BA01229D/06/DE/01.14

71270881 Gültig ab Version 01.00.zz (Gerätefirmware)

# Betriebsanleitung Proline Promag D 400 Modbus RS485

Magnetisch-induktives Durchflussmessgerät

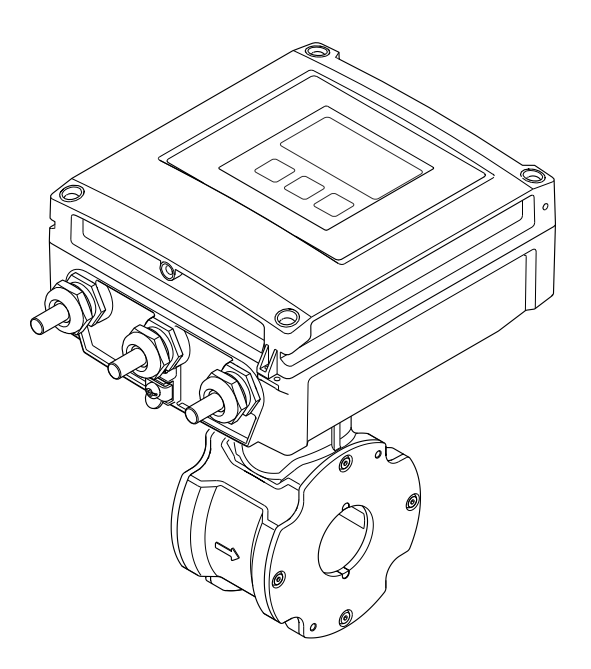

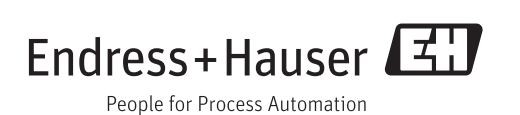

- Dokument so aufbewahren, dass das Dokument bei Arbeiten am und mit dem Gerät jederzeit verfügbar ist.
- Um eine Gefährdung für Personen oder die Anlage zu vermeiden: Kapitel "Grundlegende Sicherheitshinweise" sowie alle anderen, arbeitsspezifischen Sicherheitshinweise im Dokument sorgfältig lesen.
- Der Hersteller behält sich vor, technische Daten ohne spezielle Ankündigung dem entwicklungstechnischen Fortschritt anzupassen. Über die Aktualität und eventuelle Erweiterungen dieser Anleitung gibt Ihre Endress+Hauser Vertriebszentrale Auskunft.

## Inhaltsverzeichnis

| 1                                                                                                    | Hinweise zum Dokument 6                                                                                                    |
|----------------------------------------------------------------------------------------------------|----------------------------------------------------------------------------------------------------|
| 1.1                                                                                                    | Dokumentfunktion 6                                                                                                    |
| 1.2                                                                                                    | Verwendete Symbole 6                                                                                                    |
|                                                                                                    | 1.2.1 Warnhinweissymbole                                                                                                    |
|                                                                                                    | 1.2.2 Elektrische Symbole                                                                                                    |
|                                                                                                    | 1.2.3 Werkzeugsymbole                                                                                                    |
|                                                                                                    | 1.2.4 Symbole fur informationstypen 7                                                                                                    |
| 1.3                                                                                                    | Dokumentation                                                                                                    |
| 2.02                                                                                                    | 1.3.1 Standarddokumentation                                                                                                    |
|                                                                                                    | 1.3.2 Geräteabhängige Zusatzdokumenta-                                                                                                    |
|                                                                                                    | tion 8                                                                                                    |
| 1.4                                                                                                    | Eingetragene Marken 8                                                                                                    |
| 2                                                                                                    | Grundlegende                                                                                                    |
|                                                                                                    | Sicherheitshinweise                                                                                                    |
| 21                                                                                                    | Anforderungen an das Personal 9                                                                                                    |
| 2.2                                                                                                    | Bestimmungsgemäße Verwendung                                                                                                    |
| 2.3                                                                                                    | Arbeitssicherheit                                                                                                    |
| 2.4                                                                                                    | Betriebssicherheit 10                                                                                                    |
| 2.5                                                                                                    | Produktsicherheit 10                                                                                                    |
| 2.6                                                                                                    | IT-Sicherheit 11                                                                                                    |
| 3                                                                                                    | Produktbeschreibung 12                                                                                                    |
| 3.1                                                                                                    | Produktaufbau 12                                                                                                    |
|                                                                                                    |                                                                                                    |
| 4                                                                                                    | Warenannahme und Produktidenti-                                                                                                    |
| 4                                                                                                    | Warenannahme und Produktidenti-<br>fizierung 13                                                                                                    |
| <b>4</b><br>4.1                                                                                                    | Warenannahme und Produktidenti-<br>fizierung13Warenannahme13                                                                                                    |
| <b>4</b><br>4.1<br>4.2                                                                                                    | Warenannahme und Produktidenti-fizierung13Warenannahme13Produktidentifizierung13                                                                                                    |
| <b>4</b><br>4.1<br>4.2                                                                                                    | Warenannahme und Produktidenti-fizierung13Warenannahme13Produktidentifizierung134.2.1Messumformer-Typenschild14                                                                                                    |
| <b>4</b><br>4.1<br>4.2                                                                                                    | Warenannahme und Produktidenti-fizierung13Warenannahme13Produktidentifizierung134.2.1Messumformer-Typenschild144.2.2Messaufnehmer-Typenschild15                                                                                                    |
| <b>4</b><br>4.1<br>4.2                                                                                                    | Warenannahme und Produktidenti-fizierung13Warenannahme13Produktidentifizierung134.2.1Messumformer-Typenschild144.2.2Messaufnehmer-Typenschild154.2.3Symbole auf Messgerät15                                                                                                    |
| <b>4</b><br>4.1<br>4.2<br><b>5</b>                                                                                          | Warenannahme und Produktidenti-fizierung13Warenannahme13Produktidentifizierung134.2.1Messumformer-Typenschild144.2.2Messaufnehmer-Typenschild154.2.3Symbole auf Messgerät15Lagerung und Transport16                                                                                                    |
| 4<br>4.1<br>4.2<br>5<br>5.1                                                                                                 | Warenannahme und Produktidenti-fizierung13Warenannahme13Produktidentifizierung134.2.1Messumformer-Typenschild144.2.2Messaufnehmer-Typenschild154.2.3Symbole auf Messgerät15Lagerung und Transport16Lagerbedingungen16                                                                                                    |
| 4<br>4.1<br>4.2<br>5<br>5.1<br>5.2                                                                                          | Warenannahme und Produktidenti-fizierung13Warenannahme13Produktidentifizierung134.2.1Messumformer-Typenschild144.2.2Messaufnehmer-Typenschild154.2.3Symbole auf Messgerät15Lagerung und Transport16Produkt transportieren16                                                                                                    |
| <ul> <li>4.1</li> <li>4.2</li> <li>5</li> <li>5.1</li> <li>5.2</li> </ul>                                                   | Warenannahme und Produktidenti-fizierung13Warenannahme13Produktidentifizierung134.2.1Messumformer-Typenschild144.2.2Messaufnehmer-Typenschild154.2.3Symbole auf Messgerät15Lagerung und Transport16Lagerbedingungen16Produkt transportieren165.2.1Messgeräte ohne Hebeösen165.2.2Messgeräte ohne Hebeösen16                                                                                                    |
| 4<br>4.1<br>4.2<br>5<br>5.1<br>5.2                                                                                          | Warenannahme und Produktidentii-fizierung13Warenannahme13Produktidentifizierung134.2.1Messumformer-Typenschild144.2.2Messaufnehmer-Typenschild154.2.3Symbole auf Messgerät15Lagerung und Transport16Lagerbedingungen16Produkt transportieren165.2.1Messgeräte ohne Hebeösen165.2.2Messgeräte mit Hebeösen175.2.3Transport mit einem Gabelstapler17                                                                                                    |
| <b>4</b><br>4.1<br>4.2<br><b>5</b><br>5.1<br>5.2                                                                            | Warenannahme und Produktidentiifizierung13Warenannahme13Produktidentifizierung134.2.1Messumformer-Typenschild144.2.2Messaufnehmer-Typenschild154.2.3Symbole auf Messgerät15Lagerung und Transport16Produkt transportieren165.2.1Messgeräte ohne Hebeösen165.2.2Messgeräte mit Hebeösen175.2.3Transport mit einem Gabelstapler17                                                                                                    |
| <b>4</b><br>4.1<br>4.2<br><b>5</b><br>5.1<br>5.2<br>5.3                                                                     | Warenannahme und Produktidenti-fizierung13Warenannahme13Produktidentifizierung134.2.1Messumformer-Typenschild144.2.2Messaufnehmer-Typenschild154.2.3Symbole auf Messgerät15Lagerung und Transport16Produkt transportieren165.2.1Messgeräte ohne Hebeösen165.2.2Messgeräte mit Hebeösen175.2.3Transport mit einem Gabelstapler17Verpackungsentsorgung17                                                                                                    |
| <ul> <li>4.1</li> <li>4.2</li> <li>5</li> <li>5.1</li> <li>5.2</li> <li>5.3</li> <li>6</li> </ul>                           | Warenannahme und Produktidenti-fizierung13Warenannahme13Produktidentifizierung134.2.1Messumformer-Typenschild144.2.2Messaufnehmer-Typenschild154.2.3Symbole auf Messgerät15Lagerung und Transport16Produkt transportieren165.2.1Messgeräte ohne Hebeösen165.2.2Messgeräte mit Hebeösen175.2.3Transport mit einem Gabelstapler17Verpackungsentsorgung17Montage18                                                                                                    |
| <ul> <li>4.1</li> <li>4.2</li> <li>5</li> <li>5.1</li> <li>5.2</li> <li>5.3</li> <li>6</li> <li>6.1</li> </ul>              | Warenannahme und Produktidenti-fizierung13Warenannahme13Produktidentifizierung134.2.1Messumformer-Typenschild144.2.2Messaufnehmer-Typenschild154.2.3Symbole auf Messgerät15Lagerung und Transport16Produkt transportieren165.2.1Messgeräte ohne Hebeösen165.2.2Messgeräte mit Hebeösen175.2.3Transport mit einem Gabelstapler17Verpackungsentsorgung17Montage18                                                                                                    |
| <ul> <li>4.1</li> <li>4.2</li> <li>5</li> <li>5.1</li> <li>5.2</li> <li>5.3</li> <li>6</li> <li>6.1</li> </ul>              | Warenannahme und Produktidenti-fizierung13Warenannahme13Produktidentifizierung134.2.1Messumformer-Typenschild144.2.2Messaufnehmer-Typenschild154.2.3Symbole auf Messgerät15Lagerung und Transport16Produkt transportieren165.2.1Messgeräte ohne Hebeösen165.2.2Messgeräte mit Hebeösen175.2.3Transport mit einem Gabelstapler17Verpackungsentsorgung17Montage186.1.1Montageposition18                                                                                                    |
| <ul> <li>4.1</li> <li>4.2</li> <li>5</li> <li>5.1</li> <li>5.2</li> <li>5.3</li> <li>6</li> <li>6.1</li> </ul>              | Warenannahme und Produktidenti-fizierung13Warenannahme13Produktidentifizierung134.2.1Messumformer-Typenschild144.2.2Messaufnehmer-Typenschild154.2.3Symbole auf Messgerät15Lagerung und Transport16Produkt transportieren165.2.1Messgeräte ohne Hebeösen165.2.2Messgeräte mit Hebeösen175.2.3Transport mit einem Gabelstapler17Verpackungsentsorgung17Montage186.1.1Montageposition186.1.2Anforderungen aus Umgebung und16                                                                                                    |
| <ul> <li>4.1</li> <li>4.2</li> <li>5</li> <li>5.1</li> <li>5.2</li> <li>5.3</li> <li>6</li> <li>6.1</li> </ul>              | Warenannahme und Produktidenti-fizierung13Warenannahme13Produktidentifizierung134.2.1Messumformer-Typenschild144.2.2Messaufnehmer-Typenschild154.2.3Symbole auf Messgerät15Lagerung und Transport16Produkt transportieren165.2.1Messgeräte ohne Hebeösen165.2.2Messgeräte mit Hebeösen175.2.3Transport mit einem Gabelstapler17Verpackungsentsorgung17Montage186.1.1Montageposition186.1.2Anforderungen aus Umgebung und<br>Prozess206.1.3Sparialla Montagebiruraia22                                                                                                    |
| <ul> <li>4.1</li> <li>4.2</li> <li>5</li> <li>5.1</li> <li>5.2</li> <li>5.3</li> <li>6</li> <li>6.1</li> </ul>              | Warenannahme und Produktidenti-fizierung13Warenannahme13Produktidentifizierung134.2.1Messumformer-Typenschild144.2.2Messaufnehmer-Typenschild154.2.3Symbole auf Messgerät15Lagerung und Transport16Lagerbedingungen16Produkt transportieren165.2.1Messgeräte ohne Hebeösen165.2.2Messgeräte mit Hebeösen175.2.3Transport mit einem Gabelstapler17Verpackungsentsorgung17Montage186.1.1Montageposition186.1.2Anforderungen aus Umgebung und<br>Prozess206.1.3Spezielle Montagehinweise22Messgerät montieren22                                                                  |
| <ul> <li>4.1</li> <li>4.2</li> <li>5</li> <li>5.1</li> <li>5.2</li> <li>5.3</li> <li>6</li> <li>6.1</li> <li>6.2</li> </ul> | Warenannahme und Produktidenti-fizierung13Warenannahme13Produktidentifizierung134.2.1Messumformer-Typenschild144.2.2Messaufnehmer-Typenschild154.2.3Symbole auf Messgerät15Lagerung und Transport16Produkt transportieren165.2.1Messgeräte ohne Hebeösen165.2.2Messgeräte mit Hebeösen175.2.3Transport mit einem Gabelstapler17Verpackungsentsorgung17Montagebedingungen186.1.1Montageposition186.1.2Anforderungen aus Umgebung und<br>Prozess206.1.3Spezielle Montagehinweise22Messgerät montieren226.2.1Benötigtes Werkzeug22                                               |
| <ul> <li>4.1</li> <li>4.2</li> <li>5</li> <li>5.1</li> <li>5.2</li> <li>5.3</li> <li>6</li> <li>6.1</li> <li>6.2</li> </ul> | Warenannahme und Produktidenti-fizierung13Warenannahme13Produktidentifizierung134.2.1Messumformer-Typenschild144.2.2Messaufnehmer-Typenschild154.2.3Symbole auf Messgerät15Lagerung und Transport16Lagerbedingungen16Produkt transportieren165.2.1Messgeräte ohne Hebeösen165.2.2Messgeräte mit Hebeösen175.2.3Transport mit einem Gabelstapler17Verpackungsentsorgung17Montagebedingungen186.1.1Montageposition186.1.2Anforderungen aus Umgebung und<br>Prozess206.1.3Spezielle Montagehinweise22Messgerät montieren226.2.1Benötigtes Werkzeug226.2.2Messgerät vorbereiten22 |

|                                                                                        | 6.2.3<br>6.2.4                                                                                                    | Messaufnehmer montieren<br>Messumformer der Getrenntausfüh- | 22                                                                                                    |
|----------------------------------------------------------------------------------------|----------------------------------------------------------------------------------------------------|-------------------------------------------------------------|----------------------------------------------------------------------------------------------------|
|                                                                                        | 6.2.5                                                                                                    | Messumformergehäuse drehen                                  | 27                                                                                                    |
| ( )                                                                                    | 6.2.6                                                                                                    | Anzeigemodul drehen                                         | 29                                                                                                    |
| 0.3                                                                                    | Montag                                                                                                    |                                                             | 30                                                                                                    |
| 7                                                                                      | Elektı                                                                                                    | rischer Anschluss                                           | 31                                                                                                    |
| 7.1                                                                                    | Anschl                                                                                                    | ussbedingungen                                              | 31                                                                                                    |
|                                                                                        | 7.1.1                                                                                                    | Benötigtes Werkzeug                                         | 31                                                                                                    |
|                                                                                        | 7.1.2                                                                                                    | Anforderungen an Anschlusskabel                             | 31                                                                                                    |
|                                                                                        | 7.1.3                                                                                                    | Klemmenbelegung                                             | 33                                                                                                    |
|                                                                                        | 7.1.4                                                                                                    | Schirmung und Erdung                                        | 34                                                                                                    |
|                                                                                        | 7.1.5                                                                                                    | Messgerät vorbereiten                                       | 34                                                                                                    |
|                                                                                        | 7.1.6                                                                                                    | Verbindungskabel Getrenntausfüh-                            | 25                                                                                                    |
| 7 0                                                                                    |                                                                                                    | rung vorbereiten                                            | 35                                                                                                    |
| 1.2                                                                                    | Messge                                                                                                    |                                                             | 36                                                                                                    |
|                                                                                        | /.Z.l                                                                                                    | Getrenntausrunrung anschließen                              | 30                                                                                                    |
|                                                                                        | 7.2.2<br>7.2.2                                                                                                    | Messumformer anschließen                                    | 38<br>20                                                                                                    |
| 7 0                                                                                    | 7.2.3                                                                                                    |                                                             | 38                                                                                                    |
| 1.5                                                                                    | 5peziei.                                                                                                    |                                                             | 40                                                                                                    |
| 74                                                                                     | 7.5.1<br>Uardur                                                                                                    |                                                             | 40                                                                                                    |
| 7.4                                                                                    | 7 / 1                                                                                                    | Abechlusswiderstand aktivieren                              | 41<br>//1                                                                                                    |
| 75                                                                                     | Schutz:                                                                                                    | Abschlusswiderstallu aktivieren                             | 41<br>/1                                                                                                    |
| 1.7                                                                                    | 7 5 1                                                                                                    | Schutzart IP66/67 Type 4X enclos-                           | 71                                                                                                    |
|                                                                                        | 7.2.1                                                                                                    |                                                             | 41                                                                                                    |
| 7 (                                                                                    |                                                                                                    | uic                                                         | 11                                                                                                    |
| 7.6                                                                                    | Anschl                                                                                                    | usskontrolle                                                | 42                                                                                                    |
| 7.6<br><b>8</b>                                                                        | Anschle<br>Bedie                                                                                                    | usskontrolle                                                | 42<br><b>43</b>                                                                                                    |
| 7.6<br><b>8</b><br>8.1                                                                 | Anschlie<br>Bedie<br>Übersic                                                                                                    | usskontrolle                                                | 42<br><b>43</b><br>43                                                                                                |
| 7.6<br><b>8</b><br>8.1<br>8.2                                                          | Anschli<br>Bedie<br>Übersic<br>Aufbau                                                                                                    | usskontrolle                                                | 42<br><b>43</b><br>43                                                                                                |
| 7.6<br><b>8</b><br>8.1<br>8.2                                                          | Anschle<br>Bedie<br>Übersic<br>Aufbau<br>menüs                                                                                                    | usskontrolle                                                | 42<br><b>43</b><br>43<br>44                                                                                          |
| 7.6<br><b>8</b><br>8.1<br>8.2                                                          | Anschlie<br><b>Bedie</b><br>Übersic<br>Aufbau<br>menüs<br>8.2.1                                                                                                    | usskontrolle                                                | 42<br>43<br>43<br>44<br>44                                                                                           |
| 7.6<br><b>8</b><br>8.1<br>8.2                                                          | Anschlie<br>Bedie<br>Übersic<br>Aufbau<br>menüs<br>8.2.1<br>8.2.2                                                                                                    | usskontrolle                                                | 42<br>43<br>43<br>44<br>44<br>45                                                                                     |
| 7.6<br>8<br>8.1<br>8.2<br>8.3                                                          | Anschlu<br>Bedie<br>Übersic<br>Aufbau<br>menüs<br>8.2.1<br>8.2.2<br>Zugriff                                                                                                    | usskontrolle                                                | 42<br>43<br>43<br>44<br>44<br>45                                                                                     |
| 7.6<br>8<br>8.1<br>8.2<br>8.3                                                          | Anschlu<br>Bedie<br>Übersic<br>Aufbau<br>menüs<br>8.2.1<br>8.2.2<br>Zugriff<br>Anzeig                                                                                                    | usskontrolle                                                | 42<br>43<br>43<br>44<br>45<br>46                                                                                     |
| 7.6<br>8<br>8.1<br>8.2<br>8.3                                                          | Anschlu<br><b>Bedie</b><br>Übersic<br>Aufbau<br>menüs<br>8.2.1<br>8.2.2<br>Zugriff<br>Anzeig<br>8.3.1                                                                                                    | usskontrolle                                                | 42<br>43<br>43<br>44<br>45<br>46<br>46<br>46                                                                         |
| 7.6<br>8<br>8.1<br>8.2<br>8.3                                                          | Anschlu<br><b>Bedie</b><br>Übersic<br>Aufbau<br>menüs<br>8.2.1<br>8.2.2<br>Zugriff<br>Anzeig<br>8.3.1<br>8.3.2<br>0.2.2                                                                                                  | usskontrolle                                                | 42<br>43<br>43<br>44<br>45<br>46<br>46<br>46<br>47                                                                   |
| 7.6<br>8<br>8.1<br>8.2<br>8.3                                                          | Anschli<br><b>Bedie</b><br>Übersic<br>Aufbau<br>menüs<br>8.2.1<br>8.2.2<br>Zugriff<br>Anzeig<br>8.3.1<br>8.3.2<br>8.3.3<br>8.2.6                                                                                         | usskontrolle                                                | 42<br>43<br>43<br>44<br>44<br>45<br>46<br>46<br>46<br>47<br>49                                                       |
| 7.6<br>8<br>8.1<br>8.2<br>8.3                                                          | Anschlie<br><b>Bedie</b><br>Übersic<br>Aufbau<br>menüs<br>8.2.1<br>8.2.2<br>Zugriff<br>Anzeig<br>8.3.1<br>8.3.2<br>8.3.3<br>8.3.4<br>9.2 5                                                                               | usskontrolle                                                | 42<br>43<br>43<br>44<br>44<br>45<br>46<br>46<br>47<br>49<br>51                                                       |
| 7.6<br><b>8</b><br>8.1<br>8.2<br>8.3                                                   | Anschli<br><b>Bedie</b><br>Übersic<br>Aufbau<br>menüs<br>8.2.1<br>8.2.2<br>Zugriff<br>Anzeig<br>8.3.1<br>8.3.2<br>8.3.3<br>8.3.4<br>8.3.5<br>9.2.6                                                                       | usskontrolle                                                | 42<br>43<br>43<br>44<br>44<br>45<br>46<br>46<br>46<br>46<br>47<br>49<br>51<br>51                                     |
| 7.6<br>8<br>8.1<br>8.2<br>8.3                                                          | Anschli<br><b>Bedie</b><br>Übersic<br>Aufbau<br>menüs<br>8.2.1<br>8.2.2<br>Zugriff<br>Anzeig<br>8.3.1<br>8.3.2<br>8.3.3<br>8.3.4<br>8.3.5<br>8.3.6<br>8.3.7                                                              | usskontrolle                                                | 42<br>43<br>43<br>44<br>44<br>45<br>46<br>46<br>46<br>47<br>49<br>51<br>51<br>51<br>53<br>53                         |
| 7.6<br>8<br>8.1<br>8.2<br>8.3                                                          | Anschli<br><b>Bedie</b><br>Übersic<br>Aufbau<br>menüs<br>8.2.1<br>8.2.2<br>Zugriff<br>Anzeig<br>8.3.1<br>8.3.2<br>8.3.3<br>8.3.4<br>8.3.5<br>8.3.6<br>8.3.7<br>8.3.8                                                     | usskontrolle                                                | 42<br>43<br>44<br>44<br>45<br>46<br>46<br>46<br>47<br>49<br>51<br>51<br>53<br>53<br>53<br>54                         |
| 7.6<br>8<br>8.1<br>8.2<br>8.3                                                          | Anschli<br><b>Bedie</b><br>Übersic<br>Aufbau<br>menüs<br>8.2.1<br>8.2.2<br>Zugriff<br>Anzeig<br>8.3.1<br>8.3.2<br>8.3.3<br>8.3.4<br>8.3.5<br>8.3.6<br>8.3.7<br>8.3.8<br>8.3.9                                            | usskontrolle                                                | 42<br>43<br>44<br>44<br>45<br>46<br>46<br>46<br>46<br>46<br>47<br>49<br>51<br>53<br>53<br>54<br>55                   |
| <ul><li>7.6</li><li>8</li><li>8.1</li><li>8.2</li><li>8.3</li></ul>                    | Anschli<br>Bedie<br>Übersic<br>Aufbau<br>menüs<br>8.2.1<br>8.2.2<br>Zugriff<br>Anzeig<br>8.3.1<br>8.3.2<br>8.3.3<br>8.3.4<br>8.3.5<br>8.3.6<br>8.3.7<br>8.3.8<br>8.3.9<br>8.3.10                                         | usskontrolle                                                | 42<br>43<br>44<br>44<br>45<br>46<br>46<br>46<br>47<br>49<br>51<br>51<br>53<br>53<br>54<br>55                         |
| 7.6<br>8<br>8.1<br>8.2<br>8.3                                                          | Anschli<br><b>Bedie</b><br>Übersic<br>Aufbau<br>menüs<br>8.2.1<br>8.2.2<br>Zugriff<br>Anzeig<br>8.3.1<br>8.3.2<br>8.3.3<br>8.3.4<br>8.3.5<br>8.3.6<br>8.3.7<br>8.3.8<br>8.3.9<br>8.3.10                                  | usskontrolle                                                | 42<br>43<br>44<br>44<br>45<br>46<br>46<br>47<br>49<br>51<br>51<br>53<br>53<br>54<br>55<br>56                         |
| 7.6<br>8<br>8.1<br>8.2<br>8.3                                                          | Anschli<br><b>Bedie</b><br>Übersic<br>Aufbau<br>menüs<br>8.2.1<br>8.2.2<br>Zugriff<br>Anzeig<br>8.3.1<br>8.3.2<br>8.3.3<br>8.3.4<br>8.3.5<br>8.3.6<br>8.3.7<br>8.3.8<br>8.3.9<br>8.3.10<br>8.3.11                        | usskontrolle                                                | 42<br>43<br>44<br>44<br>45<br>46<br>46<br>47<br>49<br>51<br>51<br>53<br>53<br>54<br>55<br>56                         |
| 7.6<br>8<br>8.1<br>8.2<br>8.3                                                          | Anschli<br><b>Bedie</b><br>Übersic<br>Aufbau<br>menüs<br>8.2.1<br>8.2.2<br>Zugriff<br>Anzeig<br>8.3.1<br>8.3.2<br>8.3.3<br>8.3.4<br>8.3.5<br>8.3.6<br>8.3.7<br>8.3.8<br>8.3.9<br>8.3.10<br>8.3.11                        | usskontrolle                                                | 42<br>43<br>44<br>44<br>45<br>46<br>46<br>46<br>47<br>49<br>51<br>51<br>53<br>53<br>54<br>55<br>56<br>56             |
| 7.6<br>8<br>8.1<br>8.2<br>8.3                                                          | Anschli<br>Bedie<br>Übersic<br>Aufbau<br>menüs<br>8.2.1<br>8.2.2<br>Zugriff<br>Anzeig<br>8.3.1<br>8.3.2<br>8.3.3<br>8.3.4<br>8.3.5<br>8.3.6<br>8.3.7<br>8.3.8<br>8.3.9<br>8.3.10<br>8.3.11<br>8.3.12                     | usskontrolle                                                | 42<br>43<br>44<br>44<br>45<br>46<br>46<br>46<br>46<br>47<br>49<br>51<br>53<br>53<br>54<br>55<br>56<br>56             |
| 7.6<br>8<br>8.1<br>8.2<br>8.3                                                          | Anschli<br>Bedie<br>Übersic<br>Aufbau<br>menüs<br>8.2.1<br>8.2.2<br>Zugriff<br>Anzeig<br>8.3.1<br>8.3.2<br>8.3.3<br>8.3.4<br>8.3.5<br>8.3.6<br>8.3.7<br>8.3.8<br>8.3.9<br>8.3.10<br>8.3.11<br>8.3.12                     | usskontrolle                                                | 42<br>43<br>44<br>44<br>45<br>46<br>46<br>47<br>49<br>51<br>51<br>53<br>53<br>54<br>55<br>56<br>56<br>56<br>56       |
| 7.6<br><b>8</b><br>8.1<br>8.2<br>8.3<br>8.3                                            | Anschli<br>Bedie<br>Übersic<br>Aufbau<br>menüs<br>8.2.1<br>8.2.2<br>Zugriff<br>Anzeig<br>8.3.1<br>8.3.2<br>8.3.3<br>8.3.4<br>8.3.5<br>8.3.6<br>8.3.7<br>8.3.8<br>8.3.9<br>8.3.10<br>8.3.11<br>8.3.12<br>Zugriff          | usskontrolle                                                | 42<br>43<br>44<br>44<br>45<br>46<br>46<br>47<br>49<br>51<br>53<br>53<br>54<br>55<br>56<br>56<br>56<br>57             |
| <ul> <li>7.6</li> <li>8</li> <li>8.1</li> <li>8.2</li> <li>8.3</li> <li>8.4</li> </ul> | Anschli<br>Bedie<br>Übersic<br>Aufbau<br>menüs<br>8.2.1<br>8.2.2<br>Zugriff<br>Anzeig<br>8.3.1<br>8.3.2<br>8.3.3<br>8.3.4<br>8.3.5<br>8.3.6<br>8.3.7<br>8.3.8<br>8.3.9<br>8.3.10<br>8.3.11<br>8.3.12<br>Zugriff<br>8.4.1 | usskontrolle                                                | 42<br>43<br>43<br>44<br>44<br>45<br>46<br>46<br>47<br>49<br>51<br>53<br>53<br>54<br>55<br>56<br>56<br>56<br>57<br>57 |

|      | 8.4.2                                      | FieldCare                                                                                          | 58                         |
|------|--------------------------------------------|----------------------------------------------------------------------------------------------------|----------------------------|
| 9    | Syster                                     | nintegration                                                                                       | 59                         |
| 9.1  | Übersic<br>9.1.1                           | ht zu Gerätebeschreibungsdateien<br>Aktuelle Versionsdaten zum Gerät                               | 59<br>59<br>50             |
| 9.2  | Modbus<br>9.2.1<br>9.2.2<br>9.2.3<br>9.2.4 | s RS485-Informationen<br>Funktionscodes<br>Registerinformationen<br>Antwortzeit<br>Modbus-Data-Map | 59<br>59<br>60<br>60<br>60 |
| 10   | Inbetr                                     | riebnahme                                                                                          | 63                         |
| 10 1 | Installa                                   | tions- und Funktionskontrolle                                                                      | 63                         |
| 10.1 | Messae                                     | rät einschalten                                                                                    | 63                         |
| 10.3 | Verbind                                    | lungsaufbau via FieldCare                                                                          | 63                         |
| 10.4 | Bediens                                    | sprache einstellen                                                                                 | 63                         |
| 10.5 | Messge                                     | rät konfigurieren                                                                                  | 64                         |
|      | 10.5.1                                     | Messstellenbezeichnung festlegen                                                                   | 64                         |
|      | 10.5.2                                     | Systemeinheiten einstellen                                                                         | 65<br>66                   |
|      | 10.5.5                                     | Kommunikationsschnittstelle konfi-                                                                 | 00                         |
|      |                                            | gurieren                                                                                           | 68                         |
|      | 10.5.5<br>10.5.6                           | Schleichmenge konfigurieren<br>Leerrohrüberwachung                                                 | 69                         |
|      |                                            | konfigurieren                                                                                      | 71                         |
| 10.6 | Erweite                                    | erte Einstellungen                                                                                 | 72                         |
|      | 10.6.1                                     | Sensorabgleich durchfuhren                                                                         | 72                         |
|      | 10.6.2                                     | Weitere Anzeigenkonfigurationen                                                                    | 75                         |
| 10 7 | Simulat                                    |                                                                                                    | 74<br>76                   |
| 10.8 | Einstell                                   | ungen schützen vor unerlaubtem                                                                     | , 0                        |
|      | Zugriff                                    |                                                                                                    | 77                         |
|      | 10.8.1                                     | Schreibschutz via Freigabecode                                                                     | 77                         |
|      | 10.8.2                                     | Schreibschutz via Verriegelungs-                                                                   | 78                         |
|      |                                            |                                                                                                    | -                          |
| 11   | Betrie                                     | b                                                                                                  | 80                         |
| 11.1 | Status c                                   | ler Geräteverriegelung ablesen                                                                     | 80                         |
| 11.2 | Bediens                                    | sprache anpassen                                                                                   | 80                         |
| 11.3 | Anzeige                                    | e konfigurieren                                                                                    | 80                         |
| 11.4 | 11 / 1                                     | Prozossarößen                                                                                      | 80<br>80                   |
|      | 11.4.1                                     | Summenzähler                                                                                       | 81                         |
| 11.5 | Messge                                     | rät an Prozessbedingungen                                                                          | 81                         |
| 11.6 | Summe                                      | nzähler-Reset durchführen                                                                          | 81                         |
| 11.7 | Messwe                                     | erthistorie anzeigen                                                                               | 82                         |
| 12   | Diagn                                      | ose und Störungsbehebung 8                                                                         | 85                         |
| 12.1 | Allgem                                     | eine Störungsbehebungen                                                                            | 85                         |
| 12.2 | Diagnos                                    | seintormation via Leuchtdioden                                                                     | 86                         |
| 17 2 | 12.2.1                                     | Messumformer                                                                                       | д0<br>20                   |
| 14.0 | 12.3.1                                     | Diagnosemeldung                                                                                    | 88                         |

|                                                                                                    | 12.4.1 Diagnosemöglichkeiten                                                                                                    |
|----------------------------------------------------------------------------------------------------|----------------------------------------------------------------------------------------------------|
| 10 F                                                                                                    | 12.4.2 Behebungsmaßnahmen aufrufen 91                                                                                                    |
| 12.5                                                                                                    | 12 5 1 Diagnosemöglichkeiten 92                                                                                                    |
|                                                                                                    | 12.5.1 Diagnoseniogici Renenius 92<br>12.5.2 Behebungsmaßnahmen aufrufen 93                                                                                                    |
| 12.6                                                                                                    | Diagnoseinformation via Kommunikations-                                                                                                    |
|                                                                                                    | schnittstelle                                                                                                    |
|                                                                                                    | 12.6.1 Diagnoseinformation auslesen 93                                                                                                    |
| 107                                                                                                    | 12.6.2 Störungsverhalten konfigurieren 93                                                                                                    |
| 12.7                                                                                                    | 12.7.1 Diagnoseverbalten annassen                                                                                                    |
| 12.8                                                                                                    | Übersicht zu Diagnoseinformationen                                                                                                    |
| 12.9                                                                                                    | Anstehende Diagnoseereignisse                                                                                                    |
| 12.10                                                                                                    | Diagnoseliste 97                                                                                                    |
| 12.11                                                                                                    | Ereignis-Logbuch                                                                                                    |
|                                                                                                    | 12.11.1 Ereignishistorie                                                                                                    |
|                                                                                                    | 12.11.2 Übersicht zu Informationsereignis-                                                                                                    |
|                                                                                                    | sen                                                                                                    |
| 12.12                                                                                                    | Messgerät zurücksetzen                                                                                                    |
|                                                                                                    | 12.12.1 Funktionsumfang von Parameter                                                                                                    |
| 10 10                                                                                                    | "Gerät zurücksetzen"                                                                                                    |
| 12.13                                                                                                    | GerateInformationen                                                                                                    |
| 14.17                                                                                                    |                                                                                                    |
| 13                                                                                                    | Wartung 101                                                                                                    |
| 13.1                                                                                                    | Wartungsarbeiten 101                                                                                                    |
|                                                                                                    | 1011 1 0 101                                                                                                    |
|                                                                                                    | 13.1.1 Außenreinigung 101                                                                                                    |
|                                                                                                    | 13.1.1         Außenreinigung         101           13.1.2         Innenreinigung         101                                                                                                    |
| 12.2                                                                                                    | 13.1.1       Ausenreinigung       101         13.1.2       Innenreinigung       101         13.1.3       Austausch von Dichtungen       101         Mass       und Dröfmittel       101                                                                                                    |
| 13.2<br>13 3                                                                                                    | 13.1.1Außenreinigung10113.1.2Innenreinigung10113.1.3Austausch von Dichtungen101Mess- und Prüfmittel101Endress+Hauser Dienstleistungen101                                                                                                    |
| 13.2<br>13.3                                                                                                    | 13.1.1Außenreinigung10113.1.2Innenreinigung10113.1.3Austausch von Dichtungen101Mess- und Prüfmittel101Endress+Hauser Dienstleistungen101                                                                                                    |
| 13.2<br>13.3<br><b>14</b>                                                                                                    | 13.1.1       Außenreinigung                                                                                                    |
| 13.2<br>13.3<br><b>14</b><br>14.1                                                                                                    | 13.1.1Außenreinigung10113.1.2Innenreinigung10113.1.3Austausch von Dichtungen101Mess- und Prüfmittel101Endress+Hauser Dienstleistungen101Reparatur102Allgemeine Hinweise102                                                                                                    |
| 13.2<br>13.3<br><b>14</b><br>14.1<br>14.2                                                                                                   | 13.1.1       Außenreinigung       101         13.1.2       Innenreinigung       101         13.1.3       Austausch von Dichtungen       101         13.1.3       Austausch von Dichtungen       101         Mess- und Prüfmittel       101         Endress+Hauser Dienstleistungen       101         Reparatur       102         Allgemeine Hinweise       102         Ersatzteile       102                                                                                                    |
| 13.2<br>13.3<br><b>14</b><br>14.1<br>14.2<br>14.3                                                                                           | 13.1.1       Außenreinigung       101         13.1.2       Innenreinigung       101         13.1.3       Austausch von Dichtungen       101         13.1.3       Austausch von Dichtungen       101         Mess- und Prüfmittel       101         Endress+Hauser Dienstleistungen       101 <b>Reparatur</b> 102         Allgemeine Hinweise       102         Ersatzteile       102         Endress+Hauser Dienstleistungen       102         Endress+Hauser Dienstleistungen       102                                                                                                    |
| 13.2<br>13.3<br><b>14</b><br>14.1<br>14.2<br>14.3<br>14.4<br>14.5                                                                           | 13.1.1       Außenreinigung       101         13.1.2       Innenreinigung       101         13.1.3       Austausch von Dichtungen       101         13.1.3       Austausch von Dichtungen       101         Mess- und Prüfmittel       101         Endress+Hauser Dienstleistungen       101         Reparatur       102         Allgemeine Hinweise       102         Ersatzteile       102         Rücksendung       102         Rücksendung       102                                                                                                    |
| 13.2<br>13.3<br><b>14</b><br>14.1<br>14.2<br>14.3<br>14.4<br>14.5                                                                           | 13.1.1       Außenreinigung       101         13.1.2       Innenreinigung       101         13.1.3       Austausch von Dichtungen       101         13.1.3       Austausch von Dichtungen       101         Mess- und Prüfmittel       101         Endress+Hauser Dienstleistungen       101         Reparatur       102         Allgemeine Hinweise       102         Ersatzteile       102         Endress+Hauser Dienstleistungen       102         Endress+Hauser Dienstleistungen       102         Endress+Hauser Dienstleistungen       102         Rücksendung       102         14.5.1       Messgerät demontieren                                                                                                    |
| 13.2<br>13.3<br><b>14</b><br>14.1<br>14.2<br>14.3<br>14.4<br>14.5                                                                           | 13.1.1       Außenreinigung       101         13.1.2       Innenreinigung       101         13.1.3       Austausch von Dichtungen       101         13.1.3       Austausch von Dichtungen       101         Mess- und Prüfmittel       101         Endress+Hauser Dienstleistungen       101         Reparatur       102         Allgemeine Hinweise       102         Ersatzteile       102         Rücksendung       102         Rücksendung       102         14.5.1       Messgerät demontieren         102       14.5.2         Messgerät entsorgen       103                                                                                                    |
| 13.2<br>13.3<br><b>14</b><br>14.1<br>14.2<br>14.3<br>14.4<br>14.5                                                                           | 13.1.1       Außenreinigung       101         13.1.2       Innenreinigung       101         13.1.3       Austausch von Dichtungen       101         13.1.3       Austausch von Dichtungen       101         Mess- und Prüfmittel       101         Endress+Hauser Dienstleistungen       101         Reparatur       102         Allgemeine Hinweise       102         Ersatzteile       102         Endress+Hauser Dienstleistungen       102         Rücksendung       102         Hatsorgung       102         14.5.1       Messgerät demontieren         102       14.5.2                                                                                                    |
| 13.2<br>13.3<br><b>14</b><br>14.1<br>14.2<br>14.3<br>14.4<br>14.5<br><b>15</b>                                                              | 13.1.1       Außenreinigung       101         13.1.2       Innenreinigung       101         13.1.3       Austausch von Dichtungen       101         Mess- und Prüfmittel       101         Endress+Hauser Dienstleistungen       101         Allgemeine Hinweise       102         Ersatzteile       102         Rücksendung       102         Rücksendung       102         14.5.1       Messgerät demontieren         102       103         Zubehör       104                                                                                                    |
| 13.2<br>13.3<br><b>14</b><br>14.1<br>14.2<br>14.3<br>14.4<br>14.5<br><b>15</b><br>15.1                                                      | 13.1.1       Außenreinigung       101         13.1.2       Innenreinigung       101         13.1.3       Austausch von Dichtungen       101         13.1.3       Austausch von Dichtungen       101         Mess- und Prüfmittel       101         Endress+Hauser Dienstleistungen       101         Reparatur       102         Allgemeine Hinweise       102         Ersatzteile       102         Endress+Hauser Dienstleistungen       102         Rücksendung       102         Entsorgung       102         14.5.1       Messgerät demontieren         102       14.5.2         Messgerät entsorgen       103         Zubehör       104                                                                                                    |
| 13.2<br>13.3<br><b>14</b><br>14.1<br>14.2<br>14.3<br>14.4<br>14.5<br><b>15</b><br>15.1                                                      | 13.1.1       Außenreinigung       101         13.1.2       Innenreinigung       101         13.1.3       Austausch von Dichtungen       101         13.1.3       Austausch von Dichtungen       101         Mess- und Prüfmittel       101         Endress+Hauser Dienstleistungen       101         Reparatur       102         Allgemeine Hinweise       102         Ersatzteile       102         Endress+Hauser Dienstleistungen       102         Rücksendung       102         Rücksendung       102         14.5.1       Messgerät demontieren         102       14.5.2         Messgerät entsorgen       103         Zubehör       104         15.1.1       Zum Messumformer                                                                                                    |
| 13.2<br>13.3<br><b>14</b><br>14.1<br>14.2<br>14.3<br>14.4<br>14.5<br><b>15</b><br>15.1                                                      | 13.1.1       Außenreinigung       101         13.1.2       Innenreinigung       101         13.1.3       Austausch von Dichtungen       101         Mess- und Prüfmittel       101         Endress+Hauser Dienstleistungen       101         Allgemeine Hinweise       102         Ersatzteile       102         Endress+Hauser Dienstleistungen       102         Endress+Hauser Dienstleistungen       102         Endress+Hauser Dienstleistungen       102         Rücksendung       102         Entsorgung       102         14.5.1       Messgerät demontieren         102       14.5.2         Messumformer       104         15.1.1       Zum Messaufnehmer         104       104                                                                                                    |
| 13.2<br>13.3<br><b>14</b><br>14.1<br>14.2<br>14.3<br>14.4<br>14.5<br><b>15</b><br>15.1                                                      | 13.1.1       Außenreinigung       101         13.1.2       Innenreinigung       101         13.1.3       Austausch von Dichtungen       101         13.1.3       Austausch von Dichtungen       101         Mess- und Prüfmittel       101         Endress+Hauser Dienstleistungen       101         Reparatur       102         Allgemeine Hinweise       102         Ersatzteile       102         Endress+Hauser Dienstleistungen       102         Rücksendung       102         Rücksendung       102         14.5.1       Messgerät demontieren         102       14.5.2         Messgerät entsorgen       103         Zubehör       104         15.1.1       Zum Messaufnehmer         104       Servicespezifisches Zubehör         104       Servicespezifisches Zubehör                                                                                     |
| 13.2<br>13.3<br><b>14</b><br>14.1<br>14.2<br>14.3<br>14.4<br>14.5<br><b>15</b><br>15.1<br>15.2<br>15.3                                      | 13.1.1       Außenreinigung       101         13.1.2       Innenreinigung       101         13.1.3       Austausch von Dichtungen       101         Mess- und Prüfmittel       101         Endress+Hauser Dienstleistungen       101         Allgemeine Hinweise       102         Ersatzteile       102         Endress+Hauser Dienstleistungen       102         Endress+Hauser Dienstleistungen       102         Rücksendung       102         Entsorgung       102         14.5.1       Messgerät demontieren         102       14.5.2         Messumformer       104         15.1.1       Zum Messaufnehmer         104       15.1.2         Zum Messaufnehmer       104         Servicespezifisches Zubehör       104         Systemkomponenten       105                                                                                                    |
| 13.2<br>13.3<br><b>14</b><br>14.1<br>14.2<br>14.3<br>14.4<br>14.5<br><b>15</b><br>15.1<br>15.2<br>15.3<br><b>16</b>                         | 13.1.1       Außenreinigung       101         13.1.2       Innenreinigung       101         13.1.3       Austausch von Dichtungen       101         Mess- und Prüfmittel       101         Endress+Hauser Dienstleistungen       101         Reparatur       102         Allgemeine Hinweise       102         Ersatzteile       102         Endress+Hauser Dienstleistungen       102         Endress+Hauser Dienstleistungen       102         Rücksendung       102         Rücksendung       102         14.5.1       Messgerät demontieren         102       14.5.2         Messgerät entsorgen       103         Zubehör       104         15.1.1       Zum Messaufnehmer         104       15.1.2         Servicespezifisches Zubehör       104         Systemkomponenten       105         Technische Daten       106                                         |
| 13.2<br>13.3<br><b>14</b><br>14.1<br>14.2<br>14.3<br>14.4<br>14.5<br><b>15</b><br>15.1<br>15.2<br>15.3<br><b>16</b><br>16.1                 | 13.1.1       Außenreinigung       101         13.1.2       Innenreinigung       101         13.1.3       Austausch von Dichtungen       101         Mess- und Prüfmittel       101         Endress+Hauser Dienstleistungen       101         Reparatur       102         Allgemeine Hinweise       102         Ersatzteile       102         Endress+Hauser Dienstleistungen       102         Rücksendung       102         Rücksendung       102         14.5.1       Messgerät demontieren         102       14.5.2         Messgerät entsorgen       103         Zubehör       104         15.1.1       Zum Messaufnehmer         104       15.1.2         Servicespezifisches Zubehör       104         Servicespezifisches Zubehör       104         Systemkomponenten       105         Technische Daten       106                                             |
| 13.2<br>13.3<br><b>14</b><br>14.1<br>14.2<br>14.3<br>14.4<br>14.5<br><b>15</b><br>15.1<br>15.1<br>15.2<br>15.3<br><b>16</b><br>16.1<br>16.2 | 13.1.1       Außenreinigung       101         13.1.2       Innenreinigung       101         13.1.3       Austausch von Dichtungen       101         Mess- und Prüfmittel       101         Endress+Hauser Dienstleistungen       101         Reparatur       102         Allgemeine Hinweise       102         Ersatzteile       102         Endress+Hauser Dienstleistungen       102         Rücksendung       102         Entsorgung       102         14.5.1       Messgerät demontieren         102       14.5.1         Messumformer       104         15.1.1       Zum Messaufnehmer         104       Servicespezifisches Zubehör         105       Technische Daten         106       Anwendungsbereich         106       Arbeitsweise und Systemaufbau                                                                                                    |
| 13.2<br>13.3<br><b>14</b><br>14.1<br>14.2<br>14.3<br>14.4<br>14.5<br><b>15</b><br>15.1<br>15.2<br>15.3<br><b>16</b><br>16.1<br>16.2<br>16.3 | 13.1.1       Außenreinigung       101         13.1.2       Innenreinigung       101         13.1.3       Austausch von Dichtungen       101         Mess- und Prüfmittel       101         Endress+Hauser Dienstleistungen       101         Reparatur       102         Allgemeine Hinweise       102         Ersatzteile       102         Ricksendung       102         Rücksendung       102         Rücksendung       102         14.5.1       Messgerät demontieren         102       14.5.1         Messgerät entsorgen       103         Zubehör       104         15.1.1       Zum Messaufnehmer         104       15.1.2         Servicespezifisches Zubehör       104         Systemkomponenten       105         Technische Daten       106         Anwendungsbereich       106         Arbeitsweise und Systemaufbau       106         Eingang       106 |

| 16.5  | Energieversorgung 1         |     |  |
|-------|-----------------------------|-----|--|
| 16.6  | Leistungsmerkmale           |     |  |
| 16.7  | Montage                     |     |  |
| 16.8  | Umgebung 1                  |     |  |
| 16.9  | Prozess 1                   |     |  |
| 16.10 | Konstruktiver Aufbau 1      |     |  |
| 16.11 | Bedienbarkeit 1             |     |  |
| 16.12 | Zertifikate und Zulassungen | 119 |  |
| 16.13 | Anwendungspakete            | 120 |  |
| 16.14 | Zubehör                     | 121 |  |
| 16.15 | Ergänzende Dokumentation    | 121 |  |
|       |                             |     |  |
| 17    | Anhang                      | 123 |  |
| 17.1  | Übersicht zum Bedienmenü    | 123 |  |
|       | 17.1.1 Menü "Betrieb"       | 123 |  |
|       | 17.1.2 Menü "Setup"         | 124 |  |
|       | 17.1.3 Menü "Diagnose"      | 127 |  |
|       | 17.1.4 Menü "Experte"       | 131 |  |
| Stich | wortverzeichnis             | 143 |  |

## 1 Hinweise zum Dokument

## 1.1 Dokumentfunktion

Diese Anleitung liefert alle Informationen, die in den verschiedenen Phasen des Lebenszyklus des Geräts benötigt werden: Von der Produktidentifizierung, Warenannahme und Lagerung über Montage, Anschluss, Bedienungsgrundlagen und Inbetriebnahme bis hin zur Störungsbeseitigung, Wartung und Entsorgung.

## 1.2 Verwendete Symbole

#### 1.2.1 Warnhinweissymbole

| Symbol          | Bedeutung                                                                                                    |
|-----------------|----------------------------------------------------------------------------------------------------|
| <b>A</b> GEFAHR | <b>GEFAHR!</b><br>Dieser Hinweis macht auf eine gefährliche Situation aufmerksam, die, wenn sie nicht ver-<br>mieden wird, zu Tod oder schwerer Körperverletzung führen wird.              |
| A WARNUNG       | <b>WARNUNG!</b><br>Dieser Hinweis macht auf eine gefährliche Situation aufmerksam, die, wenn sie nicht ver-<br>mieden wird, zu Tod oder schwerer Körperverletzung führen kann.             |
|                 | <b>VORSICHT!</b><br>Dieser Hinweis macht auf eine gefährliche Situation aufmerksam, die, wenn sie nicht ver-<br>mieden wird, zu leichter oder mittelschwerer Körperverletzung führen kann. |
| HINWEIS         | HINWEIS!<br>Dieser Hinweis enthält Informationen zu Vorgehensweisen und weiterführenden Sachver-<br>halten, die keine Körperverletzung nach sich ziehen.                                   |

## 1.2.2 Elektrische Symbole

| Symbol | Bedeutung                                                                                                    | Symbol | Bedeutung                                                                                                    |
|--------|----------------------------------------------------------------------------------------------------|--------|----------------------------------------------------------------------------------------------------|
|        | Gleichstrom                                                                                                    | $\sim$ | Wechselstrom                                                                                                    |
| ~      | Gleich- und Wechselstrom                                                                                                  | 4      | <b>Erdanschluss</b><br>Eine geerdete Klemme, die vom<br>Gesichtspunkt des Benutzers über ein<br>Erdungssystem geerdet ist.                                                                                                    |
|        | Schutzleiteranschluss<br>Eine Klemme, die geerdet werden<br>muss, bevor andere Anschlüsse her-<br>gestellt werden dürfen. | Ą      | Äquipotenzialanschluss<br>Ein Anschluss, der mit dem Erdungs-<br>system der Anlage verbunden werden<br>muss: Dies kann z.B. eine Potenzial-<br>ausgleichsleitung oder ein sternförmi-<br>ges Erdungssystem sein, je nach<br>nationaler bzw. Firmenpraxis. |

## 1.2.3 Werkzeugsymbole

| Symbol | Bedeutung                   |
|--------|-----------------------------|
| •      | Torxschraubendreher         |
| •      | Kreuzschlitzschraubendreher |
| Ŕ      | Gabelschlüssel              |

| Symbol      | Bedeutung                                                                          |
|-------------|------------------------------------------------------------------------------------|
|             | <b>Erlaubt</b><br>Abläufe, Prozesse oder Handlungen, die erlaubt sind.             |
|             | <b>Zu bevorzugen</b><br>Abläufe, Prozesse oder Handlungen, die zu bevorzugen sind. |
| ×           | <b>Verboten</b><br>Abläufe, Prozesse oder Handlungen, die verboten sind.           |
| i           | <b>Tipp</b><br>Kennzeichnet zusätzliche Informationen.                             |
| Ĩ           | Verweis auf Dokumentation                                                          |
|             | Verweis auf Seite                                                                  |
|             | Verweis auf Abbildung                                                              |
| 1. , 2. , 3 | Handlungsschritte                                                                  |
| 4           | Ergebnis einer Handlungssequenz                                                    |
| ?           | Hilfe im Problemfall                                                               |
|             | Sichtkontrolle                                                                     |

#### 1.2.4 Symbole für Informationstypen

#### 1.2.5 Symbole in Grafiken

| Symbol     | Bedeutung                     | Symbol         | Bedeutung                                                   |
|------------|-------------------------------|----------------|-------------------------------------------------------------|
| 1, 2, 3,   | Positionsnummern              | 1. , 2. , 3    | Handlungsschritte                                           |
| A, B, C,   | Ansichten                     | A-A, B-B, C-C, | Schnitte                                                    |
| <u></u> EX | Explosionsgefährdeter Bereich | ×              | Sicherer Bereich (nicht explosi-<br>onsgefährdeter Bereich) |
| ≈➡         | Durchflussrichtung            |                |                                                             |

## 1.3 Dokumentation

Eine Übersicht zum Umfang der zugehörigen Technischen Dokumentation bieten:

- Die mitgelieferte CD-ROM zum Gerät (je nach Geräteausführung ist die CD-ROM nicht Teil des Lieferumfangs!)
- Der W@M Device Viewer: Seriennummer vom Typenschild eingeben (www.endress.com/deviceviewer)
- Die *Endress+Hauser Operations App*: Seriennummer vom Typenschild eingeben oder den 2-D-Matrixcode (QR-Code) auf dem Typenschild scannen.

Zur detaillierten Auflistung der einzelnen Dokumente inklusive Dokumentationscode

#### 1.3.1 Standarddokumentation

| Dokumenttyp                             | Zweck und Inhalt des Dokuments                                                                                                    |
|-----------------------------------------|----------------------------------------------------------------------------------------------------|
| Technische Information                  | <b>Planungshilfe für Ihr Gerät</b><br>Das Dokument liefert alle technischen Daten zum Gerät und gibt einen<br>Überblick, was rund um das Gerät bestellt werden kann.   |
| Kurzanleitung                           | Schnell zum 1. Messwert<br>Die Anleitung liefert alle wesentlichen Informationen von der Warenan-<br>nahme bis zur Erstinbetriebnahme.                                 |
| Modbus RS485-Registerinformatio-<br>nen | <b>Referenzwerk für Modbus RS485-Registerinformationen</b><br>Das Dokument liefert Modbus-spezifische Informationen zu jedem einzel-<br>nen Parameter des Bedienmenüs. |

## 1.3.2 Geräteabhängige Zusatzdokumentation

Je nach bestellter Geräteausführung werden weitere Dokumente mitgeliefert: Anweisungen der entsprechenden Zusatzdokumentation konsequent beachten. Die Zusatzdokumentation ist fester Bestandteil der Dokumentation zum Gerät.

## 1.4 Eingetragene Marken

#### Modbus®

Eingetragene Marke der SCHNEIDER AUTOMATION, INC.

#### Microsoft®

Eingetragene Marke der Microsoft Corporation, Redmond, Washington, USA

#### **Applicator<sup>®</sup>**, **FieldCare<sup>®</sup>**, **Field Xpert<sup>TM</sup>**, **HistoROM<sup>®</sup>**, **Heartbeat Technology<sup>TM</sup>** Eingetragene oder angemeldete Marken der Unternehmen der Endress+Hauser Gruppe

## 2 Grundlegende Sicherheitshinweise

## 2.1 Anforderungen an das Personal

Das Personal für Installation, Inbetriebnahme, Diagnose und Wartung muss folgende Bedingungen erfüllen:

- Ausgebildetes Fachpersonal: Verfügt über Qualifikation, die dieser Funktion und Tätigkeit entspricht
- ► Vom Anlagenbetreiber autorisiert
- Mit den nationalen Vorschriften vertraut
- Vor Arbeitsbeginn: Anweisungen in Anleitung und Zusatzdokumentation sowie Zertifikate (je nach Anwendung) lesen und verstehen
- ► Anweisungen und Rahmenbedingungen befolgen
- Das Bedienpersonal muss folgende Bedingungen erfüllen:
- Entsprechend den Aufgabenanforderungen vom Anlagenbetreiber eingewiesen und autorisiert
- Anweisungen in dieser Anleitung befolgen

## 2.2 Bestimmungsgemäße Verwendung

#### Anwendungsbereich und Messstoffe

Das in dieser Anleitung beschriebene Messgerät ist nur für die Durchflussmessung von Flüssigkeiten bestimmt, die eine Mindestleitfähigkeit von 5  $\mu$ S/cm aufweisen.

Je nach bestellter Ausführung kann das Messgerät auch potentiell explosionsgefährliche, entzündliche, giftige und brandfördernde Messstoffe messen.

Messgeräte zum Einsatz im explosionsgefährdeten Bereich, in hygienischen Anwendungen oder bei erhöhten Risiken durch Prozessdruck, sind auf dem Typenschild speziell gekennzeichnet.

Um den einwandfreien Zustand des Messgeräts für die Betriebszeit zu gewährleisten:

- Messgerät nur unter Einhaltung der Daten auf dem Typenschild und der in Anleitung und Zusatzdokumentation aufgelisteten Rahmenbedingungen einsetzen.
- Anhand des Typenschildes überprüfen, ob das bestellte Gerät für den vorgesehenen Gebrauch im zulassungsrelevanten Bereich eingesetzt werden kann (z.B. Explosionsschutz, Druckgerätesicherheit).
- Messgerät nur für Messstoffe einsetzen, gegen die die prozessberührenden Materialien hinreichend beständig sind.

#### Fehlgebrauch

Eine nicht bestimmungsgemäße Verwendung kann die Sicherheit beeinträchtigen. Der Hersteller haftet nicht für Schäden, die aus unsachgemäßer oder nicht bestimmungsgemäßer Verwendung entstehen.

#### **WARNUNG**

#### Bruchgefahr vom Messaufnehmer durch korrosive oder abrasive Messstoffe!

- ► Kompatibilität des Prozessmessstoffs mit dem Messaufnehmer abklären.
- ► Beständigkeit aller messstoffberührender Materialien im Prozess sicherstellen.
- ► Spezifizierten Druck- und Temperaturbereich einhalten.

Klärung bei Grenzfällen:

Bei speziellen Messstoffen und Medien für die Reinigung: Endress+Hauser ist bei der Abklärung der Korrosionsbeständigkeit messstoffberührender Materialien behilflich, übernimmt aber keine Garantie oder Haftung, da kleine Veränderungen der Temperatur, Konzentration oder des Verunreinigungsgrads im Prozess Unterschiede in der Korrosionsbeständigkeit bewirken können.

#### Restrisiken

Die Erwärmung der äußeren Gehäuseoberflächen beträgt aufgrund des Leistungsumsatzes in den elektronischen Komponenten max. 10 K. Beim Durchleiten heißer Messstoffe durch das Messrohr erhöht sich die Oberflächentemperatur des Gehäuses. Speziell beim Messaufnehmer muss mit Temperaturen gerechnet werden, die nahe der Messstofftemperatur liegen können.

Mögliche Verbrennungsgefahr durch Messstofftemperaturen!

► Bei erhöhter Messstofftemperatur: Berührungsschutz sicherstellen, um Verbrennungen zu vermeiden.

## 2.3 Arbeitssicherheit

Bei Arbeiten am und mit dem Gerät:

► Erforderliche persönliche Schutzausrüstung gemäß nationaler Vorschriften tragen.

Bei Schweißarbeiten an der Rohrleitung:

► Schweißgerät nicht über das Messgerät erden.

Bei Arbeiten am und mit dem Gerät mit feuchten Händen:

▶ Da eine erhöhte Stromschlaggefahr besteht wird empfohlen Handschuhe zu tragen.

## 2.4 Betriebssicherheit

Verletzungsgefahr!

- ▶ Das Gerät nur in technisch einwandfreiem und betriebssicherem Zustand betreiben.
- Der Betreiber ist für den störungsfreien Betrieb des Geräts verantwortlich.

#### Umbauten am Gerät

Eigenmächtige Umbauten am Gerät sind nicht zulässig und können zu unvorhersehbaren Gefahren führen:

▶ Wenn Umbauten trotzdem erforderlich sind: Rücksprache mit Endress+Hauser halten.

#### Reparatur

Um die Betriebssicherheit weiterhin zu gewährleisten:

- ▶ Nur wenn die Reparatur ausdrücklich erlaubt ist, diese am Gerät durchführen.
- ► Die nationalen Vorschriften bezüglich Reparatur eines elektrischen Geräts beachten.
- ▶ Nur Original-Ersatzteile und Zubehör von Endress+Hauser verwenden.

#### Umgebungsanforderungen

Wenn ein Messumformergehäuse aus Kunststoff bestimmten Dampf-Luft-Gemischen permanent ausgesetzt ist, kann das Gehäuse beschädigt werden.

- ▶ Bei Unklarheiten Ihre Endress+Hauser Vertriebszentrale kontaktieren.
- ► Beim Einsatz im zulassungsrelevanten Bereich: Angaben auf dem Typenschild beachten.

## 2.5 Produktsicherheit

Dieses Messgerät ist nach dem Stand der Technik und guter Ingenieurspraxis betriebssicher gebaut und geprüft und hat das Werk in sicherheitstechnisch einwandfreiem Zustand verlassen.

Es erfüllt die allgemeinen Sicherheitsanforderungen und gesetzlichen Anforderungen. Zudem ist es konform zu den EG-Richtlinien, die in der gerätespezifischen EG-Konformitätserklärung aufgelistet sind. Mit der Anbringung des CE-Zeichens bestätigt Endress +Hauser diesen Sachverhalt.

## 2.6 IT-Sicherheit

Eine Gewährleistung unsererseits ist nur gegeben, wenn das Gerät gemäß der Betriebsanleitung installiert und eingesetzt wird. Das Gerät verfügt über Sicherheitsmechanismen, um es gegen versehentliche Veränderung der Einstellungen zu schützen.

IT-Sicherheitsmaßnahmen gemäß dem Sicherheitsstandard des Betreibers, die das Gerät und dessen Datentransfer zusätzlich schützen, sind vom Betreiber selbst zu implementieren.

## 3 Produktbeschreibung

Das Gerät besteht aus Messumformer und Messaufnehmer.

- Zwei Geräteausführungen sind verfügbar:
- Kompaktausführung Messumformer und Messaufnehmer bilden eine mechanische Einheit.
- Getrenntausführung Messumformer und Messaufnehmer werden räumlich getrennt montiert.

# 1 -2 3 5 8

## 3.1 Produktaufbau

🗟 1 Wichtige Komponenten der Kompaktausführung

- 1 Anzeigemodul
- 2 Inteligentes-Sensor-Elektronikmodul
- *3 HistoROM DAT (steckbarer Datenspeicher)*
- 4 Hauptelektronikmodul
- 5 Anschlussklemmen (Schraubklemmen, z.T. steckbar)
- 6 Messumformergehäuse Kompaktausführung
- 7 Kabelverschraubungen
- 8 Messaufnehmer Kompaktausführung

## 4 Warenannahme und Produktidentifizierung

## 4.1 Warenannahme

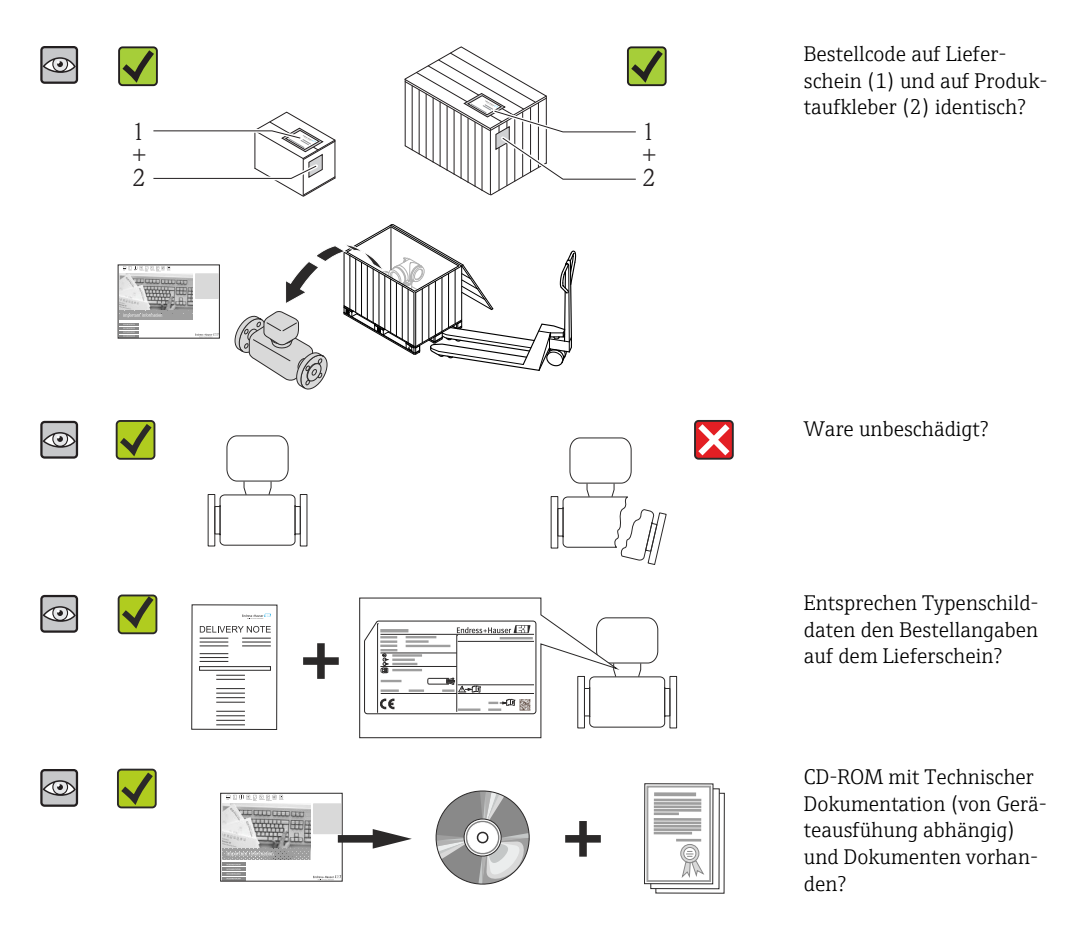

- Wenn eine der Bedingungen nicht erfüllt ist: Wenden Sie sich an Ihre Endress+Hauser Vertriebszentrale.

## 4.2 Produktidentifizierung

Folgende Möglichkeiten stehen zur Identifizierung des Messgeräts zur Verfügung:

- Typenschildangaben
- Bestellcode (Order code) mit Aufschlüsselung der Gerätemerkmale auf dem Lieferschein
- Seriennummer von Typenschildern in W@M Device Viewer eingeben
- (www.endress.com/deviceviewer): Alle Angaben zum Messgerät werden angezeigt.
- Seriennummer von Typenschildern in die *Endress+Hauser Operations App* eingeben oder mit der *Endress+Hauser Operations App* den 2-D-Matrixcode (QR-Code) auf dem Typenschild scannen: Alle Angaben zum Messgerät werden angezeigt.

Eine Übersicht zum Umfang der zugehörigen Technischen Dokumentation bieten:

- Der W@M Device Viewer: Seriennummer vom Typenschild eingeben (www.endress.com/deviceviewer)
- Die *Endress+Hauser Operations App*: Seriennummer vom Typenschild eingeben oder den 2-D-Matrixcode (QR-Code) auf dem Typenschild scannen.

## 4.2.1 Messumformer-Typenschild

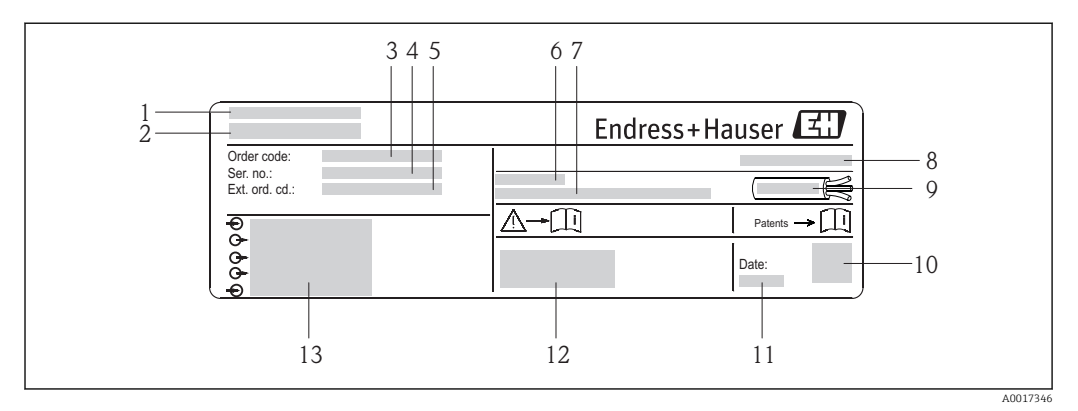

🗟 2 Beispiel für ein Messumformer-Typenschild

- 1 Herstellungsort
- 2 Name des Messumformers
- 3 Bestellcode (Order code)
- 4 Seriennummer (Ser. no.)
- 5 Erweiterter Bestellcode (Ext. ord. cd.)
- 6 Zulässige Umgebungstemperatur ( $T_a$ )
- 7 Firmware-Version (FW) und Geräterevision (Dev.Rev.) ab Werk
- 8 Schutzart
- 9 Zulässiger Temperaturbereich für Kabel
- 10 2-D-Matrixcode
- 11 Herstellungsdatum: Jahr-Monat
- 12 CE-Zeichen, C-Tick
- 13 Elektrische Anschlussdaten: z.B. verfügbare Ein- und Ausgänge, Versorgungsspannung

#### 4.2.2 Messaufnehmer-Typenschild

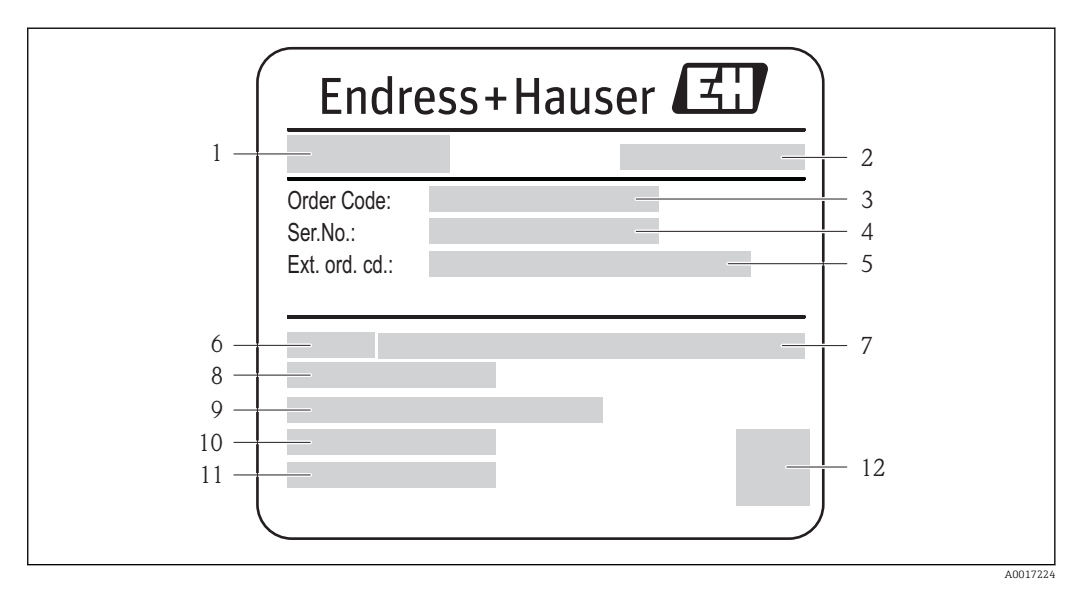

- Beispiel für Messaufnehmer-Typenschild
- 1 Name des Messaufnehmers
- 2 Herstellungsort
- 3 Bestellcode (Order code)
- 4 Seriennummer (Ser. no.)
- 5 Erweiterter Bestellcode (Ext. ord. cd.) ( $\rightarrow \square 15$ )
- 6 Nennweite des Messaufnehmers
- 7 Nenndruck
- 8 Messstoff-Temperaturbereich
- 9 Werkstoff von Messrohrauskleidung und Elektroden
- 10 Zulässige Umgebungstemperatur
- Schutzart
   2-D-Matrixcode

#### Bestellcode

Die Nachbestellung des Messgeräts erfolgt über den Bestellcode (Order code).

#### Erweiterter Bestellcode

- Gerätetyp (Produktwurzel) und Grundspezifikationen (Muss-Merkmale) werden immer aufgeführt.
- Von den optionalen Spezifikationen (Kann-Merkmale) werden nur die sicherheitsund zulassungsrelevanten Spezifikationen aufgeführt (z.B. LA). Wurden noch andere optionale Spezifikationen bestellt, werden diese gemeinsam durch das Platzhaltersymbol # dargestellt (z.B. #LA#).
- Enthalten die bestellten optionalen Spezifikationen keine sicherheits- und zulassungsrelevanten Spezifikationen, werden sie durch das Platzhaltersymbol + dargestellt (z.B. XXXXXX-AACCCAAD2S1+).

#### 4.2.3 Symbole auf Messgerät

| Symbol | Bedeutung                                                                                                    |
|--------|----------------------------------------------------------------------------------------------------|
| Δ      | <b>WARNUNG!</b><br>Dieser Hinweis macht auf eine gefährliche Situation aufmerksam, die, wenn sie nicht vermieden wird, zu Tod oder schwerer Körperverletzung führen kann. |
| Ĩ      | <b>Verweis auf Dokumentation</b><br>Verweist auf die entsprechende Dokumentation zum Gerät.                                                                               |
|        | Schutzleiteranschluss<br>Eine Klemme, die geerdet werden muss, bevor andere Anschlüsse hergestellt werden dürfen.                                                         |

## 5 Lagerung und Transport

## 5.1 Lagerbedingungen

Folgende Hinweise bei der Lagerung beachten:

- Um Stoßsicherheit zu gewährleisten, in Originalverpackung lagern.
- Auf Prozessanschlüsse montierte Schutzscheiben oder Schutzkappen nicht entfernen. Sie verhindern mechanische Beschädigungen an den Dichtflächen sowie Verschmutzungen im Messrohr.
- Vor Sonneneinstrahlung schützen, um unzulässig hohe Oberflächentemperaturen zu vermeiden.
- Lagerplatz wählen, an dem eine Betauung des Messgerätes ausgeschlossen ist, da Pilzund Bakterienbefall die Auskleidung beschädigen kann.
- Trocken und staubfrei lagern.
- Nicht im Freien aufbewahren.
- Lagerungstemperatur ( $\rightarrow \square 111$ )

## 5.2 Produkt transportieren

Messgerät in Originalverpackung zur Messtelle tansportieren.

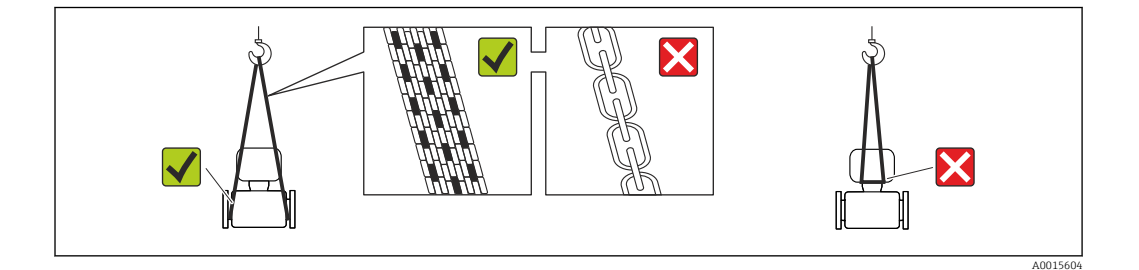

Auf Prozessanschlüssen montierte Schutzscheiben oder -kappen nicht entfernen. Sie verhindern mechanische Beschädigungen an den Dichtflächen sowie Verschmutzungen im Messrohr.

#### 5.2.1 Messgeräte ohne Hebeösen

#### **WARNUNG**

Schwerpunkt des Messgeräts liegt über den Aufhängepunkten der Tragriemen Verletzungsgefahr durch abrutschendes Messgerät!

- Messgerät vor Drehen oder Abrutschen sichern.
- Gewichtsangabe auf der Verpackung beachten (Aufkleber).

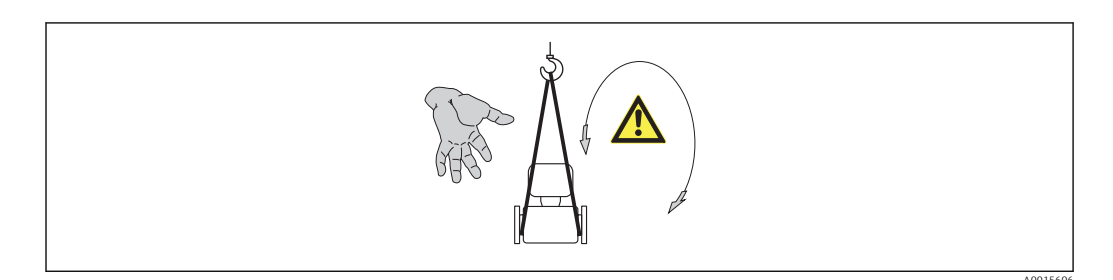

#### 5.2.2 Messgeräte mit Hebeösen

#### **A**VORSICHT

#### Spezielle Transporthinweise für Geräte mit Hebeösen

- Für den Transport ausschließlich die am Gerät oder an den Flanschen angebrachten Hebeösen verwenden.
- Das Gerät muss immer an mindestens zwei Hebeösen befestigt werden.

#### 5.2.3 Transport mit einem Gabelstapler

Beim Transport in einer Holzkiste erlaubt die Bodenstruktur, dass die Holzkiste längs- oder beidseitig durch einen Gabelstapler angehoben werden kann.

#### **A**VORSICHT

#### Gefahr von Beschädigung der Magnetspule

- Beim Transport mit Gabelstaplern den Messaufnehmer nicht am Mantelblech anheben.
- Ansonsten wird das Mantelblech eingedrückt und die innenliegenden Magnetspulen beschädigt.

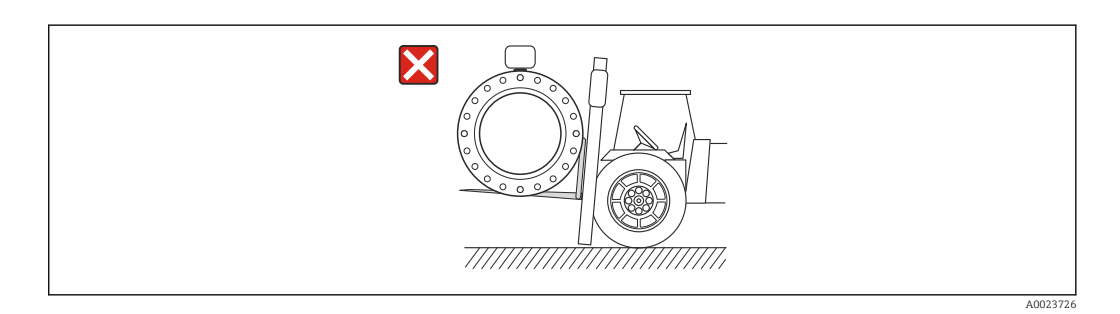

## 5.3 Verpackungsentsorgung

Alle Verpackungsmaterialien sind umweltverträglich und 100% recycelbar:

- Messgerät-Umverpackung: Stretchfolie aus Polymer, die der EU Richtlinie 2002/95/EC (RoHS) entspricht.
- Verpackung:
  - Holzkiste, behandelt gemäß Standard ISPM 15, was durch das angebrachte IPPC-Logo bestätigt wird.
  - oder
  - Karton gemäß europäische Verpackungsrichtlinie 94/62EG; Recyclebarkeit wird durch das angebrachte Resy-Symbol bestätigt.
- Seemäßige Verpackung (optional): Holzkiste, behandelt gemäß Standard ISPM 15, was durch das angebrachte IPPC-Logo bestätigt wird.
- Träger- und Befestigungsmaterial:
  - Kunststoff-Einwegpalette
  - Kunststoffbänder
  - Kunststoff-Klebestreifen
- Auffüllmaterial: Papierpolster

## 6 Montage

## 6.1 Montagebedingungen

#### 6.1.1 Montageposition

#### Montageort

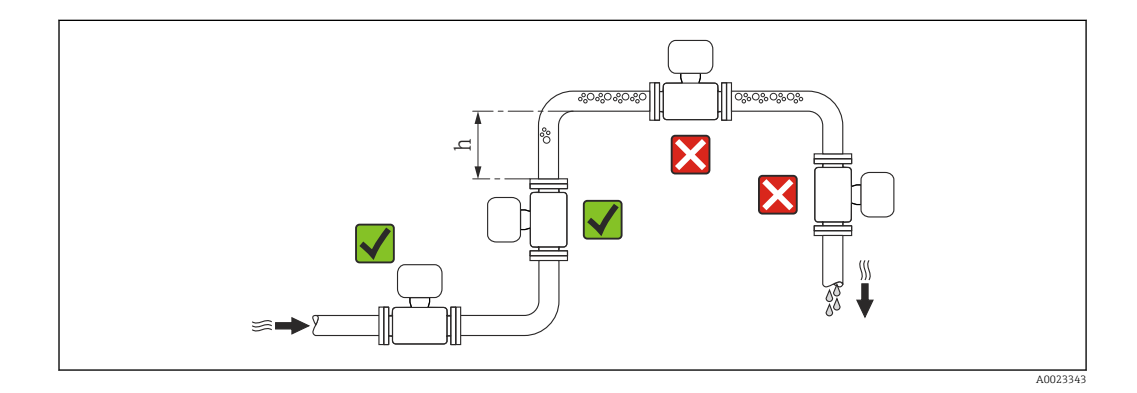

Den Einbau des Messaufnehmers in eine Steigleitung bevorzugen. Dabei auf einen ausreichenden Abstand zum nächsten Rohrbogen achten:  $h \ge 2 \times DN$ 

Um Messfehler aufgrund von Gasblasenansammlungen im Messrohr zu vermeiden, folgende Einbauorte in der Rohrleitung vermeiden:

- Einbau am höchsten Punkt der Leitung
- Einbau unmittelbar vor einem freien Rohrauslauf in einer Fallleitung

#### Bei Fallleitung

+

Bei Fallleitungen mit einer Länge h  $\geq 5$  m (16,4 ft): Nach dem Messaufnehmer ein Siphon mit einem Belüftungsventil vorsehen. Dadurch wird die Gefahr eines Unterdruckes vermieden und somit mögliche Schäden am Messrohr. Diese Maßnahme verhindert zudem ein Abreißen des Flüssigkeitsstroms in der Rohrleitung.

Angaben zur Unterdruckfestigkeit der Messrohrauskleidung (→ 🖺 112)

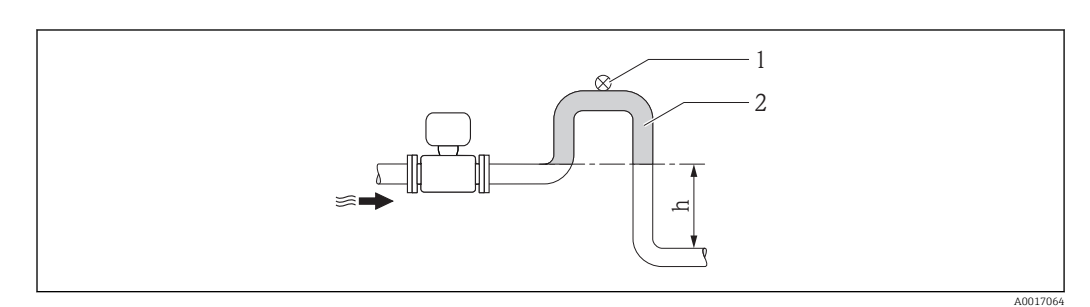

#### 🖻 4 Einbau in eine Fallleitung

- 1 Belüftungsventil
- 2 Rohrleitungssiphon
- h Länge der Fallleitung

#### Bei teilgefülltem Rohr

Bei teilgefüllter Rohrleitung mit Gefälle: Dükerähnliche Einbauweise vorsehen.

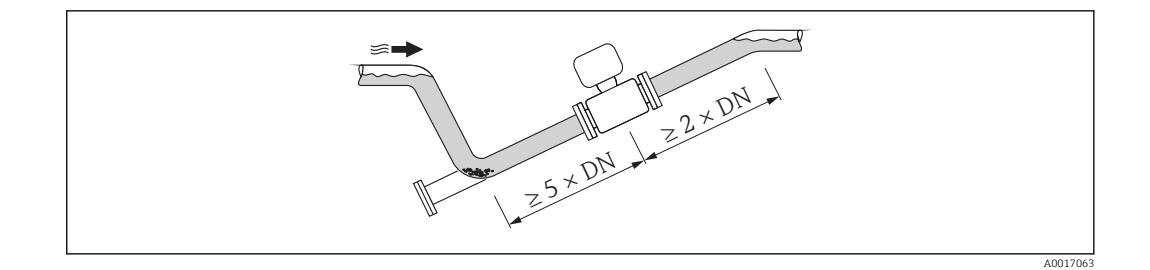

#### Einbaulage

Die Pfeilrichtung auf dem Messaufnehmer-Typenschild hilft, den Messaufnehmer entsprechend der Durchflussrichtung einzubauen (Fließrichtung des Messstoffs durch die Rohrleitung).

Durch eine optimale Einbaulage können sowohl Gas- und Luftansammlungen als auch störende Ablagerungen im Messrohr vermieden werden.

Vertikal

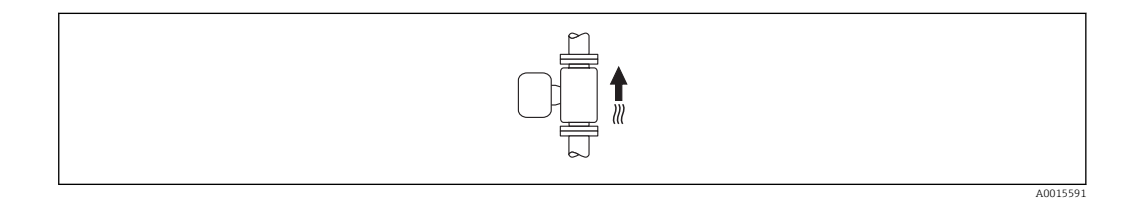

Optimal bei leerlaufenden Rohrsystemen.

#### Horizontal

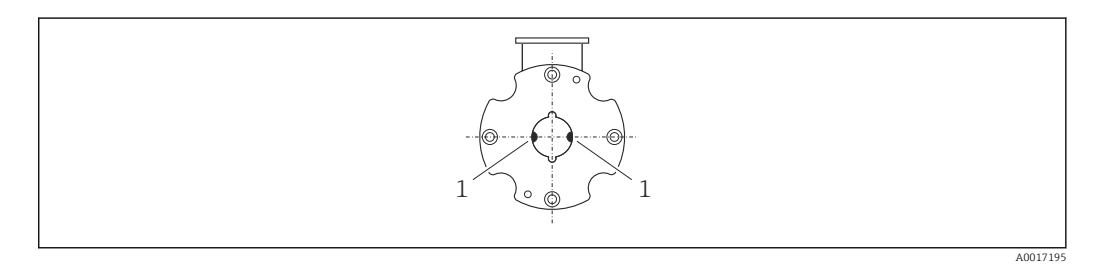

1 Messelektroden für die Signalerfassung

Die Messelektrodenachse muss waagerecht liegen. Dadurch wird eine kurzzeitige Isolierung der beiden Messelektroden infolge mitgeführter Luftblasen vermieden.

#### Ein- und Auslaufstrecken

Den Messaufnehmer nach Möglichkeit vor Armaturen wie Ventilen, T-Stücken oder Krümmern montieren.

Zur Einhaltung der Messgenauigkeitsspezifikationen folgende Ein- und Auslaufstrecken beachten:

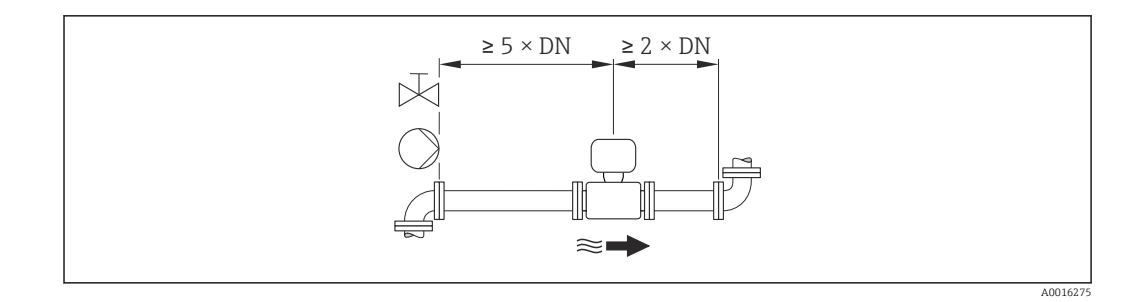

#### Einbaumaße

Angaben zu den Abmessungen und Einbaulängen des Geräts: Dokument "Technische Information", Kapitel "Konstruktiver Aufbau"

#### 6.1.2 Anforderungen aus Umgebung und Prozess

| Messumformer        | -40+60 °C (-40+140 °F)                                                                                                    |
|---------------------|----------------------------------------------------------------------------------------------------|
| Vor-Ort-Anzeige     | –20+60 °C (–4+140 °F), außerhalb des Temperaturbereichs kann die<br>Ablesbarkeit der Vor-Ort-Anzeige beeinträchtigt sein. |
| Messaufnehmer       | -20+60 °C (-4+140 °F)                                                                                                    |
| Messrohrauskleidung | Den zulässigen Temperaturbereich der Messrohrauskleidung nicht überoder unterschreiten ( $\rightarrow \square$ 112).      |

#### Umgebungstemperaturbereich

Bei Betrieb im Freien:

- Messgerät an einer schattigen Stelle montieren.
- Direkte Sonneinstrahlung vermeiden, besonders in wärmeren Klimaregionen.
- Starke Bewitterung vermeiden.
- Display vor Schlag schützen.
- Display durch Abrieb von Sand in Wüstengebieten schützen.

Ein Displayschutz ist bei Endress+Hauser bestellbar: Kapitel "Zubehör" (→ 🗎 104)

#### Systemdruck

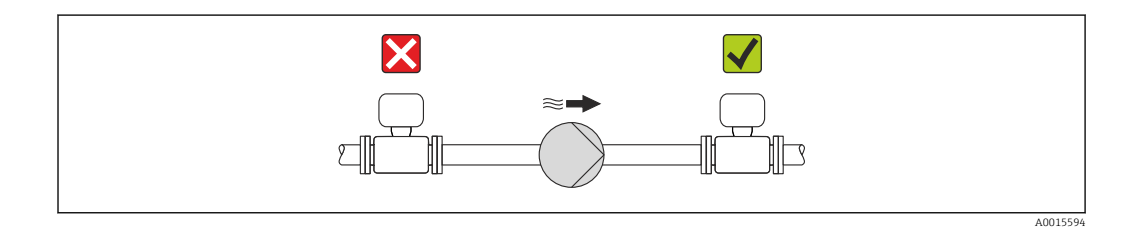

Um die Gefahr eines Unterdrucks zu vermeiden und somit mögliche Schäden an der Messrohrauskleidung, Messaufnehmer nicht auf der ansaugenden Seite von Pumpen einbauen.

Zusätzlich beim Einsatz von Kolben-, Kolbenmembran- oder Schlauchpumpen: Pulsationsdämpfer einsetzen.

■ Angaben zur Unterdruckfestigkeit der Messrohrauskleidung (→ 🗎 112)

- Angaben zur Stoßfestigkeit des Messsystems (→ 
   <sup>⊕</sup> 112)
- Angaben zur Schwingungsfestigkeit des Messsystems ( $\rightarrow \square$  112)

#### Vibrationen

Bei sehr starken Vibrationen müssen Rohrleitung und Messaufnehmer abgestützt und fixiert werden.

Auch empfiehlt sich eine getrennte Montage von Messaufnehmer und Messumformer.

[] Angaben zur Stoßfestigkeit des Messsystems (→ 🖺 112)

Angaben zur Schwingungsfestigkeit des Messsystems ( $\rightarrow \implies 112$ )

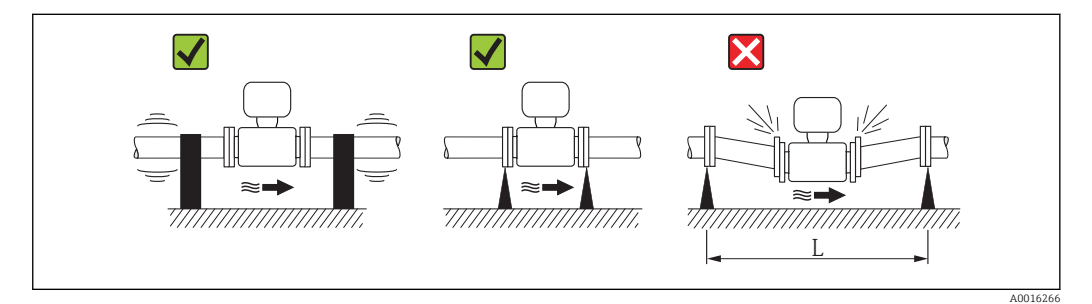

 $\blacksquare$  5 Maßnahmen zur Vermeidung von Gerätevibrationen (L > 10 m (33 ft))

#### Anpassungsstücke

Der Messaufnehmer kann mit Hilfe entsprechender Anpassungsstücke nach DIN EN 545 (Doppelflansch-Übergangsstücke) auch in eine Rohrleitung größerer Nennweite eingebaut werden. Die dadurch erreichte Erhöhung der Strömungsgeschwindigkeit verbessert bei sehr langsam fließendem Messstoff die Messgenauigkeit. Das abgebildete Nomogramm dient zur Ermittlung des verursachten Druckabfalls durch Konfusoren und Diffusoren.

Das Nomogramm gilt nur für Flüssigkeiten mit wasserähnlicher Viskosität.

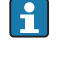

- 1. Durchmesserverhältnis d/D ermitteln.
- 2. Druckverlust in Abhängigkeit von der Strömungsgeschwindigkeit (nach der Einschnürung) und dem d/D-Verhältnis aus dem Nomogramm ablesen.

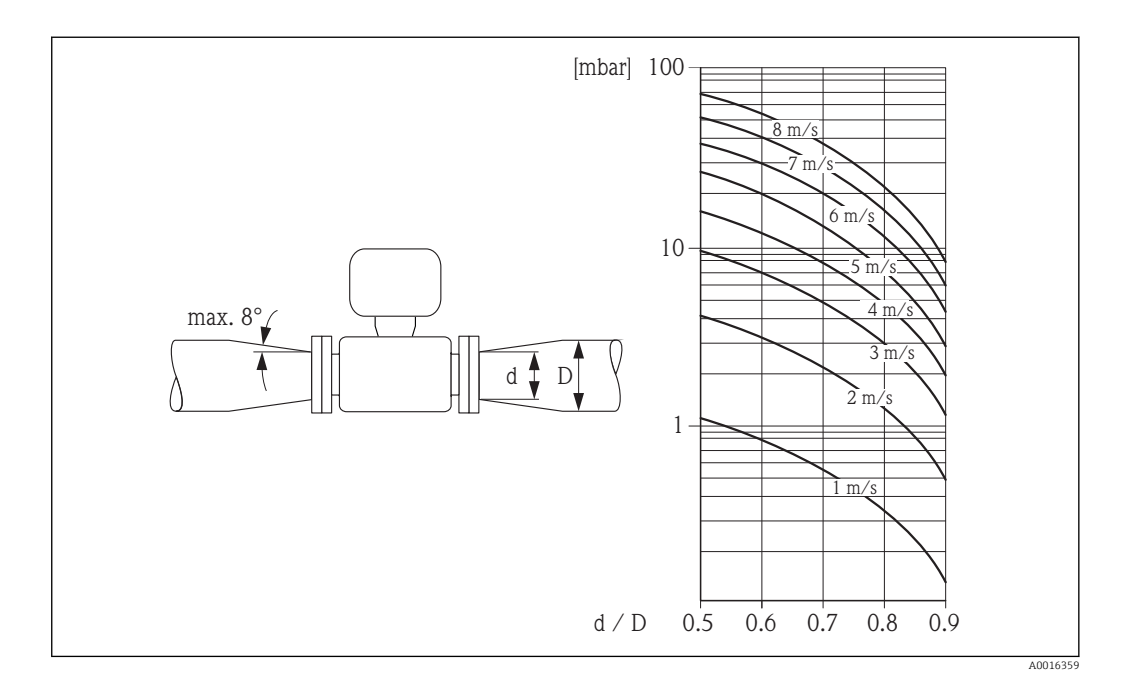

#### 6.1.3 Spezielle Montagehinweise

#### Displayschutz

▶ Um den bestellbaren Displayschutz problemlos öffnen zu können, Mindestabstand nach oben hin einhalten: 350 mm (13,8 in)

## 6.2 Messgerät montieren

#### 6.2.1 Benötigtes Werkzeug

#### Für Messumformer

- Drehmomentschlüssel
- Für die Wandmontage:
- Gabelschlüssel zu Seckskantschraube max. M5
- Für die Rohrmontage:
  - Gabelschlüssel SW 8
  - Kreuzschlitzschraubendreher PH 2
- Für das Drehen des Messumformergehäuses (Kompaktausführung):
  - Kreuzschlitzschraubendreher PH 2
  - Torxschraubendreher TX 20
  - Gabelschlüssel SW 7

#### Für Messaufnehmer

Für Flansche und andere Prozessanschlüsse:

- Schrauben, Muttern, Dichtungen etc. sind nicht im Lieferumfang enthalten und müssen bauseits bereitgestellt werden
- Entsprechendes Montagewerkzeug

#### 6.2.2 Messgerät vorbereiten

- 1. Sämtliche Reste der Transportverpackung entfernen.
- 2. Vorhandene Schutzscheiben oder Schutzkappen vom Messaufnehmer entfernen.
- 3. Aufkleber auf dem Elektronikraumdeckel entfernen.

#### 6.2.3 Messaufnehmer montieren

#### Montageset

Der Messaufnehmer wird mit einem Montageset zwischen die Rohrleitungsflansche eingebaut. Die Zentrierung des Messgeräts erfolgt über die Aussparungen am Messaufnehmer. Je nach Flanschnorm oder Lochkreisdurchmesser werden zusätzlich Zentrierhülsen mitgeliefert.

Ein Montageset – bestehend aus Gewindebolzen, Dichtungen, Muttern und Unterlegscheiben – kann separat bestellt werden (siehe Kapitel "Zubehör" (→ 🗎 104)).

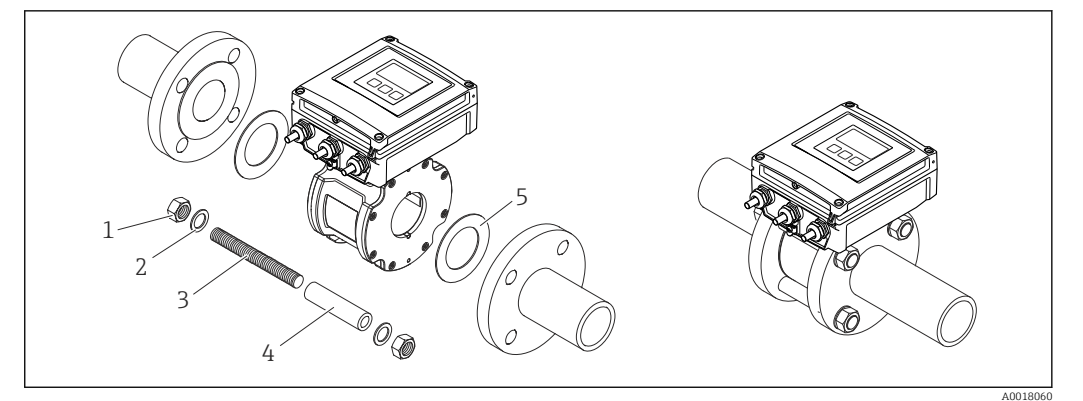

- 🖻 6 Montage Messaufnehmer
- 1 Mutter
- 2 Unterlegscheibe
- 3 Gewindebolzen
- 4 Zentrierhülse
- 5 Dichtung

#### Gewindebolzen und Zentrierhülsen anordnen

Die Zentrierung des Messgeräts erfolgt über Aussparungen am Messaufnehmer. Dabei ist die Anordnung der Gewindebolzen sowie die Verwendung der mitgelieferten Zentrierhülsen von der Nennweite, der Flanschnorm und dem Lochkreisdurchmesser abhängig.

| Nennweite |       |                      | Prozessanschluss |           |
|-----------|-------|----------------------|------------------|-----------|
| [mm]      | [in]5 | EN 1092-1 (DIN 2501) | ASME B16.5       | JIS B2220 |
| 2540      | 11 ½  |                      | A0010824         |           |
| 50        | 2     |                      | A0010825         | A0010825  |
| 65        | 2     |                      | _                | A0012171  |
| 80        | 3     |                      | A0010827         | A0010826  |

| Nennweite                                                                                                    |       | Prozessanschluss     |            |           |  |
|----------------------------------------------------------------------------------------------------|-------|----------------------|------------|-----------|--|
| [mm]                                                                                                    | [in]5 | EN 1092-1 (DIN 2501) | ASME B16.5 | JIS B2220 |  |
| 100                                                                                                    | 4     |                      |            | A0012169  |  |
| 1 = Gewindebolzen mit Zentrierhülsen<br>2 = EN (DIN) Flansch: 4-Loch → mit Zentrierhülsen<br>3 = EN (DIN) Flansch: 8-Loch → ohne Zentrierhülsen |       |                      |            |           |  |

#### Dichtungen montieren

#### **A** VORSICHT

**Bildung einer elektrisch leitenden Schicht auf der Messrohr-Innenseite möglich!** Kurzschlussgefahr des Messsignals.

► Keine elektrisch leitenden Dichtungsmassen wie Graphit verwenden.

Bei der Montage von Dichtungen folgende Punkte beachten:

- Montierte Dichtungen nicht in den Rohrleitungsquerschnitt hineinragen lassen.
- Bei Verwendung von DIN-Flanschen: Nur Dichtungen nach DIN EN 1514-1 verwenden.
- Dichtungen mit einer Härte von 70° Shore verwenden.

#### Erdungskabel/Erdungsscheiben montieren

Informationen zum Potenzialausgleich und detaillierte Montagehinweise für den Einsatz von Erdungskabeln/Erdungsscheiben beachten (→ 🖺 38).

#### Schrauben-Anziehdrehmomente

Folgende Punkte beachten:

- Aufgeführte Schrauben-Anziehdrehmomente gelten nur für geschmierte Gewinde und für Rohrleitungen, die frei von Zugspannungen sind.
- Schrauben gleichmäßig über Kreuz anziehen.
- Zu fest angezogene Schrauben deformieren die Dichtfläche oder verletzen die Dichtung.

Die Schrauben-Anziehdrehmomente gelten bei Verwendung einer EPDM Weichstoff-Flachdichtung (z.B. 70° Shore).

Schrauben-Anziehdrehmomente, Gewindebolzen und Zentrierhülsen für EN 1092-1 (DIN 2501), PN 16

| Nennweite        | Gewindebolzen | Länge<br>Zentrierhülse | Max. Schrauben-Anziehdrehmoment<br>[Nm] bei einem Prozessflansch mit |             |
|------------------|---------------|------------------------|----------------------------------------------------------------------|-------------|
| [mm]             | [mm]          | [mm]                   | glatter Dichtfläche                                                  | Dichtleiste |
| 25               | 4 × M12 × 145 | 54                     | 19                                                                   | 19          |
| 40               | 4 × M16 × 170 | 68                     | 33                                                                   | 33          |
| 50               | 4 × M16 × 185 | 82                     | 41                                                                   | 41          |
| 65 <sup>1)</sup> | 4 × M16 × 200 | 92                     | 44                                                                   | 44          |
| 65 <sup>2)</sup> | 8 × M16 × 200 | _ 3)                   | 29                                                                   | 29          |

| Nennweite | Gewindebolzen | Länge<br>Zentrierhülse | Max. Schrauben-A<br>[Nm] bei einem Pr | nziehdrehmoment<br>ozessflansch mit |
|-----------|---------------|------------------------|---------------------------------------|-------------------------------------|
| [mm]      | [mm]          | [mm]                   | glatter Dichtfläche                   | Dichtleiste                         |
| 80        | 8 × M16 × 225 | 116                    | 36                                    | 36                                  |
| 100       | 8 × M16 × 260 | 147                    | 40                                    | 40                                  |

1) EN (DIN) Flansch: 4-Loch  $\rightarrow$  mit Zentrierhülsen

2) EN (DIN) Flansch: 8-Loch  $\rightarrow$  ohne Zentrierhülsen

 Eine Zentrierhülse wird nicht benötigt. Das Messgerät wird direkt über das Messaufnehmergehäuse zentriert.

Schrauben-Anziehdrehmomente, Gewindebolzen und Zentrierhülsen für ASME B16.5, Class 150

| Nennweite |      | Gewindebolzen       | Länge<br>Zentrierhülse | Max. Schrauben-A<br>[Nm] ([lbf · ft]) bei e<br>mi | nziehdrehmoment<br>inem Prozessflansch<br>t |
|-----------|------|---------------------|------------------------|---------------------------------------------------|---------------------------------------------|
| [mm]      | [in] | [in]                | [in]                   | glatter Dichtfläche                               | Dichtleiste                                 |
| 25        | 1    | 4 × UNC ½" × 5,70   | _ 1)                   | 19 (14)                                           | 10 (7)                                      |
| 40        | 1 ½  | 4 × UNC ½" × 6,50   | _ 1)                   | 29 (21)                                           | 19 (14)                                     |
| 50        | 2    | 4 × UNC 5/8" × 7,50 | _ 1)                   | 41 (30)                                           | 37 (27)                                     |
| 80        | 3    | 4 × UNC 5/8" × 9,25 | _ 1)                   | 43 (31)                                           | 43 (31)                                     |
| 100       | 4    | 8 × UNC 5/8" × 10,4 | 5,79                   | 38 (28)                                           | 38 (28)                                     |

1) Eine Zentrierhülse wird nicht benötigt. Das Messgerät wird direkt über das Messaufnehmergehäuse zentriert.

| Nennweite | Gewindebolzen | Länge<br>Zentrierhülse | Max. Schrauben-A<br>[Nm] bei einem Pr | nziehdrehmoment<br>ozessflansch mit |
|-----------|---------------|------------------------|---------------------------------------|-------------------------------------|
| [mm]      | [mm]          | [mm]                   | glatter Dichtfläche                   | Dichtleiste                         |
| 25        | 4 × M16 × 170 | 54                     | 24                                    | 24                                  |
| 40        | 4 × M16 × 170 | 68                     | 32                                    | 25                                  |
| 50        | 4 × M16 × 185 | _ 1)                   | 38                                    | 30                                  |
| 65        | 4 × M16 × 200 | _ 1)                   | 42                                    | 42                                  |
| 80        | 8 × M16 × 225 | _ 1)                   | 36                                    | 28                                  |
| 100       | 8 × M16 × 260 | _ 1)                   | 39                                    | 37                                  |

Schrauben-Anziehdrehmomente, Gewindebolzen und Zentrierhülsen für JIS B2220, 10K

1) Eine Zentrierhülse wird nicht benötigt. Das Messgerät wird direkt über das Messaufnehmergehäuse zentriert.

#### 6.2.4 Messumformer der Getrenntausführung montieren

#### **A** VORSICHT

#### Zu hohe Umgebungstemperatur!

Überhitzungsgefahr der Elektronik und Deformation des Gehäuses möglich.

- ► Zulässige maximale Umgebungstemperatur nicht überschreiten (→ 🖺 20).
- ► Bei Betrieb im Freien: Direkte Sonneinstrahlung und starke Bewitterung vermeiden, besonders in wärmeren Klimaregionen.

#### **A**VORSICHT

#### Übermäßige Belastung kann zur Beschädigung des Gehäuses führen!

• Übermäßige mechanische Beanspruchungen vermeiden.

Der Messumformer der Getrenntausführung kann auf folgende Arten montiert werden:

- Wandmontage
- Rohrmontage

#### Wandmontage

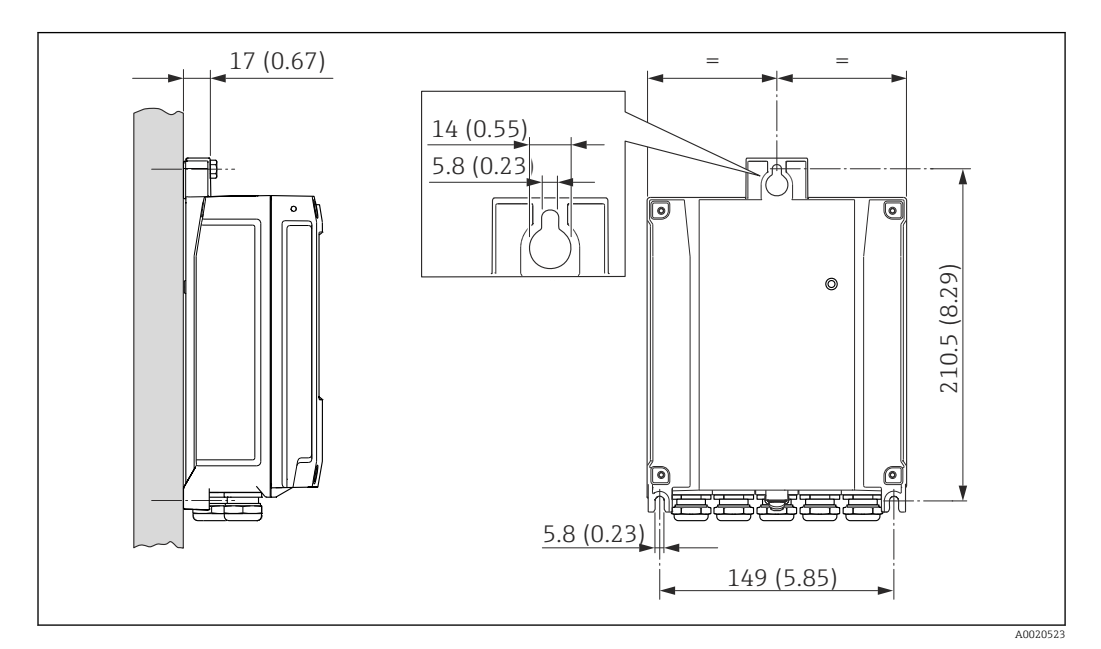

- 🛃 7 🛛 Maßeinheit mm (in)
- 1. Bohrlöcher bohren.
- 2. Dübel in Bohrlöcher einsetzen.
- 3. Befestigungsschrauben leicht einschrauben.
- 4. Messumformergehäuse über die Befestigungsschrauben schieben und einhängen.
- 5. Befestigungsschrauben anziehen.

#### Pfostenmontage

#### **WARNUNG**

Zu hohes Anziehdrehmoment der Befestigungsschrauben bei Kunststoffgehäuse! Beschädigung des Messumformers aus Kunststoff.

► Befestigungsschrauben gemäß Anziehdrehmoment anziehen: 2 Nm (1,5 lbf ft)

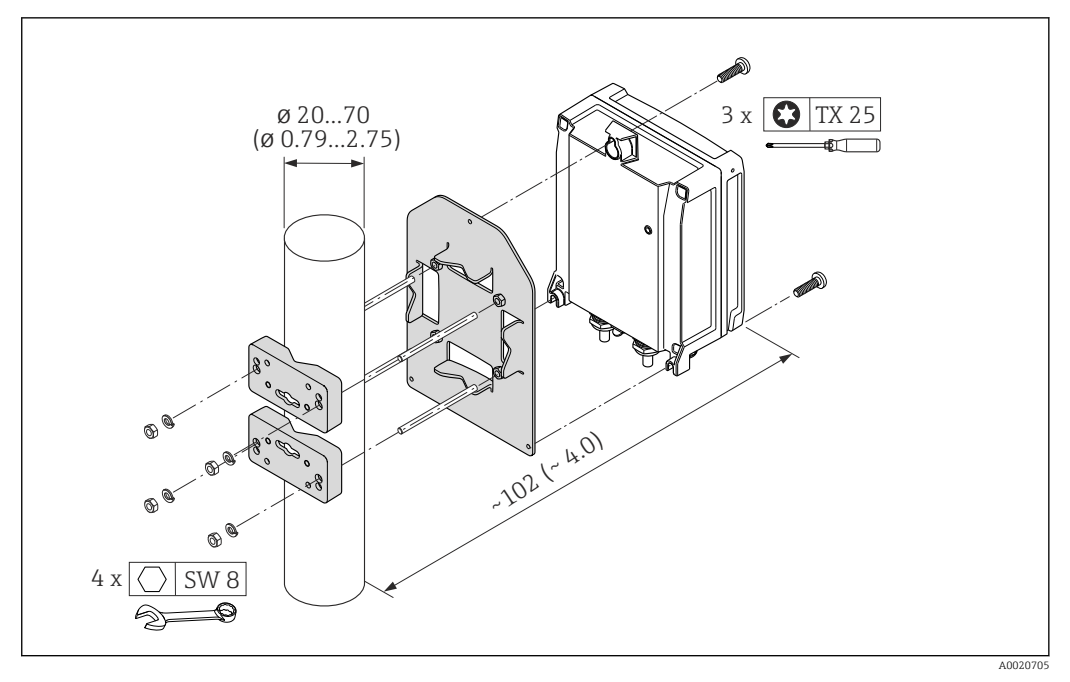

🗷 8 Maßeinheit mm (in)

## 6.2.5 Messumformergehäuse drehen

Um den Zugang zum Anschlussraum oder Anzeigemodul zu erleichtern kann das Messumformergehäuse gedreht werden.

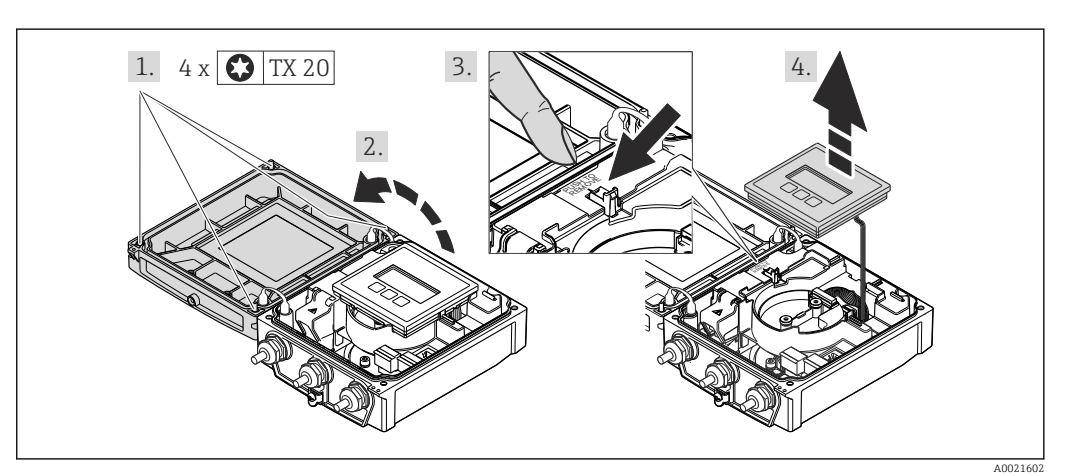

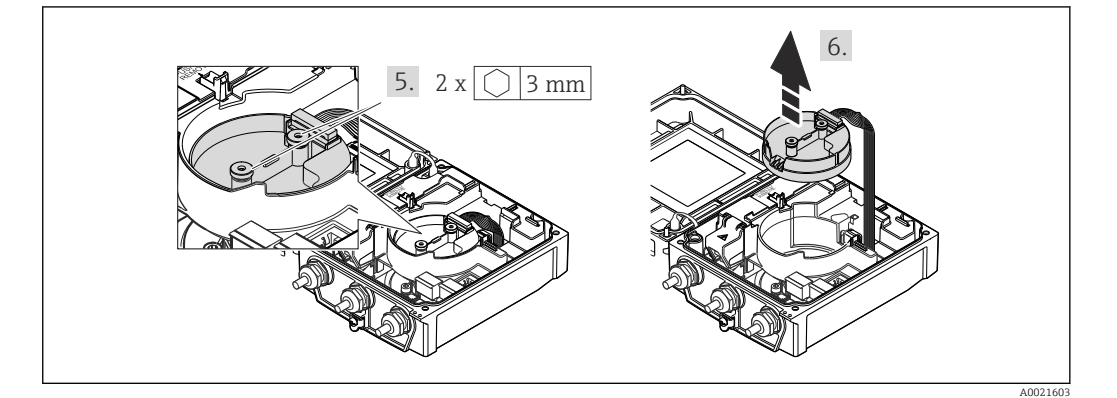

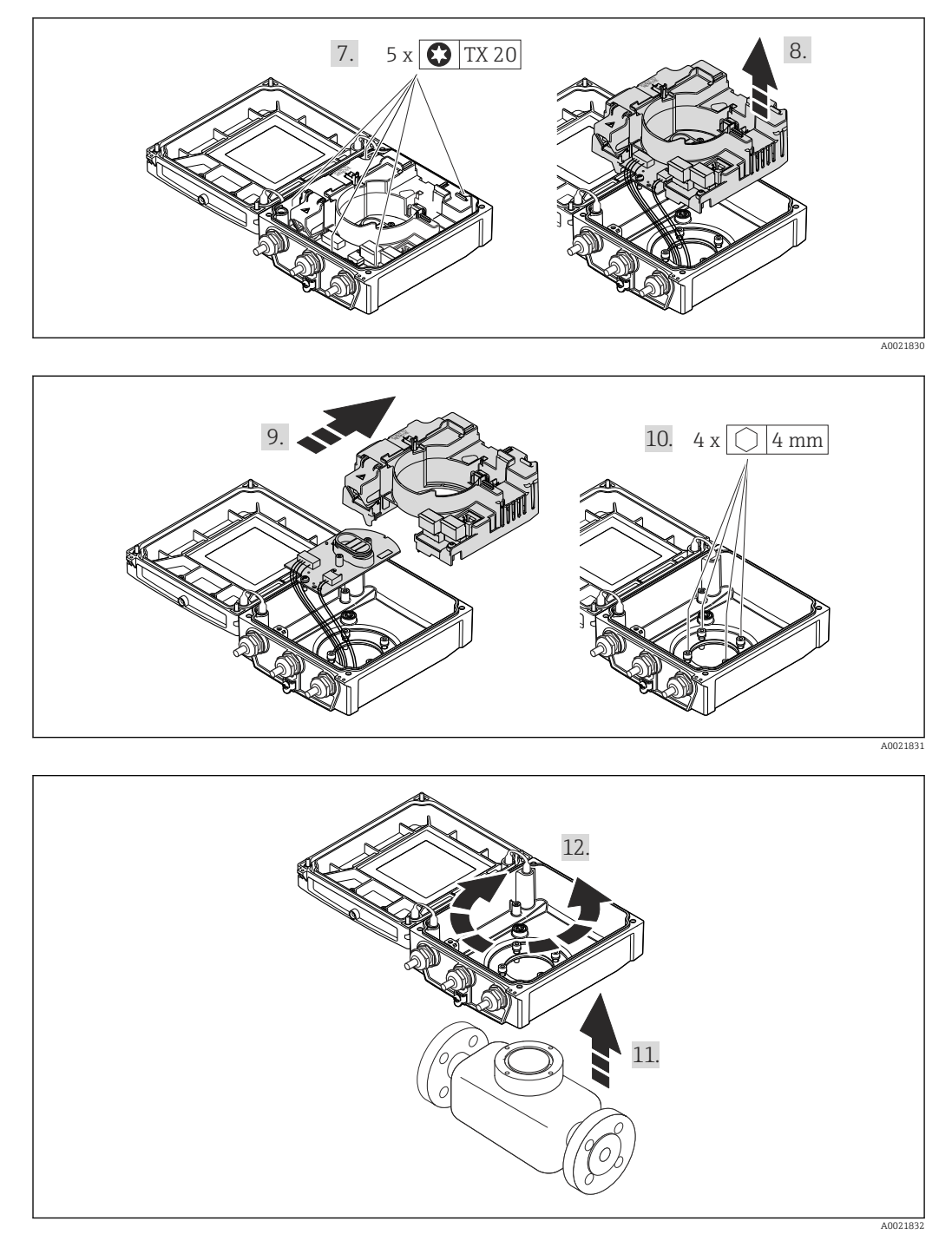

- 1. Befestigungsschrauben des Gehäusedeckels lösen (Bei Zusammenbau: Anziehdrehmoment beachten (→ 
  29)).
- 2. Gehäusedeckel öffnen.
- 3. Anzeigemodul entriegeln.
- 4. Anzeigemodul herausziehen.
- 5. Befestigungsschrauben vom Intelligenten-Sensor-Elektronikmodul lösen (Bei Zusammenbau: Anziehdrehmoment beachten ( $\rightarrow \cong 29$ )).
- 6. Intelligenten-Sensor-Elektronikmodul herausziehen (Bei Zusammenbau: Codierung des Steckers beachten ( $\rightarrow \cong 29$ )).
- 7. Befestigungsschrauben vom Hauptelektronikmodul lösen (Bei Zusammenbau: Anziehdrehmoment beachten ( $\Rightarrow \triangleq 29$ )).
- 8. Hauptelektronikmodul herausziehen.

- 9. Elektronikmodul aus dem Hauptelektronikmodul herausziehen.
- 10. Befestigungsschrauben des Messumformergehäuses lösen (Bei Zusammenbau: Anziehdrehmoment beachten ( $\rightarrow \cong 29$ )).
- 11. Messumformergehäuse anheben.
- 12. Gehäuse in 90°-Schritten in die gewünschte Position drehen.

#### Messumformergehäuse zusammenbauen

#### **WARNUNG**

#### Zu hohes Anziehdrehmoment der Befestigungsschrauben!

Beschädigung des Messumformers.

► Bei Zusammenbau Befestigungsschrauben gemäß Anziehdrehmoment anziehen:

| Handlungsschritt | Befestigungsschraube                 | Anziehdrehmomente für Gehäuse au |                   |
|------------------|--------------------------------------|----------------------------------|-------------------|
|                  |                                      | Aluminium                        | Kunststoff        |
| 1                | Gehäusedeckel                        | 2,5 Nm (1,8 lbf ft)              | 1 Nm (0,7 lbf ft) |
| 5                | Intelligentes-Sensor-Elektronikmodul | 0,6 Nm (0                        | ,4 lbf ft)        |
| 7                | Hauptelektronikmodul                 | 1,5 Nm (1                        | ,1 lbf ft)        |
| 10               | Messumformergehäuse                  | 5,5 Nm (4                        | ,1 lbf ft)        |

#### HINWEIS

#### **Stecker des Intelligenten-Sensor-Elektronikmoduls falsch aufgesteckt!** Es wird kein Messsignal ausgegeben.

▶ Den Stecker des Intelligenten-Sensor-Elektronikmoduls gemäß Codierung einstecken.

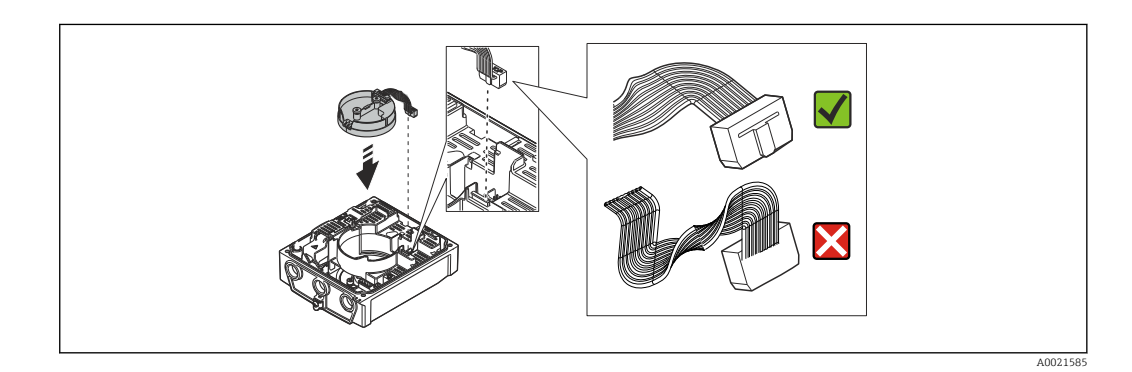

#### HINWEIS

# Falsches Verlegen der Verbindungskabel zwischen Messaufnehmer und -umformer im Messumformergehäuse!

Das Messsignal kann gestört werden.

- Verbindungskabel direkt auf Höhe der Stecker führen.
- Messgerät in umgekehrter Reihenfolge wieder zusammenbauen.

#### 6.2.6 Anzeigemodul drehen

Um die Ablesbar- und Bedienbarkeit zu erleichtern kann das Anzeigemodul gedreht werden.

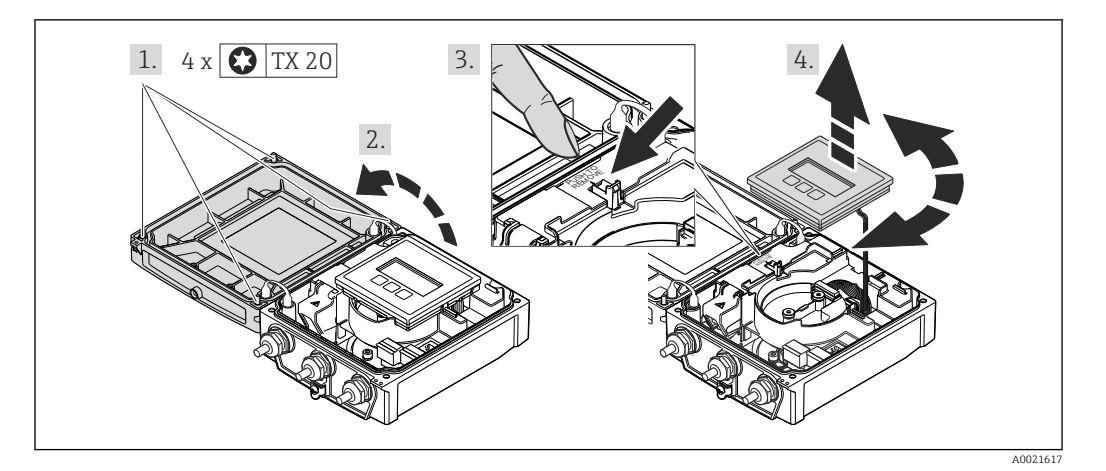

- 2. Gehäusedeckel öffnen.
- 3. Anzeigemodul entriegeln.
- 4. Anzeigemodul herausziehen und in 90°-Schritten in die gewünschte Position drehen.

#### Messumformergehäuse zusammenbauen

#### **WARNUNG**

**Zu hohes Anziehdrehmoment der Befestigungsschrauben!** Beschädigung des Messumformers.

► Bei Zusammenbau Befestigungsschrauben gemäß Anziehdrehmoment anziehen:

| Handlungsschritt | Befestigungsschraube | Anziehdrehmoment für Gehäuse aus: |                   |
|------------------|----------------------|-----------------------------------|-------------------|
|                  |                      | Aluminium                         | Kunststoff        |
| 1                | Gehäusedeckel        | 2,5 Nm (1,8 lbf ft)               | 1 Nm (0,7 lbf ft) |

Messgerät in umgekehrter Reihenfolge wieder zusammenbauen.

## 6.3 Montagekontrolle

| Ist das Messgerät unbeschädigt (Sichtkontrolle)?                                                                                                    |  |
|----------------------------------------------------------------------------------------------------|--|
| Erfüllt das Messgerät die Messstellenspezifikationen?<br>Zum Beispiel:<br>• Prozesstemperatur<br>• Prozessdruck (siehe Dokument "Technische Information, Kapitel "Druck-Temperatur-Kurven")<br>• Umgebungstemperatur<br>• Messbereich |  |
| Wurde die richtige Einbaulage für den Messaufnehmer gewählt ?<br>• Gemäß Messaufnehmertyp<br>• Gemäß Messstofftemperatur<br>• Gemäß Messstoffeigenschaften (ausgasend, feststoffbeladen)                                              |  |
| Stimmt die Pfeilrichtung auf dem Messaufnehmer-Typenschild mit der tatsächlichen Messstoff-<br>Fließrichtung in der Rohrleitung überein ?                                                                                             |  |
| Sind Messstellenkennzeichnung und Beschriftung korrekt (Sichtkontrolle)?                                                                                                    |  |
| Ist das Gerät gegen Niederschlag und direkte Sonneneinstrahlung ausreichend geschützt?                                                                                                    |  |
| Sind die Befestigungsschrauben mit dem korrekten Anziehdrehmoment angezogen?                                                                                                    |  |

#### 7

## Elektrischer Anschluss

Das Messgerät besitzt keine interne Trennvorrichtung. Ordnen Sie deshalb dem Messgerät einen Schalter oder Leistungsschalter zu, mit welchem die Versorgungsleitung leicht vom Netz getrennt werden kann.

## 7.1 Anschlussbedingungen

#### 7.1.1 Benötigtes Werkzeug

- Drehmomentschlüssel
- Für Kabeleinführungen: Entsprechendes Werkzeug verwenden
- Für Gehäusedeckel: Torxschraubendreher oder Schlitzschraubendreher
- Abisolierzange
- Bei Verwendung von Litzenkabeln: Quetschzange für Aderendhülse

#### 7.1.2 Anforderungen an Anschlusskabel

Die kundenseitig bereitgestellten Anschlusskabel müssen die folgenden Anforderungen erfüllen.

#### **Elektrische Sicherheit**

Gemäß national gültiger Vorschriften.

#### Zulässiger Temperaturbereich

- -40 °C (-40 °F)...+80 °C (+176 °F)
- Mindestanforderung: Kabel-Temperaturbereich  $\geq$  Umgebungstemperatur + 20 K

#### Energieversorgungskabel

Normales Installationskabel ausreichend.

#### Signalkabel

#### Modbus RS485

Standard EIA/TIA-485 spezifiziert zwei Kabeltypen (A und B) für die Busleitung, die für alle Übertragungsraten eingesetzt werden können. Empfohlen wird Kabeltyp A.

| A                                                                                                    |
|----------------------------------------------------------------------------------------------------|
| 135165 $\Omega$ bei einer Messfrequenz von 320 MHz                                                                              |
| <30 pF/m                                                                                                    |
| >0,34 mm <sup>2</sup> (22 AWG)                                                                                                  |
| Paarweise verdrillt                                                                                                    |
| <110 Ω/km                                                                                                    |
| Max. 9 dB über die ganze Länge des Leitungsquerschnitts                                                                         |
| Kupfer-Geflechtschirm oder Geflechtschirm mit Folienschirm. Bei Erdung des<br>Kabelschirms: Erdungskonzept der Anlage beachten. |
|                                                                                                    |

#### Verbindungskabel Getrenntausführung

#### Elektrodenkabel

| Standardkabel           | 3 ×0,38 mm <sup>2</sup> (20 AWG) mit gemeinsamem, geflochtenem Kupferschirm ( $\phi$ ~7 mm (0,28 in) und einzeln abgeschirmten Adern |
|-------------------------|----------------------------------------------------------------------------------------------------|
| Leiterwiderstand        | ≤50 Ω/km (0,015 Ω/ft)                                                                                                    |
| Kapazität Ader/Schirm   | <420 pF/m (128 pF/ft)                                                                                                    |
| Dauerbetriebstemperatur | -20+80 °C (-68+176 °F)                                                                                                    |

#### Spulenstromkabel

| Standardkabel                          | 2 ×0,75 mm <sup>2</sup> (18 AWG) mit gemeinsamem, geflochtenem Kupferschirm ( $\phi \sim 7$ mm (0,28")) und einzeln abgeschirmten Adern |
|----------------------------------------|----------------------------------------------------------------------------------------------------|
| Leiterwiderstand                       | ≤37 Ω/km (0,011 Ω/ft)                                                                                                    |
| Kapazität Ader/Ader,<br>Schirm geerdet | ≤120 pF/m (37 pF/ft)                                                                                                    |
| Dauerbetriebstemperatur                | –20+80 °C (–68+176 °F)                                                                                                    |
| Testspannung für Kabeli-<br>solation   | ≤ AC 1433 V r.m.s. 50/60 Hz oder ≥ DC 2026 V                                                                                            |

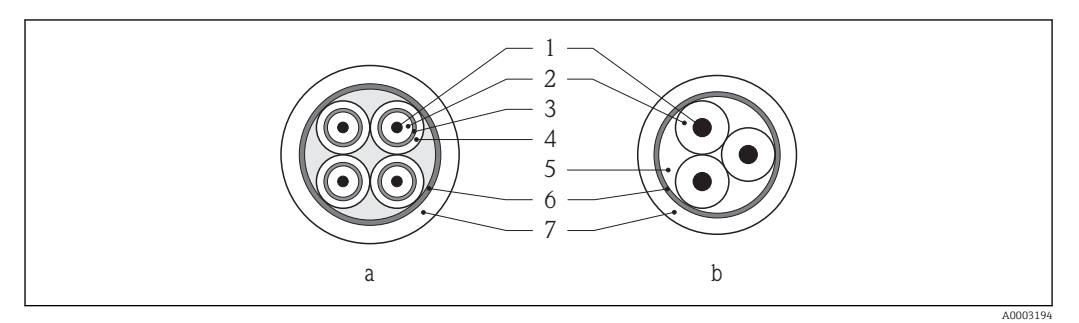

- ₽9 Kabelquerschnitt
- Elektrodenkabel а
- Spulenstromkabel b
- 1 Ader
- Aderisolation 2
- 3 Aderschirm
- Adermantel 4
- 5 Aderverstärkung
- 6 Kabelschirm 7
- Außenmantel

#### Einsatz in elektrisch stark gestörter Umgebung

Die Messeinrichtung erfüllt die allgemeinen Sicherheitsanforderungen ( $\Rightarrow \square 120$ ) und EMV-Anforderungen ( $\rightarrow \square 112$ ).

Die Erdung erfolgt über die dafür vorgesehene Erdungsklemme im Inneren des Anschlussqehäuses. Die abisolierten und verdrillten Kabelschirmstücke bis zur Erdungsklemme müssen so kurz wie möglich sein.

#### Kabeldurchmesser

- Mitausgelieferte Kabelverschraubungen:
  - Für Standardkabel: M20 × 1,5 mit Kabel  $\phi$ 6...12 mm (0,24...0,47 in)
- Für verstärktes Kabel: M20 × 1,5 mit Kabel Ø9,5...16 mm (0,37...0,63 in)
- (Steckbare) Federkraftklemmen für Aderquerschnitte 0,5...2,5 mm<sup>2</sup> (20...14 AWG)

#### 7.1.3 Klemmenbelegung

#### Messumformer

Anschlussvariante Modbus RS485

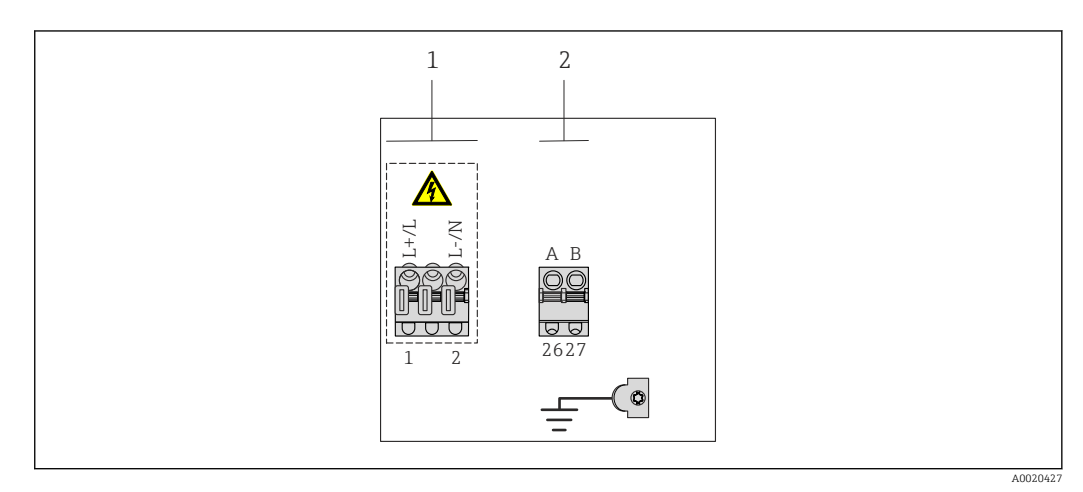

- 1 Versorgungsspannung (Weitbereichsnetzteil)
- 2 Modbus RS485

#### Versorgungsspannung

| Bestellmerkmal "Energieversorgung" | Klemmennummern |          |  |
|------------------------------------|----------------|----------|--|
|                                    | 1 (L+/L)       | 2 (L-/N) |  |
| Option L                           | AC 100240 V    |          |  |
| (Weitbereichsnetzteil)             | AC/DC 24 V     |          |  |

#### Signalübertragung Modbus RS485

| Bestellmerkmal "Ausgang" und "Ein- | Klemmennummern |        |  |
|------------------------------------|----------------|--------|--|
| gang"                              | 26 (+)         | 27 (-) |  |
| Option <b>M</b>                    | А              | В      |  |

#### Getrenntausführung

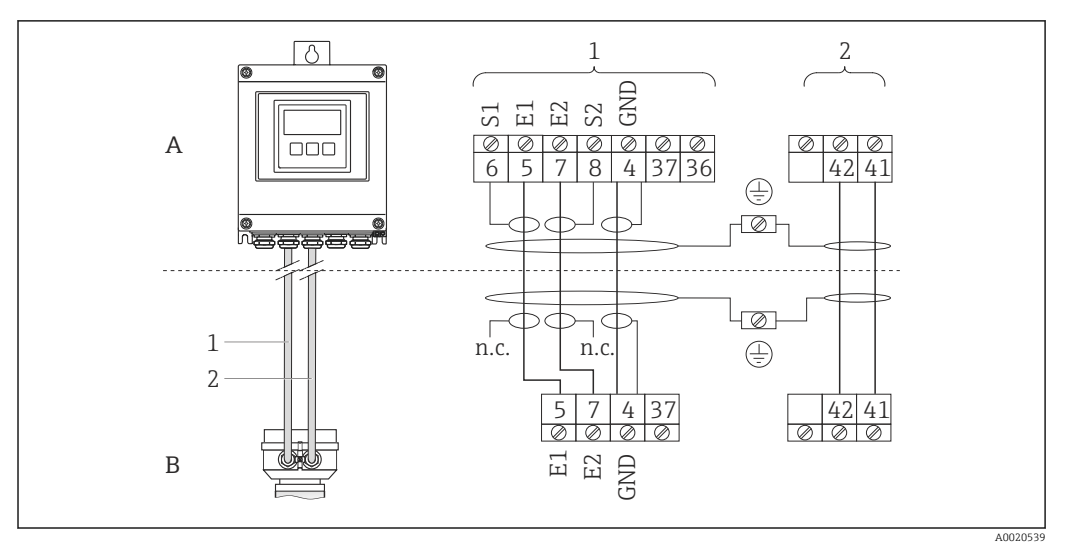

🖻 10 Klemmenbelegung Getrenntausführung

- A Wandaufbaugehäuse Messumformer
- B Anschlussgehäuse Messaufnehmer
- 1 Elektrodenkabel
- 2 Spulenstromkabel
- n.c. nicht angeschlossene, isolierte Kabelschirme

Klemmen-Nr. und Kabelfarben: 6/5 = braun; 7/8 = weiß; 4 = grün

#### 7.1.4 Schirmung und Erdung

#### Modbus

Das Schirmungs- und Erdungskonzept erfordert die Einhaltung folgender Aspekte:

- Elektromagnetische Verträglichkeit (EMV)
- Explosionsschutz
- Personenschutz
- Nationale Installationsvorschriften und Richtlinien
- Kabelspezifikation beachten ( $\rightarrow \square 31$ ).
- Abisolierte und verdrillte Kabelschirmstücke bis zur Erdungsklemme so kurz wie möglich halten.
- Lückenlose Abschirmung der Leitungen.

#### Erdung des Kabelschirms

Zur Erfüllung der EMV-Anforderungen:

- Mehrfache Erdung des Kabelschirms mit Potentialausgleichsleiter durchführen.
- Jede lokale Erdungsklemme mit dem Potentialsausgleichsleiter verbinden.

#### HINWEIS

# In Anlagen ohne Potentialausgleich: Mehrfache Erdung des Kabelschirms verursacht netzfrequente Ausgleichströme!

Beschädigung des Kabelschirms der Busleitung.

► Kabelschirm der Busleitung nur einseitig mit der Ortserde oder dem Schutzleiter erden.

#### 7.1.5 Messgerät vorbereiten

- 1. Wenn vorhanden: Blindstopfen entfernen.

#### 7.1.6 Verbindungskabel Getrenntausführung vorbereiten

Bei der Konfektionierung des Verbindungskabels folgende Punkte beachten:

- Beim Elektrodenkabel: Sicherstellen, dass die Aderendhülsen messaufnehmerseitig die Aderschirme nicht berühren. Mindestabstand = 1 mm (Ausnahme: grünes Kabel "GND")
- Beim Spulenstromkabel: 1 Ader des dreiadrigen Kabels auf Höhe der Aderverstärkung abtrennen. Nur zwei Adern werden für den Anschluss benötigt.
- Die feindrahtigen Adern mit Aderendhülsen versehen.

#### Messumformer

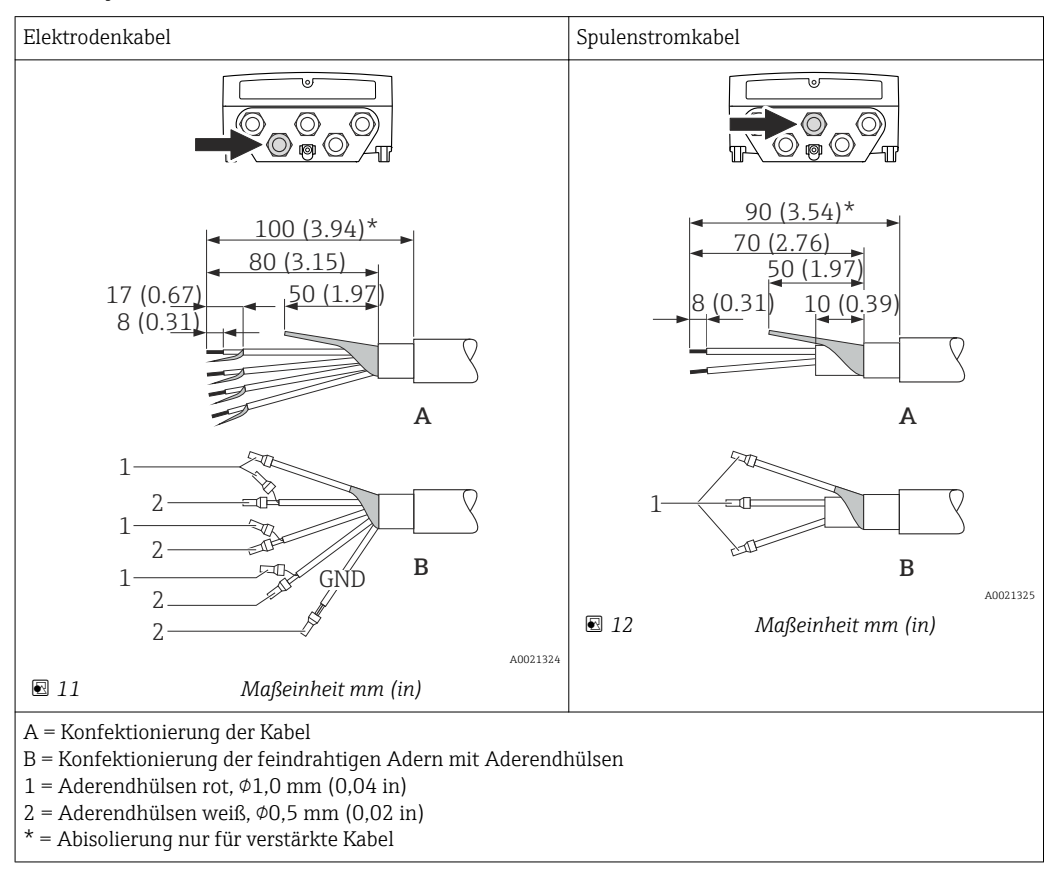

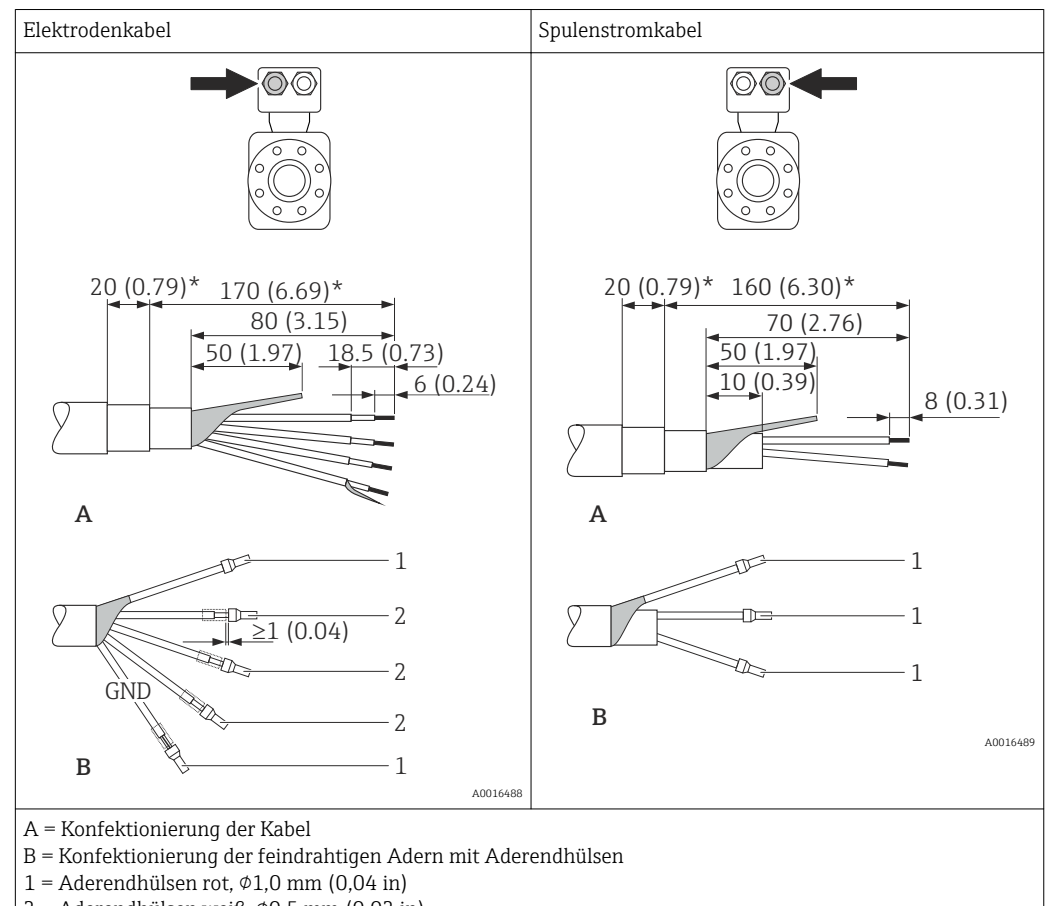

#### Messaufnehmer

2 = Aderendhülsen weiß,  $\phi$ 0,5 mm (0,02 in)

\* = Abisolierung nur für verstärkte Kabel

#### 7.2 Messgerät anschließen

## **WARNUNG**

#### Stromschlaggefahr durch Bauteile mit berührungsgefährlicher Spannung!

- ► Elektrische Anschlussarbeiten nur von entsprechend ausgebildetem Fachpersonal ausführen lassen.
- National gültige Installationsvorschriften beachten. ►
- ▶ Die örtlichen Arbeitsschutzvorschriften einhalten.
- Erdungskonzept der Anlage beachten. ►
- Messgerät nie montieren oder verdrahten, während dieses an die Versorgungsspan-► nung angeschlossen ist.
- Bevor die Versorgungsspannung angelegt wird: Schutzleiter mit dem Messgerät verbin-► den.

#### 7.2.1 Getrenntausführung anschließen

## **WARNUNG**

## Beschädigungsgefahr elektronischer Bauteile!

- Getrenntausführung erden: Messaufnehmer und -umformer am gleichen Potentialausgleich anschließen.
- Nur Messaufnehmer und -umformer mit der gleichen Seriennummern miteinander ► verbinden.
- Das Anschlussgehäuse des Messaufnehmers über die externe Schraubklemme zu ► erden.

Bei der Getrenntausführung wird folgende Reihenfolge der Arbeitsschritte empfohlen:
- 1. Messaufnehmer und Messumformer montieren.
- 2. Verbindungskabel anschließen.
- 3. Messumformer anschließen.

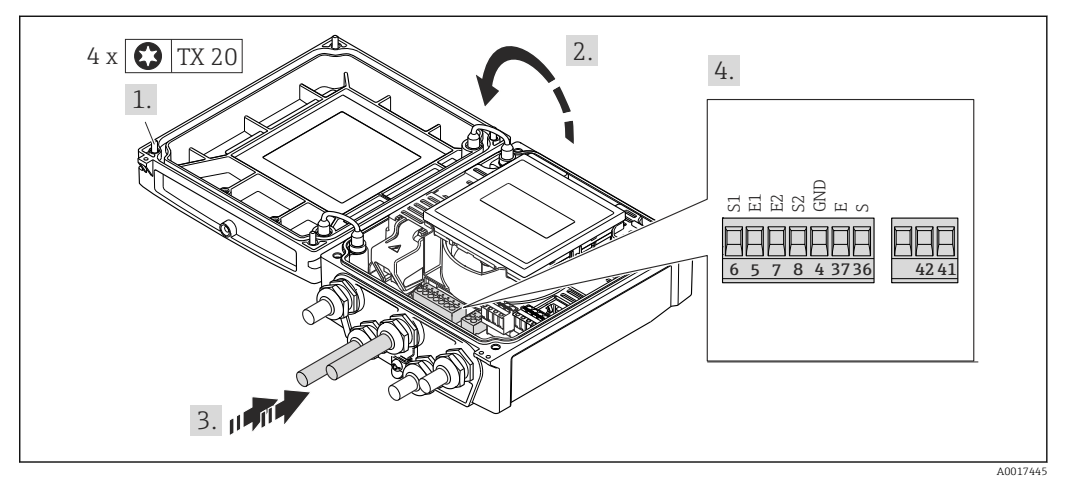

- 13 Messumformer: Hauptelektronikmodul mit Anschlussklemmen
- 1. Die 4 Befestigungsschrauben des Gehäusedeckels lösen.
- 2. Gehäusedeckel öffnen.
- 3. Kabel durch die Kabeleinführung schieben. Um Dichtheit zu gewährleisten, Dichtungsring nicht aus der Kabeleinführung entfernen.
- 5. Kabel gemäß Klemmenbelegung anschließen ( $\rightarrow \square 34$ ).
- 6. Kabelverschraubungen fest anziehen.
- 7. **WARNUNG!** Aufhebung der Gehäuseschutzart durch mangelnde Gehäusedichtheit! Schraube ohne Verwendung von Fett eindrehen.

Messumformer in umgekehrter Reihenfolge wieder zusammenbauen.

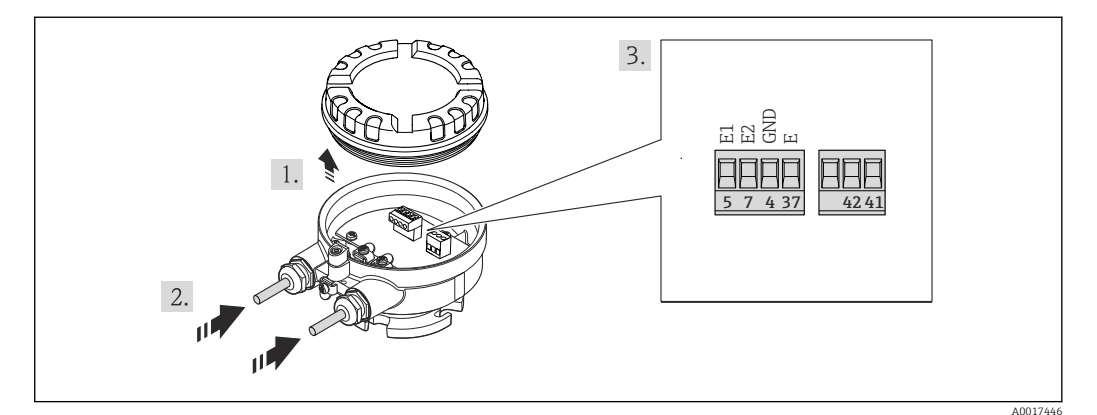

🖻 14 Messaufnehmer: Anschlussmodul

- 1. Sicherungskralle des Gehäusedeckels lösen.
- 2. Gehäusedeckel aufdrehen und anheben.
- 3. Kabel durch die Kabeleinführung schieben. Um Dichtheit zu gewährleisten, Dichtungsring nicht aus der Kabeleinführung entfernen.
- 5. Kabel gemäß Klemmenbelegung anschließen ( $\rightarrow \square 34$ ).

- 6. Kabelverschraubungen fest anziehen.
- 7. **WARNUNG!** Aufhebung der Gehäuseschutzart durch mangelnde Gehäusedichtheit! Schraube ohne Verwendung von Fett eindrehen. Die Deckelgewinde sind mit einer Trockenschmierung beschichtet.
  - Messaufnehmer in umgekehrter Reihenfolge wieder zusammenbauen.

## 7.2.2 Messumformer anschließen

#### **WARNUNG**

#### Aufhebung der Gehäuseschutzart durch mangelnde Gehäusedichtheit!

► Schraube ohne Verwendung von Fett eindrehen. Die Deckelgewinde sind mit einer Trockenschmierung beschichtet.

Anziehdrehmomente bei Kunststoffgehäuse

| Befestigungsschraube Gehäusedeckel | 1,3 Nm  |
|------------------------------------|---------|
| Kabeleinführung                    | 4,55 Nm |
| Erdungsklemme                      | 2,5 Nm  |

- 1. Die 4 Befestigungsschrauben des Gehäusedeckels lösen.
- 2. Gehäusedeckel öffnen.
- 3. Kabel durch die Kabeleinführung schieben. Um Dichtheit zu gewährleisten, Dichtungsring nicht aus der Kabeleinführung entfernen.
- 4. Kabel und Kabelenden abisolieren. Bei Litzenkabeln: Zusätzlich Aderendhülsen anbringen.
- 5. Kabelverschraubungen fest anziehen.
- 6. WARNUNG! Aufhebung der Gehäuseschutzart durch mangelnde Gehäusedichtheit! Schraube ohne Verwendung von Fett eindrehen.
   Messumformer in umgekehrter Reihenfolge wieder zusammenbauen.

# 7.2.3 Potenzialausgleich sicherstellen

#### **A** VORSICHT

#### Zerstörung der Elektrode kann zum Komplettausfall des Geräts führen!

- Sicherstellen, dass Messstoff und Messaufnehmer dasselbe elektrische Potenzial haben.
- ► Betriebsinterne Erdungskonzepte beachten.
- Material oder Erdung der Rohrleitung beachten.

#### Anschlussbeispiel Standardfall

#### Metallische, geerdete Rohrleitung

Diese Anschlussart gilt auch:

- Bei Kunststoffrohrleitung
- Bei isolierend ausgekleideter Rohrleitung

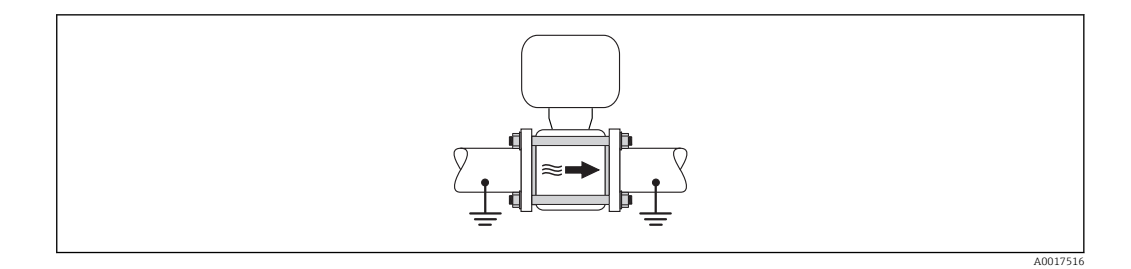

#### Anschlussbeispiele Sonderfälle

Metallische, ungeerdete Rohrleitung ohne Auskleidung

Diese Anschlussart erfolgt auch:

- Bei nicht betriebsüblichem Potenzialausgleich
- Bei vorhandenen Ausgleichsströmen

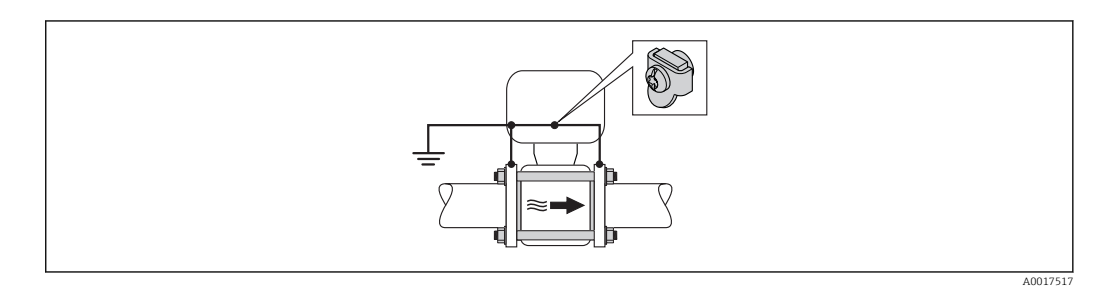

- 1. Beide Rohrleitungsflansche über ein Erdungskabel miteinander verbinden und erden.
- 2. Erdungskabel mit den Flanschschrauben direkt auf die leitfähige Flanschbeschichtung der Rohrleitung montieren.
- 3. Anschlussgehäuse von Messumformer oder Messaufnehmer über die dafür vorgesehene Erdungsklemme auf Erdpotenzial legen.

Bei einer Getrenntausführung bezieht sich die Erdungsklemme des Beispiels immer auf den Messaufnehmer und **nicht** auf den Messumformer.

Rohrleitung mit Kathodenschutzeinrichtung

Diese Anschlussart erfolgt nur, wenn die folgenden beiden Bedingungen erfüllt sind:

- Metallischer Rohrleitung ohne Auskleidung oder Rohrleitung mit elektrisch leitender Auskleidung
- Kathodenschutz ist in den Personenschutz integriert

| Erdungskabel | Kupferdraht, mindestens 6 mm <sup>2</sup> (0,0093 in <sup>2</sup> ) |
|--------------|---------------------------------------------------------------------|
|              |                                                                     |

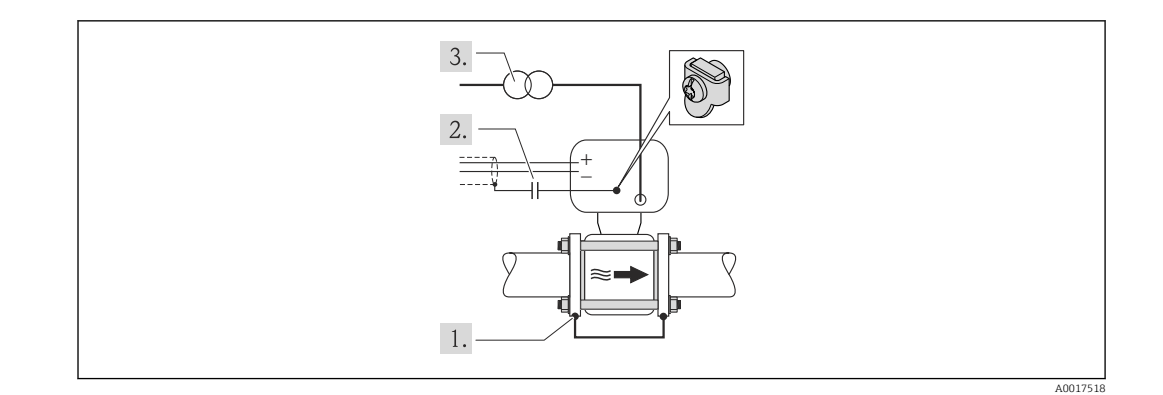

Voraussetzung: Messaufnehmer ist elektrisch isoliert in die Rohrleitung eingebaut.

- 1. Die beiden Flansche der Rohrleitung über ein Erdungskabel miteinander verbinden.
- 2. Abschirmung der Signalleitungen über einen Kondensator führen.
- 3. Messgerät potenzialfrei gegenüber Schutzerde an die Energieversorgung anschließen (Trenntransformator).

Bei einer Getrenntausführung bezieht sich die Erdungsklemme des Beispiels immer auf den Messaufnehmer und **nicht** auf den Messumformer.

# 7.3 Spezielle Anschlusshinweise

## 7.3.1 Anschlussbeispiele

#### Modbus RS485

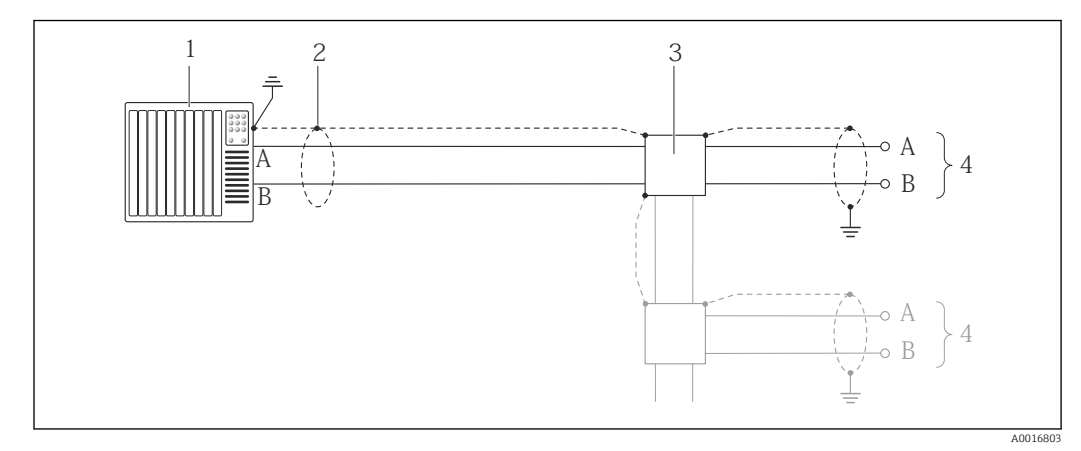

In Schlussbeispiel f
ür Modbus RS485, nicht explosionsgef
ährdeter Bereich und Zone 2/Div. 2

*1 Automatisierungssystem (z.B. SPS)* 

- 2 Kabelschirm, beidseitige Erdung des Kabelschirms notwendig zur Erfüllung der EMV-Anforderungen; Kabelspezifikation beachten (→ 🖺 31)
- 3 Verteilerbox
- 4 Messumformer

# 7.4 Hardwareeinstellungen

## 7.4.1 Abschlusswiderstand aktivieren

## Modbus RS485

Um eine fehlerhafte Kommunikationsübertragung zu vermeiden, die durch Fehlanpassungen der Impedanz verursacht werden: Modbus RS485-Leitung am Anfang und Ende des Bussegments korrekt abschließen.

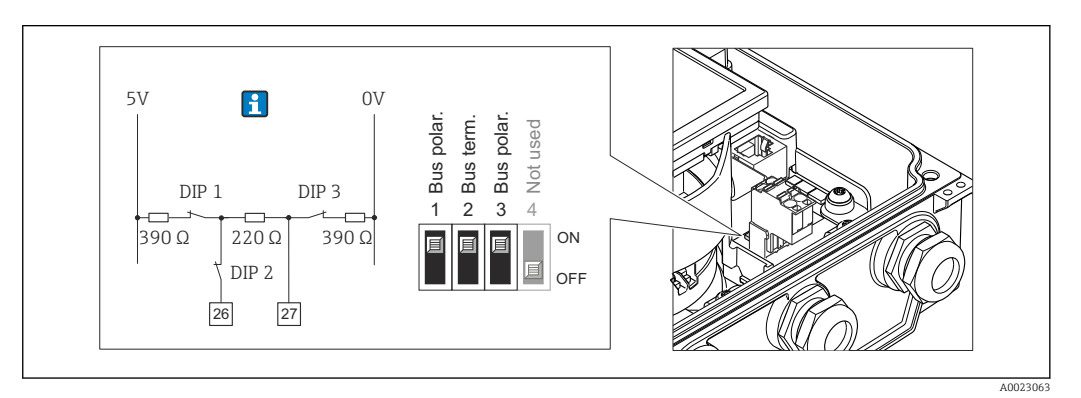

Abschlusswiderstand über DIP-Schalter auf Hauptelektronikmodul aktivierbar

# 7.5 Schutzart sicherstellen

## 7.5.1 Schutzart IP66/67, Type 4X enclosure

Das Messgerät erfüllt alle Anforderungen gemäß der Schutzart IP66/67, Type 4X enclosure.

Um die Schutzart IP66/67, Type 4X enclosure zu gewährleisten, folgende Schritte nach dem elektrischen Anschluss durchführen:

- 1. Prüfen, ob die Gehäusedichtungen sauber und richtig eingelegt sind. Gegebenenfalls die Dichtungen trocknen, reinigen oder ersetzen.
- 2. Sämtliche Gehäuseschrauben und Schraubdeckel fest anziehen.
- 3. Kabelverschraubungen fest anziehen.
- 4. Damit auftretende Feuchtigkeit nicht zur Einführung gelangt: Kabel vor der Kabeleinführung eine nach unten hängende Schlaufe bilden ("Wassersack").

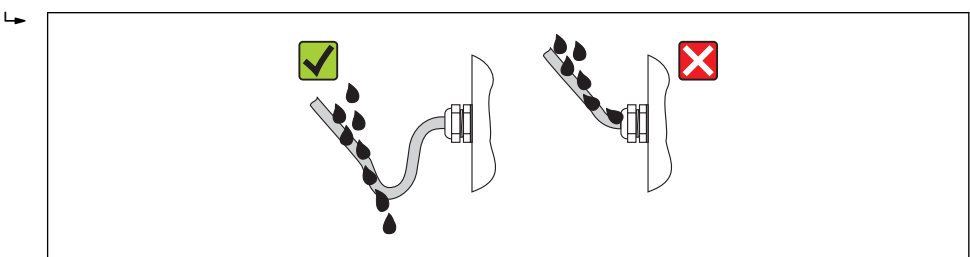

5. Für nicht benutzte Kabeleinführungen Blindstopfen einsetzen.

# 7.6 Anschlusskontrolle

| Sind Messgerät und Kabel unbeschädigt (Sichtkontrolle)?                                                                                                    |  |
|----------------------------------------------------------------------------------------------------|--|
| Erfüllen die verwendeten Kabel die Anforderungen ( $\rightarrow \square 31$ )?                                                                                                  |  |
| Sind die montierten Kabel von Zug entlastet?                                                                                                    |  |
| Sind alle Kabelverschraubungen montiert, fest angezogen und dicht? Kabelführung mit "Wasser-<br>sack" (→ 🗎 41)?                                                                 |  |
| Nur bei Getrenntausführung: Ist der Messaufnehmer mit dem richtigen Messumformer verbun-<br>den?<br>Seriennummer auf dem Typenschild von Messaufnehmer und Messumformer prüfen. |  |
| Stimmt die Versorgungsspannung mit den Angaben auf dem Messumformer-Typenschild über-<br>ein ?                                                                                  |  |
| Ist die Klemmenbelegung korrekt ?                                                                                                    |  |
| Wenn Versorgungsspannung vorhanden: Erscheint eine Anzeige auf dem Anzeigemodul?                                                                                                |  |
| Ist der Potenzialausgleich korrekt durchgeführt (→ 🗎 38)?                                                                                                    |  |
| Sind alle Gehäusedeckel montiert und die Schrauben mit dem korrekten Anziehdrehmoment angezogen?                                                                                |  |

# 8 Bedienungsmöglichkeiten

# 8.1 Übersicht zu Bedienungsmöglichkeiten

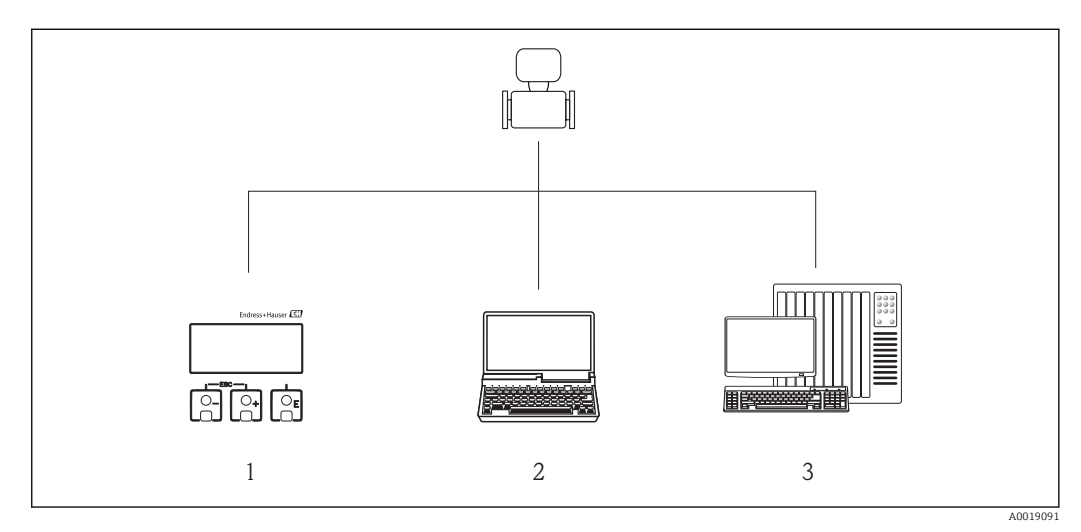

- 1 Vor-Ort-Bedienung via Anzeigemodul
- 2 Computer mit Webbrowser (z.B. Internet Explorer) oder mit Bedientool (z.B. FieldCare, AMS Device Manager, SIMATIC PDM)
- 3 Automatisierungssystem (z.B. SPS)

# 8.2 Aufbau und Funktionsweise des Bedienmenüs

## 8.2.1 Aufbau des Bedienmenüs

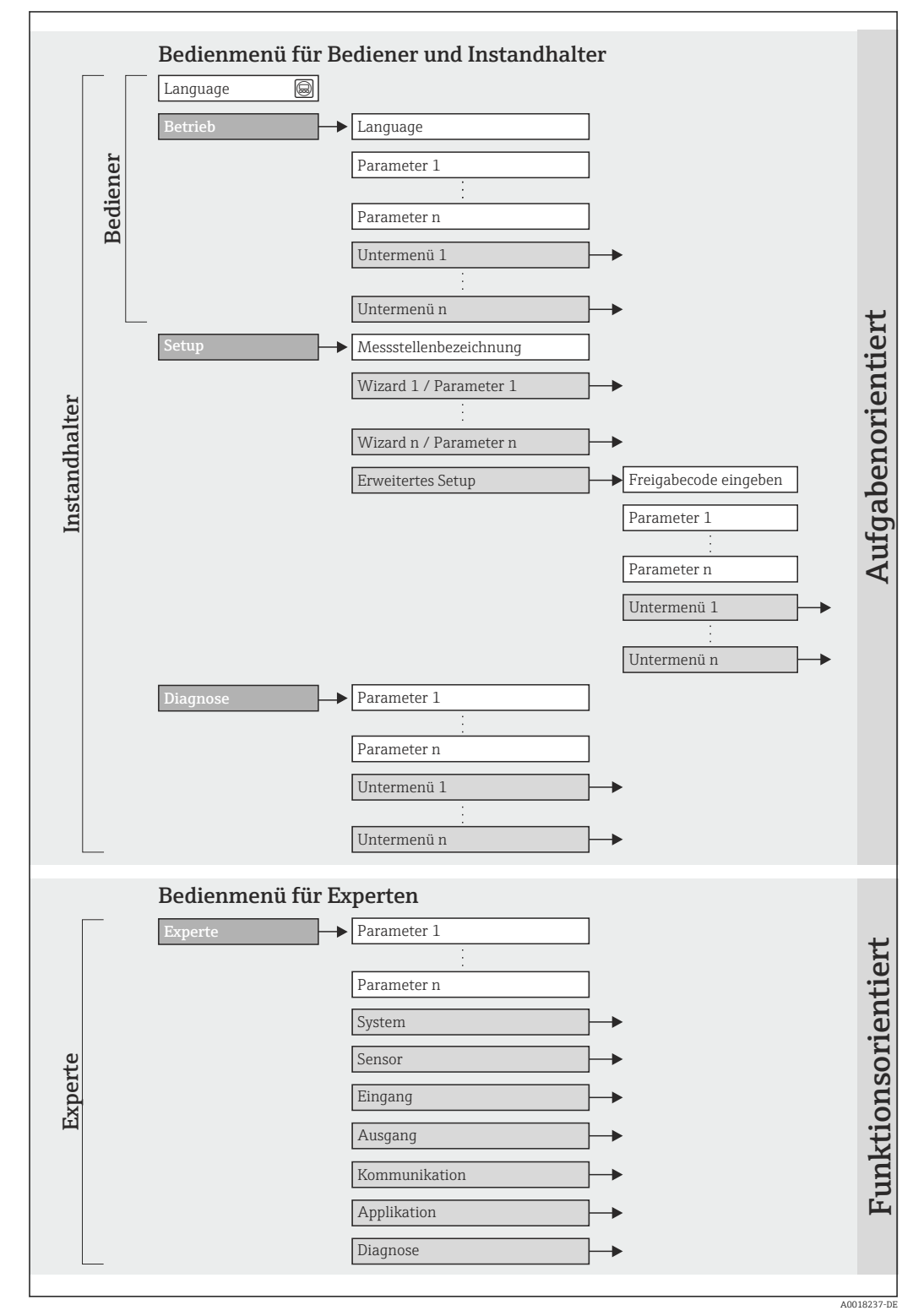

I7 Schematischer Aufbau des Bedienmenüs

## 8.2.2 Bedienphilosophie

Die einzelnen Teile des Bedienmenüs sind bestimmten Anwenderrollen zugeordnet (Bediener, Instandhalter etc.). Zu jeder Anwenderrolle gehören typische Aufgaben innerhalb des Gerätelebenszyklus.

| Menü     |                     | Anwenderrolle und Aufgaben                                                                                                    | Inhalt/Bedeutung                                                                                                    |
|----------|---------------------|----------------------------------------------------------------------------------------------------|----------------------------------------------------------------------------------------------------|
| Betrieb  | aufgabenorientiert  | Rolle "Bediener", "Instandhalter"<br>Aufgaben im laufenden Messbetrieb:<br>Ablesen von Messwerten                                                                                                    | Zurücksetzen und Steuern von Summenzählern                                                                                                    |
| Setup    | -                   | <ul> <li>Rolle "Instandhalter"</li> <li>Inbetriebnahme:</li> <li>Konfiguration der Messung</li> <li>Konfiguration der Kommunikationsschnittstelle</li> </ul>                                                                                                    | Untermenüs zur schnellen Inbetriebnahme:<br>• Einstellen der einzelnen Systemeinheiten<br>• Festlegung des Messstoffs<br>• Konfiguration der digitalen Kommunikationsschnittstelle<br>• Einstellen der Schleichmengenunterdrückung                                                                                                    |
|          |                     |                                                                                                    | <ul> <li>Untermenü "Erweitertes Setup":</li> <li>Zur genaueren Konfiguration der Messung (Anpassung an besondere Messbedingungen)</li> <li>Konfiguration der Summenzähler</li> <li>Untermenü "Gerät zurücksetzen"<br/>Setzt die Gerätekonfiguration auf bestimmte Einstellungen zurück</li> </ul>                                                                                                    |
| Diagnose |                     | <ul> <li>Rolle "Instandhalter"</li> <li>Fehlerbehebung:</li> <li>Diagnose und Behebung von Prozess- und Gerätefehlern</li> <li>Messwertsimulation</li> </ul>                                                                                                    | <ul> <li>Enthält alle Parameter zur Fehlerermittlung und -analyse von<br/>Prozess- und Gerätefehlern:</li> <li>Untermenü "Diagnoseliste"<br/>Enthält bis zu 5 aktuell anstehende Diagnosemeldungen.</li> <li>Untermenü "Ereignis-Logbuch"<br/>Enthält 20 aufgetretene Ereignismeldungen.</li> <li>Untermenü "Geräteinformation"<br/>Enthält Informationen zur Identifizierung des Geräts.</li> <li>Untermenü "Messwerte"<br/>Enthält alle aktuellen Messwerte.</li> <li>Untermenü "Simulation"<br/>Dient zur Simulation von Messwerten oder Ausgangswerten.</li> </ul>                                                                                                    |
| Experte  | funktionsorientiert | <ul> <li>Aufgaben, die detaillierte Kenntnisse<br/>über die Funktionsweise des Geräts<br/>erfordern:</li> <li>Inbetriebnahme von Messungen<br/>unter schwierigen Bedingungen</li> <li>Optimale Anpassung der Messung<br/>an schwierige Bedingungen</li> <li>Detaillierte Konfiguration der Kom-<br/>munikationsschnittstelle</li> <li>Fehlerdiagnose in schwierigen Fällen</li> </ul> | <ul> <li>Enthält alle Parameter des Geräts und ermöglicht diese durch<br/>einen Zugriffscode direkt anzuspringen. Dieses Menü ist nach<br/>den Funktionsblöcken des Geräts aufgebaut:</li> <li>Untermenü "System"<br/>Enthält alle übergeordneten Geräteparameter, die weder die<br/>Messung noch die Messwertkommunikation betreffen.</li> <li>Untermenü "Sensor"<br/>Konfiguration der Messung.</li> <li>Untermenü "Kommunikation"<br/>Konfiguration der digitalen Kommunikationsschnittstelle.</li> <li>Untermenü "Applikation"<br/>Konfiguration der Funktionen, die über die eigentliche Mes-<br/>sung hinausgehen (z.B. Summenzähler).</li> <li>Untermenü "Diagnose"<br/>Fehlerermittlung und -analyse von Prozess- und Gerätefeh-<br/>lern, zur Gerätesimulation sowie zur Heartbeat Technology.</li> </ul> |

# 8.3 Zugriff auf Bedienmenü via Vor-Ort-Anzeige

## 8.3.1 Betriebsanzeige

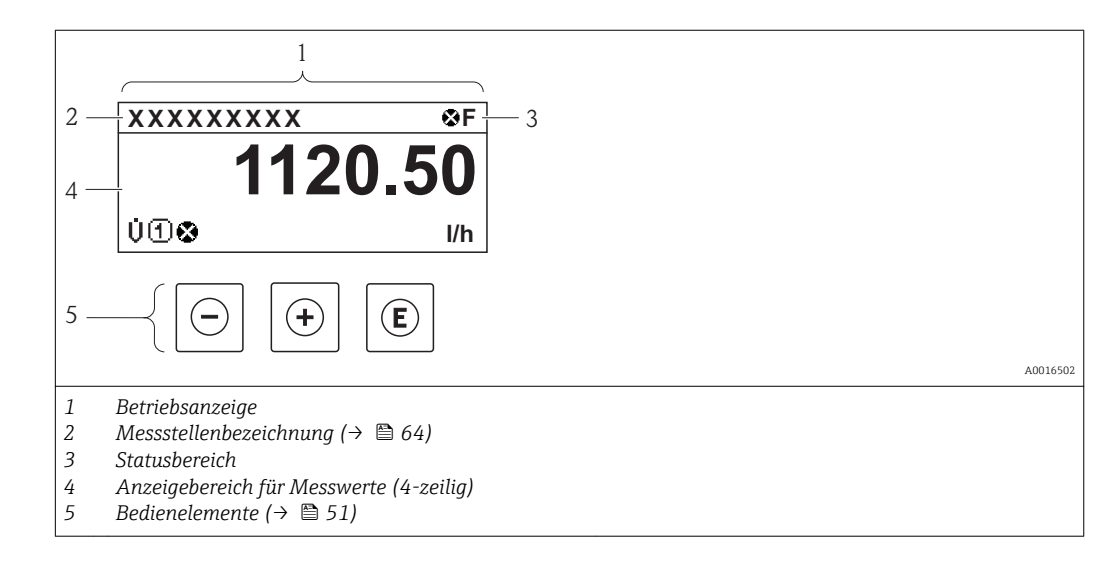

### Statusbereich

Im Statusbereich der Betriebsanzeige erscheinen rechts oben folgende Symbole:

- - F: Ausfall
  - ${\bf C}:$  Funktionskontrolle
  - S: Außerhalb der Spezifikation
  - **M**: Wartungsbedarf
- Diagnoseverhalten ( $\rightarrow \cong 89$ )
  - 🐼: Alarm
  - <u>Å</u>: Warnung
- ☆: Verriegelung (Das Gerät ist über die Hardware verriegelt (→ 🗎 78))
- 🖛: Kommunkation (Kommunikation via Fernbedienung ist aktiv)

#### Anzeigebereich

Im Anzeigebereich sind jedem Messwert bestimmte Symbolarten zur näheren Erläuterung vorangestellt:

|          | Messgröße    | Messkanalnummer | Diagnoseverhalten                                                                |
|----------|--------------|-----------------|----------------------------------------------------------------------------------|
|          | $\downarrow$ | $\downarrow$    | $\downarrow$                                                                     |
| Beispiel | Ģ            | 1               |                                                                                  |
|          |              |                 | Erscheint nur, wenn zu die-<br>ser Messgröße ein Diagno-<br>seereignis vorliegt. |

#### Messgrößen

| Symbol | Bedeutung    |
|--------|--------------|
| Ú      | Volumenfluss |
| 'n     | Massefluss   |

| r. | Summenzähler                                                                                  |
|----|-----------------------------------------------------------------------------------------------|
| 2  | Über die Messkanalnummer wird angezeigt, welcher der drei Summenzähler darge-<br>stellt wird. |
| Ģ  | Ausgang<br>Über die Messkanalnummer wird angezeigt, welcher der Ausgänge dargestellt wird.    |
| Ð  | Statuseingang                                                                                 |

Messkanalnummern

| Symbol                                                                                                    | Bedeutung    |
|----------------------------------------------------------------------------------------------------|--------------|
| 14                                                                                                    | Messkanal 14 |
| Die Messkanalnummer wird nur angezeigt, wenn mehrere Kanäle desselben Messgrößentyps vorhanden sind (z.B. Summenzähler 13). |              |

Diagnoseverhalten

Das Diagnoseverhalten bezieht sich auf ein Diagnoseereignis, das die angezeigte Messgröße betrifft. Zu den Symbolen (→ 🗎 89)

Anzahl und Darstellung der Messwerte sind über **Parameter "Format Anzeige"** konfigurierbar (→ 🗎 66). Menü "Betrieb" → Anzeige → Format Anzeige

## 8.3.2 Navigieransicht

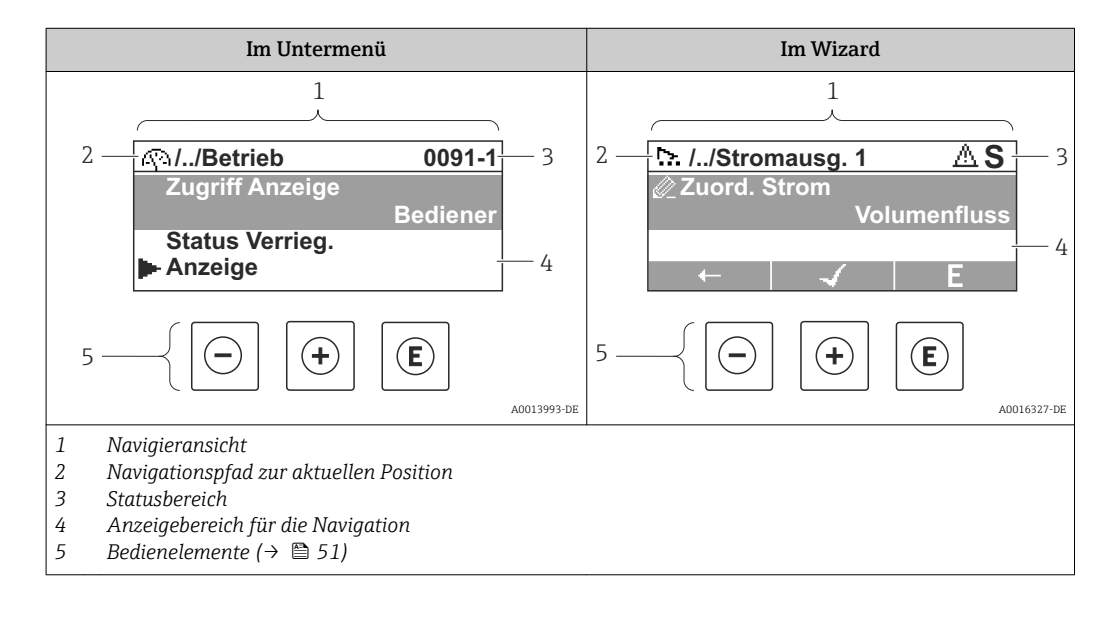

#### Navigationspfad

Der Navigationspfad - in der Navigieransicht links oben angezeigt - besteht aus folgenden Elementen:

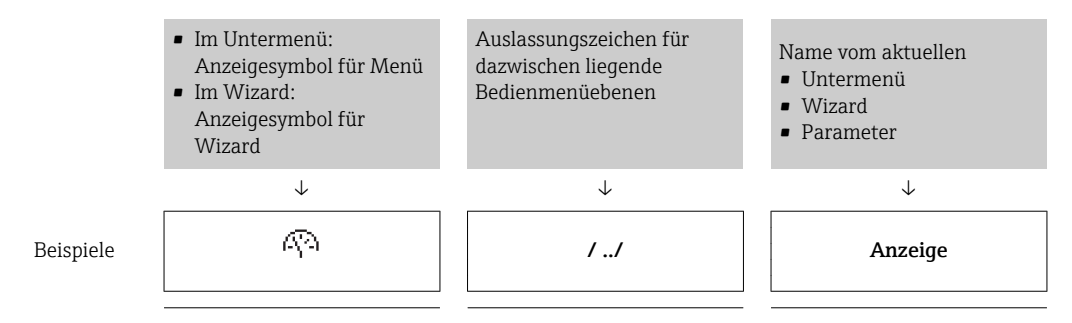

| <u>^.</u> | // | Anzeige |
|-----------|----|---------|
|-----------|----|---------|

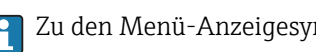

😭 Zu den Menü-Anzeigesymbolen: Abschnitt "Anzeigebereich" (→ 🗎 48)

#### Statusbereich

Im Statusbereich der Navigieransicht rechts oben erscheint:

- Im Untermenü
  - Der Direktzugriffscode auf den annavigierten Parameter (z.B. 0022-1)
- Wenn ein Diagnoseereignis vorliegt: Diagnoseverhalten und Statussignal Im Wizard
  - Wenn ein Diagnoseereignis vorliegt: Diagnoseverhalten und Statussignal
    - Zu Diagnoseverhalten und Statussignal ( $\rightarrow \square 88$ )
    - Zur Funktionsweise und Eingabe des Direktzugriffscodes ( $\rightarrow \square 53$ )

#### Anzeigebereich

Menüs

1

| Symbol       | Bedeutung                                                                                                    |
|--------------|----------------------------------------------------------------------------------------------------|
| Ø            | Betrieb<br>Erscheint:<br>• Im Menü neben der Auswahl "Betrieb"<br>• Links im Navigationspfad im Menü "Betrieb"    |
| بر           | Setup<br>Erscheint:<br>• Im Menü neben der Auswahl "Setup"<br>• Links im Navigationspfad im Menü "Setup"          |
| પ            | Diagnose<br>Erscheint:<br>• Im Menü neben der Auswahl "Diagnose"<br>• Links im Navigationspfad im Menü "Diagnose" |
| ÷ <b>*</b> € | Experte<br>Erscheint:<br>• Im Menü neben der Auswahl "Experte"<br>• Links im Navigationspfad im Menü "Experte"    |

Untermenüs, Wizards, Parameter

| Symbol | Bedeutung                                                                                   |
|--------|---------------------------------------------------------------------------------------------|
| •      | Untermenü                                                                                   |
| ₩.     | Wizard                                                                                      |
| Ø      | Parameter innerhalb eines Wizard<br>Für Parameter in Untermenüs gibt es kein Anzeigesymbol. |

#### Verriegelung

| Symbol | Bedeutung                                                                                                    |
|--------|----------------------------------------------------------------------------------------------------|
| â      | <ul> <li>Parameter verriegelt</li> <li>Vor einem Parameternamen: Der Parameter ist verriegelt.</li> <li>Durch einen anwenderspezifischen Freigabecode (→ 🗎 77)</li> <li>Durch den Hardware-Verriegelungsschalter (→ 🖺 78)</li> </ul> |

#### Wizard-Bedienung

| Symbol | Bedeutung                                                        |
|--------|------------------------------------------------------------------|
|        | Wechselt zum vorherigen Parameter.                               |
|        | Bestätigt den Parameterwert und wechselt zum nächsten Parameter. |
| E      | Öffnet die Editieransicht des Parameters.                        |

## 8.3.3 Editieransicht

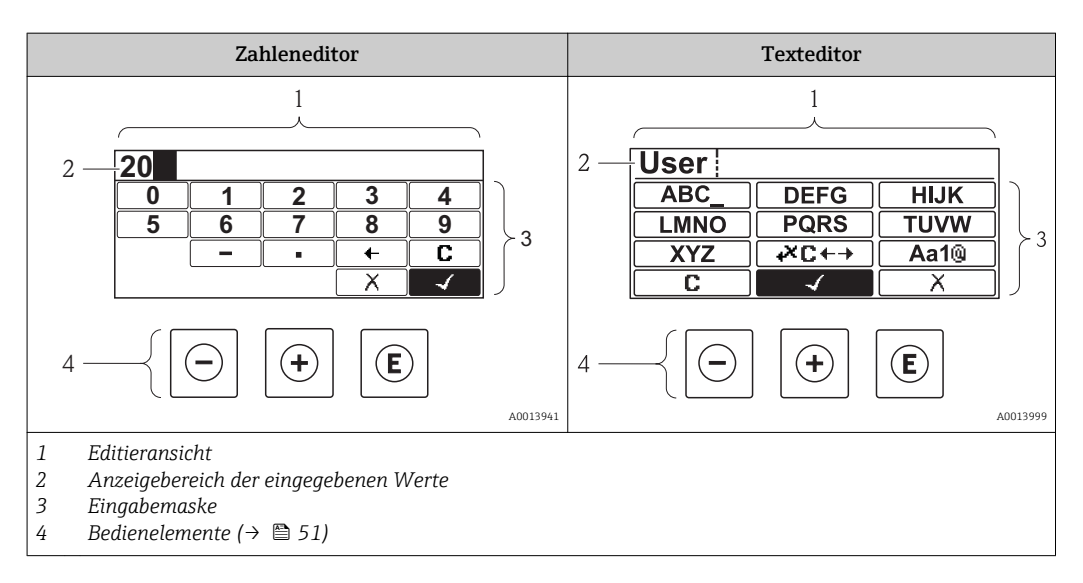

#### Eingabemaske

In der Eingabemaske des Zahlen- und Texteditors stehen folgende Eingabe- und Bediensymbole zur Verfügung:

#### Zahleneditor

| Symbol     | Bedeutung                                                 |
|------------|-----------------------------------------------------------|
| 0<br><br>9 | Auswahl der Zahlen von 09                                 |
| ·          | Fügt Dezimaltrennzeichen an der Eingabeposition ein.      |
| _          | Fügt Minuszeichen an der Eingabeposition ein.             |
|            | Bestätigt Auswahl.                                        |
| +          | Verschiebt die Eingabeposition um eine Stelle nach links. |
|            | Beendet Eingabe ohne die Änderungen zu übernehmen.        |
| C          | Löscht alle eingegebenen Zeichen.                         |

| Texteditor |
|------------|
|------------|

| Symbol             | Bedeutung                                                                                                    |  |  |
|--------------------|----------------------------------------------------------------------------------------------------|--|--|
| (Aa1®)             | Umschalten<br>• Zwischen Groß- und Kleinbuchstaben<br>• Für die Eingabe von Zahlen<br>• Für die Eingabe von Sonderzeichen |  |  |
| ABC_<br><br>XYZ    | Auswahl der Buchstaben von AZ.                                                                                            |  |  |
| (abc _)<br><br>Xyz | Auswahl der Buchstaben von az.                                                                                            |  |  |
| ····<br>···<br>··· | Auswahl der Sonderzeichen.                                                                                                |  |  |
|                    | Bestätigt Auswahl.                                                                                                    |  |  |
| <b>€</b> ×C←→      | Wechselt in die Auswahl der Korrekturwerkzeuge.                                                                           |  |  |
| X                  | Beendet Eingabe ohne die Änderungen zu übernehmen.                                                                        |  |  |
| C                  | Löscht alle eingegebenen Zeichen.                                                                                         |  |  |

Textkorrektur unter ₩C+→

| Symbol | Bedeutung                                                  |
|--------|------------------------------------------------------------|
| C      | Löscht alle eingegebenen Zeichen.                          |
| Ð      | Verschiebt die Eingabeposition um eine Stelle nach rechts. |
| €-     | Verschiebt die Eingabeposition um eine Stelle nach links.  |
| ×.     | Löscht ein Zeichen links neben der Eingabeposition.        |

## 8.3.4 Bedienelemente

| Taste      | Bedeutung                                                                                                    |
|------------|----------------------------------------------------------------------------------------------------|
|            | Minus-Taste                                                                                                    |
| $\bigcirc$ | <i>Bei Menü, Untermenü</i><br>Bewegt in einer Auswahlliste den Markierungsbalken nach oben.                                                                     |
|            | <i>Bei Wizard</i><br>Bestätigt den Parameterwert und geht zum vorherigen Parameter.                                                                             |
|            | <i>Bei Text- und Zahleneditor</i><br>Bewegt in der Eingabemaske den Markierungsbalken nach links (rückwärts).                                                   |
|            | Plus-Taste                                                                                                    |
|            | <i>Bei Menü, Untermenü</i><br>Bewegt in einer Auswahlliste den Markierungsbalken nach unten.                                                                    |
| (+)        | <i>Bei Wizard</i><br>Bestätigt den Parameterwert und geht zum nächsten Parameter.                                                                               |
|            | <i>Bei Text- und Zahleneditor</i><br>Bewegt in der Eingabemaske den Markierungsbalken nach rechts (vorwärts).                                                   |
|            | Enter-Taste                                                                                                    |
|            | <ul> <li>Bei Betriebsanzeige</li> <li>Kurzer Tastendruck: Öffnet das Bedienmenü.</li> <li>Tastendruck von 2 s: Öffnet das Kontextmenü.</li> </ul>               |
| Ē          | Bei Menü, Untermenü<br>• Kurzer Tastendruck:<br>– Öffnet das markierte Menü, Untermenü oder Parameter.                                                          |
|            | <ul> <li>Startet den Wizard.</li> <li>Wenn Hilfetext geöffnet: Schließt den Hilfetext des Parameters.</li> </ul>                                                |
|            | Wenn vorhanden: Öffnet den Hilfetext zur Funktion des Parameters.                                                                                               |
|            | <i>Bei Wizard</i><br>Öffnet die Editieransicht des Parameters.                                                                                                  |
|            | Bei Text- und Zahleneditor<br>• Kurzer Tastendruck:                                                                                                    |
|            | <ul> <li>Offnet die gewählte Gruppe.</li> <li>Führt die gewählte Aktion aus.</li> </ul>                                                                         |
|            | Tastendruck von 2 s: Bestätigt den editierten Parameterwert.                                                                                                    |
|            | Escape-Tastenkombination (Tasten gleichzeitig drücken)                                                                                                    |
|            | <ul> <li>Kurzer Tastendruck:</li> </ul>                                                                                                    |
|            | <ul> <li>Verlässt die aktuelle Menüebene und führt zur nächst höheren Ebene.</li> <li>Wenn Hilfetext geöffnet: Schließt den Hilfetext des Parameters</li> </ul> |
| -++        | <ul> <li>Tastendruck von 2 s: Rücksprung in die Betriebsanzeige ("Home-Position").</li> </ul>                                                                   |
|            | Bei Wizard<br>Verlässt den Wizard und führt zur nächst höheren Ebene                                                                                            |
|            | Bei Text- und Zahleneditor                                                                                                    |
|            | Schließt den Text- oder Zahleneditor ohne Änderungen zu übernehmen.                                                                                             |
| (-)+(E)    | Minus/Enter-Tastenkombination (Tasten gleichzeitig drücken)                                                                                                    |
|            | Verringert den Kontrast (heller einstellen).                                                                                                    |
| ++E        | Plus/Enter-Tastenkombination (Tasten gleichzeitig drücken und gedrückt halten)                                                                                  |
|            | Minue / Plus / Enter-Tastankombination / Tastan gloisbasitig driiskon)                                                                                          |
| _+++E      | Bei Betriebsanzeige<br>Schaltet die Tastenverriegelung ein oder aus (nur Anzeigemodul SD02).                                                                    |
|            | 1                                                                                                    |

# 8.3.5 Kontextmenü aufrufen

Mithilfe des Kontextmenüs kann der Anwender schnell und direkt aus der Betriebsanzeige die folgenden Menüs aufrufen:

- Setup
- Simulation

#### Kontextmenü aufrufen und schließen

Der Anwender befindet sich in der Betriebsanzeige.

1. 2 s auf 🗉 drücken.

🕒 Das Kontextmenü öffnet sich.

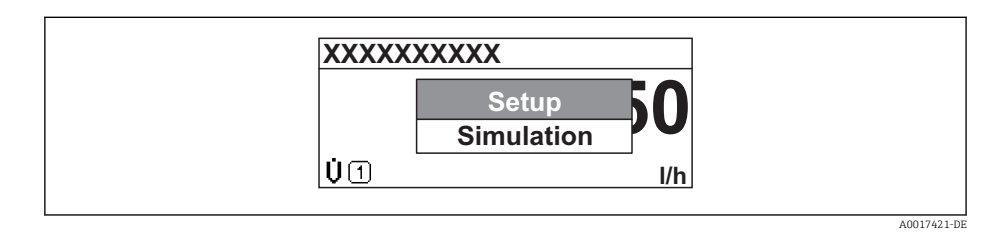

- 2. Gleichzeitig  $\Box$  +  $\pm$  drücken.
  - └ Das Kontextmenü wird geschlossen und die Betriebsanzeige erscheint.

### Menü aufrufen via Kontextmenü

- 1. Kontextmenü öffnen.
- 2. Mit 🛨 zum gewünschten Menü navigieren.
- 3. Mit 🗉 die Auswahl bestätigen.
  - └ Das gewählte Menü öffnet sich.

## 8.3.6 Navigieren und aus Liste wählen

Zur Navigation im Bedienmenü dienen verschiedene Bedienelemente. Dabei erscheint der Navigationspfad links in der Kopfzeile. Die einzelnen Menüs sind durch vorangestellte Symbole gekennzeichnet, die auch in der Kopfzeile beim Navigieren angezeigt werden.

P Zur Erläuterung der Navigieransicht mit Symbolen und Bedienelementen (→ 🗎 47)

Beispiel: Anzahl der angezeigten Messwerte auf "2 Werte" einstellen

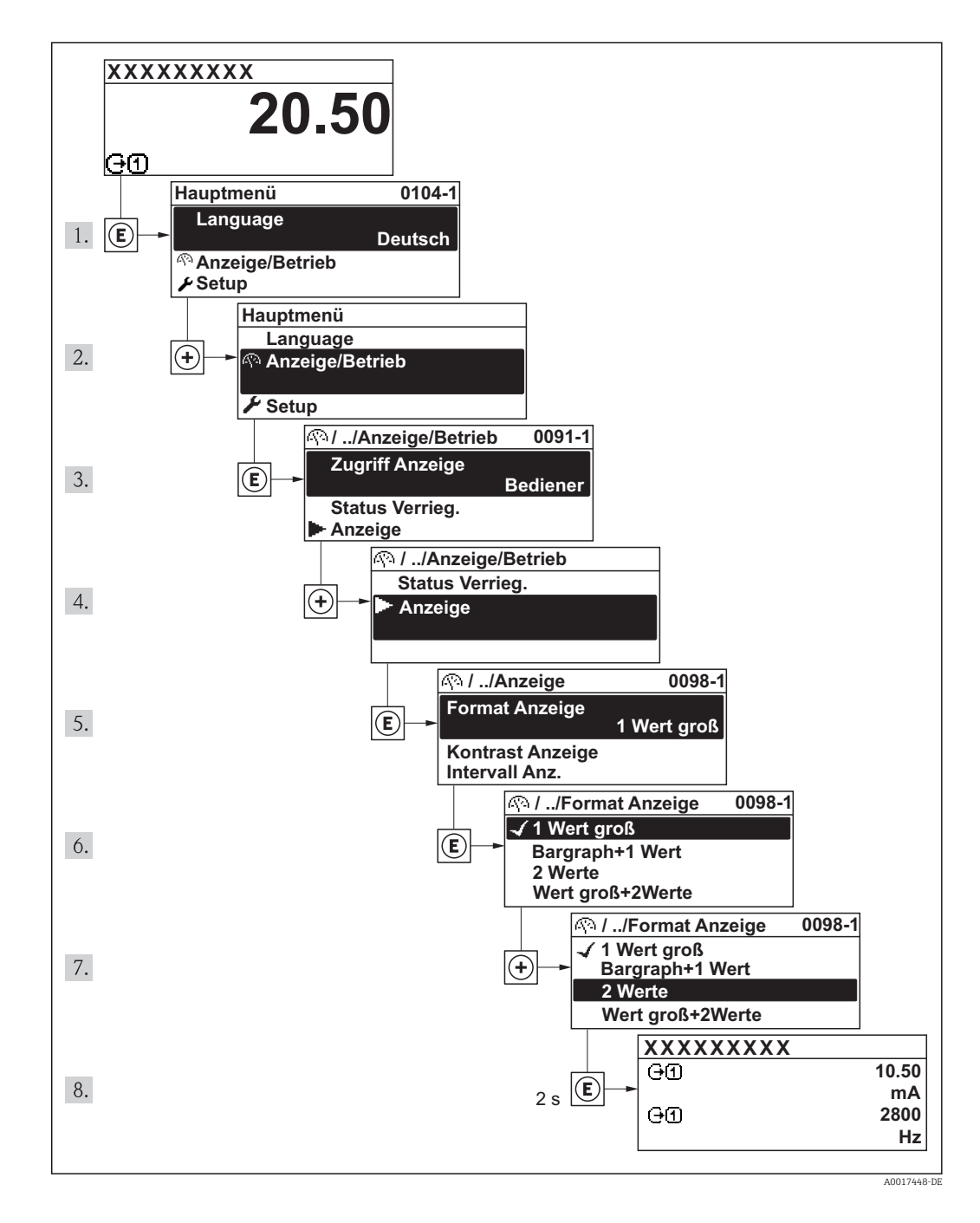

## 8.3.7 Parameter direkt aufrufen

Um auf einen Parameter via Vor-Ort-Anzeige direkt zugreifen zu können, ist jedem Parameter eine Paramaternummer zugeordnet. Durch Eingabe dieses Zugriffscodes in Parameter **Direktzugriff** wird der gewünschte Parameter direkt aufgerufen.

#### Navigationspfad

Menü "Experte" → Direktzugriff

Der Direktzugriffscode besteht aus einer 4-stelligen Nummer und der Kanalnummer, die den Kanal einer Prozessgröße identifiziert: z.B. 0914-1. Dieser erscheint während der Navigieransicht rechts in der Kopfzeile des gewählten Parameters.

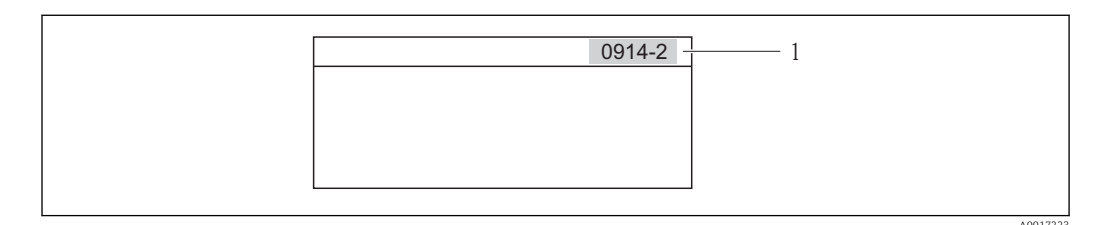

1 Direktzugriffscode

Bei der Eingabe des Direktzugriffscodes folgende Punkte beachten:

- Die führenden Nullen im Direktzugriffscode müssen nicht eingegeben werden. Beispiel: Eingabe von "914" statt "0914"
- Wenn keine Kanalnummer eingegeben wird, wird automatisch Kanal 1 angesprungen. Beispiel: Eingabe von "0914" → Parameter Summenzähler 1
- Wenn auf einen anderen Kanal gesprungen wird: Direktzugriffscode mit der entsprechenden Kanalnummer eingeben.

Beispiel: Eingabe von "0914-2"  $\rightarrow$  Parameter **Summenzähler 2** 

🚪 Zu den Direktzugriffscodes der einzelnen Parameter

## 8.3.8 Hilfetext aufrufen

Zu einigen Parametern existieren Hilfetexte, die der Anwender aus der Navigieransicht heraus aufrufen kann. Diese beschreiben kurz die Funktion des Parameters und unterstützen damit eine schnelle und sichere Inbetriebnahme.

#### Hilfetext aufrufen und schließen

Der Anwender befindet sich in der Navigieransicht und der Markierungsbalken steht auf einem Parameter.

- 1. 2 s auf E drücken.
  - 🕒 Der Hilfetext zum markierten Parameter öffnet sich.

| Freig.code eing.<br>Parameterschreibschutz mit<br>Freigabecode aufheben |            |
|-------------------------------------------------------------------------|------------|
|                                                                         | A0014002-D |

I8 Beispiel: Hilfetext f
ür Parameter "Freigabecode eingeben"

2. Gleichzeitig 🗆 + 🛨 drücken.

└ Der Hilfetext wird geschlossen.

## 8.3.9 Parameter ändern

Zur Erläuterung der Editieransicht - bestehend aus Texteditor und Zahleneditor - mit Symbolen ( $\rightarrow \square 49$ ), zur Erläuterung der Bedienelemente ( $\rightarrow \square 51$ )

**Beispiel:** Die Messstellenbezeichnung im Parameter "Tag description" von 001-FT-101 auf 001-FT-102 ändern

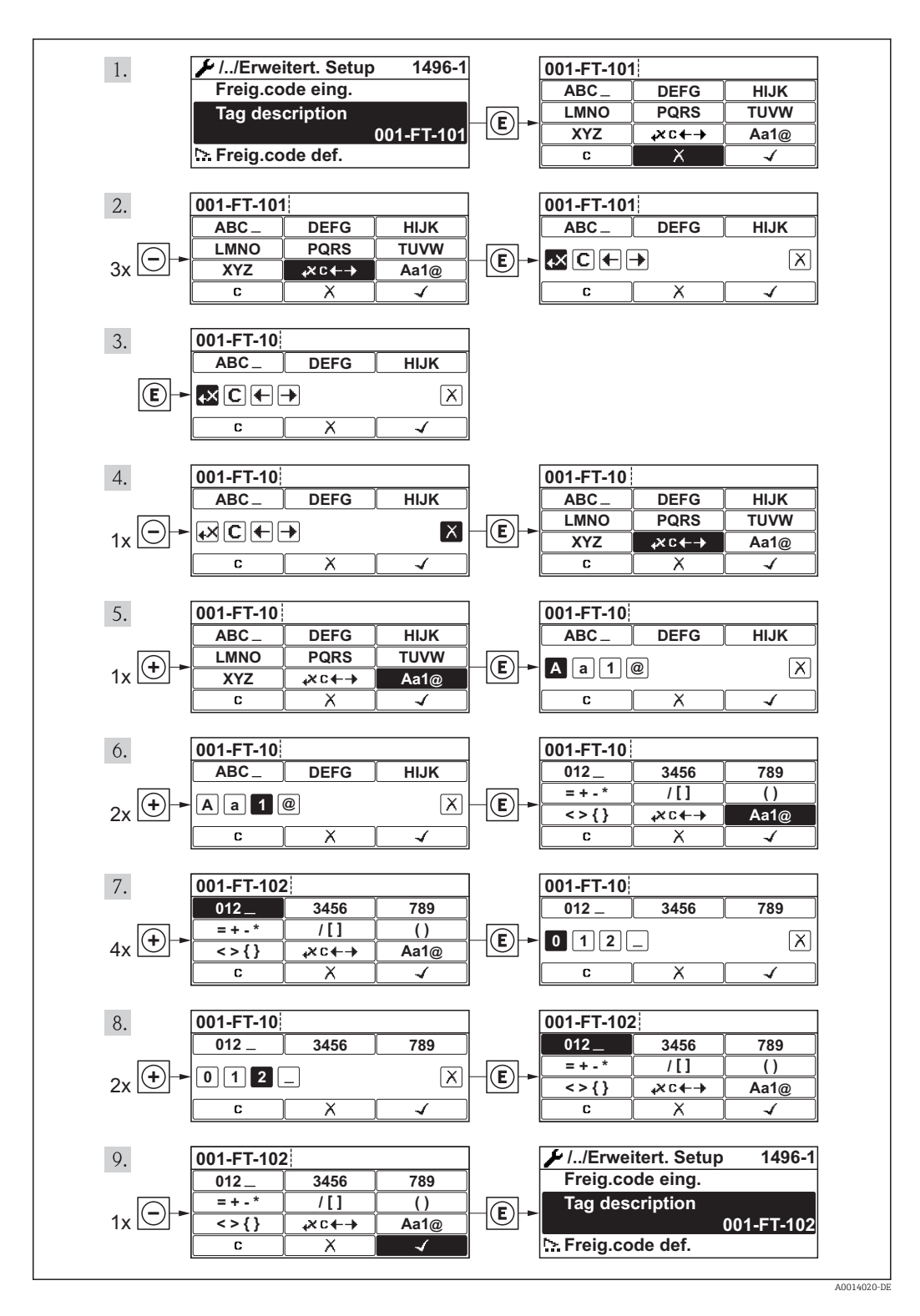

Wenn der eingegebene Wert außerhalb des zulässigen Wertebereichs liegt, wird eine Rückmeldung ausgegeben.

| Freig.code eing.     |  |
|----------------------|--|
| Eingabewert nicht im |  |
| zulässigen Bereich   |  |
| Min:0                |  |
| Max:9999             |  |

## 8.3.10 Anwenderrollen und ihre Zugriffsrechte

Die beiden Anwenderrollen "Bediener" und "Instandhalter" haben einen unterschiedlichen Schreibzugriff auf die Parameter, wenn der Kunde einen anwenderspezifischen Freigabecode definiert. Dieser schützt die Gerätekonfiguration via Vor-Ort-Anzeige vor unerlaubtem Zugriff ( $\rightarrow \square 77$ ).

Zugriffsrechte auf Parameter

| Anwenderrolle | Lesezugriff                    |                  | Schreit                        | ozugriff         |
|---------------|--------------------------------|------------------|--------------------------------|------------------|
|               | Ohne Freigabecode<br>(ab Werk) | Mit Freigabecode | Ohne Freigabecode<br>(ab Werk) | Mit Freigabecode |
| Bediener      | V                              | V                | V                              | 1)               |
| Instandhalter | V                              | V                | V                              | V                |

 Bestimmte Parameter sind trotz des definierten Freigabecodes immer änderbar und damit vom Schreibschutz ausgenommen, da sie die Messung nicht beeinflussen. Siehe Kapitel "Schreibschutz via Freigabecode"

Bei Eingabe eines falschen Freigabecodes erhält der Anwender die Zugriffsrechte der "Bediener"-Rolle.

Mit welcher Anwenderrolle der Benutzer aktuell angemeldet ist, zeigt Parameter **Zugriffsrechte Anzeige**. Navigationspfad: Betrieb  $\rightarrow$  Zugriffsrechte Anzeige

## 8.3.11 Schreibschutz aufheben via Freigabecode

Wenn auf der Vor-Ort-Anzeige vor einem Parameter das  $\bigcirc$ -Symbol erscheint, ist er durch einen anwenderspezifischen Freigabecode schreibgeschützt und sein Wert momentan via Vor-Ort-Anzeige nicht änderbar ( $\rightarrow \boxdot$  77).

Die Sperrung des Schreibzugriffs via Vor-Ort-Bedienung kann durch Eingabe des vom Kunden definierten Freigabecodes über die jeweilige Zugriffsmöglichkeit aufgehoben werden.

1. Nach Drücken von 🗉 erscheint die Eingabeaufforderung für den Freigabecode.

2. Freigabecode eingeben.

└→ Das A-Symbol vor den Parametern verschwindet; alle zuvor schreibgeschützten Parameter sind wieder freigeschaltet.

## 8.3.12 Tastenverriegelung ein- und ausschalten

Über die Tastenverriegelung lässt sich der Zugriff auf das gesamte Bedienmenü via Vor-Ort-Bedienung sperren. Ein Navigieren durch das Bedienmenü oder ein Ändern der Werte von einzelnen Parametern ist damit nicht mehr möglich. Nur die Messwerte auf der Betriebsanzeige können abgelesen werden.

#### Vor-Ort-Bedienung mit Touch-Control

Die Tastenverriegelung wird über ein Kontextmenü ein- und ausgeschaltet.

#### Tastenverriegelung einschalten

Die Tastenverriegelung wird automatisch eingeschaltet:

- Nach jedem Neustart des Geräts.
- Wenn das Gerät länger als eine Minute in der Messwertanzeige nicht bedient wurde.
- 1. Das Gerät befindet sich in der Messwertanzeige.

Die Taste 🗉 länger als 2 Sekunden drücken.

🛏 Ein Kontextmenü wird aufgerufen.

Im Kontextmenü die Auswahl Tastensperre ein wählen.
 Die Tastenverriegelung ist eingeschaltet.

Versucht der Anwender auf das Bedienmenü zuzugreifen, während die Tastenverriegelung aktiviert ist, erscheint die Meldung **Tastensperre ein**.

#### Tastenverriegelung ausschalten

1. Die Tastenverriegelung ist eingeschaltet.

Die Taste 🗉 länger als 2 Sekunden drücken.

🛏 Ein Kontextmenü wird aufgerufen.

- 2. Im Kontextmenü die Auswahl **Tastensperre aus** wählen.
  - └ Die Tastenverriegelung ist ausgeschaltet.

## 8.4 Zugriff auf Bedienmenü via Bedientool

Die Struktur des Bedienmenüs in den Bedientools ist dieselbe wie bei der Bedienung via Vor-Ort-Anzeige.

## 8.4.1 Bedientool anschließen

Via Service-Schnittstelle (CDI-RJ45)

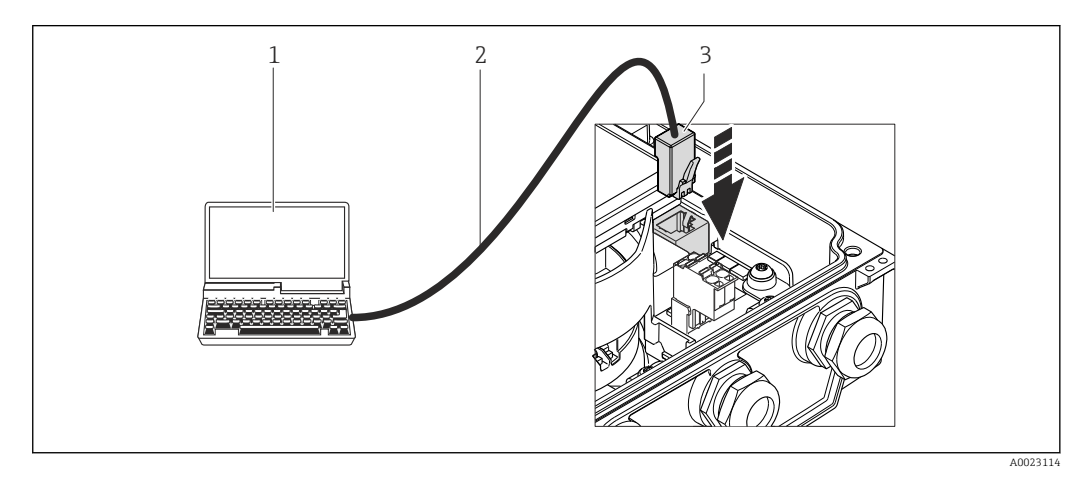

- 1 Computer mit Webbrowser (z.B. Internet Explorer) zum Zugriff auf integrierten Gerätewebserver oder mit Bedientool "FieldCare" mit COM DTM "CDI Communication TCP/IP"
- 2 Standard-Ethernet-Verbindungskabel mit RJ45-Stecker
- 3 Service-Schnittstelle (CDI-RJ45) des Messgeräts mit Zugriff auf integrierten Webserver

#### 8.4.2 FieldCare

### Funktionsumfang

FDT-basiertes Anlagen-Asset-Management-Tool von Endress+Hauser. Es kann alle intelligenten Feldeinrichtungen in einer Anlage konfigurieren und unterstützt bei deren Verwaltung. Durch Verwendung von Statusinformationen stellt es darüber hinaus ein einfaches, aber wirkungsvolles Mittel dar, deren Zustand zu kontrollieren.

Der Zugriff erfolgt via:

Typische Funktionen:

- Parametrierung von Messumformern
- Laden und Speichern von Gerätedaten (Upload/Download)
- Dokumentation der Messstelle
- Visualisierung des Messwertspeichers (Linienschreiber) und Ereignis-Logbuchs

Zu Einzelheiten: Betriebsanleitung BA00027S und BA00059S [ |i|

#### Bezugsquelle für Gerätebeschreibungsdateien

Siehe Angaben ( $\rightarrow \cong 59$ )

#### Verbindungsaufbau

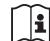

Zu Einzelheiten: Betriebsanleitung BA00027S und BA00059S

### Bedienoberfläche

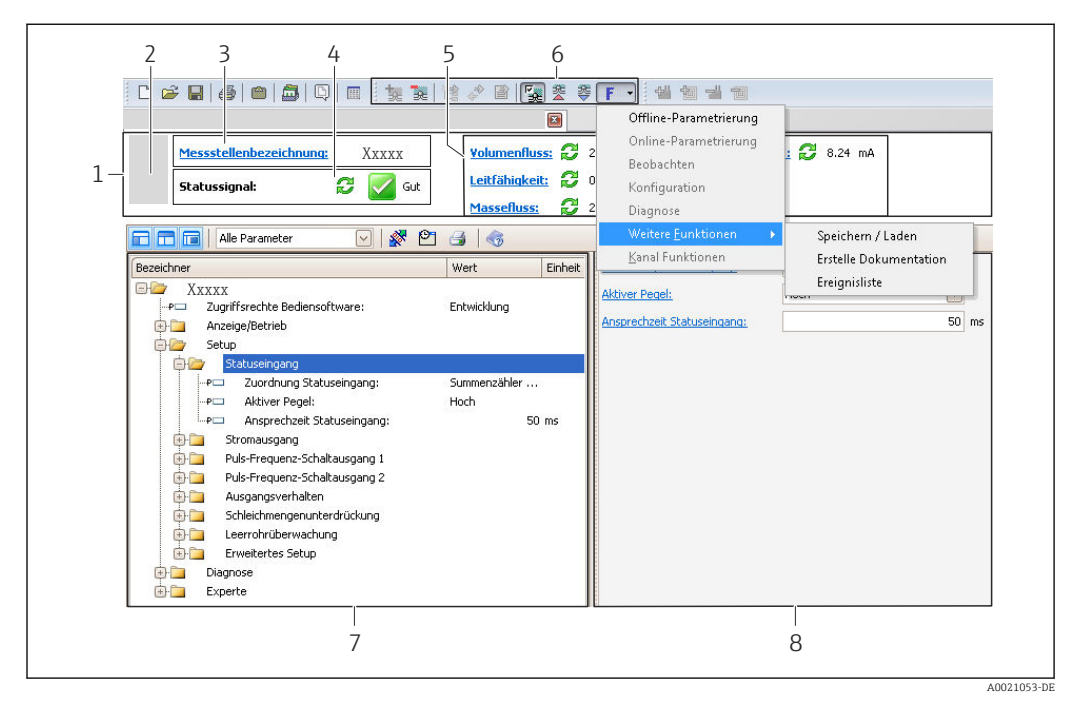

- Kopfzeile 1 2
  - Gerätebild
- 3 *Messstellenbezeichnung* ( $\rightarrow \square 64$ )
- 4 Statusbereich mit Statussignal ( $\rightarrow \square 91$ )
- Anzeigebereich für aktuelle Messwerte ( $\rightarrow \square 80$ ) 6
- Bearbeitungsleiste mit weiteren Funktionen wie Speichern/Laden, Ereignisliste und Dokumentationserstel-5 lung
- 7 Navigationsbereich mit Bedienmenüstruktur
- 8 Arbeitsbereich

# 9 Systemintegration

# 9.1 Übersicht zu Gerätebeschreibungsdateien

## 9.1.1 Aktuelle Versionsdaten zum Gerät

| Firmware-Version               | 01.00.zz | <ul> <li>Auf Titelseite der Anleitung</li> <li>Auf Messumformer-Typenschild (→          <sup>1</sup> 13)</li> <li>Parameter Firmware-Version<br/>Diagnose → Geräteinfo → Firmware-Version     </li> </ul> |
|--------------------------------|----------|----------------------------------------------------------------------------------------------------|
| Freigabedatum Firmware-Version | 07.2014  |                                                                                                    |

## 9.1.2 Bedientools

Im Folgenden ist für die einzelnen Bedientools die passende Gerätebeschreibungsdatei mit Bezugsquelle aufgelistet.

Im Folgenden ist für das Bedientool die passende Gerätebeschreibungsdatei mit Bezugsquelle aufgelistet.

| Bedientool via Service-Schnitt-<br>stelle (CDI) | Bezugsquellen der Gerätebeschreibungen                                                                                                    |
|-------------------------------------------------|----------------------------------------------------------------------------------------------------|
| FieldCare                                       | <ul> <li>www.endress.com → Download-Area</li> <li>CD-ROM (Endress+Hauser kontaktieren)</li> <li>DVD (Endress+Hauser kontaktieren)</li> </ul> |

# 9.2 Modbus RS485-Informationen

## 9.2.1 Funktionscodes

Mit dem Funktionscode wird bestimmt, welche Lese- oder Schreibaktion über das Modbus-Protokoll ausgeführt wird. Das Messgerät unterstützt die folgenden Funktionscodes:

| Code | Name                     | Beschreibung                                                                                                    | Anwendung                                                                                         |
|------|--------------------------|----------------------------------------------------------------------------------------------------|---------------------------------------------------------------------------------------------------|
| 03   | Read holding<br>register | Master liest ein oder mehrere Mod-<br>bus-Register vom Messgerät.LeMit 1 Telegramm lassen sich max.<br>125 aufeinanderfolgende Register<br>lesen: 1 Register = 2 ByteBe<br> | Lesen von Geräteparametern mit<br>Lese- und Schreibzugriff<br>Beispiel:<br>Lesen vom Volumenfluss |
|      |                          | Der Messgerät unterscheidet<br>nicht zwischen den beiden<br>Funktionscodes 03 und 04, so<br>dass diese Codes zum selben<br>Ergebnis führen.                                 |                                                                                                   |
| 04   | Read input regis-<br>ter | Master liest ein oder mehrere Mod-<br>bus-Register vom Messgerät.<br>Mit 1 Telegramm lassen sich max.<br>125 aufeinanderfolgende Register<br>lesen: 1 Register = 2 Byte     | Lesen von Geräteparametern mit<br>Lesezugriff<br>Beispiel:<br>Lesen vom Summenzählerwert          |
|      |                          | Das Messgerät unterscheidet<br>nicht zwischen den beiden<br>Funktionscodes 03 und 04, so<br>dass diese Codes zum selben<br>Ergebnis führen.                                 |                                                                                                   |

| Code | Name                                  | Beschreibung                                                                                                    | Anwendung                                                                                                    |
|------|---------------------------------------|----------------------------------------------------------------------------------------------------|----------------------------------------------------------------------------------------------------|
| 06   | Write single<br>registers             | Master beschreibt <b>ein</b> Modbus-<br>Register vom Messgerät mit einem<br>neuen Wert.                                                                                                    | Beschreiben von nur 1 Gerätepara-<br>meter<br>Beispiel: Summenzähler rücksetzen                                             |
|      |                                       | Mehrere Register nur über 1<br>Telegramm zu beschreiben,<br>funktioniert mit Funktions-<br>code 16.                                                                                                   |                                                                                                    |
| 08   | Diagnostics                           | Master überprüft die Kommunikati-<br>onsverbindung zum Messgerät.                                                                                                    |                                                                                                    |
|      |                                       | <ul> <li>Folgende "Diagnostics codes" werden unterstützt:</li> <li>Sub-function 00 = Return Query Data (Loopback-Test)</li> <li>Sub-function 02 = Return Diagnostics Register</li> </ul>              |                                                                                                    |
| 16   | Write multiple<br>registers           | Master beschreibt mehrere Mod-<br>bus-Register vom Messgerät mit<br>einem neuen Wert.<br>Mit 1 Telegramm lassen sich max.<br>120 aufeinanderfolgende Register<br>beschreiben.                         | Beschreiben von mehreren Geräte-<br>parametern                                                                              |
|      |                                       | Wenn die gewünschten Gerä-<br>teparameter nicht als Gruppe<br>verfügbar sind und trotzdem<br>über ein einzelnes Telegramm<br>angesprochen werden müs-<br>sen: Modbus-Data-Map ver-<br>wenden (→ 🗎 60) |                                                                                                    |
| 23   | Read/Write<br>multiple regis-<br>ters | Master liest und schreibt gleichzei-<br>tig max. 118 Modbus-Register des<br>Messgeräts in 1 Telegramm. Der<br>Schreibzugriff wird <b>vor</b> dem Lese-<br>zugriff ausgeführt.                         | Beschreiben und Lesen von mehre-<br>ren Geräteparametern<br>Beispiel:<br>• Lesen vom Massfluss<br>• Summenzähler rücksetzen |

Broadcast-Messages sind nur mit den Funktionscodes 06, 16 und 23 zulässig.

## 9.2.2 Registerinformationen

Zur Übersicht Modbus-spezifischer Informationen der einzelnen Geräteparameter: Sonderdokument "Modbus RS485-Register-Informationen"

## 9.2.3 Antwortzeit

Antwortzeit vom Messgerät auf das Anforderungstelegramm des Modbus-Masters: Typisch 3...5 ms

## 9.2.4 Modbus-Data-Map

#### Funktion der Modbus-Data-Map

Damit das Abrufen von Geräteparametern via Modbus RS485 nicht mehr auf einzelne Geräteparameter oder eine Gruppe aufeinanderfolgender Geräteparameter begrenzt ist, bietet das Messgerät einen speziellen Speicherbereich: die Modbus-Data-Map für max. 16 Geräteparameter. Geräteparameter können flexibel gruppiert werden und gleichzeitig kann der Modbus-Master den gesamten Datenblock über ein einzelnes Anforderungstelegramm lesen oder schreiben.

#### Aufbau der Modbus-Data-Map

Die Modbus-Data-Map besteht aus zwei Datensätzen:

- Scan-Liste: Konfigurationsbereich
  - Die zu gruppierenden Geräteparameter werden in einer Liste festgelegt, indem ihre Modbus RS485-Registeradressen in die Liste eingetragen werden.
- Datenbereich

Das Messgerät liest die in der Scan-Liste eingetragenen Registeradressen zyklisch aus und schreibt die zugehörigen Gerätedaten (Werte) in den Datenbereich.

Zur Übersicht der Geräteparameter mit ihrer jeweiligen Modbus-Registeradresse: Zusatzdokument "Modbus RS485-Register-Informationen"

#### Konfiguration der Scan-Liste

Bei der Konfiguration müssen die Modbus RS485-Registeradressen der zu gruppierenden Geräteparameter in die Scan-Liste eingetragen werden. Dabei folgende Rahmenbedingungen der Scan-Liste beachten:

| Max. Einträge                     | 16 Geräteparameter                                                                                                    |
|-----------------------------------|----------------------------------------------------------------------------------------------------|
| Unterstützte Geräteparame-<br>ter | Unterstützt werden nur Parameter mit folgenden Eigenschaften:<br>• Zugriffsart: Lese- oder Schreibzugriff<br>• Datentyp: Float oder Integer |

Konfiguration der Scan-Liste via FieldCare

Erfolgt über das Bedienmenü vom Messgerät: Experte  $\rightarrow$  Kommunikation  $\rightarrow$  Modbus-Data-Map  $\rightarrow$  Scan-List-Register 0...15

| Scan-Liste |                        |  |
|------------|------------------------|--|
| Nr.        | Konfigurationsregister |  |
| 0          | Scan-List-Register 0   |  |
|            |                        |  |
| 15         | Scan-List-Register 15  |  |

Konfiguration der Scan-Liste via Modbus RS485

Erfolgt über die Registeradressen 5001...5016

| Scan-Liste |                       |          |                        |  |  |  |
|------------|-----------------------|----------|------------------------|--|--|--|
| Nr.        | Modbus RS485-Register | Datentyp | Konfigurationsregister |  |  |  |
| 0          | 5001                  | Integer  | Scan-List-Register 0   |  |  |  |
|            |                       | Integer  |                        |  |  |  |
| 15         | 5016                  | Integer  | Scan-List-Register 15  |  |  |  |

#### Daten auslesen via Modbus RS485

Um die die aktuellen Werte der Geräteparameter, die in der Scan Liste definiert wurden, auszulesen, greift der Modbus-Master auf den Datenbereich der Modbus-Data-Map zu.

| Master-Zugriff auf Datenbe- | Via Registeradressen 50515081 |
|-----------------------------|-------------------------------|
| reich                       |                               |

| Datenbereich                   |                           |               |            |  |  |  |
|--------------------------------|---------------------------|---------------|------------|--|--|--|
| Geräreparameterwert            | Modbus RS485-<br>Register | Datentyp*     | Zugriff**  |  |  |  |
| Wert von Scan-List-Register 0  | 5051                      | Integer/Float | read/write |  |  |  |
| Wert von Scan-List-Register 1  | 5053                      | Integer/Float | read/write |  |  |  |
| Wert von Scan-List-Register    |                           |               |            |  |  |  |
| Wert von Scan-List-Register 15 | 5081                      | Integer/Float | read/write |  |  |  |

\* Datentyp ist abhängig von dem in der Scan-Liste eingetragenen Geräteparameter. \*\* Datenzugriff ist abhängig von dem in der Scan-Liste eingetragenen Geräteparameter. Wenn der eingetra-gene Geräteparameter einen Lese- und Schreibzugriff unterstützt, kann auch über den Datenbereich entspre-chend auf den Parameter zugegriffen werden.

# 10 Inbetriebnahme

# 10.1 Installations- und Funktionskontrolle

Vor der Inbetriebnahme des Messgeräts: Sicherstellen, dass die Einbau- und Anschlusskontrolle durchgeführt sind.

- Checkliste "Montagekontrolle" ( $\rightarrow \square 30$ )
- Checkliste "Anschlusskontrolle" ( $\rightarrow \square 42$ )

# 10.2 Messgerät einschalten

Nach erfolgreicher Installations- und Funktionskontrolle das Messgerät einschalten.

Die Vor-Ort-Anzeige wechselt nach erfolgreichem Aufstarten automatisch von der Aufstartanzeige in die Betriebsanzeige.

Wenn auf der Vor-Ort-Anzeige nichts erscheint oder eine Diagnosemeldung angezeigt wird: Kapitel "Diagnose und Störungsbehebung" ( $\rightarrow \cong 85$ ).

# 10.3 Verbindungsaufbau via FieldCare

- Zum Anschließen von FieldCare ( $\rightarrow \square 57$ )
- Zum Verbindungsaufbau via FieldCare ( $\rightarrow \square 58$ )
- Zur Bedienoberfläche von FieldCare ( $\rightarrow \cong 58$ )

# 10.4 Bediensprache einstellen

Werkseinstellung: Englisch oder bestellte Landessprache

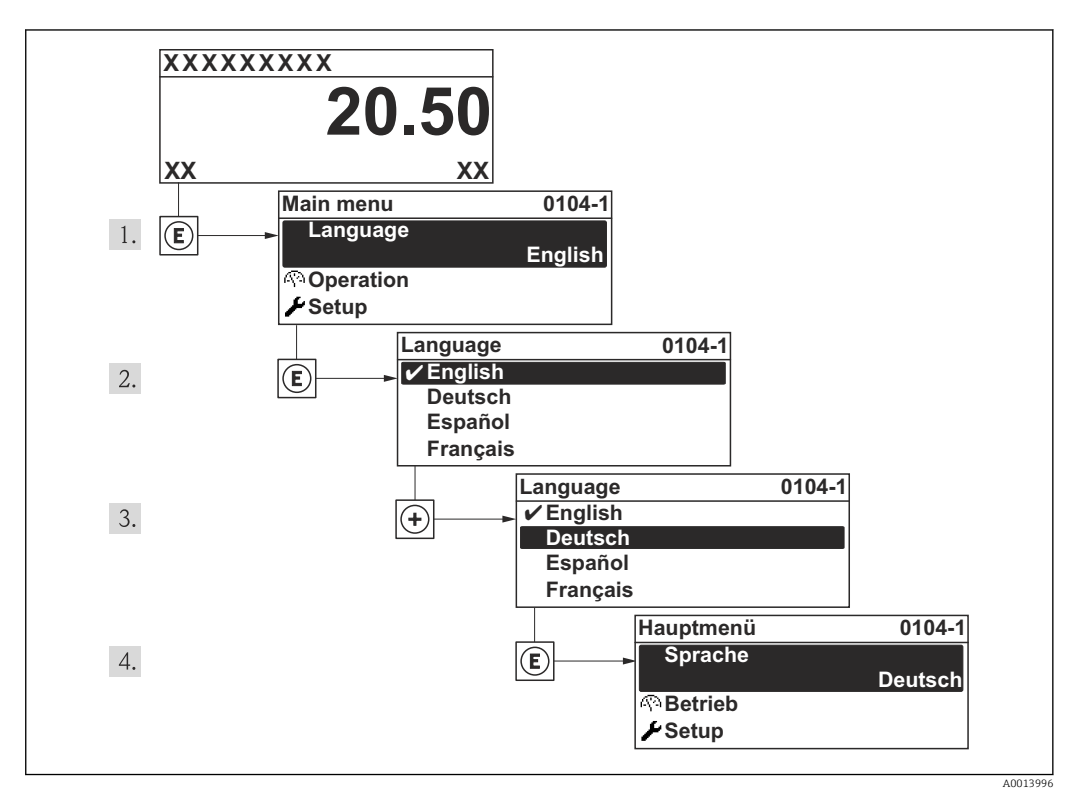

🖻 19 Am Beispiel der Vor-Ort-Anzeige

# 10.5 Messgerät konfigurieren

Das Menü **Setup** mit seinen geführten Wizards enthält alle Parameter, die für den Standard-Messbetrieb benötigt werden.

Navigation zum Menü Setup

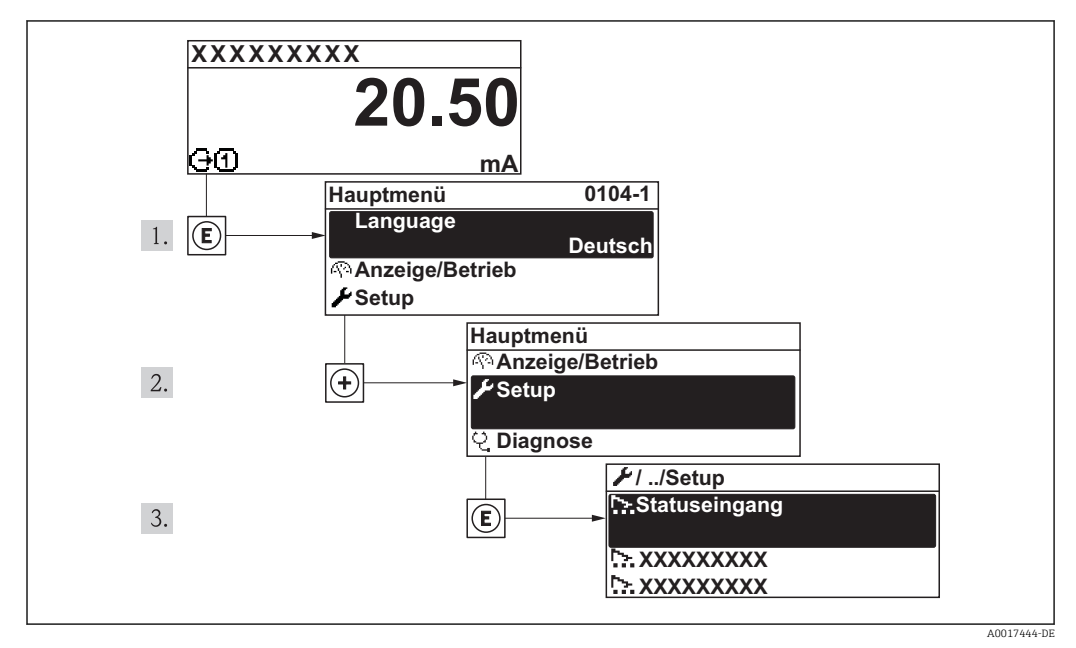

20 Am Beispiel der Vor-Ort-Anzeige

Übersicht zu den Wizards im Menü "Setup"

| Setup | $\rightarrow$ | Messstellenbezeichnung      | (→ 🖺 64) |
|-------|---------------|-----------------------------|----------|
|       |               | Systemeinheiten             | (→ 🖺 65) |
|       |               | Kommunikation               | (→ 🖺 68) |
|       |               | Anzeige                     | (→ 🖺 66) |
|       |               | Schleichmengenunterdrückung | (→ 🖺 69) |
|       |               | Leerrohrüberwachung         | (→ 🗎 71) |
|       |               | Erweitertes Setup           | (→ 🗎 72) |

## 10.5.1 Messstellenbezeichnung festlegen

Um die Messstelle innerhalb der Anlage schnell identifizieren zu können, kann mithilfe von Parameter **Messstellenbezeichnung** eine eindeutige Bezeichnung eingegeben und damit die Werkseinstellung geändert werden.

l V

H

Wie viele Zeichen angezeigt werden, ist abhängig von den verwendeten Zeichen.

Zur Messstellenbezeichnung im Bedientool "FieldCare" (→ 🗎 58)

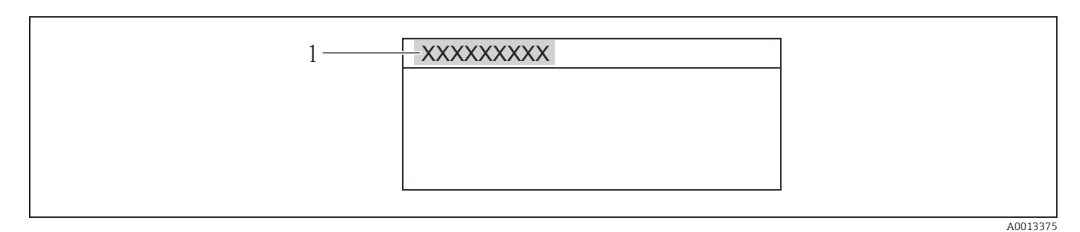

- 🖻 21 Kopfzeile der Betriebsanzeige mit Messstellenbezeichnung
- 1 Messstellenbezeichnung

#### Navigation

Menü "Setup" → Messstellenbezeichnung

#### Parameterübersicht mit Kurzbeschreibung

| Parameter              | Beschreibung                                               | Eingabe | Werkseinstellung |
|------------------------|------------------------------------------------------------|---------|------------------|
| Messstellenbezeichnung | essstellenbezeichnung Bezeichnung für Messstelle eingeben. |         | Promag           |

### 10.5.2 Systemeinheiten einstellen

Im Untermenü **Systemeinheiten** können die Einheiten aller Messwerte eingestellt werden.

#### Navigation

Menü "Setup" → Systemeinheiten

| Systemeinheiten | $\rightarrow$ | Volumenflusseinheit   |
|-----------------|---------------|-----------------------|
|                 |               | Volumeneinheit        |
|                 |               | Leitfähigkeitseinheit |
|                 |               | Temperatureinheit     |
|                 |               | Masseflusseinheit     |
|                 |               | Masseeinheit          |
|                 |               | Dichteeinheit         |

| Parameter           | Beschreibung                                                                                                    | Auswahl                | Werkseinstellung                              |
|---------------------|----------------------------------------------------------------------------------------------------|------------------------|-----------------------------------------------|
| Volumenflusseinheit | Einheit für Volumenfluss wählen.<br><i>Auswirkung</i><br>Die gewählte Einheit gilt für:<br>• Ausgang<br>• Schleichmenge<br>• Simulationswert Prozessgröße | Einheiten-Auswahlliste | Abhängig vom Land:<br>• l/h<br>• gal/min (us) |
| Volumeneinheit      | Einheit für Volumen wählen.<br><b>Auswirkung</b><br>Die gewählte Einheit wird übernommen von:<br>Parameter <b>Volumenflusseinheit</b>                     | Einheiten-Auswahlliste | Abhängig vom Land:<br>• l<br>• gal (us)       |

| Parameter         | Beschreibung                                                                                                    | Auswahl                | Werkseinstellung                                          |
|-------------------|----------------------------------------------------------------------------------------------------|------------------------|-----------------------------------------------------------|
| Temperatureinheit | Einheit für Temperatur wählen.<br><i>Auswirkung</i><br>Die gewählte Einheit gilt für:<br>• Ausgang<br>• Referenztemperatur<br>• Simulationswert Prozessgröße                            | Einheiten-Auswahlliste | Abhängig vom Land:<br>• °C (Celsius)<br>• °F (Fahrenheit) |
| Masseflusseinheit | Einheit für Massefluss wählen.<br><i>Auswirkung</i><br>Die gewählte Einheit gilt für:<br>• Ausgang<br>• Schleichmenge<br>• Simulationswert Prozessgröße                                 | Einheiten-Auswahlliste | Abhängig vom Land:<br>• kg/h<br>• lb/min                  |
| Masseeinheit      | Einheit für Masse wählen.<br><i>Auswirkung</i><br>Die gewählte Einheit wird übernommen von:<br>Parameter <b>Masseflusseinheit</b>                                                       | Einheiten-Auswahlliste | Abhängig vom Land:<br>• kg<br>• lb                        |
| Dichteeinheit     | Einheit für Messstoffdichte wählen.<br><i>Auswirkung</i><br>Die gewählte Einheit gilt für:<br>• Ausgang<br>• Simulationswert Prozessgröße<br>• Dichteabgleich (im Menü <b>Experte</b> ) | Einheiten-Auswahlliste | Abhängig vom Land:<br>• kg/l<br>• lb/ft <sup>3</sup>      |

# 10.5.3 Vor-Ort-Anzeige konfigurieren

Der Wizard **Anzeige** führt den Anwender systematisch durch alle Parameter, die für die Konfiguration der Vor-Ort-Anzeige eingestellt werden können.

### Navigation

Menü "Setup" → Anzeige

### Verlauf des Wizards

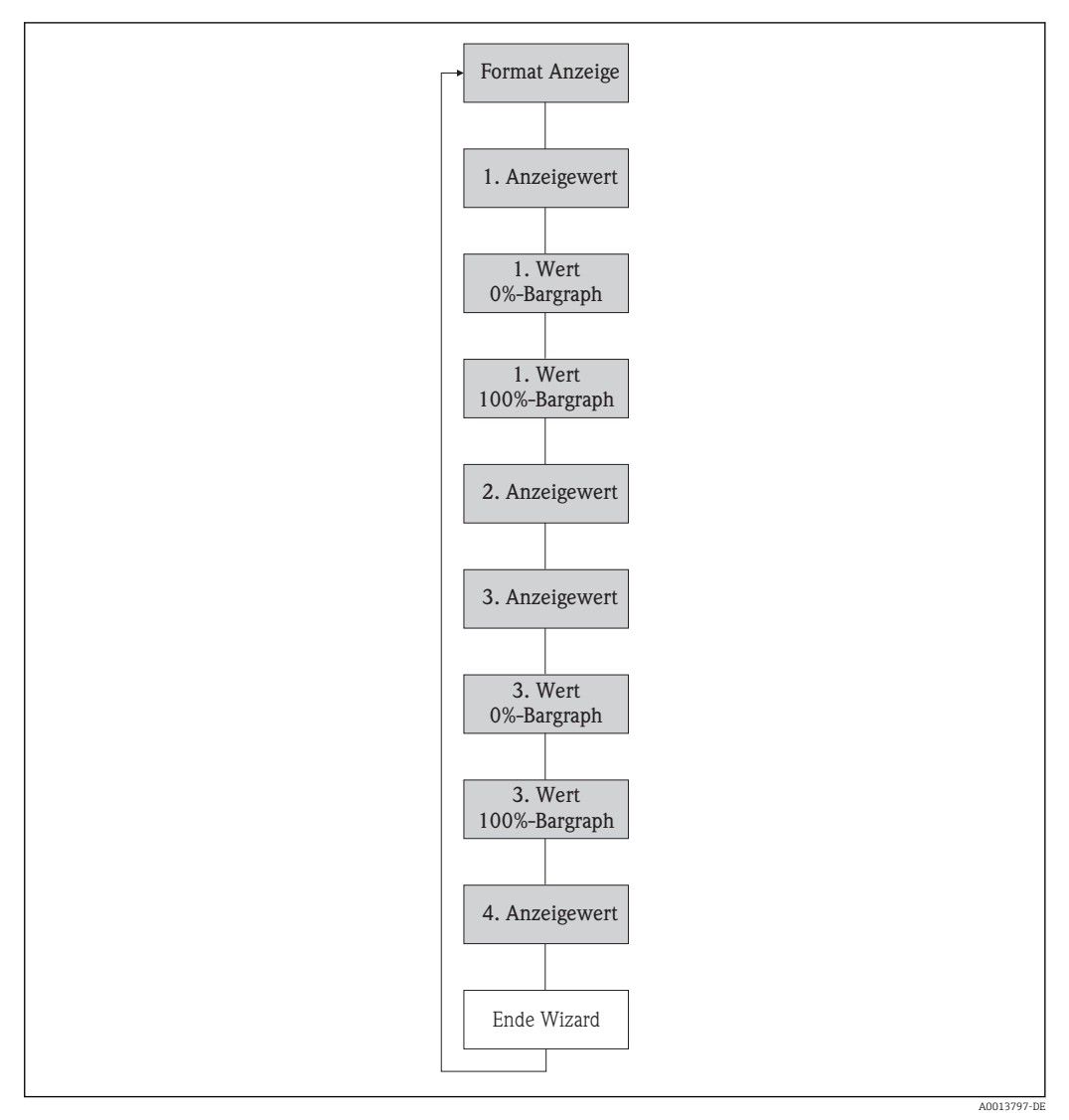

🖻 22 Wizard "Anzeige" im Menü "Setup"

| Parameter             | Beschreibung                                                       | Auswahl / Eingabe                                                                                                    | Werkseinstellung |
|-----------------------|--------------------------------------------------------------------|----------------------------------------------------------------------------------------------------|------------------|
| Format Anzeige        | Darstellung der Messwerte für Vor-Ort-<br>Anzeige wählen.          | <ul> <li>1 Wert groß</li> <li>1 Bargraph + 1 Wert</li> <li>2 Werte</li> <li>1 Wert groß + 2 Werte</li> <li>4 Werte</li> </ul>                        | 1 Wert groß      |
| 1. Anzeigewert        | Messwert wählen, der auf der Vor-Ort-<br>Anzeige dargestellt wird. | <ul> <li>Volumenfluss</li> <li>Massefluss</li> <li>Summenzähler 1</li> <li>Summenzähler 2</li> <li>Summenzähler 3</li> <li>Stromausgang 1</li> </ul> | Volumenfluss     |
| 1. Wert 0%-Bargraph   | 0%-Wert für Bargraph-Anzeige eingeben.                             | Gleitkommazahl mit Vorzei-<br>chen                                                                                                    | 0 l/h            |
| 1. Wert 100%-Bargraph | 100%-Wert für Bargraph-Anzeige eingeben.                           | Gleitkommazahl mit Vorzei-<br>chen                                                                                                    | 0,025 l/h        |

| Parameter             | Beschreibung                                                       | Auswahl / Eingabe                        | Werkseinstellung |
|-----------------------|--------------------------------------------------------------------|------------------------------------------|------------------|
| 2. Anzeigewert        | Messwert wählen, der auf der Vor-Ort-<br>Anzeige dargestellt wird. | Auswahlliste (siehe 1. Anzei-<br>gewert) | Keine            |
| 3. Anzeigewert        | Messwert wählen, der auf der Vor-Ort-<br>Anzeige dargestellt wird. | Auswahlliste (siehe 1. Anzei-<br>gewert) | Keine            |
| 3. Wert 0%-Bargraph   | 0%-Wert für Bargraph-Anzeige eingeben.                             | Gleitkommazahl mit Vorzei-<br>chen       | 0                |
| 3. Wert 100%-Bargraph | 100%-Wert für Bargraph-Anzeige eingeben.                           | Gleitkommazahl mit Vorzei-<br>chen       | 0                |
| 4. Anzeigewert        | Messwert wählen, der auf der Vor-Ort-<br>Anzeige dargestellt wird. | Auswahlliste (siehe 1. Anzei-<br>gewert) | Keine            |

# 10.5.4 Kommunikationsschnittstelle konfigurieren

Das **Untermenü "Kommunikation"** führt den Anwender systematisch durch alle Parameter, die für die Auswahl und das Einstellen der Kommunikationsschnittstelle konfiguriert werden müssen.

## Navigation

Menü "Setup" → Kommunikation

| ► Kommunikation        |  |
|------------------------|--|
| Busadresse             |  |
| Baudrate               |  |
| Modus Datenübertragung |  |
| Parität                |  |
| Bytereihenfolge        |  |
| Fehlerverhalten        |  |

| Parameter  | Beschreibung                           | Eingabe / Auswahl                                                                                                    | Werkseinstellung |
|------------|----------------------------------------|----------------------------------------------------------------------------------------------------|------------------|
| Busadresse | Geräteadresse eingeben.                | 1247                                                                                                    | 247              |
| Baudrate   | Übertragungsgeschwindigkeit festlegen. | <ul> <li>1200 BAUD</li> <li>2400 BAUD</li> <li>4800 BAUD</li> <li>9600 BAUD</li> <li>19200 BAUD</li> <li>38400 BAUD</li> <li>57600 BAUD</li> <li>115200 BAUD</li> </ul> | 19200 BAUD       |

| Parameter              | Beschreibung                                                                                                    | Eingabe / Auswahl                                                                                                    | Werkseinstellung |
|------------------------|----------------------------------------------------------------------------------------------------|----------------------------------------------------------------------------------------------------|------------------|
| Modus Datenübertragung | Modus für Übertragung der Daten wählen.                                                                                                    | <ul> <li>ASCII<br/>Übertragung der Daten in<br/>Form lesbarer ASCII-Zei-<br/>chen. Fehlersicherung über<br/>LRC.</li> <li>RTU<br/>Übertragung der Daten in<br/>binärer Form. Fehlersiche-<br/>rung über CRC16.</li> </ul> | RTU              |
| Parität                | Parität-Bits wählen.                                                                                                    | Auswahlliste ASCII<br>• 0 = Gerade<br>• 1 = Ungerade<br>Auswahlliste RTU<br>• 0 = Gerade<br>• 1 = Ungerade<br>• 2 = Keine / 1 Stop Bit<br>• 3 = Keine / 2 Stop Bit                                                        | Gerade           |
| Bytereihenfolge        | Übertragungsreihenfolge der Bytes wählen.                                                                                                    | <ul> <li>0-1-2-3</li> <li>3-2-1-0</li> <li>1-0-3-2</li> <li>2-3-0-1</li> </ul>                                                                                                    | 1-0-3-2          |
| Fehlerverhalten        | Messwertausgabe bei Auftreten einer Dia-<br>gnosemeldung via Modbus- Kommunikation<br>wählen.<br>Dieser Parameter wirkt sich je nach<br>gewählter Option in Parameter Zuord-<br>nung Diagnoseverhalten aus.<br>NaN: not a number | <ul> <li>NaN-Wert</li> <li>Letzter gültiger Wert</li> </ul>                                                                                                    | NaN-Wert         |

# 10.5.5 Schleichmenge konfigurieren

Der Wizard **Schleichmengenunterdrückung** führt den Anwender systematisch durch alle Parameter, die für die Konfiguration der Schleichmengenunterdrückung eingestellt werden müssen.

### Navigation

Menü "Setup" → Schleichmengenunterdrückung

### Verlauf des Wizards

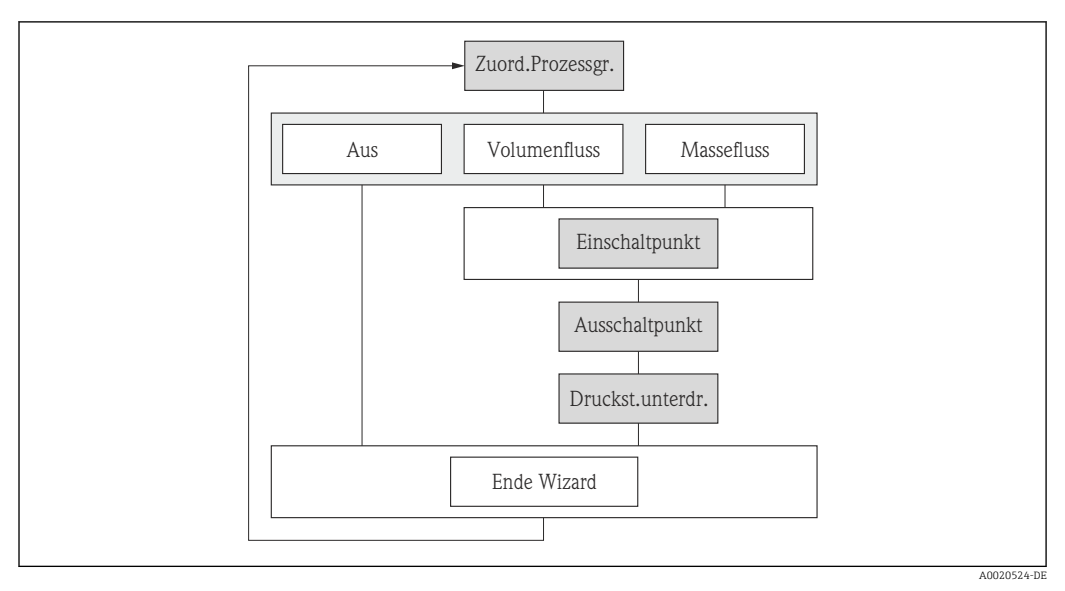

🖻 23 Wizard "Schleichmengenunterdrückung" im Menü "Setup"

| Parameter                                     | Beschreibung                                                                        | Auswahl / Eingabe                                             | Werkseinstellung |
|-----------------------------------------------|-------------------------------------------------------------------------------------|---------------------------------------------------------------|------------------|
| Zuordnung Prozessgröße                        | Prozessgröße für Schleichmengenunter-<br>drückung wählen.                           | <ul><li>Aus</li><li>Volumenfluss</li><li>Massefluss</li></ul> | Volumenfluss     |
| Einschaltpunkt Schleichmengenun-<br>terdrück. | Einschaltpunkt für Schleichmengenunter-<br>drückung eingeben.                       | Gleitkommazahl mit Vorzei-<br>chen                            | 0 l/h            |
| Ausschaltpunkt Schleichmengenun-<br>terdrück. | Ausschaltpunkt für Schleichmengenunter-<br>drückung eingeben.                       | 0100,0 %                                                      | 50 %             |
| Druckstoßunterdrückung                        | Zeitspanne für Signalunterdrückung einge-<br>ben (= aktive Druckstoßunterdrückung). | 0100 s                                                        | 0 s              |

## 10.5.6 Leerrohrüberwachung konfigurieren

Der Wizard **Leerrohrüberwachung** führt den Anwender systematisch durch alle Parameter, die für die Konfiguration der Schleichmengenunterdrückung eingestellt werden müssen.

#### Navigation

Menü "Setup" → Leerrohrüberwachung

### Verlauf des Wizards

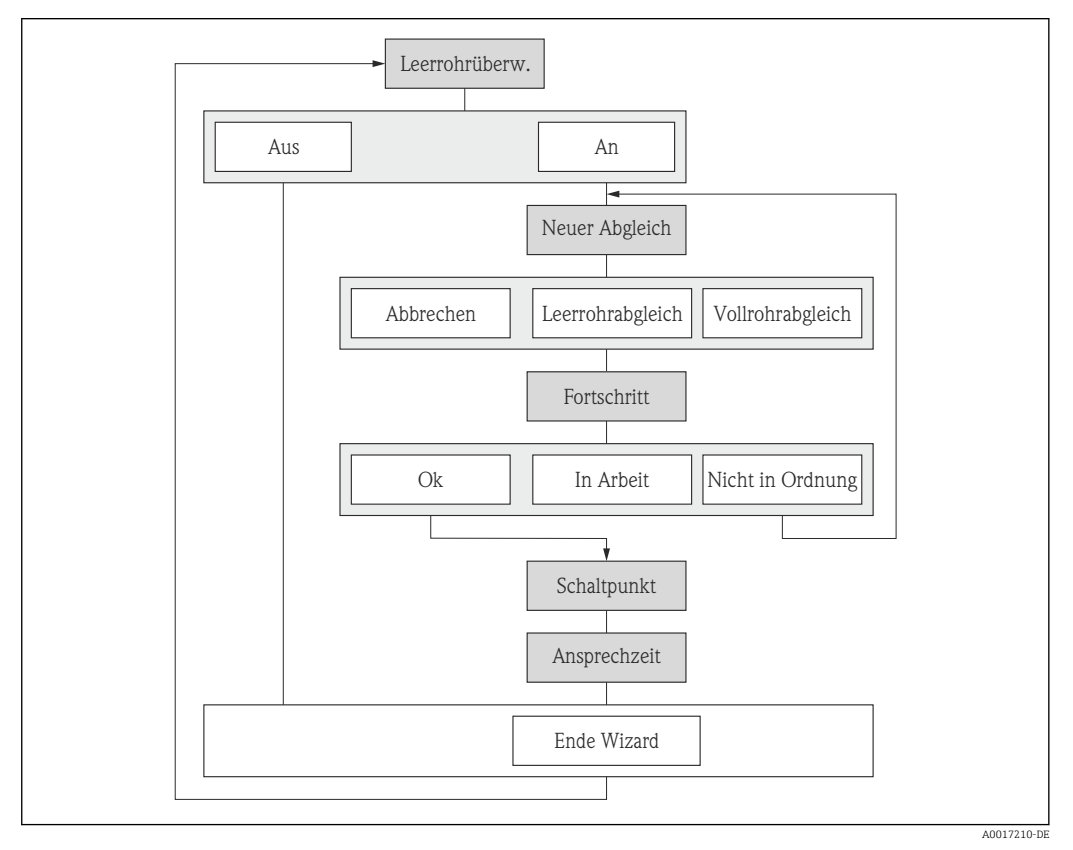

🕑 24 Wizard "Leerrohrüberwachung" im Menü "Setup"

| Parameter                        | Beschreibung                                                                                              | Auswahl / Anzeige / Eingabe                                                   | Werkseinstellung |
|----------------------------------|----------------------------------------------------------------------------------------------------|-------------------------------------------------------------------------------|------------------|
| Leerrohrüberwachung              | Leerrohrüberwachung ein- und ausschalten.                                                                 | <ul><li>Aus</li><li>An</li></ul>                                              | Aus              |
| Neuer Abgleich                   | Art des Abgleichs wählen.                                                                                 | <ul><li>Abbrechen</li><li>Leerrohrabgleich</li><li>Vollrohrabgleich</li></ul> | Abbrechen        |
| Fortschritt                      |                                                                                                    | <ul><li>Ok</li><li>In Arbeit</li><li>Nicht in Ordnung</li></ul>               |                  |
| Schaltpunkt Leerrohrüberwachung  | Hysterese in % eingeben, bei deren Unter-<br>schreitung die Messrohrfüllung als leer<br>detektiert wird.  | 0100 %                                                                        | 50 %             |
| Ansprechzeit Leerrohrüberwachung | Eingabe der Zeitspanne, bis Diagnosemel-<br>dung S862 "Rohr leer" bei einem leeren<br>Messrohr erscheint. | 0100 s                                                                        | 1 s              |

# 10.6 Erweiterte Einstellungen

Das Untermenü **Erweitertes Setup** mit seinen Untermenüs enthält Parameter für spezifische Einstellungen.

Navigation zum Untermenü "Erweiteres Setup"

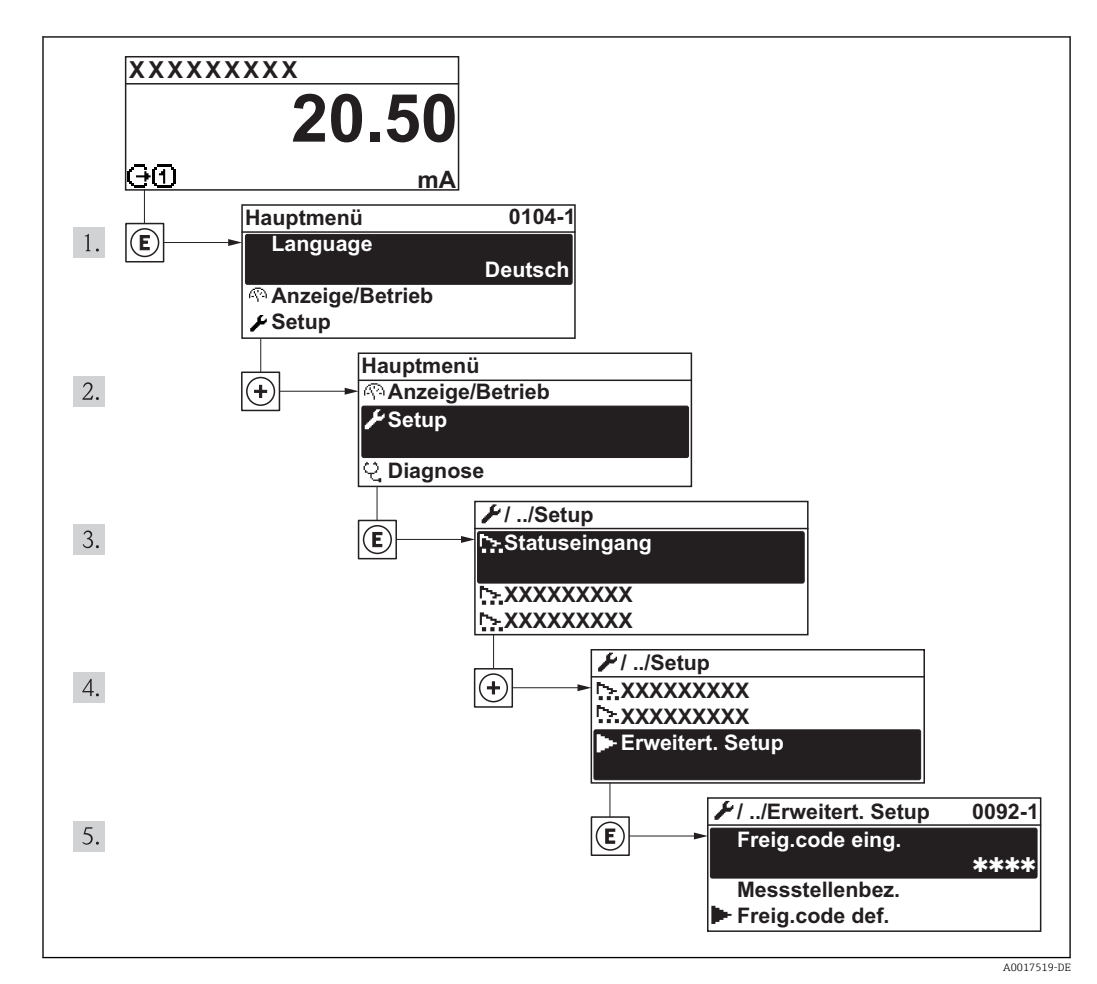

🖻 25 Am Beispiel der Vor-Ort-Anzeige

## 10.6.1 Sensorabgleich durchführen

Das Untermenü **Sensorabgleich** enthält Parameter, die die Funktionalität des Sensors betreffen.

#### Navigation

Menü "Setup" → Erweitertes Setup → Sensorabgleich

#### Aufbau des Untermenüs

| Sensorabgleich | $\rightarrow$ | Einbaurichtung |
|----------------|---------------|----------------|
|                |               |                |

| Parameter      | Beschreibung                                                                           | Auswahl                                                                                 | Werkseinstellung            |
|----------------|----------------------------------------------------------------------------------------|-----------------------------------------------------------------------------------------|-----------------------------|
| Einbaurichtung | Vorzeichen der Messstoff-Fließrichtung an<br>Pfeilrichtung auf dem Aufnehmer anpassen. | <ul> <li>Durchfluss in Pfeilrichtung</li> <li>Durchfluss gegen Pfeilrichtung</li> </ul> | Durchfluss in Pfeilrichtung |
## 10.6.2 Summenzähler konfigurieren

In dem **Untermenü "Summenzähler 1...3"** kann der jeweilige Summenzähler konfiguriert werden.

### Navigation

Menü "Setup" → Erweitertes Setup → Summenzähler 1...3

| ► Summenzähler 13        |  |
|--------------------------|--|
| Zuordnung Prozessgröße   |  |
| Einheit Summenzähler     |  |
| Betriebsart Summenzähler |  |
| Fehlerverhalten          |  |

### Parameterübersicht mit Kurzbeschreibung

| Parameter                | Beschreibung                                                          | Auswahl                                                                          | Werkseinstellung |
|--------------------------|-----------------------------------------------------------------------|----------------------------------------------------------------------------------|------------------|
| Zuordnung Prozessgröße   | Prozessgröße für Summenzähler wählen.                                 | <ul><li>Aus</li><li>Volumenfluss</li><li>Massefluss</li></ul>                    | Volumenfluss     |
| Masseeinheit             | Einheit für Masse wählen.                                             | Einheiten-Auswahlliste                                                           | kg               |
| Volumeneinheit           | Einheit für Volumen wählen.                                           | Einheiten-Auswahlliste                                                           | m <sup>3</sup>   |
| Normvolumeneinheit       | Einheit für Normvolumen wählen.                                       | Einheiten-Auswahlliste                                                           | Nm <sup>3</sup>  |
| Betriebsart Summenzähler | Für Summenzähler festlegen, wie der Durch-<br>fluss aufsummiert wird. | <ul><li>Nettomenge</li><li>Menge Förderrichtung</li><li>Rückflussmenge</li></ul> | Nettomenge       |
| Fehlerverhalten          | Summenzählerverhalten bei Gerätealarm festlegen.                      | <ul><li>Anhalten</li><li>Aktueller Wert</li><li>Letzter gültiger Wert</li></ul>  | Anhalten         |

## 10.6.3 Weitere Anzeigenkonfigurationen durchführen

Im **Untermenü "Anzeige"** können alle Parameter rund um die Konfiguration der Vor-Ort-Anzeige eingestellt werden.

### Navigation

Menü "Setup" → Erweitertes Setup → Anzeige

| ► Anzeige              |   |
|------------------------|---|
| Format Anzeige         | ] |
| 1. Anzeigewert         | ] |
| 1. Wert 0%-Bargraph    | ] |
| 1. Wert 100%-Bargraph  | ] |
| 1. Nachkommastellen    | ] |
| 2. Anzeigewert         | ] |
| 2. Nachkommastellen    | ] |
| 3. Anzeigewert         | ] |
| 3. Wert 0%-Bargraph    | ] |
| 3. Wert 100%-Bargraph  |   |
| 3. Nachkommastellen    | ] |
| 4. Anzeigewert         |   |
| 4. Nachkommastellen    | ] |
| Display language       | ] |
| Intervall Anzeige      | ] |
| Dämpfung Anzeige       | ] |
| Kopfzeile              | ] |
| Kopfzeilentext         | - |
| Trennzeichen           | ] |
| Hintergrundbeleuchtung | ] |

## Parameterübersicht mit Kurzbeschreibung

| Parameter             | Beschreibung                                                                                                | Auswahl / Eingabe                                                                                                    | Werkseinstellung |
|-----------------------|----------------------------------------------------------------------------------------------------|----------------------------------------------------------------------------------------------------|------------------|
| Format Anzeige        | Darstellung der Messwerte für Vor-Ort-<br>Anzeige wählen.                                                   | Messwerte für Vor-Ort-<br>1 Wert groß<br>1 Bargraph + 1 Wert<br>2 Werte<br>1 Wert groß + 2 Werte<br>4 Werte                                                                                                  |                  |
| 1. Anzeigewert        | Messwert wählen, der auf der Vor-Ort-<br>Anzeige dargestellt wird.                                          | <ul> <li>ählen, der auf der Vor-Ort-<br/>gestellt wird.</li> <li>Volumenfluss</li> <li>Massefluss</li> <li>Summenzähler 1</li> <li>Summenzähler 2</li> <li>Summenzähler 3</li> <li>Stromausgang 1</li> </ul> |                  |
| 1. Wert 0%-Bargraph   | 0%-Wert für Bargraph-Anzeige eingeben.                                                                      | Gleitkommazahl mit Vorzei-<br>chen                                                                                                    | 0 l/h            |
| 1. Wert 100%-Bargraph | 100%-Wert für Bargraph-Anzeige eingeben.                                                                    | Gleitkommazahl mit Vorzei-<br>chen                                                                                                    | 0,025 l/h        |
| 1. Nachkommastellen   | Anzahl Nachkommastellen für Anzeigewert<br>wählen.                                                          | <ul> <li>x</li> <li>x.x</li> <li>x.xx</li> <li>x.xxx</li> <li>x.xxx</li> <li>x.xxxx</li> </ul>                                                                                                    | X.XX             |
| 2. Anzeigewert        | Messwert wählen, der auf der Vor-Ort-<br>Anzeige dargestellt wird.                                          | Auswahlliste (siehe 1. Anzei-<br>gewert)                                                                                                    | Keine            |
| 2. Nachkommastellen   | mastellen Anzahl Nachkommastellen für Anzeigewert * x<br>wählen. * x<br>* x<br>* x<br>* x<br>* x            |                                                                                                    | X.XX             |
| 3. Anzeigewert        | Messwert wählen, der auf der Vor-Ort-<br>Anzeige dargestellt wird.                                          | Auswahlliste (siehe 1. Anzei-<br>gewert)                                                                                                    | Keine            |
| 3. Wert 0%-Bargraph   | 0%-Wert für Bargraph-Anzeige eingeben.                                                                      | Gleitkommazahl mit Vorzei-<br>chen                                                                                                    | 0                |
| 3. Wert 100%-Bargraph | -Bargraph 100%-Wert für Bargraph-Anzeige eingeben.                                                          |                                                                                                    | 0                |
| 3. Nachkommastellen   | h Anzahl Nachkommastellen für Anzeigewert<br>wählen. • x<br>• x.x<br>• x.xx<br>• x.xx<br>• x.xxx<br>• x.xxx |                                                                                                    | X.XX             |
| 4. Anzeigewert        | Messwert wählen, der auf der Vor-Ort-<br>Anzeige dargestellt wird.                                          | Auswahlliste (siehe 1. Anzei-<br>gewert)                                                                                                    | Keine            |
| 4. Nachkommastellen   | Anzahl Nachkommastellen für Anzeigewert<br>wählen.                                                          | <ul> <li>x</li> <li>x.x</li> <li>x.xx</li> <li>x.xxx</li> <li>x.xxx</li> <li>x.xxxx</li> </ul>                                                                                                    | x.xx             |

| Parameter              | Beschreibung                                                                                               | Auswahl / Eingabe                                                                                                    | Werkseinstellung                                                       |
|------------------------|----------------------------------------------------------------------------------------------------|----------------------------------------------------------------------------------------------------|------------------------------------------------------------------------|
| Display language       | Sprache der Vor-Ort-Anzeige einstellen.                                                                    | <ul> <li>English</li> <li>Deutsch</li> <li>Français</li> <li>Español</li> <li>Italiano</li> <li>Nederlands</li> <li>Portuguesa</li> <li>Polski</li> <li>русский язык (Russian)</li> <li>Svenska</li> <li>Türkçe</li> <li>中文 (Chinese)</li> <li>日本語 (Japanese)</li> <li>한국어 (Korean)</li> <li>ಪಭ್ರಷ್ಷ (Arabic)</li> <li>Bahasa Indonesia</li> <li>ภาษาไทย (Thai)</li> <li>tiếng Việt (Vietnamese)</li> <li>čeština (Czech)</li> </ul> | Englisch (alternativ ist die<br>bestellte Sprache voreinge-<br>stellt) |
| Intervall Anzeige      | Anzeigedauer von Messwerten auf Vor-Ort-<br>Anzeige einstellen, wenn diese im Wechsel<br>angezeigt werden. | 110 s                                                                                                    | 5 s                                                                    |
| Dämpfung Anzeige       | Reaktionszeit der Vor-Ort-Anzeige auf<br>Messwertschwankungen einstellen.                                  | 0,0999,9 s                                                                                                    | 0,0 s                                                                  |
| Kopfzeile              | Inhalt für Kopfzeile der Vor-Ort-Anzeige wählen.                                                           | <ul><li>Messstellenbezeichnung</li><li>Freitext</li></ul>                                                                                                    | Messstellenbezeichnung                                                 |
| Kopfzeilentext         | Text für Kopfzeile der Vor-Ort-Anzeige ein-<br>geben.                                                      |                                                                                                    |                                                                        |
| Trennzeichen           | Trennzeichen für Dezimaldarstellung von<br>Zahlenwerten wählen.                                            | • .                                                                                                    | •                                                                      |
| Hintergrundbeleuchtung | Hintergrundbeleuchtung der Vor-Ort-<br>Anzeige ein- und ausschalten.                                       | <ul><li>Deaktivieren</li><li>Aktivieren</li></ul>                                                                                                    | Aktivieren                                                             |

# 10.7 Simulation

Das **Untermenü "Simulation"** ermöglicht es ohne reale Durchflusssituation unterschiedliche Prozessgrößen im Prozess und das Gerätealarmverhalten zu simulieren sowie nachgeschaltete Signalketten zu überprüfen (Schalten von Ventilen oder Regelkreisen).

- Die angezeigten Parameter sind abhängig von:
  - Der gewählten Gerätebestellung
  - Der eingestellten Betriebsart der Impuls-/Frequenz-/Schaltausgänge

### Navigation

Menü "Diagnose" → Simulation

| ► Simulation |                                   |  |
|--------------|-----------------------------------|--|
|              | Zuordnung Simulation Prozessgröße |  |
|              | Wert Prozessgröße                 |  |
|              | Simulation Gerätealarm            |  |

Kategorie Diagnoseereignis

Simulation Diagnoseereignis

### Parameterübersicht mit Kurzbeschreibung

| Parameter                         | Voraussetzung                                                                                     | Beschreibung                                                                                                    | Auswahl / Eingabe                                                                                                    | Werkseinstellung |
|-----------------------------------|---------------------------------------------------------------------------------------------------|----------------------------------------------------------------------------------------------------|----------------------------------------------------------------------------------------------------|------------------|
| Zuordnung Simulation Prozessgröße | -                                                                                                 | Prozessgröße für Simulation<br>wählen, die dadurch aktiviert<br>wird.                                                                                                    | <ul><li>Aus</li><li>Volumenfluss</li><li>Massefluss</li></ul>                                                             | Aus              |
| Wert Prozessgröße                 | In Parameter <b>Zuordnung</b><br><b>Simulation Prozessgröße</b> ist<br>eine Prozessgröße gewählt. | Simulationswert für gewählte<br>Prozessgröße eingeben.                                                                                                    | Gleitkommazahl mit<br>Vorzeichen                                                                                          | 0                |
| Simulation Gerätealarm            | -                                                                                                 | Gerätealarm ein und ausschal-<br>ten.                                                                                                    | <ul><li>Aus</li><li>An</li></ul>                                                                                          | Aus              |
| Kategorie Diagnoseereignis        | -                                                                                                 | Auswahl der Kategorie des<br>Diagnoseereignis.                                                                                                    | <ul><li>Sensor</li><li>Elektronik</li><li>Konfiguration</li><li>Prozess</li></ul>                                         | Prozess          |
| Simulation Diagnoseereignis       | -                                                                                                 | Simulation Diagnoseereignis<br>ein- und ausschalten.<br>Für die Simulation stehen die<br>zugehörigen Diagnoseereig-<br>nisse der im Parameter <b>Kate-<br/>gorie Diagnoseereignis</b><br>gewählten Kategorie zur Aus-<br>wahl. | <ul> <li>Aus</li> <li>Auswahlliste<br/>Diagnoseereignisse<br/>(abhängig von der<br/>gewählten Katego-<br/>rie)</li> </ul> | Aus              |

## 10.8 Einstellungen schützen vor unerlaubtem Zugriff

Um nach der Inbetriebnahme die Konfiguration des Messgeräts gegen unbeabsichtigtes Ändern zu schützen, gibt es folgende Möglichkeiten:

- Schreibschutz via Freigabecode für Vor-Ort-Anzeige und Webbrowser (→ 🗎 77)
- Schreibschutz via Verriegelungsschalter ( $\rightarrow \square 78$ )
- Schreibschutz via Tastenverriegelung ( $\Rightarrow \square 56$ )

## 10.8.1 Schreibschutz via Freigabecode

Der kundenspezifische Freigabecode hat folgende Auswirkungen:

- Via Vor-Ort-Bedienung sind die Parameter für die Messgerätkonfiguration schreibgeschützt und ihre Werte nicht mehr änderbar.
- Der Gerätezugriff via Webbrowser ist geschützt und dadurch auch die Parameter für die Messgerätkonfiguration.

#### Navigation

```
Menü "Setup" \rightarrow Erweitertes Setup \rightarrow Administration \rightarrow Freigabecode definieren
```

Aufbau des Untermenüs

| Freigabecode definieren | $\rightarrow$ | Freigabecode definieren |
|-------------------------|---------------|-------------------------|
|                         |               | Freigabecode bestätigen |

#### Freigabecode definieren via Vor-Ort-Anzeige

- 1. Zum Parameter Freigabecode eingeben navigieren.
- 2. Max. 4-stelligen Zahlencode als Freigabecode festlegen.
- 3. Freigabecode durch wiederholte Eingabe bestätigen.
  - ▶ Vor allen schreibgeschützten Parametern erscheint auf der Vor-Ort-Anzeige das
     Parametern erscheint auf der Vor-Ort-Anzeige das

Wenn in der Navigier- und Editieransicht 10 Minuten lang keine Taste gedrückt wird, sperrt das Gerät die schreibgeschützten Parameter automatisch wieder. Wenn ein Rücksprung aus der Navigier- und Editieransicht in die Betriebsanzeige erfolgt, sperrt das Gerät die schreibgeschützten Parameter nach 60 s automatisch.

- - Mit welcher Anwenderrolle der Benutzer aktuell via Vor-Ort-Anzeige angemeldet ist, zeigt Parameter Zugriffsrechte Anzeige. Navigationspfad: Menü "Betrieb"
     → Zugriffsrechte Anzeige.

#### Immer änderbare Parameter via Vor-Ort-Anzeige

Ausgenommen vom Schreibschutz via Vor-Ort-Anzeige sind bestimmte Parameter, die die Messung nicht beeinflussen. Sie können trotz des definierten Freigabecodes immer geändert werden, auch wenn die übrigen Parameter gesperrt sind.

### Freigabecode definieren via Webbrowser

- 1. Zum Parameter Freigabecode eingeben navigieren.
- 2. Max. 4-stelligen Zahlencode als Freigabecode festlegen.
- 3. Freigabecode durch wiederholte Eingabe bestätigen.
  - 🕒 Der Webbrowser wechselt zur Login-Webseite.

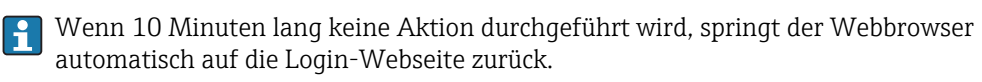

Mit welcher Anwenderrolle der Benutzer aktuell via Webbrowser angemeldet ist, zeigt Parameter **"Zugriffsrechte Bediensoftware"**. Navigationspfad: Betrieb → Zugriffsrechte Bediensoftware

## 10.8.2 Schreibschutz via Verriegelungsschalter

Im Gegensatz zum Schreibschutz via anwenderspezifischen Freigabecode lässt sich damit der Schreibzugriff auf das gesamte Bedienmenü - bis auf **Parameter "Kontrast Anzeige"** - sperren.

Die Werte der Parameter sind nur noch sichtbar, aber nicht mehr änderbar (Ausnahme **Parameter "Kontrast Anzeige"**):

Via Vor-Ort-Anzeige

1. Die 4 Befestigungsschrauben des Gehäusedeckels lösen und Gehäusedeckel öffnen.

- 2. Verriegelungsschalter (WP: Write protection) auf dem Hauptelektronikmodul in Position ON bringen: Hardware-Schreibschutz aktiviert. Verriegelungsschalter (WP: Write protection) auf dem Hauptelektronikmodul in Position OFF (Werkseinstellung) bringen: Hardware-Schreibschutz deaktiviert.

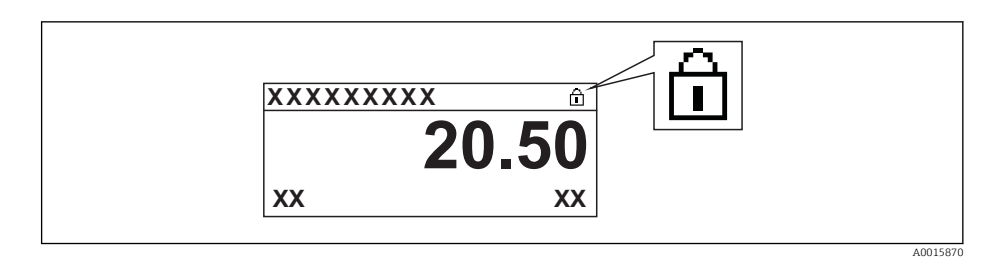

Wenn Hardware-Schreibschutz deaktiviert: In Parameter **Status Verriegelung** wird keine Option angezeigt ( $\rightarrow \cong 80$ ). Auf der Vor-Ort-Anzeige verschwindet in der Kopfzeile der Betriebsanzeige und in der Navigieransicht vor den Parametern das  $\widehat{}_{1}$ -Symbol.

3. WARNUNG! Zu hohes Anziehdrehmoment der Befestigungsschrauben! Beschädigung des Messumformers aus Kunststoff. Befestigungsschrauben gemäß Anziehdrehmoment anziehen (→ 🗎 27).

Messumformer in umgekehrter Reihenfolge wieder zusammenbauen.

# 11 Betrieb

## 11.1 Status der Geräteverriegelung ablesen

Welche Schreibschutzarten gerade aktiv sind, kann mithilfe von Parameter **Status Verrie**gelung festgestellt werden.

## Navigation

Menü "Betrieb" → Status Verriegelung

Funktionsumfang von Parameter "Status Verriegelung"

| Optionen                 | Beschreibung                                                                                                    |
|--------------------------|----------------------------------------------------------------------------------------------------|
| Keine                    | Es gelten die Zugriffsrechte, die in <b>Parameter "Zugriffsrechte Anzeige"</b> angezeigt werden ( $\rightarrow \square$ 56). Erscheint nur auf der Vor-Ort-Anzeige.                                                    |
| Hardware-verriegelt      | Der DIP-Schalter für die Hardware-Verriegelung ist auf dem Hauptelektronikmodul aktiviert. Dadurch ist der Schreibzugriff auf die Parameter gesperrt ( $\rightarrow \square 78$ ).                                     |
| Vorübergehend verriegelt | Aufgrund interner Verarbeitungen im Gerät (z.B. Up-/Download von Daten, Reset)<br>ist der Schreibzugriff auf die Parameter kurzzeitig gesperrt. Nach Abschluss der<br>Verarbeitung sind die Parameter wieder änderbar. |

# 11.2 Bediensprache anpassen

Angaben ( $\rightarrow \square 63$ )

🎦 Zu den Bediensprachen, die das Messgerät unterstützt (→ 🖺 119)

# 11.3 Anzeige konfigurieren

- Grundeinstellungen zur Vor-Ort-Anzeige ( $\rightarrow \square 66$ )
- Erweiterte Einstellungen zur Vor-Ort-Anzeige ( $\rightarrow \square 74$ )

## 11.4 Messwerte ablesen

Mithilfe des Untermenü **Messwerte** können alle Messwerte abgelesen werden.

Menü "Diagnose" → Messwerte

## 11.4.1 Prozessgrößen

Das Untermenü **Prozessgrößen** enthält alle Parameter, um die aktuellen Messwerte zu jeder Prozessgröße anzuzeigen.

## Navigation

Menü "Diagnose"  $\rightarrow$  Messwerte  $\rightarrow$  Prozessgrößen

### Aufbau des Untermenüs

| Prozessgrößen | $\rightarrow$ | Volumenfluss |
|---------------|---------------|--------------|
|               |               | Massefluss   |

### Aufbau des Untermenüs

#### Parameterübersicht mit Kurzbeschreibung

| Parameter    | Beschreibung                           | Anzeige                       |
|--------------|----------------------------------------|-------------------------------|
| Volumenfluss | Zeigt aktuell gemessenen Volumenfluss. | Gleitkommazahl mit Vorzeichen |
| Massefluss   | Zeigt aktuell berechneten Massefluss.  | Gleitkommazahl mit Vorzeichen |

## 11.4.2 Summenzähler

Das **Untermenü "Summenzähler"** enthält alle Parameter, um die aktuellen Messwerte zu jedem Summenzähler anzuzeigen.

#### Navigation

Menü "Diagnose" → Messwerte → Summenzähler

| ► Summenzähler |                         |
|----------------|-------------------------|
|                | Summenzählerwert 13     |
|                | Summenzählerüberlauf 13 |

### Parameterübersicht mit Kurzbeschreibung

| Parameter                      | Beschreibung                                       | Anzeige                            | Werkseinstellung |
|--------------------------------|----------------------------------------------------|------------------------------------|------------------|
| Summenzählerwert @instance     | Zeigt aktuellen Zählerstand vom Summen-<br>zähler. | Gleitkommazahl mit Vorzei-<br>chen | 01               |
| Summenzählerüberlauf @instance | Zeigt aktuellen Überlauf vom Summenzäh-<br>ler.    | -32 000,032 000,0                  | 0                |

## 11.5 Messgerät an Prozessbedingungen anpassen

Dazu stehen zur Verfügung:

- Grundeinstellungen mithilfe des Menü Setup(→ 🖺 64)
- Erweiterte Einstellungen mithilfe des Untermenü Erweitertes Setup(→ 🗎 72)

## 11.6 Summenzähler-Reset durchführen

Im Untermenü Betrieb erfolgt das Zurücksetzen der Summenzähler:

- Steuerung Summenzähler
- Alle Summenzähler zurücksetzen

#### Funktionsumfang von Parameter "Steuerung Summenzähler "

| Optionen                     | Beschreibung                                                                                                    |
|------------------------------|----------------------------------------------------------------------------------------------------|
| Totalisieren                 | Der Summenzähler wird gestartet.                                                                                                   |
| Anhalten                     | Die Summierung wird angehalten.                                                                                                    |
| Zurücksetzen + Anhalten      | Die Summierung wird angehalten und der Summenzähler auf Wert 0 zurückge-<br>setzt.                                                 |
| Vorwahlmenge + Anhal-<br>ten | Die Summierung wird angehalten und der Summenzähler auf seinen definierten<br>Startwert aus Parameter <b>Vorwahlmenge</b> gesetzt. |

| Optionen               | Beschreibung                                                                                                    |
|------------------------|----------------------------------------------------------------------------------------------------|
| Zurücksetzen + Starten | Der Summenzähler wird auf Wert 0 zurückgesetzt und die Summierung erneut gestartet.                                                         |
| Vorwahlmenge + Starten | Der Summenzähler wird auf seinen definierten Startwert aus Parameter <b>Vorwahl-<br/>menge</b> gesetzt und die Summierung erneut gestartet. |

Funktionsumfang von Parameter "Alle Summenzähler zurücksetzen"

| Optionen               | Beschreibung                                                                                                    |  |
|------------------------|----------------------------------------------------------------------------------------------------|--|
| Zurücksetzen + Starten | Zurücksetzen aller Summenzähler auf Wert 0 und Neustart der Summierung. Alle bisherigen aufsummierten Durchflussmengen werden dadurch gelöscht. |  |

#### Navigation

Menü "Betrieb" → Betrieb

| ► Summenzähler- | Bedienung                      |  |
|-----------------|--------------------------------|--|
|                 | Steuerung Summenzähler 13      |  |
|                 | Vorwahlmenge 13                |  |
|                 | Alle Summenzähler zurücksetzen |  |

#### Parameterübersicht mit Kurzbeschreibung

| Parameter                      | Beschreibung                                           | Auswahl / Eingabe                                                                                                    | Werkseinstellung |
|--------------------------------|--------------------------------------------------------|----------------------------------------------------------------------------------------------------|------------------|
| Steuerung Summenzähler 13      | Summenzählerwert steuern.                              | <ul> <li>Totalisieren</li> <li>Zurücksetzen + Anhalten</li> <li>Vorwahlmenge + Anhalten</li> <li>Zurücksetzen + Starten</li> <li>Vorwahlmenge + Starten</li> </ul> | Totalisieren     |
| Vorwahlmenge 13                | Startwert für Summenzähler vorgeben.                   | Gleitkommazahl mit Vorzei-<br>chen                                                                                                    | 01               |
| Alle Summenzähler zurücksetzen | Alle Summenzähler auf Wert 0 zurücksetzen und starten. | <ul><li>Abbrechen</li><li>Zurücksetzen + Starten</li></ul>                                                                                                    | Abbrechen        |

## 11.7 Messwerthistorie anzeigen

Im Gerät muss die erweiterte Funktion des HistoROMs freigeschaltet sein (Bestelloption), damit das **Untermenü "Messwertspeicher"** erscheint. Dieses enthält alle Parameter für die Messwerthistorie.

Die Messwerthistorie ist auch über das Anlagen-Asset-Management-Tool FielCare verfügbar ( $\rightarrow \cong 58$ ).

### Funktionsumfang

- Speicherung von insgesamt 1000 Messwerten möglich
- 4 Speicherkanäle
- Speicherintervall für Messwertspeicherung einstellbar
- Anzeige des Messwertverlaufs für jeden Speicherkanal in Form eines Diagramms

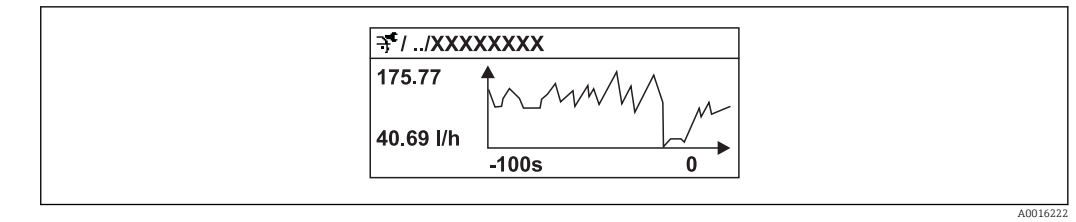

- ☑ 26 Diagramm eines Messwertverlaufs
- x-Achse: Zeigt je nach Anzahl der gewählten Kanäle 250 bis 1000 Messwerte einer Prozessgröße.
- y-Achse: Zeigt die ungefähre Messwertspanne und passt diese kontinuierlich an die laufende Messung an.

Wenn die Länge des Speicherintervalls oder die getroffene Zuordnung der Prozessgrößen zu den Kanälen geändert wird, wird der Inhalt des Messwertspeichers gelöscht.

#### Navigation

Menü "Diagnose"  $\rightarrow$  Messwertspeicher

#### Untermenü "Messwertspeicher"

| ► Messwertspeiche | er                    |  |
|-------------------|-----------------------|--|
|                   | Zuordnung 1. Kanal    |  |
|                   | Zuordnung 2. Kanal    |  |
|                   | Zuordnung 3. Kanal    |  |
|                   | Zuordnung 4. Kanal    |  |
|                   | Speicherintervall     |  |
|                   | Datenspeicher löschen |  |
|                   | ► Anzeige 1. Kanal    |  |
|                   | ► Anzeige 2. Kanal    |  |
|                   | ► Anzeige 3. Kanal    |  |
|                   | ► Anzeige 4. Kanal    |  |

## Parameterübersicht mit Kurzbeschreibung

| Parameter             | Beschreibung                                                                                                    | Auswahl / Eingabe                                                                                                    | Werkseinstellung |
|-----------------------|----------------------------------------------------------------------------------------------------|----------------------------------------------------------------------------------------------------|------------------|
| Zuordnung 14. Kanal   | Prozessgröße zum Speicherkanal zuordnen.                                                                                                    | <ul> <li>Aus</li> <li>Volumenfluss</li> <li>Massefluss</li> <li>Fließgeschwindigkeit</li> <li>Elektroniktemperatur</li> <li>Stromausgang 1</li> </ul> | Aus              |
| Speicherintervall     | Speicherintervall für die Messwertspeiche-<br>rung definieren, das den zeitlichen Abstand<br>der einzelnen Datenpunkte im Datenspei-<br>cher bestimmt. | 1,03 600,0 s                                                                                                    | 10,0 s           |
| Datenspeicher löschen | Gesamten Datenspeicher löschen.                                                                                                    | <ul><li>Abbrechen</li><li>Daten löschen</li></ul>                                                                                                    | Abbrechen        |

# 12 Diagnose und Störungsbehebung

# 12.1 Allgemeine Störungsbehebungen

## Zur Vor-Ort-Anzeige

| Fehler                                                                                     | Mögliche Ursachen                                                                                     | Behebung                                                                                                    |
|--------------------------------------------------------------------------------------------|----------------------------------------------------------------------------------------------------|----------------------------------------------------------------------------------------------------|
| Vor-Ort-Anzeige dunkel und keine<br>Ausgangsignale                                         | Versorgungsspannung stimmt nicht<br>mit der Angabe auf dem Typen-<br>schild überein.                  | Richtige Versorgungsspannung<br>anlegen .                                                                                                    |
| Vor-Ort-Anzeige dunkel und keine<br>Ausgangsignale                                         | Anschlusskabel haben keinen Kon-<br>takt zu den Anschlussklemmen.                                     | Kontaktierung der Kabel prüfen<br>und gegebenenfalls korrigieren.                                                                                                    |
| Vor-Ort-Anzeige dunkel und keine<br>Ausgangsignale                                         | Anschlussklemmen sind auf Haupt-<br>elektronikmodul nicht korrekt<br>gesteckt.                        | Anschlussklemmen kontrollieren.                                                                                                    |
| Vor-Ort-Anzeige dunkel und keine<br>Ausgangsignale                                         | Hauptelektronikmodul ist defekt.                                                                      | Ersatzteil bestellen ( $\Rightarrow \square 102$ ).                                                                                                    |
| Vor-Ort-Anzeige dunkel und keine<br>Ausgangsignale                                         | Verbindungsstecker zwischen<br>Hauptelektronikmodul und Anzei-<br>gemodul ist nicht korrekt gesteckt. | Kontaktierung prüfen und gegebe-<br>nenfalls korrigieren.                                                                                                    |
| Vor-Ort-Anzeige dunkel und keine<br>Ausgangsignale                                         | Verbindungskabel ist nicht korrekt<br>gesteckt.                                                       | <ol> <li>Kontaktierung vom Elektroden-<br/>kabel prüfen und gegebenenfalls<br/>korrigieren.</li> <li>Kontaktierung vom Spulenstrom-<br/>kabel prüfen und gegebenenfalls<br/>korrigieren.</li> </ol> |
| Vor-Ort-Anzeige dunkel, aber<br>Signalausgabe innerhalb des gülti-<br>gen Bereichs         | Anzeige ist zu hell oder zu dunkel<br>eingestellt.                                                    | <ul> <li>Anzeige heller einstellen durch gleichzeitiges Drücken von + + E.</li> <li>Anzeige dunkler einstellen durch gleichzeitiges Drücken von + E.</li> </ul>                                     |
| Vor-Ort-Anzeige dunkel, aber<br>Signalausgabe innerhalb des gülti-<br>gen Bereichs         | Anzeigemodul ist defekt.                                                                              | Ersatzteil bestellen (→ 🗎 102).                                                                                                    |
| Hintergrundbeleuchtung der Vor-<br>Ort-Anzeige rot                                         | Diagnoseereignis mit Diagnosever-<br>halten "Alarm" eingetreten.                                      | Behebungsmaßnahmen durchfüh-<br>ren (→ 🗎 94)                                                                                                    |
| Text auf Vor-Ort-Anzeige erscheint<br>in einer fremden, nicht verständli-<br>chen Sprache. | Fremde Bediensprache ist einge-<br>stellt.                                                            | <ol> <li>2 s = +</li></ol>                                                                                                    |
| Meldung auf Vor-Ort-Anzeige:<br>"Communication Error"<br>"Check Electronics"               | Die Kommunikation zwischen<br>Anzeigemodul und Elektronik ist<br>unterbrochen.                        | <ul> <li>Kabel und Verbindungsstecker<br/>zwischen Hauptelektronikmodul<br/>und Anzeigemodul prüfen.</li> <li>Ersatzteil bestellen (→</li></ul>                                                     |

### Zu Ausgangssignalen

| Fehler                                                                                                    | Mögliche Ursachen                                                                     | Behebung                                                                                                    |
|----------------------------------------------------------------------------------------------------|---------------------------------------------------------------------------------------|----------------------------------------------------------------------------------------------------|
| Signalausgabe außerhalb des gülti-<br>gen Bereichs                                                                   | Hauptelektronikmodul ist defekt.                                                      | Ersatzteil bestellen ( $\Rightarrow \square 102$ ).                                                                 |
| Gerät zeigt auf Vor-Ort-Anzeige<br>richtigen Wert an, aber Signalaus-<br>gabe falsch, jedoch im gültigen<br>Bereich. | Parametrierfehler                                                                     | Parametrierung prüfen und korri-<br>gieren.                                                                         |
| Gerät misst falsch.                                                                                                  | Parametrierfehler oder Gerät wird<br>außerhalb des Anwendungsbe-<br>reichs betrieben. | 1. Parametrierung prüfen und kor-<br>rigieren.<br>2. Angegebene Grenzwerte in den<br>"Technischen Daten" einhalten. |

## Zum Zugriff

| Fehler                                       | Mögliche Ursachen                                                | Behebung                                                                                                    |
|----------------------------------------------|------------------------------------------------------------------|----------------------------------------------------------------------------------------------------|
| Kein Schreibzugriff auf Parameter<br>möglich | Hardware-Schreibschutz aktiviert                                 | Verriegelungsschalter auf Haupt-<br>elektronikmodul in Position OFF<br>bringen (→ 曽 78).                                                   |
| Kein Schreibzugriff auf Parameter<br>möglich | Aktuelle Anwenderrolle hat einge-<br>schränkte Zugriffsrechte    | <ol> <li>Anwenderrolle prüfen</li> <li>(→ 🗎 56).</li> <li>Korrekten kundenspezifischen</li> <li>Freigabecode eingeben (→ 🗎 56).</li> </ol> |
| Keine Verbindung via Modbus<br>RS485         | Modbus RS485-Buskabel falsch<br>angeschlossen                    | Klemmenbelegung prüfen .                                                                                                    |
| Keine Verbindung via Modbus<br>RS485         | Gerätestecker falsch angeschlossen                               | Pinbelegung der Gerätestecker prü-<br>fen .                                                                                                |
| Keine Verbindung via Modbus<br>RS485         | Modbus RS485-Leitung nicht kor-<br>rekt terminiert               | Abschlusswiderstand prüfen<br>(→ 🗎 41).                                                                                                    |
| Keine Verbindung via Modbus<br>RS485         | Einstellungen der Kommunikati-<br>onsschnittstelle nicht korrekt | Modbus RS485-Konfiguration prüfen ( $\rightarrow \square$ 68).                                                                             |

# 12.2 Diagnoseinformation via Leuchtdioden

## 12.2.1 Messumformer

Verschiedene Leuchtdioden (LED) auf dem Hauptelektronikmodul des Messumformers liefern Informationen zum Gerätestatus.

| LED           | Farbe         | Bedeutung                                                                                                    |
|---------------|---------------|----------------------------------------------------------------------------------------------------|
| Power         | Aus           | Versorgungsspannung ist aus oder zu niedrig                                                                         |
|               | Grün          | Versorgungsspannung ist ok                                                                                          |
| Alarm         | Aus           | Gerätestatus ist ok                                                                                                 |
|               | Rot blinkend  | Eine Gerätestörung vom Diagnoseverhalten "Warnung" ist aufgetreten                                                  |
|               | Rot           | <ul> <li>Eine Gerätestörung vom Diagnoseverhalten "Alarm" ist aufgetreten</li> <li>Boot-Loader ist aktiv</li> </ul> |
| Communication | Weiß blinkend | Modbus RS485-Kommunikation ist aktiv                                                                                |
| Alarm         | Grün          | Messgerät ist ok                                                                                                    |
|               | Grün blinkend | Messgerät nicht konfiguriert                                                                                        |
|               | Aus           | Fehler Firmware                                                                                                    |
|               | Rot           | Hauptfehler                                                                                                    |

| LED | Farbe             | Bedeutung       |
|-----|-------------------|-----------------|
|     | Rot blinkend      | Fehler          |
|     | Rot/grün blinkend | Start Messgerät |

# 12.3 Diagnoseinformation auf Vor-Ort-Anzeige

## 12.3.1 Diagnosemeldung

Störungen, die das Selbstüberwachungssystem des Messgeräts erkennt, werden als Diagnosemeldung im Wechsel mit der Betriebsanzeige angezeigt.

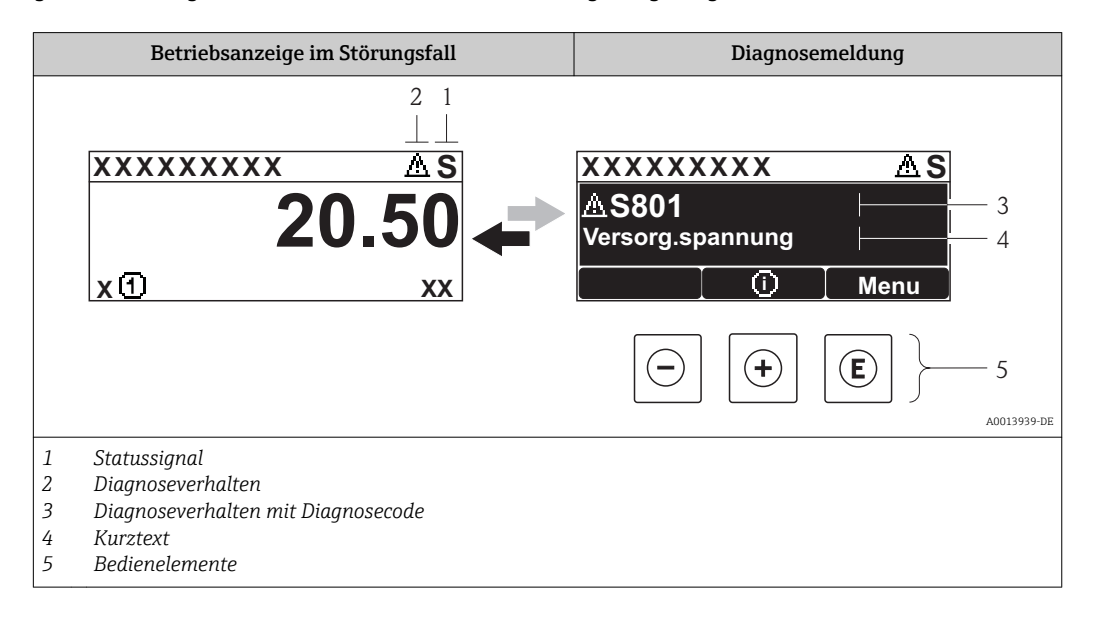

Wenn mehrere Diagnoseereignisse gleichzeitig anstehen, wird nur die Diagnosemeldung von dem Diagnoseereignis mit der höchsten Priorität angezeigt.

Weitere aufgetretene Diagnoseereignisse sind im Menü **Diagnose** abrufbar:

- Via Parameter (→ 
   <sup>⊕</sup> 96)
- Via Untermenüs (→ 
   <sup>⊕</sup> 97)

### Statussignale

•

Die Statussignale geben Auskunft über den Zustand und die Verlässlichkeit des Geräts, indem sie die Ursache der Diagnoseinformation (Diagnoseereignis) kategorisieren.

Die Statussignale sind gemäß VDI/VDE 2650 und NAMUR-Empfehlung NE 107 klassifiziert: F = Failure, C = Function Check, S = Out of Specification, M = Maintenance Required

| Symbol     | Bedeutung                                                                                                    |  |  |  |
|------------|----------------------------------------------------------------------------------------------------|--|--|--|
| F 40013956 | Ausfall<br>Es liegt ein Gerätefehler vor. Der Messwert ist nicht mehr gültig.                                                                                      |  |  |  |
| C 40013959 | <b>Funktionskontrolle</b><br>Das Gerät befindet sich im Service-Modus (z.B. während einer Simulation).                                                             |  |  |  |
| <b>S</b>   | Außerhalb der Spezifikation<br>Das Gerät wird betrieben:<br>Außerhalb seiner technischen Spezifikationsgrenzen (z.B. außerhalb des Prozesstempera-<br>turbereichs) |  |  |  |
| A0013957   | Wartungsbedarf<br>Es ist eine Wartung erforderlich. Der Messwert ist weiterhin gültig.                                                                             |  |  |  |

### Diagnoseverhalten

| Symbol   | Bedeutung                                                                                                    |
|----------|----------------------------------------------------------------------------------------------------|
| A001396. | <ul> <li>Alarm</li> <li>Die Messung wird unterbrochen.</li> <li>Signalausgänge und Summenzähler nehmen den definierten Alarmzustand an.</li> <li>Eine Diagnosemeldung wird generiert.</li> <li>Die Hintergrundbeleuchtung wechselt auf rot.</li> </ul> |
| A0013962 | <b>Warnung</b><br>Die Messung wird fortgesetzt. Die Signalausgänge und Summenzähler werden nicht beein-<br>flusst. Es wird eine Diagnosemeldung generiert.                                                                                             |

### Diagnoseinformation

Die Störung kann mithilfe der Diagnoseinformation identifiziert werden. Der Kurztext hilft dabei, indem er einen Hinweis zur Störung liefert. Zusätzlich ist der Diagnoseinformation auf der Vor-Ort-Anzeige das dazugehörige Symbol für das Diagnoseverhalten vorangestellt.

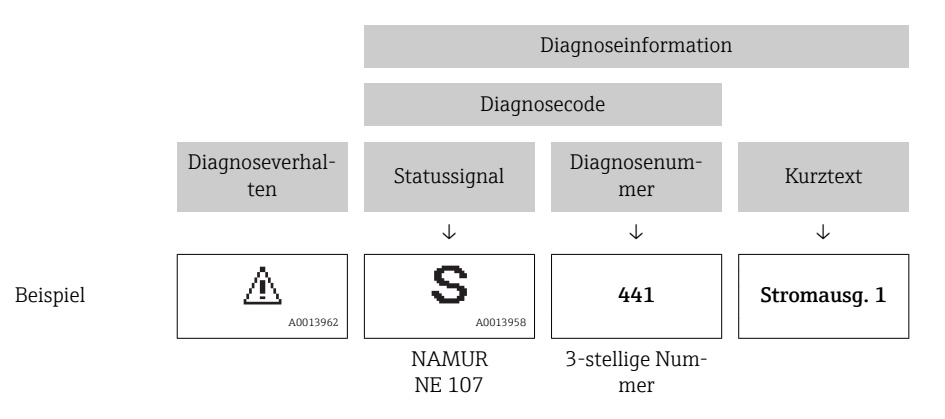

#### Bedienelemente

| Taste    | Bedeutung                                                                   |
|----------|-----------------------------------------------------------------------------|
|          | Plus-Taste                                                                  |
| A0013970 | <i>Bei Menü, Untermenü</i><br>Öffnet die Meldung zu den Behebungsmaßnahmen. |
|          | Enter-Taste                                                                 |
| A0013952 | <i>Bei Menü, Untermenü</i><br>Öffnet das Bedienmenü.                        |

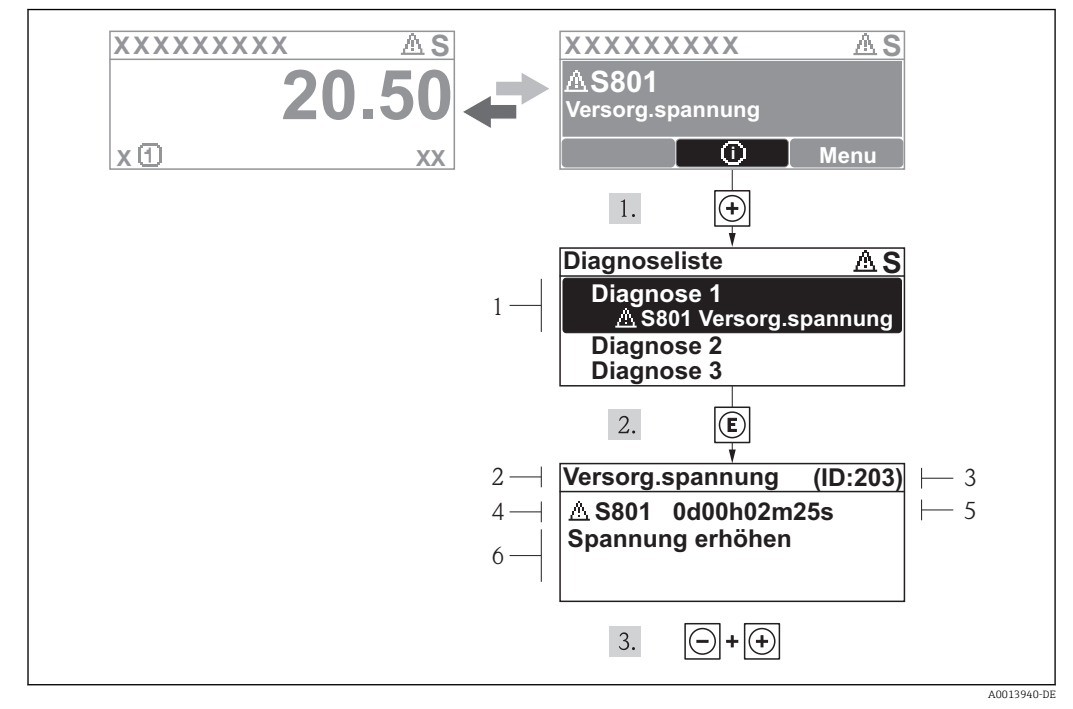

### 12.3.2 Behebungsmaßnahmen aufrufen

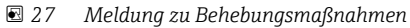

- 1 Diagnoseinformation
- 2 Kurztext
- 3 Service-ID
- 4 Diagnoseverhalten mit Diagnosecode5 Betriebszeit des Auftretens
- 5 Betriebszeit des Auftreter6 Behebungsmaßnahmen

Der Anwender befindet sich in der Diagnosemeldung.

- 1. ∃ drücken (④-Symbol).
  - └ Das Untermenü **Diagnoseliste** öffnet sich.
- - Die Meldung zu den Behebungsmaßnahmen des ausgewählten Diagnoseereignisses öffnet sich.
- 3. Gleichzeitig 🖃 + 🕂 drücken.
  - └ Die Meldung zu den Behebungsmaßnahmen wird geschlossen.

Der Anwender befindet sich innerhalb des Menüs **Diagnose** auf einem Diagnoseereignis-Eintrag: z.B im Untermenü **Diagnoseliste** oder Parameter **Letzte Diagnose**.

- 1. 🗉 drücken.
  - Die Meldung zu den Behebungsmaßnahmen des ausgewählten Diagnoseereignisses öffnet sich.
- 2. Gleichzeitig  $\Box$  +  $\pm$  drücken.
  - └ Die Meldung zu den Behebungsmaßnahmen wird geschlossen.

# 12.4 Diagnoseinformation im Webbrowser

## 12.4.1 Diagnosemöglichkeiten

Störungen, die das Messgeräts erkennt, werden im Webbrowser nach dem Einloggen auf der Startseite angezeigt.

|   |                 | Device tag<br>Actual diagnos. | 1<br>Check (C)                                                   | Volume flo<br>Mass flow | v 0.0000<br>0.0000 | l/h<br>kg/h |                   |                       | _           |
|---|-----------------|-------------------------------|------------------------------------------------------------------|-------------------------|--------------------|-------------|-------------------|-----------------------|-------------|
|   | Measured values |                               | Menu                                                             | Health status           |                    | Data mana   | gement            | Network               |             |
|   | Health status   |                               | Diagnostics 1: C485 :<br>Diagnostics 2: OK                       | Sim. meas.var.          | (Warning)          | 0d11h08m04s | Deactivate simula | tion (Service ID 147) |             |
|   |                 |                               | <ul> <li>Diagnostics 2: OK</li> <li>Diagnostics 3: OK</li> </ul> |                         |                    |             |                   |                       |             |
|   |                 |                               | Diagnostics 4: OK                                                |                         |                    |             |                   |                       |             |
|   |                 |                               | Diagnostics 5: OK                                                |                         |                    |             |                   |                       |             |
|   |                 |                               | Blaghostics 5. Ort                                               |                         |                    |             |                   |                       |             |
|   |                 |                               |                                                                  |                         |                    |             |                   |                       |             |
|   |                 |                               |                                                                  | 2                       |                    |             |                   | 3                     |             |
|   |                 |                               |                                                                  |                         |                    |             |                   |                       | A0017759-DE |
| 1 | Statusbereich n | nit Statuss                   | ignal                                                            |                         |                    |             |                   |                       |             |
| 2 | Diagnoseinform  | nation (→                     | 🖺 89)                                                            |                         |                    |             |                   |                       |             |
| 3 | Behebungsmaß    | Snahmen r                     | nit Service-ID                                                   |                         |                    |             |                   |                       |             |

Zusätzlich lassen sich im Menü **Diagnose** aufgetretene Diagnoseereignisse anzeigen: ■ Via Parameter (→ 

96)

Via Untermenüs (→ 
 <sup>⊕</sup> 97)

### Statussignale

Die Statussignale geben Auskunft über den Zustand und die Verlässlichkeit des Geräts, indem sie die Ursache der Diagnoseinformation (Diagnoseereignis) kategorisieren.

| Symbol | Bedeutung                                                                                                    |
|--------|----------------------------------------------------------------------------------------------------|
|        | Ausfall<br>Es liegt ein Gerätefehler vor. Der Messwert ist nicht mehr gültig.                                                                                      |
|        | Funktionskontrolle         Das Gerät befindet sich im Service-Modus (z.B. während einer Simulation).                                                               |
|        | Außerhalb der Spezifikation<br>Das Gerät wird betrieben:<br>Außerhalb seiner technischen Spezifikationsgrenzen (z.B. außerhalb des Prozesstempera-<br>turbereichs) |
|        | Wartungsbedarf<br>Es ist eine Wartung erforderlich. Der Messwert ist weiterhin gültig.                                                                             |

Die Statussignale sind gemäß VDI/VDE 2650 und NAMUR-Empfehlung NE 107 klassifiziert.

## 12.4.2 Behebungsmaßnahmen aufrufen

Um Störungen schnell beseitigen zu können, stehen zu jedem Diagnoseereignis Behebungsmaßnahmen zur Verfügung. Diese werden neben dem Diagnoseereignis mit seiner dazugehörigen Diagnoseinformation in roter Farbe angezeigt.

# 12.5 Diagnoseinformation in FieldCare

## 12.5.1 Diagnosemöglichkeiten

Störungen, die das Messgerät erkennt, werden im Bedientool nach dem Verbindungsaufbau auf der Startseite angezeigt.

| Image: Constraint of the second second se | CXXXX<br>CXXXX<br>CXXXX<br>CXXXX<br>Funktionskontro |                                                                                                    |   |
|----------------------------------------------------------------------------------------------------|-----------------------------------------------------|----------------------------------------------------------------------------------------------------|---|
| Xxxxxx<br>Diagnose 1:<br>Fehlerbehebungsmaßnahme<br>Betrieb<br>Setup<br>Diagnose<br>Experte                                                                                                    | C485 Simu<br>Simulation<br>e: Instandhalter         | Instrument health status         Image: Ausfall (F)         Image: Ausfall (F)         Image: Fealure beneform of the state of the state of the | 2 |

- 1 Statusbereich mit Statussignal ( $\rightarrow \square 88$ )
- 2 Diagnoseinformation ( $\rightarrow \square 89$ )
- 3 Behebungsmaßnahmen mit Service-ID

• Via Untermenü ( $\rightarrow \square 90$ )

## Diagnoseinformation

Die Störung kann mithilfe der Diagnoseinformation identifiziert werden. Der Kurztext hilft dabei, indem er einen Hinweis zur Störung liefert. Zusätzlich ist der Diagnoseinformation auf der Vor-Ort-Anzeige das dazugehörige Symbol für das Diagnoseverhalten vorangestellt.

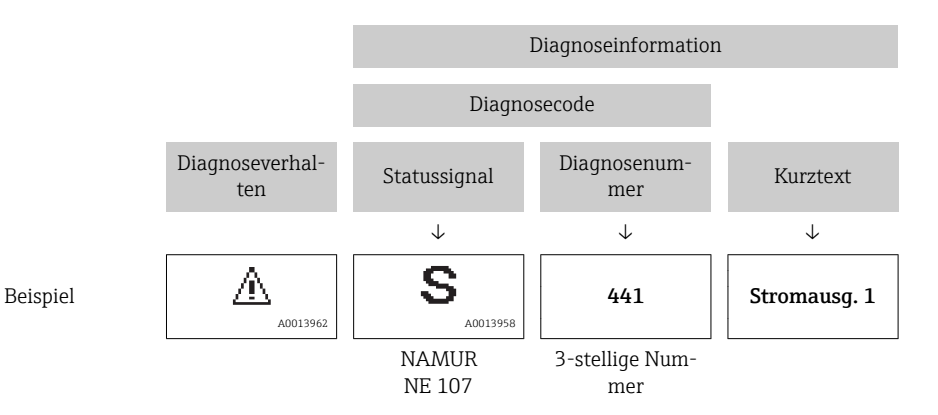

## 12.5.2 Behebungsmaßnahmen aufrufen

Um Störungen schnell beseitigen zu können, stehen zu jedem Diagnoseereignis Behebungsmaßnahmen zur Verfügung:

- Auf der Startseite Behebungsmaßnahmen werden unterhalb der Diagnoseinformation in einem separaten Feld angezeigt.
- Im Menü Diagnose
   Behebungsmaßnahmen sind im Arbeitsbereich der Bedienoberfläche abrufbar.

Der Anwender befindet sich innerhalb des Menüs Diagnose.

- 1. Den gewünschten Parameter aufrufen.
- 2. Rechts im Arbeitsbereich mit dem Cursor über den Parameter fahren.
  - 🕒 Ein Tooltipp mit Behebungsmaßnahmen zum Diagnoseereignis erscheint.

# 12.6 Diagnoseinformation via Kommunikationsschnittstelle

## 12.6.1 Diagnoseinformation auslesen

Die Diagnoseinformation kann über die Modbus RS485-Registeradressen ausgelesen werden.

- Via Registeradresse 6821 (Datentyp = String): Diagnosecode, z.B. F270
- Via Registeradresse **6859** (Datentyp = Integer): Diagnosenummer, z.B. 270

## 12.6.2 Störungsverhalten konfigurieren

Das Störungsverhalten für die Modbus RS485-Kommunikation kann im Untermenü **Kommunikation** über 2 Parameter konfiguriert werden.

### Navigationspfad

Menü "Setup" → Kommunikation

Parameterübersicht mit Kurzbeschreibung

| Parameter                        | Beschreibung                                                                                                    | Auswahl                                                                                 | Werkeinstellung |
|----------------------------------|----------------------------------------------------------------------------------------------------|-----------------------------------------------------------------------------------------|-----------------|
| Zuordnung Diagnosever-<br>halten | Diagnoseverhalten für<br>Modbus-Kommunikation<br>wählen.                                                                     | <ul><li>Aus</li><li>Alarm oder Warnung</li><li>Warnung</li><li>Alarm</li></ul>          | Alarm           |
| Fehlerverhalten                  | Messwertausgabe bei<br>Auftreten einer Diagnose-<br>meldung via Modbus-<br>Kommunikation wählen.                             | <ul> <li>NaN-Wert</li> <li>Letzter gültiger Wert</li> <li>NaN = not a number</li> </ul> | NaN-Wert        |
|                                  | Dieser Parameter<br>wirkt sich je nach<br>gewählter Option in<br>Parameter <b>Zuord-</b><br>nung Diagnosever-<br>halten aus. |                                                                                         |                 |

# 12.7 Diagnoseinformationen anpassen

## 12.7.1 Diagnoseverhalten anpassen

Jeder Diagnoseinformation ist ab Werk ein bestimmtes Diagnoseverhalten zugeordnet. Diese Zuordnung kann der Anwender bei bestimmten Diagnoseinformationen im Untermenü **Diagnoseverhalten** ändern.

Menü "Experte" → System → Diagnoseeinstellungen → Diagnoseverhalten

Folgende Optionen können der Diagnosenummer als Diagnoseverhalten zugeordnet werden:

| Optionen    | Beschreibung                                                                                                    |
|-------------|----------------------------------------------------------------------------------------------------|
| Alarm       | Die Messung wird unterbrochen. Messwertausgabe via Modbus RS485 und Summenzäh-<br>ler nehmen den definierten Alarmzustand an. Eine Diagnosemeldung wird generiert.<br>Die Hintergrundbeleuchtung wechselt auf rot. |
| Warnung     | Die Messung wird fortgesetzt. Messwertausgabe via Modbus RS485 und Summenzähler werden nicht beeinflusst. Es wird eine Diagnosemeldung generiert.                                                                  |
| Nur Logbuch | Das Gerät misst weiter. Die Diagnosemeldung wird nur im Untermenü Ereignis-Logbuch<br>(Ereignisliste) eingetragen und nicht im Wechsel zur Betriebsanzeige angezeigt.                                              |
| Aus         | Das Diagnoseereignis wird ignoriert und weder eine Diagnosemeldung generiert noch eingetragen.                                                                                                    |

# 12.8 Übersicht zu Diagnoseinformationen

Verfügt das Messgerät über ein oder mehrere Anwendungspakete, erweitert sich die Anzahl der Diagnoseinformationen und der betroffenen Messgrößen.

Bei einigen Diagnoseinformationen sind das Statussignal und das Diagnoseverhalten veränderbar. Diagnoseinformation anpassen (→ 🗎 94)

| Diagnose-<br>nummer | Kurztext              | rztext Behebungsmaßnahmen                                         |   | Diagnosever-<br>halten<br>[ab Werk] |  |  |  |  |
|---------------------|-----------------------|-------------------------------------------------------------------|---|-------------------------------------|--|--|--|--|
| Diagnose zum Sensor |                       |                                                                   |   |                                     |  |  |  |  |
| 004                 | Sensor                | 1. Sensor tauschen<br>2. Service kontaktieren                     | S | Alarm                               |  |  |  |  |
| 022                 | Sensortemperatur      | 1.Hauptelektronikmodul tauschen<br>2.Sensor tauschen              | F | Alarm                               |  |  |  |  |
| 043                 | Sensor Kurzschluss    | 1.Sensor und Kabel prüfen 2.Sensor<br>bzw. Kabel tauschen         | S | Warning                             |  |  |  |  |
| 062                 | Sensorverbindung      | 1.Sensorverbindungen prüfen<br>2.Service kontaktieren             | F | Alarm                               |  |  |  |  |
| 082                 | Datenspeicher         | 1. Modulverbindungen prüfen<br>2. Sevice kontaktieren             | F | Alarm                               |  |  |  |  |
| 083                 | Speicherinhalt        | 1. Gerät neu starten<br>2. Service kontaktieren                   | F | Alarm                               |  |  |  |  |
| 190                 | Special event 1       | Contact service                                                   | F | Alarm                               |  |  |  |  |
| Diagnose zur l      | Elektronik            |                                                                   |   |                                     |  |  |  |  |
| 201                 | Gerätestörung         | 1. Gerät neu starten<br>2. Service kontaktieren                   | F | Alarm                               |  |  |  |  |
| 222                 | Elektronikdrift       | Hauptelektronikmodul tauschen                                     | F | Alarm                               |  |  |  |  |
| 242                 | Software inkompatibel | 1. Software prüfen<br>2. Hauptelektronik flashen oder<br>tauschen | F | Alarm                               |  |  |  |  |

| Diagnose-<br>nummer | Kurztext                                                                                       | Behebungsmaßnahmen                                                                                   | Statussignal<br>[ab Werk] | Diagnosever-<br>halten<br>[ab Werk] |
|---------------------|------------------------------------------------------------------------------------------------|----------------------------------------------------------------------------------------------------|---------------------------|-------------------------------------|
| 252                 | Module inkompatibel                                                                            | 1. Elektronikmodule prüfen 2. Elek-<br>tronikmodule tauschen                                         | F                         | Alarm                               |
| 262                 | Modulverbindung                                                                                | 1. Modulverbindungen prüfen<br>2. Hauptelektronik tauschen                                           | F                         | Alarm                               |
| 270                 | Hauptelektronik-Fehler                                                                         | Hauptelektronikmodul tauschen                                                                        | F                         | Alarm                               |
| 271                 | Hauptelektronik-Fehler                                                                         | 1.Gerät neu starten<br>2.Hauptelektronikmodul tauschen                                               | F                         | Alarm                               |
| 272                 | Hauptelektronik-Fehler                                                                         | 1. Gerät neu starten<br>2. Service kontaktieren                                                      | F                         | Alarm                               |
| 273                 | Hauptelektronik-Fehler                                                                         | Elektronik tauschen                                                                                  | F                         | Alarm                               |
| 281                 | Elektronikinitialisierung                                                                      | Firmware-Update aktiv, bitte war-<br>ten!                                                            | F                         | Alarm                               |
| 283                 | Speicherinhalt                                                                                 | 1. Gerät rücksetzen<br>2. Service kontaktieren                                                       | F                         | Alarm                               |
| 302                 | Verifikation Gerät aktiv                                                                       | Geräteverifikation aktiv, bitte war-<br>ten.                                                         | С                         | Warning                             |
| 311                 | Elektronikfehler                                                                               | 1. Gerät rücksetzen<br>2. Service kontaktieren                                                       | F                         | Alarm                               |
| 311                 | Elektronikfehler                                                                               | 1. Gerät nicht rücksetzen<br>2. Service kontaktieren                                                 | М                         | Warning                             |
| 322                 | Elektronikdrift                                                                                | 1.Verifikation manuell ausführen<br>2.Elektronik tauschen                                            | S                         | Warning                             |
| 382                 | Datenspeicher                                                                                  | 1. DAT-Modul einstecken 2. DAT-<br>Modul tauschen                                                    | F                         | Alarm                               |
| 383                 | Speicherinhalt                                                                                 | 1. Gerät neu starten 2. DAT-Modul<br>prüfen oder tauschen 3. Service<br>kontaktieren                 | F                         | Alarm                               |
| 390                 | Special event 2                                                                                | Contact service                                                                                      | F                         | Alarm                               |
| Diagnose zur l      | Konfiguration                                                                                  |                                                                                                    |                           |                                     |
| 410                 | Datenübertragung                                                                               | 1. Verbindung prüfen<br>2. Datenübertragung wiederholen                                              | F                         | Alarm                               |
| 411                 | Up-/Download aktiv                                                                             | Up-/Download aktiv, bitte warten                                                                     | С                         | Warning                             |
| 437                 | Konfiguration inkompa-<br>tibel                                                                | 1. Gerät neu starten<br>2. Service kontaktieren                                                      | F                         | Alarm                               |
| 438                 | Datensatz                                                                                      | 1. Datensatzdatei prüfen<br>2. Geräteparametrierung prüfen<br>3. Up- und Download der neuen<br>Konf. | М                         | Warning                             |
| 453                 | Messwertunterdrückung                                                                          | Messwertunterdrückung ausschal-<br>ten                                                               | С                         | Warning                             |
| 484                 | Simulation Fehlermodus                                                                         | Simulation ausschalten                                                                               | С                         | Alarm                               |
| 485                 | Simulation Prozessgröße                                                                        | Simulation ausschalten                                                                               | С                         | Warning                             |
| 495                 | Simulation Diagno-<br>seereignis                                                               | Simulation ausschalten                                                                               | С                         | Warning                             |
| 500                 | Potenzial Elektrode 1<br>überschritten                                                         | 1.Prozessbedingungen prüfen<br>2.Systemdruck erhöhen                                                 | F                         | Alarm                               |
| 500                 | Differenzspannung Elek-<br>troden zu hoch 1.Prozessbedingungen prüfen<br>2.Systemdruck erhöhen |                                                                                                    | F                         | Alarm                               |
| 530                 | Elektrodenreinigung im<br>Betrieb                                                              | 1.Prozessbedingungen prüfen<br>2.Systemdruck erhöhen                                                 | С                         | Warning                             |

| Diagnose-<br>nummer | Kurztext                           | Behebungsmaßnahmen                                                                            | Statussignal<br>[ab Werk] | Diagnosever-<br>halten<br>[ab Werk] |
|---------------------|------------------------------------|-----------------------------------------------------------------------------------------------|---------------------------|-------------------------------------|
| 531                 | Leerrohrüberwachung                | Abgleich Leerrohrüberwachung<br>durchführen                                                   | S                         | Warning                             |
| 537                 | Konfiguration                      | 1. IP-Adressen im Netzwerk prüfen<br>2. IP-Adresse ändern                                     | F                         | Warning                             |
| 590                 | Special event 3                    | Contact service                                                                               | F                         | Alarm                               |
| Diagnose zum        | Prozess                            |                                                                                               |                           |                                     |
| 832                 | Elektroniktemperatur zu hoch       | Umgebungstemperatur reduzieren                                                                | S                         | Warning <sup>1)</sup>               |
| 833                 | Elektroniktemperatur zu<br>niedrig | Umgebungstemperatur erhöhen                                                                   | S                         | Warning <sup>1)</sup>               |
| 834                 | Prozesstemperatur zu<br>hoch       | Prozesstemperatur reduzieren                                                                  | S                         | Warning <sup>1)</sup>               |
| 835                 | Prozesstemperatur zu<br>niedrig    | Prozesstemperatur erhöhen                                                                     | S                         | Warning <sup>1)</sup>               |
| 842                 | Prozessgrenzwert                   | Schleichmengenüberwachung aktiv!<br>1. Einstellungen Schleichmengen-<br>unterdrückung prüfen  | S                         | Warning                             |
| 862                 | Rohr leer                          | 1. Prozess auf Gas prüfen<br>2. Leerrohrabgleich durchführen                                  | S                         | Warning                             |
| 882                 | Eingangssignal                     | 1. I/O-Konfiguration prüfen<br>2. Externes Gerät oder Prozessdruck<br>prüfen                  | F                         | Alarm                               |
| 937                 | EMV Störung                        | Hauptelektronikmodul tauschen                                                                 | S                         | Warning <sup>1)</sup>               |
| 938                 | EMV Störung                        | 1.Umgebungsbedingungen bezüg-<br>lich EMV-Einflüsse prüfen<br>2.Hautpelektronikmodul tauschen | F                         | Alarm                               |
| 990                 | Special event 4                    | Contact service                                                                               | F                         | Alarm                               |

1) Diagnoseverhalten ist änderbar.

## 12.9 Anstehende Diagnoseereignisse

Das Menü **Diagnose** bietet die Möglichkeit, sich das aktuelle und zuletzt aufgetretene Diagnoseereignis separat anzeigen zu lassen.

Zum Aufrufen der Behebungsmaßnahmen eines Diagnoseereignisses:

- Via Vor-Ort-Anzeige ( $\rightarrow \textcircled{1}$  90)
- Via Bedientool "FieldCare" (→ 
   <sup>(→</sup> 93)

### Navigation

Menü "Diagnose"

### Aufbau des Untermenüs

| Diagnose | $\rightarrow$ | Aktuelle Diagnose |
|----------|---------------|-------------------|
|          |               | Letzte Diagnose   |

| Parameter         | Voraussetzung                                     | Beschreibung                                                                                                    | Anzeige                                                            | Werkseinstellung |
|-------------------|---------------------------------------------------|----------------------------------------------------------------------------------------------------|--------------------------------------------------------------------|------------------|
| Aktuelle Diagnose | 1 Diagnoseereignis ist aufge-<br>treten.          | Zeigt das aktuell aufgetretene<br>Diagnoseereignis mit seiner<br>Diagnoseinformation an.<br>Wenn mehrere Meldun-<br>gen gleichzeitig auftre-<br>ten, wird die Meldung<br>mit der höchsten Priori-<br>tät angezeigt. | Symbol für Diagnose-<br>verhalten, Diagnose-<br>code und Kurztext. | -                |
| Letzte Diagnose   | 2 Diagnoseereignisse sind<br>bereits aufgetreten. | Zeigt das vor dem aktuellen<br>Diagnoseereignis zuletzt auf-<br>getretene Diagnoseereignis mit<br>seiner Diagnoseinformation<br>an.                                                                                 | Symbol für Diagnose-<br>verhalten, Diagnose-<br>code und Kurztext. | -                |

### Parameterübersicht mit Kurzbeschreibung

# 12.10 Diagnoseliste

Im Untermenü **Diagnoseliste** können bis zu 5 aktuell anstehende Diagnoseereignisse mit der dazugehörigen Diagnoseinformation angezeigt werden. Wenn mehr als 5 Diagnoseereignisse anstehen, werden diejenigen mit der höchsten Priorität angezeigt.

### Navigationspfad

Menü **Diagnose**→Untermenü **Diagnoseliste** 

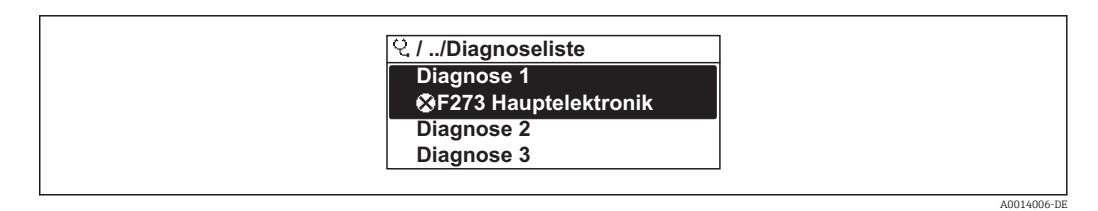

28 Am Beispiel der Vor-Ort-Anzeige

Zum Aufrufen der Behebungsmaßnahmen eines Diagnoseereignisses:

- Via Vor-Ort-Anzeige ( $\rightarrow \textcircled{1}$  90)
- Via Bedientool "FieldCare" (→ 
   <sup>(→</sup> 93)

## 12.11 Ereignis-Logbuch

## 12.11.1 Ereignishistorie

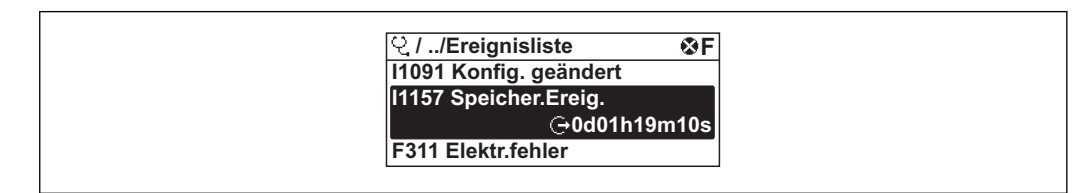

E 29 Am Beispiel der Vor-Ort-Anzeige

P Zum Aufrufen der Behebungsmaßnahmen eines Diagnoseereignisses:

- Via Vor-Ort-Anzeige (→ 🖺 90)
- Via Bedientool "FieldCare" (→ 
   <sup>(→</sup> 93)

**[**] Zum Filtern der angezeigten Ereignismeldungen (→ 🗎 98)

## 12.11.2 Ereignis-Logbuch filtern

Milhilfe von Parameter Filteroptionen kann bestimmt werden, welche Kategorie von Ereignismeldungen im Untermenü **Ereignisliste** angezeigt werden.

### Navigationspfad

Menü "Diagnose"  $\rightarrow$  Ereignis-Logbuch  $\rightarrow$  Filteroptionen

## Filterkategorien

- Alle
- Ausfall (F)
- Funktionskontrolle (C)
- Außerhalb der Spezifikation (S)
- Wartungsbedarf (M)
- Information (I)

## 12.11.3 Übersicht zu Informationsereignissen

Ein Informationsereignis wird im Gegensatz zum Diagnoseereignis nur im Ereignis-Logbuch angezeigt und nicht in der Diagnoseliste.

| Informationsereignis | Ereignistext                            |
|----------------------|-----------------------------------------|
| 11000                | (Gerät i.O.)                            |
| I1089                | Gerätestart                             |
| I1090                | Konfiguration rückgesetzt               |
| I1091                | Konfiguration geändert                  |
| I1092                | Messwertspeicher gelöscht               |
| I1110                | Schreibschutzschalter geändert          |
| I1137                | Elektronik getauscht                    |
| I1151                | Historie rückgesetzt                    |
| I1155                | Elektroniktemperatur rückgesetzt        |
| I1156                | Speicherfehler Trendblock               |
| I1157                | Speicherfehler Ereignisliste            |
| I1185                | Gerät in Anzeige gesichert              |
| I1186                | Gerät mit Anzeige wiederhergestellt     |
| I1187                | Messstelle kopiert über Anzeige         |
| I1188                | Displaydaten gelöscht                   |
| I1189                | Gerätesicherung verglichen              |
| I1256                | Anzeige: Zugriffsrechte geändert        |
| I1264                | Sicherheitssequenz abgebrochen          |
| I1335                | Firmware geändert                       |
| I1351                | Fehler bei Leerrohrüberwachungsabgleich |
| I1353                | Leerrohrüberwachungsabgleich Ok         |
| I1361                | Webserver-Login falsch                  |
| I1397                | Fieldbus: Zugriffsrechte geändert       |
| I1398                | CDI: Zugriffsrechte geändert            |
| I1444                | Verifikation Gerät bestanden            |
| I1445                | Verifikation Gerät nicht bestanden      |

| Informationsereignis | Ereignistext                             |  |
|----------------------|------------------------------------------|--|
| I1457                | Nicht bestanden:Verifikat.Messabweichung |  |
| I1459                | Nicht bestanden:Verifikation I/O-Modul   |  |
| I1461                | Nicht bestanden: Verifikation Sensor     |  |
| I1462                | Nicht bestanden:Verifik. Sensor-Elektr.  |  |

## 12.12 Messgerät zurücksetzen

Mithilfe von Parameter **Gerät zurücksetzen** lässt sich die gesamten Gerätekonfiguration oder ein Teil der Konfiguration auf einen definierten Zustand zurücksetzen.

### Navigation

Menü "Setup"  $\rightarrow$  Erweitertes Setup  $\rightarrow$  Administration  $\rightarrow$  Gerät zurücksetzen

| ► Administration |                    | ]                       |  |
|------------------|--------------------|-------------------------|--|
|                  | ► Freigabecode de  | finieren                |  |
|                  |                    | Freigabecode definieren |  |
|                  |                    | Freigabecode bestätigen |  |
|                  | Gerät zurücksetzen |                         |  |

#### Parameterübersicht mit Kurzbeschreibung

| Parameter          | Beschreibung                                      | Auswahl                                                                                | Werkseinstellung |
|--------------------|---------------------------------------------------|----------------------------------------------------------------------------------------|------------------|
| Gerät zurücksetzen | Gerät manuell neu starten bzw. zurückset-<br>zen. | <ul><li>Abbrechen</li><li>Auf Auslieferungszustand</li><li>Gerät neu starten</li></ul> | Abbrechen        |

## 12.12.1 Funktionsumfang von Parameter "Gerät zurücksetzen"

| Optionen                 | Beschreibung                                                                                                    |
|--------------------------|----------------------------------------------------------------------------------------------------|
| Abbrechen                | Der Parameter wird ohne Aktion verlassen.                                                                                                    |
| Auf Auslieferungszustand | Jeder Parameter, für den eine kundenspezifische Voreinstellung bestellt wurde,<br>wird auf diesen kundenspezifischen Wert zurückgesetzt; alle anderen Parameter<br>auf ihre Werkseinstellung.                      |
| Gerät neu starten        | Durch den Neustart wird jeder Parameter, dessen Daten sich im flüchtigen Speicher<br>(RAM) befinden, auf seine Werkseinstellung zurückgesetzt (z.B. Messwertdaten).<br>Die Gerätekonfiguration bleibt unverändert. |
| Historie rückgesetzt     | Jeder Parameter wird auf seine Werkseinstellung zurückgesetzt.                                                                                                    |

## 12.13 Geräteinformationen

Das Untermenü **Geräteinformation** enthält alle Parameter, die verschiedene Informationen zur Geräteidentifizierung anzeigen.

## Navigation

Menü "Diagnose" → Geräteinformation

| ► Geräteinformat | ion                       |
|------------------|---------------------------|
|                  | Messstellenbezeichnung    |
|                  | Seriennummer              |
|                  | Firmware-Version          |
|                  | Gerätename                |
|                  | Bestellcode               |
|                  | Erweiterter Bestellcode 1 |
|                  | Erweiterter Bestellcode 2 |
|                  | Erweiterter Bestellcode 3 |
|                  | ENP-Version               |
|                  | IP-Adresse                |
|                  | Subnet mask               |
|                  | Default gateway           |

# 12.14 Firmware-Historie

| Frei-<br>gabe-<br>datum | Firmware-<br>Version | Bestell-<br>merkmal<br>"Firmware<br>Version" | Firmware-<br>Änderungen | Dokumentations-<br>typ | Dokumentation        |
|-------------------------|----------------------|----------------------------------------------|-------------------------|------------------------|----------------------|
| 07.2014                 | 01.00.00             | Option ??                                    | Original-Firmware       | Betriebsanleitung      | BA01229D/06/DE/01.14 |

Das Flashen der Firmware auf die aktuelle Version oder auf die Vorgängerversion ist via Service-Schnittstelle (CDI) möglich ( $\rightarrow \square$  118).

Zur Kompatibilität der Firmewareversion mit der Vorgängerversion, den installierten Gerätebeschreibungsdateien und Bedientools: Angaben im Dokument "Herstellerinformation" zum Gerät beachten.

Die Herstellerinformation ist verfügbar:

- Im Download-Bereich der Endress+Hauser Internetseite: www.endress.com  $\rightarrow$  Download
- Folgende Details angeben:
  - Textsuche: Herstellerinformation
  - Suchbereich: Dokumentation

# 13 Wartung

## 13.1 Wartungsarbeiten

Es sind grundsätzlich keine speziellen Wartungsarbeiten erforderlich.

## 13.1.1 Außenreinigung

Bei der Außenreinigung von Messgeräten darauf achten, dass das verwendete Reinigungsmittel die Gehäuseoberfläche und Dichtungen nicht angreift.

## **WARNUNG**

Beschädigung des Kunststoff-Messumformergehäuses durch Reinigungsmittel möglich!

- ► Keinen Hochdruckdampf verwenden.
- Nur als zulässig deklarierte Reinigungsmittel verwenden.

### Zulässige Reinigungsmittel für Kunststoff-Messumformergehäuse

- Handelsübliche Haushaltsreiniger
- Methyl- oder Isopropylalkohol
- Milde Seifenlösungen

## 13.1.2 Innenreinigung

Es ist grundsätzlich keine Innenreinigung vorgesehen.

## 13.1.3 Austausch von Dichtungen

Dichtungen (insbesondere aseptische Formdichtungen) des Messaufnehmers müssen periodisch ausgetauscht werden.

Die Zeitspanne zwischen den Auswechslungen hängt von der Häufigkeit der Reinigungszyklen sowie von der Messstoff- und Reinigungstemperatur ab.

Ersatzdichtungen (Zubehörteil) ( $\rightarrow \square$  121)

## 13.2 Mess- und Prüfmittel

Endress+Hauser bietet eine Vielzahl von Mess- und Prüfmitteln an wie W@M oder Gerätetests.

Ausführliche Angaben zu den Dienstleistungen erhalten Sie bei Ihrer Endress+Hauser Vertriebszentrale.

Auflistung einiger Mess- und Prüfmitteln: Dokument "Technische Information" zum Gerät, Kapitel "Zubehör"

## 13.3 Endress+Hauser Dienstleistungen

Endress+Hauser bietet eine Vielzahl von Dienstleistungen zur Wartung an wie Re-Kalibrierung, Wartungsservice oder Gerätetests.

Ausführliche Angaben zu den Dienstleistungen erhalten Sie bei Ihrer Endress+Hauser Vertriebszentrale.

# 14 Reparatur

## 14.1 Allgemeine Hinweise

## Reparatur- und Umbaukonzept

Das Endress+Hauser Reparatur- und Umbaukonzept sieht Folgendes vor:

- Die Messgeräte sind modular aufgebaut.
- Ersatzteile sind jeweils zu sinnvollen Kits mit einer zugehörigen Einbauanleitung zusammengefasst.
- Reparaturen werden durch den Endress+Hauser Service oder durch entsprechend geschulte Kunden durchgeführt.
- Der Umbau eines zertifizierten Gerätes in eine andere zertifizierte Variante darf nur durch den Endress+Hauser Service oder im Werk durchgeführt werden.

## Hinweise zu Reparatur und Umbau

Bei Reparatur und Umbau eines Messgeräts folgende Hinweise beachten:

- Nur Original-Ersatzteile von Endress+Hauser verwenden.
- Reparatur gemäß Einbauanleitung durchführen.
- Die entsprechenden einschlägigen Normen, nationalen Vorschriften, Ex-Dokumentation (XA) und Zertifikate beachten.
- Jede Reparatur und jeden Umbau dokumentieren und im Life Cycle Management *W@M*-Datenbank eintragen.

# 14.2 Ersatzteile

🖪 Messgerät-Seriennummer:

- Befindet sich auf dem Gerätetypenschild.

# 14.3 Endress+Hauser Dienstleistungen

Informationen über Service und Ersatzteile sind bei Ihrer Endress+Hauser Vertriebszentrale erhältlich.

# 14.4 Rücksendung

Im Fall einer Reparatur, Werkskalibrierung, falschen Lieferung oder Bestellung muss das Messgerät zurückgesendet werden. Als ISO-zertifiziertes Unternehmen und aufgrund gesetzlicher Bestimmungen ist Endress+Hauser verpflichtet, mit allen zurückgesendeten Produkten, die mediumsberührend sind, in einer bestimmten Art und Weise umzugehen.

Um eine sichere, fachgerechte und schnelle Rücksendung Ihres Geräts sicherzustellen: Informieren Sie sich über Vorgehensweise und Rahmenbedingungen auf der Endress+Hauser Internetseite http://www.endress.com/support/return-material

# 14.5 Entsorgung

## 14.5.1 Messgerät demontieren

- 1. Gerät ausschalten.
- 2. **WARNUNG!** Personengefährdung durch Prozessbedingungen! Auf gefährliche Prozessbedingungen wie Druck im Messgerät, hohe Temperaturen oder aggressive Messstoffe achten.

Die Montage- und Anschlussschritte aus den Kapiteln "Messgerät montieren" und "Messgerät anschließen" in sinngemäß umgekehrter Reihenfolge durchführen. Sicherheitshinweise beachten.

## 14.5.2 Messgerät entsorgen

## **WARNUNG**

Gefährdung von Personal und Umwelt durch gesundheitsgefährdende Messstoffe!

 Sicherstellen, dass das Messgerät und alle Hohlräume frei von gesundheits- oder umweltgefährdenden Messstoffresten sind, z.B. in Ritzen eingedrungene oder durch Kunststoff diffundierte Stoffe.

Folgende Hinweise zur Entsorgung beachten:

- Die national gültigen Vorschriften beachten.
- Auf eine stoffliche Trennung und Verwertung der Gerätekomponenten achten.

# 15 Zubehör

Für das Gerät sind verschiedene Zubehörteile lieferbar, die bei Endress+Hauser mit dem Gerät bestellt oder nachbestellt werden können. Ausführliche Angaben zum betreffenden Bestellcode sind bei Ihrer Endress+Hauser Vertriebszentrale erhältlich oder auf der Produktseite der Endress+Hauser Webseite: www.endress.com.

# 15.1 Gerätespezifisches Zubehör

## 15.1.1 Zum Messumformer

| Zubehör                                    | Beschreibung                                                                                         |
|--------------------------------------------|----------------------------------------------------------------------------------------------------|
| Displayschutz                              | Wird dazu verwendet, das Display vor Schlag oder Abrieb von Sand in Wüstenge-<br>bieten zu schützen. |
|                                            | Für Einzelheiten: Sonderdokumentation SD00333F                                                       |
| Verbindungskabel für<br>Getrenntausführung | Spulenstrom- und Elektrodenkabel in verschiedenen Längen, verstärkte Kabel auf<br>Wunsch.            |
| Pfostenmontageset                          | Pfostenmontageset für Messumformer.                                                                  |
| Umbausatz Kom-<br>pakt → Getrennt          | Für den Umbau einer Kompaktausführung zu einer Getrenntausführung.                                   |

## 15.1.2 Zum Messaufnehmer

| Zubehör    | Beschreibung                                                           |
|------------|------------------------------------------------------------------------|
| Montageset | Bestehend aus:<br>• 2 Prozessanschlüsse<br>• Schrauben<br>• Dichtungen |

# 15.2 Servicespezifisches Zubehör

| Zubehör    | Beschreibung                                                                                                    |
|------------|----------------------------------------------------------------------------------------------------|
| Applicator | <ul> <li>Software für die Auswahl und Auslegung von Endress+Hauser Messgeräten:</li> <li>Berechnung aller notwendigen Daten zur Bestimmung des optimalen Durchflussmessgeräts: z.B. Nennweite, Druckabfall, Messgenauigkeiten oder Prozessanschlüsse.</li> <li>Grafische Darstellung von Berechnungsergebnissen</li> </ul>                                                                                                    |
|            | Verwaltung, Dokumentation und Abrufbarkeit aller projektrelevanter Daten und<br>Parameter über die gesamte Lebensdauer eines Projekts.                                                                                                    |
|            | <ul> <li>Applicator ist verfügbar:</li> <li>Über das Internet: https://wapps.endress.com/applicator</li> <li>Auf CD-ROM für die lokale PC-Installation.</li> </ul>                                                                                                    |
| W@M        | Life Cycle Management für Ihre Anlage<br>W@M unterstützt Sie mit einer Vielzahl von Software-Anwendungen über den<br>gesamten Prozess: Von der Planung und Beschaffung über Installation und Inbe-<br>triebnahme bis hin zum Betrieb der Messgeräte. Zu jedem Messgerät stehen über<br>den gesamten Lebenszyklus alle relevanten Informationen zur Verfügung: z.B.<br>Gerätestatus, Ersatzteile, gerätespezifische Dokumentation.<br>Die Anwendung ist bereits mit den Daten Ihrer Endress+Hauser Geräte gefüllt;<br>auch die Pflege und Updates des Datenbestandes übernimmt Endress+Hauser.<br>W@M ist verfügbar:<br>• Über das Internet: www.endress.com/lifecyclemanagement<br>• Auf CD-ROM für die lokale PC-Installation. |

| FieldCare       | FDT-basiertes Anlagen-Asset-Management-Tool von Endress+Hauser.<br>Es kann alle intelligenten Feldeinrichtungen in Ihrer Anlage konfigurieren und<br>unterstützt Sie bei deren Verwaltung. Durch Verwendung von Statusinformationen<br>stellt es darüber hinaus ein einfaches, aber wirkungsvolles Mittel dar, deren<br>Zustand zu kontrollieren.<br>Im Zu Einzelheiten: Betriebsanleitung BA00027S und BA00059S |
|-----------------|----------------------------------------------------------------------------------------------------|
| Commubox FXA291 | Verbindet Endress+Hauser Feldgeräte mit CDI-Schnittstelle (= Endress+Hauser<br>Common Data Interface) und der USB-Schnittstelle eines Computers oder Laptops.<br>Für Einzelheiten: Dokument "Technische Information" TI00405C                                                                                                    |

# 15.3 Systemkomponenten

| Zubehör                            | Beschreibung                                                                                                    |
|------------------------------------|----------------------------------------------------------------------------------------------------|
| Bildschirmschreiber<br>Memograph M | Der Bildschirmschreiber Memograph M liefert Informationen über alle relevanten<br>Messgrößen. Messwerte werden sicher aufgezeichnet, Grenzwerte überwacht und<br>Messstellen analysiert. Die Datenspeicherung erfolgt im 256 MB großen internen<br>Speicher und zusätzlich auf SD-Karte oder USB-Stick. |
|                                    | Zu Einzelheiten: Dokument "Technische Information" TI00133R und Betriebs-<br>anleitung BA00247R                                                                                                    |

# 16 Technische Daten

## 16.1 Anwendungsbereich

Das in dieser Anleitung beschriebene Messgerät ist nur für die Durchflussmessung von Flüssigkeiten bestimmt, die eine Mindestleitfähigkeit von 5 µS/cm aufweisen.

Je nach bestellter Ausführung kann das Messgerät auch explosionsgefährliche, entzündliche, giftige und brandfördernde Messstoffe messen.

Um den einwandfreien Zustand des Geräts für die Betriebszeit zu gewährleisten: Gerät nur für Messstoffe einsetzen, gegen die die prozessberührenden Materialien hinreichend beständig sind.

# 16.2 Arbeitsweise und Systemaufbau

| Messprinzip     | Magnet                                               | sch-ind                                                                                                    | uktive Durchflussm                                            | essung nach dem Farac                      | lay'schen Induktio                | onsgesetz.                      |
|-----------------|------------------------------------------------------|----------------------------------------------------------------------------------------------------|---------------------------------------------------------------|--------------------------------------------|-----------------------------------|---------------------------------|
| Messeinrichtung | Das Gera                                             | it beste                                                                                                    | ht aus Messumform                                             | er und Messaufnehme                        | r.                                |                                 |
|                 | Zwei Ge<br>Komp<br>Einhei<br>Getrer<br>monti         | <ul> <li>Zwei Geräteausführungen sind verfügbar:</li> <li>Kompaktausführung - Messumformer und Messaufnehmer bilden eine mechanische<br/>Einheit.</li> <li>Getrenntausführung - Messumformer und Messaufnehmer werden räumlich getrennt<br/>montiert.</li> </ul> |                                                               |                                            |                                   |                                 |
|                 | Zum Au                                               | fbau des                                                                                                    | s Messgeräts (→ 🗎                                             | 12)                                        |                                   |                                 |
|                 | 16.3                                                 | Ein                                                                                                    | igang                                                         |                                            |                                   |                                 |
| Messgröße       | Direkte                                              | Messgr                                                                                                    | rößen                                                         |                                            |                                   |                                 |
|                 | Volumenfluss (proportional zur induzierten Spannung) |                                                                                                    |                                                               |                                            |                                   |                                 |
|                 | Berechnete Messgrößen                                |                                                                                                    |                                                               |                                            |                                   |                                 |
|                 | Massefluss                                           |                                                                                                    |                                                               |                                            |                                   |                                 |
| Messbereich     | Typisch<br>Elektrisc<br>Durchflu                     | v = 0,01<br>che Leith<br>usskenny                                                                                                    | L10 m/s (0,0333<br>fähigkeit: 510000<br>werte in SI-Einheiter | 3 ft/s) mit der spezifizie<br>) μS/cm<br>1 | erten Messgenaui                  | gkeit                           |
|                 | Nennweite Empfohlene Werkseinstellungen              |                                                                                                    |                                                               |                                            |                                   |                                 |
|                 |                                                      |                                                                                                    | min./max. Endwert<br>(v ~ 0,3/10 m/s)                         | Endwert Stromausgang<br>(v ~ 2,5 m/s)      | Impulswertigkeit<br>(~ 2 Pulse/s) | Schleichmenge<br>(v ~ 0,04 m/s) |
|                 | [mm]                                                 | [in]                                                                                                    | [dm <sup>3</sup> /min]                                        | [dm <sup>3</sup> /min]                     | [dm <sup>3</sup> ]                | [dm³/min]                       |
|                 | 25                                                   | 1                                                                                                    | 9300                                                          | 75                                         | 0,5                               | 1                               |

3

5

8

1,5

2,5

5

40

50

65

1 1/2

2

\_

25...700

35...1100

60...2000

200

300

500

| Nennweite |                                       | Empfohlene<br>Durchflussmenge | Werkseinstellungen                    |                                   |                                 |  |
|-----------|---------------------------------------|-------------------------------|---------------------------------------|-----------------------------------|---------------------------------|--|
|           | min./max. Endwert<br>(v ~ 0,3/10 m/s) |                               | Endwert Stromausgang<br>(v ~ 2,5 m/s) | Impulswertigkeit<br>(~ 2 Pulse/s) | Schleichmenge<br>(v ~ 0,04 m/s) |  |
| [mm]      | [in]                                  | [dm³/min]                     | [dm <sup>3</sup> /min]                | [dm <sup>3</sup> ]                | [dm³/min]                       |  |
| 80        | 3                                     | 903000                        | 750                                   | 5                                 | 12                              |  |
| 100       | 4                                     | 1454700                       | 1200                                  | 10                                | 20                              |  |

### Durchflusskennwerte in US-Einheiten

| Nennweite |      | Empfohlene<br>Durchflussmenge         | Werkseinstellungen                    |                                   |                                 |
|-----------|------|---------------------------------------|---------------------------------------|-----------------------------------|---------------------------------|
|           |      | min./max. Endwert<br>(v ~ 0,3/10 m/s) | Endwert Stromausgang<br>(v ~ 2,5 m/s) | Impulswertigkeit<br>(~ 2 Pulse/s) | Schleichmenge<br>(v ~ 0,04 m/s) |
| [in]      | [mm] | [gal/min]                             | [gal/min]                             | [gal]                             | [gal/min]                       |
| 1         | 25   | 2,580                                 | 18                                    | 0,2                               | 0,25                            |
| 1 ½       | 40   | 7190                                  | 50                                    | 0,5                               | 0,75                            |
| 2         | 50   | 10300                                 | 75                                    | 0,5                               | 1,25                            |
| -         | 65   | 16500                                 | 130                                   | 1                                 | 2                               |
| 3         | 80   | 24800                                 | 200                                   | 2                                 | 2,5                             |
| 4         | 100  | 401250                                | 300                                   | 2                                 | 4                               |

### Empfohlener Messbereich

Kapitel "Durchflussgrenze" ( $\rightarrow \square 113$ )

| Messdynamik    | Über 1000 : 1                                                                                                   |  |  |  |
|----------------|----------------------------------------------------------------------------------------------------|--|--|--|
| Eingangssignal | Eingelesene Messwerte                                                                                           |  |  |  |
|                | Bei Endress+Hauser sind verschiedene Druck- und Temperaturmessgeräte bestellbar:<br>Kapitel "Zubehör" (→ 🗎 105) |  |  |  |
|                | Das Einlesen externer Messwerte wird zur Berechnung folgender Messgrößen empfohlen:<br>Normvolumenfluss         |  |  |  |
|                | Feldbus                                                                                                    |  |  |  |
|                | Das Schreiben der Messwerte vom Automatisierungssystem zum Messgerät erfolgt über<br>Modbus RS485.              |  |  |  |
|                | 16.4 Ausgang                                                                                                    |  |  |  |

| Ausgangssignal | Modbus RS485                | Modbus RS485                                                                        |  |  |
|----------------|-----------------------------|-------------------------------------------------------------------------------------|--|--|
|                | Physikalische Schnittstelle | Gemäß Standard EIA/TIA-485-A                                                        |  |  |
|                | Abschlusswiderstand         | Integriert, über DIP-Schalter auf dem Messumformer-Elektronikmodul aktivier-<br>bar |  |  |
|                |                             |                                                                                     |  |  |

Ausfallsignal

Ausfallinformationen werden abhängig von der Schnittstelle wie folgt dargestellt.

### Modbus RS485

| Fehlerverhalten | Wählbar:                                                                               |
|-----------------|----------------------------------------------------------------------------------------|
|                 | <ul><li>NaN-Wert anstelle des aktuellen Wertes</li><li>Letzter gültiger Wert</li></ul> |

### Vor-Ort-Anzeige

| Klartextanzeige        | Mit Hinweis zu Ursache und Behebungsmaßnahmen   |
|------------------------|-------------------------------------------------|
| Hintergrundbeleuchtung | Rote Farbbeleuchtung signalisiert Gerätefehler. |

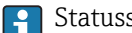

😭 Statussignal gemäß NAMUR-Empfehlung NE 107

### Bedientool

- Via digitale Kommunikation: Modbus RS485
- Via Service-Schnittstelle

| Klartextanzeige | Mit Hinweis zu Ursache und Behebungsmaßnahmen |
|-----------------|-----------------------------------------------|
|-----------------|-----------------------------------------------|

## Leuchtdioden (LED)

| Statusinformationen | Statusanzeige durch verschiedene Leuchtdioden                                                                                                    |  |
|---------------------|----------------------------------------------------------------------------------------------------|--|
|                     | Je nach Geräteausführung werden folgende Informationen angezeigt:<br>• Versorgungsspannung aktiv<br>• Datenübertragung aktiv<br>• Gerätealarm/-störung vorhanden |  |

| Schleichmengenunter-<br>drückung | Die Schaltpunkte für die Schleichmengenunterdrückung sind frei wählbar. |
|----------------------------------|-------------------------------------------------------------------------|
| Galvanische Trennung             | Die folgenden Anschlüsse sind galvanisch voneinander getrennt:          |

Spannungsversorgung

Protokollspezifische Daten

## Modbus RS485

| Protokoll               | Modbus Applications Protocol Specification V1.1                                                                                                    |
|-------------------------|----------------------------------------------------------------------------------------------------|
| Gerätetyp               | Slave                                                                                                    |
| Slave-Adressbereich     | 1247                                                                                                    |
| Broadcast-Adressbereich | 0                                                                                                    |
| Funktionscodes          | <ul> <li>03: Read holding register</li> <li>04: Read input register</li> <li>06: Write single registers</li> <li>08: Diagnostics</li> <li>16: Write multiple registers</li> <li>23: Read/write multiple registers</li> </ul> |
| Broadcast-Messages      | Unterstützt von folgenden Funktionscodes:<br>• 06: Write single registers<br>• 16: Write multiple registers<br>• 23: Read/write multiple registers                                                                           |
| Unterstützte Baudrate  | <ul> <li>1 200 BAUD</li> <li>2 400 BAUD</li> <li>4 800 BAUD</li> <li>9 600 BAUD</li> <li>19 200 BAUD</li> <li>38 400 BAUD</li> <li>57 600 BAUD</li> <li>115 200 BAUD</li> </ul> |
|------------------------|----------------------------------------------------------------------------------------------------|
| Modus Datenübertragung | <ul><li>ASCII</li><li>RTU</li></ul>                                                                                                    |
| Datenzugriff           | Auf jeden Geräteparameter kann via Modbus RS485 zugegriffen werden.                                                                                                    |

# 16.5 Energieversorgung

| Klemmenbelegung        | (→ 🗎 33)                                                                                                    |                           |                             |  |  |  |
|------------------------|----------------------------------------------------------------------------------------------------|---------------------------|-----------------------------|--|--|--|
| Versorgungsspannung    | Messumformer                                                                                                    |                           |                             |  |  |  |
|                        | Bestellmerkmal "Energieversorgung"                                                                                                    | Klemmenspannung           | Frequenzbereich             |  |  |  |
|                        | Option I                                                                                                    | AC 100240 V               | 50/ 60 Hz, ±4 Hz            |  |  |  |
|                        |                                                                                                    | AC/DC 24 V                | 50/ 60 Hz, ±4 Hz            |  |  |  |
|                        |                                                                                                    |                           |                             |  |  |  |
| Leistungsaufnahme      | Bestellmerkmal "Ausgang"                                                                                                    | Maximale Leist            | ungsaufnahme                |  |  |  |
|                        | Option <b>M</b> : Modbus RS485                                                                                                    | 30 VA                     | 1/8 W                       |  |  |  |
|                        |                                                                                                    |                           |                             |  |  |  |
| Stromaufnahme          | Messumformer                                                                                                    |                           |                             |  |  |  |
|                        | Bestellmerkmal "Energieversorgung"                                                                                                    | Maximale<br>Stromaufnahme | Maximaler<br>Einschaltstrom |  |  |  |
|                        | Option L: AC 100240 V                                                                                                    | 145 mA                    | 25 A (< 5 ms)               |  |  |  |
|                        | Option L: AC/DC 24 V                                                                                                    | 350 mA                    | 27 A (< 5 ms)               |  |  |  |
|                        |                                                                                                    |                           |                             |  |  |  |
| Versorgungsausfall     | <ul> <li>Summenzähler bleiben auf dem zuletzt ermittelten Wert stehen.</li> <li>Konfiguration bleibt im steckbaren Datenspeicher (HistoROM DAT) erhalten.</li> <li>Fehlermeldungen inklusive Stand des Betriebsstundenzählers werden abgespeichert.</li> </ul> |                           |                             |  |  |  |
| Elektrischer Anschluss | (→ 🖺 36)                                                                                                    |                           |                             |  |  |  |
| Potentialausgleich     | (→ 🗎 38)                                                                                                    |                           |                             |  |  |  |

| Klemmen            | <ul> <li>Messumformer</li> <li>Versorgungsspannungskabel: Steckbare Federkraftklemmen für Aderquerschnitte 0,52,5 mm<sup>2</sup> (2014 AWG)</li> <li>Signalkabel: Steckbare Federkraftklemmen für Aderquerschnitte 0,52,5 mm<sup>2</sup> (2014 AWG)</li> <li>Elektrodenkabel: Federkraftklemmen für Aderquerschnitte 0,52,5 mm<sup>2</sup> (2014 AWG)</li> <li>Spulenstromkabel: Federkraftklemmen für Aderquerschnitte 0,52,5 mm<sup>2</sup> (2014 AWG)</li> </ul> |  |  |  |  |
|--------------------|----------------------------------------------------------------------------------------------------|--|--|--|--|
|                    | <b>Anschlussgehäuse Messaufnehmer</b><br>Federkraftklemmen für Aderquerschnitte 0,52,5 mm <sup>2</sup> (2014 AWG)                                                                                                    |  |  |  |  |
| Kabeleinführungen  | Gewinde Kabeleinführung <ul> <li>M20 x 1,5</li> <li>Über Adapter: <ul> <li>NPT ½"</li> <li>G ½"</li> </ul> </li> </ul>                                                                                                    |  |  |  |  |
|                    | <ul> <li>Kabelverschraubung</li> <li>Für Standardkabel: M20 × 1,5 mit Kabel Ø612 mm (0,240,47 in)</li> <li>Für verstärktes Kabel: M20 × 1,5 mit Kabel Ø9,516 mm (0,370,63 in)</li> </ul>                                                                                                    |  |  |  |  |
|                    | Bei Verwendung von Kabeleinführungen aus Metall: Erdplatte verwenden.                                                                                                    |  |  |  |  |
| Kabelspezifikation | (→ 🗎 31)                                                                                                    |  |  |  |  |
|                    | 16.6 Leistungsmerkmale                                                                                                    |  |  |  |  |

| Referenzbedingungen     | Gemäß DIN EN 29104<br>Messstofftemperatur: +28±2 °C (+82±4 °F)<br>Umgebungstemperatur: +22±2 °C (+72±4 °F)<br>Warmlaufzeit: 30 min                                                                                               |  |  |
|-------------------------|----------------------------------------------------------------------------------------------------|--|--|
|                         | <ul> <li>Einbau</li> <li>Einlaufstrecke &gt; 10 × DN</li> <li>Auslaufstrecke &gt; 5 × DN</li> <li>Messaufnehmer und Messumformer sind geerdet.</li> <li>Der Messaufnehmer ist zentriert in die Rohrleitung eingebaut.</li> </ul> |  |  |
| Maximale Messabweichung | Fehlergrenzen unter Referenzbedingungen                                                                                                    |  |  |
|                         | v.M. = vom Messwert                                                                                                    |  |  |
|                         | Volumenfluss                                                                                                    |  |  |
|                         | ±0,5 % v.M. ± 1 mm/s (0,04 in/s)                                                                                                    |  |  |

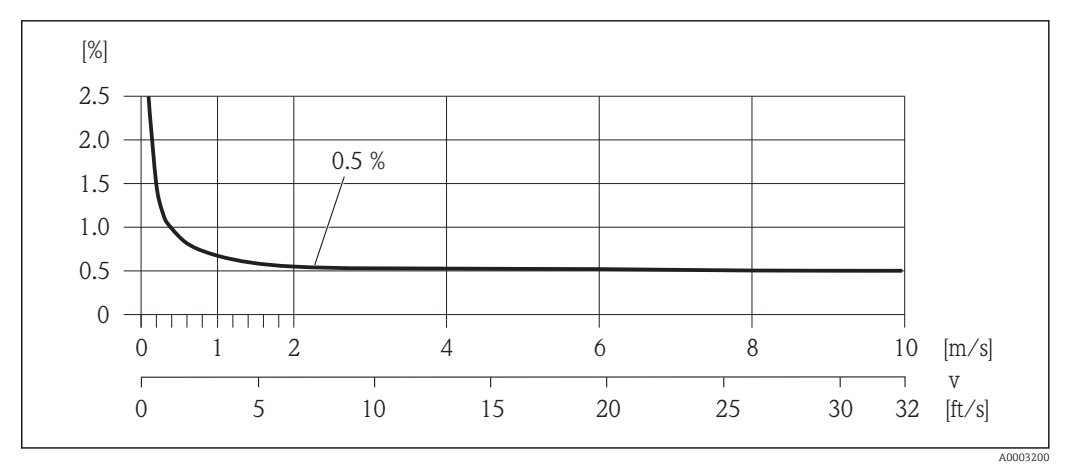

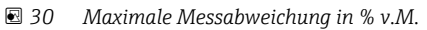

## Genauigkeit der Ausgänge

v.M. = vom Messwert

Die Ausgänge weisen die folgende Grundgenauigkeit auf.

Stromausgang

Genauigkeit

Max. ±5 µA

Impuls-/Frequenzausgang

## Wiederholbarkeit

v.M. = vom Messwert

**Volumenfluss** max. ±0,1 % v.M. ± 0,5 mm/s (0,02 in/s)

## 16.7 Montage

Kapitel "Montagebedingungen" ( $\rightarrow \square 18$ )

## 16.8 Umgebung

| Umgebungstemperaturbe-<br>reich | (→ 🗎 20)                                                                                                    |  |  |  |  |
|---------------------------------|----------------------------------------------------------------------------------------------------|--|--|--|--|
|                                 | Temperaturtabellen                                                                                                    |  |  |  |  |
|                                 | Für den Einsatz im explosionsgefährdeten Bereich die Abhängigkeit von zulässiger Umgebungs- und Messstofftemperatur beachten. |  |  |  |  |
|                                 | Detaillierte Angaben zu den Temperaturtabellen: Separates Dokument "Sicherheits-<br>hinweise" (XA) zum Gerät                  |  |  |  |  |
| Lagerungstemperatur             | Die Lagerungstemperatur entspricht dem Umgebungstemperaturbereich von Messumfor-<br>mer und Messaufnehmer.                    |  |  |  |  |

|                                               | <ul> <li>Um unzulässig hohe Oberflächentemperaturen zu vermeiden: Messgerät während der<br/>Lagerung nicht direkter Sonneneinstrahlung aussetzen.</li> <li>Lagerplatz wählen, an dem eine Betauung des Messgeräts ausgeschlossen ist, da ein<br/>Pilz- oder Bakterienbefall die Auskleidung beschädigen kann.</li> <li>Wenn Schutzkappen oder Schutzscheiben montiert sind: Diese vor der Montage des<br/>Messgeräts nie entfernen.</li> </ul> |
|-----------------------------------------------|----------------------------------------------------------------------------------------------------|
| Schutzart                                     | Messumformer<br>Standardmäßig: IP66/67, Type 4X enclosure<br>Bei geöffnetem Gehäuse: IP20, Type 1 enclosure                                                                                                    |
|                                               | <b>Messaufnehmer</b><br>Standardmäßig: IP66/67, Type 4X enclosure                                                                                                    |
| Stoßfestigkeit                                | <b>Kompaktausführung</b><br>6 ms 30 g, in Anlehnung an IEC 60068-2-27                                                                                                    |
|                                               | Getrenntausführung<br>■ Messumformer: 6 ms 30 g, in Anlehnung an IEC 60068-2-27<br>■ Messaufnehmer: 6 ms 50 g, in Anlehnung an IEC 60068-2-27                                                                                                    |
| Schwingungsfestigkeit                         | <ul> <li>Kompaktausführung</li> <li>Schwingen sinusförmig, 1 g peak, in Anlehnung an IEC 60068-2-6</li> <li>Schwingen Breitbandrauschen, 1,54 g rms, in Anlehnung an IEC 60068-2-64</li> </ul>                                                                                                    |
|                                               | <ul> <li>Getrenntausführung</li> <li>Messumformer: <ul> <li>Schwingen sinusförmig, 1 g peak, in Anlehnung an IEC 60068-2-6</li> <li>Schwingen Breitbandrauschen, 1,54 g rms, in Anlehnung an IEC 60068-2-64</li> </ul> </li> <li>Messaufnehmer: <ul> <li>Schwingen sinusförmig, 2 g peak, in Anlehnung an IEC 60068-2-6</li> <li>Schwingen Breitbandrauschen, 2,70 g rms, in Anlehnung an IEC 60068-2-64</li> </ul> </li> </ul>                |
| Mechanische Belastung                         | <ul> <li>Messumformergehäuse vor mechanischen Einflüssen wie Stößen oder Schlägen schützen; gegebenenfalls den Einsatz der Getrenntausführung vorziehen.</li> <li>Messumformergehäuse nicht als Steighilfe verwenden.</li> </ul>                                                                                                    |
| Elektromagnetische Ver-<br>träglichkeit (EMV) | <ul> <li>Nach IEC/EN 61326 und NAMUR-Empfehlung 21 (NE 21)</li> <li>Erfüllt Emissionsgrenzwerte für Industrie nach EN 55011 (Klasse A)</li> <li>Details sind aus der Konformitätserklärung ersichtlich.</li> </ul>                                                                                                    |
|                                               | 16.9 Prozess                                                                                                    |
| Messstofftemperaturbe-<br>reich               | 0+60 °C (+32+140 °F) bei Polyamid                                                                                                    |
| Druck-Temperatur-Kurven                       | Eine Übersicht zu den Druck-Temperatur-Kurven für die Prozessanschlüsse: Techni-<br>sche Information                                                                                                    |

UnterdruckfestigkeitMessrohr: 0 mbar abs. (0 psi abs.) bei einer Messstofftemperatur von  $\leq$  +60 °C (+140 °F)

| Durchflussgrenze | Der Rohn<br>Messauf<br>23 m/s<br>schen Eig<br>• v < 2 n<br>schlam<br>• v > 2 n<br>Eine<br>tion | eleitungsdurchmesser und die Durchfluss<br>nehmers. Die optimale Fließgeschwindig<br>(6,569,84 ft/s). Die Durchflussgeschw<br>genschaften des Messstoffs abstimmen:<br>n/s (6,56 ft/s): Bei abrasiven Messstoffer<br>m)<br>n/s (6,56 ft/s): Bei belagsbildenden Mess<br>e notwendige Erhöhung der Durchflussge | menge bestimmen die Nennweite des<br>keit liegt zwischen<br>indigkeit (v) zusätzlich auf die physikali-<br>n (z.B. Töpferkitt, Kalkmilch, Erz-<br>stoffen (z.B. Abwässerschlämme)<br>schwindigkeit erfolgt durch die Reduk- |  |  |
|------------------|------------------------------------------------------------------------------------------------|----------------------------------------------------------------------------------------------------|----------------------------------------------------------------------------------------------------|--|--|
|                  | I Zur                                                                                          | Übersicht der Messbereich-Endwerte: Ka                                                                                                    | pitel "Messbereich"                                                                                                    |  |  |
| Druckverlust     | <ul> <li>Es ents<br/>mit gle</li> <li>Druckv<br/>(→ ≧</li> </ul>                               | steht kein Druckverlust, falls der Einbau o<br>eicher Nennweite erfolgt.<br>verlustangaben bei der Verwendung von 2<br>21)                                                                                                    | les Messaufnehmers in eine Rohrleitung<br>Anpassungsstücken nach DIN EN 545                                                                                                    |  |  |
| Systemdruck      | (→ 🗎 20                                                                                        | ))                                                                                                    |                                                                                                    |  |  |
| Vibrationen      | (→ 🗎 21                                                                                        | 1)                                                                                                    |                                                                                                    |  |  |
|                  | 16.10                                                                                          | Konstruktiver Aufbau                                                                                                    |                                                                                                    |  |  |
| Bauform, Maße    | Ang<br>Info                                                                                    | aben zu den Abmessungen und Einbaulä<br>rmation", Kapitel "Konstruktiver Aufbau"                                                                                                    | ngen des Geräts: Dokument "Technische                                                                                                    |  |  |
| Gewicht          | Kompak                                                                                         | tausführung                                                                                                    |                                                                                                    |  |  |
|                  | Gewichts<br>Inklusi<br>– Best<br>– Best<br>Ohne V<br>Gewicht                                   | Gewichtsangaben:<br>• Inklusive Messumformer<br>– Bestellmerkmal "Gehäuse", Option M, Q: 1,3 kg (2,9 lbs)<br>– Bestellmerkmal "Gehäuse", Option A, R: 2,0 kg (4,4 lbs)<br>• Ohne Verpackungsmaterial<br>Gewicht in SI-Einheiten                                                                                |                                                                                                    |  |  |
|                  | EN 1092-1 (DIN 2501), JIS B2220                                                                |                                                                                                    |                                                                                                    |  |  |
|                  | DN Gewicht [kg]                                                                                |                                                                                                    |                                                                                                    |  |  |
|                  |                                                                                                | Bestellmerkmal "Gehäuse", Option M, Q:<br>Kunststoff Polycarbonat                                                                                                    | Bestellmerkmal "Gehäuse", Option A, R:<br>Aluminium, AlSi10Mg, beschichtet                                                                                                    |  |  |
|                  | 25                                                                                             | 2,50                                                                                                    | 3,20                                                                                                    |  |  |
|                  | 40                                                                                             | 3,10                                                                                                    | 3,80                                                                                                    |  |  |
|                  | 50                                                                                             | 3,90                                                                                                    | 4,60                                                                                                    |  |  |
|                  | 65                                                                                             | 4,70                                                                                                    | 5,40                                                                                                    |  |  |
|                  | 80                                                                                             | 5,70                                                                                                    | 6,40                                                                                                    |  |  |
|                  |                                                                                                |                                                                                                    |                                                                                                    |  |  |

8,40

100

9,10

## Gewicht in US-Einheiten

| ASME B16.5 |                                                                   |                                                                            |  |  |  |
|------------|-------------------------------------------------------------------|----------------------------------------------------------------------------|--|--|--|
| DN         | Gewicht [lbs]                                                     |                                                                            |  |  |  |
| [in]       | Bestellmerkmal "Gehäuse", Option M, Q:<br>Kunststoff Polycarbonat | Bestellmerkmal "Gehäuse", Option A, R:<br>Aluminium, AlSi10Mg, beschichtet |  |  |  |
| 1          | 5,51                                                              | 7,06                                                                       |  |  |  |
| 1½         | 6,84                                                              | 8,40                                                                       |  |  |  |
| 2          | 8,60                                                              | 10,1                                                                       |  |  |  |
| 3          | 12,6                                                              | 14,1                                                                       |  |  |  |
| 4          | 18,5                                                              | 20,1                                                                       |  |  |  |

#### Getrenntausführung Messumformer

## Wandaufbaugehäuse

Abhängig vom Werkstoff des Wandaufbaugehäuse:

- Kunststoff Polycarbonat: 1,3 kg (2,9 lb)
- Aluminium, AlSi10Mg, beschichtet: 2,0 kg (4,4 lb)

## Getrenntausführung Messaufnehmer

Gewichtsangaben:

- Inklusive Messaufnehmer-Anschlussgehäuse
- Ohne Verbindungskabel
- Ohne Verpackungsmaterial

### *Gewicht in SI-Einheiten*

| EN 1092-1 (DIN 2501), JIS B2220 |                 |  |  |  |
|---------------------------------|-----------------|--|--|--|
| DN<br>[mm]                      | Gewicht<br>[kg] |  |  |  |
| 25                              | 2,5             |  |  |  |
| 40                              | 3,1             |  |  |  |
| 50                              | 3,9             |  |  |  |
| 65                              | 4,7             |  |  |  |
| 80                              | 5,7             |  |  |  |
| 100                             | 8,4             |  |  |  |

### Gewicht in US-Einheiten

| ASME B16.5 |                  |  |  |
|------------|------------------|--|--|
| DN<br>[in] | Gewicht<br>[lbs] |  |  |
| 1          | 5,5              |  |  |
| 11/2       | 6,8              |  |  |
| 2          | 8,6              |  |  |
| 3          | 12,6             |  |  |
| 4          | 18,5             |  |  |

## Druckstufe EN (DIN)

#### Druckstufe PN 16

| DN               |      | Gewindebolzen |      |                | Länge |          | Innendurchmesser |      |
|------------------|------|---------------|------|----------------|-------|----------|------------------|------|
|                  |      |               |      | Zentrierhülsen |       | Messrohr |                  |      |
| [mm]             | [in] |               | [mm] | [in]           | [mm]  | [in]     | [mm]             | [in] |
| 25               | 1    | 4 × M12 ×     | 145  | 5,71           | 54    | 2,13     | 24               | 0,94 |
| 40               | 1 ½  | 4 × M16 ×     | 170  | 6,69           | 68    | 2,68     | 38               | 1,50 |
| 50               | 2    | 4 × M16 ×     | 185  | 7,28           | 82    | 3,23     | 50               | 1,97 |
| 65 <sup>1)</sup> | -    | 4 × M16 ×     | 200  | 7,87           | 92    | 3,62     | 60               | 2,36 |
| 65 <sup>2)</sup> | -    | 8 × M16 ×     | 200  | 7,87           | _ 3)  | -        | 60               | 2,36 |
| 80               | 3    | 8 × M16 ×     | 225  | 8,86           | 116   | 4,57     | 76               | 2,99 |
| 100              | 4    | 8 × M16 ×     | 260  | 10,24          | 147   | 5,79     | 97               | 3,82 |

1) EN (DIN) Flansch: 4-Loch  $\rightarrow$  mit Zentrierhülsen

2) EN (DIN) Flansch: 8-Loch  $\rightarrow$  ohne Zentrierhülsen

 Eine Zentrierhülse wird nicht benötigt. Das Messgerät wird direkt über das Messaufnehmergehäuse zentriert.

### Druckstufe ASME

| Druckstufe Class 150 |                                                     |                                                                                                    |                                                                                                    |                                                                                                    |                                                                                                    |                                                                                                    |                                                                                                    |
|----------------------|-----------------------------------------------------|----------------------------------------------------------------------------------------------------|----------------------------------------------------------------------------------------------------|----------------------------------------------------------------------------------------------------|----------------------------------------------------------------------------------------------------|----------------------------------------------------------------------------------------------------|----------------------------------------------------------------------------------------------------|
| ſ                    | Gewindebolzen                                       |                                                                                                    |                                                                                                    | Länge                                                                                                    |                                                                                                    | Innendurchmesser                                                                                                    |                                                                                                    |
|                      |                                                     |                                                                                                    |                                                                                                    | Zentrier                                                                                                    | hülsen                                                                                                    | Messrohr                                                                                                    |                                                                                                    |
| [in]                 |                                                     | [mm]                                                                                                    | [in]                                                                                                    | [mm]                                                                                                    | [in]                                                                                                    | [mm]                                                                                                    | [in]                                                                                                    |
| 1                    | $4 \times \text{UNC } \frac{1}{2}$ " ×              | 145                                                                                                    | 5,70                                                                                                    | _ 1)                                                                                                    | -                                                                                                    | 24                                                                                                    | 0,94                                                                                                    |
| 1 ½                  | 4 × UNC ½" ×                                        | 165                                                                                                    | 6,50                                                                                                    | -                                                                                                    | -                                                                                                    | 38                                                                                                    | 1,50                                                                                                    |
| 2                    | 4 × UNC 5/8" ×                                      | 190,5                                                                                                    | 7,50                                                                                                    | _                                                                                                    | _                                                                                                    | 50                                                                                                    | 1,97                                                                                                    |
| 3                    | 8 × UNC 5/8" ×                                      | 235                                                                                                    | 9,25                                                                                                    | -                                                                                                    | -                                                                                                    | 76                                                                                                    | 2,99                                                                                                    |
| 4                    | 8 × UNC 5/8" ×                                      | 264                                                                                                    | 10,4                                                                                                    | 147                                                                                                    | 5,79                                                                                                    | 97                                                                                                    | 3,82                                                                                                    |
|                      | fe Class<br>[<br>[in]<br>1<br>1<br>4<br>2<br>3<br>4 | Image: fe Class 150       Gewindel         [in]       Gewindel         1       4 × UNC ½" ×         1 ½       4 × UNC ½" ×         2       4 × UNC ½" ×         3       8 × UNC 5/8" ×         4       8 × UNC 5/8" × | Image: fe Class 150         Gewindebolzen         Image: fe Class 150         Image: fe Class 150         Image: fe Clast 150 <td>Image: fee Class 150         Gewindebolzen           [in]         [mm]         [in]           1         4 × UNC ½" ×         145         5,70           1 ½         4 × UNC ½" ×         165         6,50           2         4 × UNC 5/8" ×         190,5         7,50           3         8 × UNC 5/8" ×         235         9,25           4         8 × UNC 5/8" ×         264         10,4</td> <td>fe Class 150         Gewindebolzen       Län         [mm]       [in]       Zentrier         [in]       [mm]       [in]       [mm]       [mm]       [mm]         1       4 × UNC ½" ×       145       5,70       -1<sup>1</sup>         1 ½       4 × UNC ½" ×       165       6,50       -         2       4 × UNC 5/8" ×       190,5       7,50       -         3       8 × UNC 5/8" ×       235       9,25       -         4       8 × UNC 5/8" ×       264       10,4       147</td> <td>fe Class 150           Gewindeblzen         Länge<br/>Zentrie+"illsen           [in]         [mm]         [in]         [mm]         [in]           1         4 × UNC ½" ×         145         5,70         -1<sup>1</sup>         -           1 ½         4 × UNC ½" ×         165         6,50         -         -           2         4 × UNC ½" ×         190,5         7,50         -         -           3         8 × UNC 5/8" ×         235         9,25         -         -           4         8 × UNC 5/8" ×         264         10,4         147         5,79</td> <td>fe Class 150         GewindebJzen       Länge       Innenduro         [in]       GewindebJzen       Länge       Innenduro         2       Imm       [in]       [in]       [in]       [in]       [in]       [in]       Mession         1       4 × UNC ½"×       145       5,70       -1<sup>1</sup>       -       24         1 ½       4 × UNC ½"×       165       6,50       -       -       38         2       4 × UNC 5/8"×       190,5       7,50       -       -       50         3       8 × UNC 5/8"×       235       9,25       -       -       76         4       8 × UNC 5/8"×       264       10,4       147       5,79       97</td> | Image: fee Class 150         Gewindebolzen           [in]         [mm]         [in]           1         4 × UNC ½" ×         145         5,70           1 ½         4 × UNC ½" ×         165         6,50           2         4 × UNC 5/8" ×         190,5         7,50           3         8 × UNC 5/8" ×         235         9,25           4         8 × UNC 5/8" ×         264         10,4 | fe Class 150         Gewindebolzen       Län         [mm]       [in]       Zentrier         [in]       [mm]       [in]       [mm]       [mm]       [mm]         1       4 × UNC ½" ×       145       5,70       -1 <sup>1</sup> 1 ½       4 × UNC ½" ×       165       6,50       -         2       4 × UNC 5/8" ×       190,5       7,50       -         3       8 × UNC 5/8" ×       235       9,25       -         4       8 × UNC 5/8" ×       264       10,4       147 | fe Class 150           Gewindeblzen         Länge<br>Zentrie+"illsen           [in]         [mm]         [in]         [mm]         [in]           1         4 × UNC ½" ×         145         5,70         -1 <sup>1</sup> -           1 ½         4 × UNC ½" ×         165         6,50         -         -           2         4 × UNC ½" ×         190,5         7,50         -         -           3         8 × UNC 5/8" ×         235         9,25         -         -           4         8 × UNC 5/8" ×         264         10,4         147         5,79 | fe Class 150         GewindebJzen       Länge       Innenduro         [in]       GewindebJzen       Länge       Innenduro         2       Imm       [in]       [in]       [in]       [in]       [in]       [in]       Mession         1       4 × UNC ½"×       145       5,70       -1 <sup>1</sup> -       24         1 ½       4 × UNC ½"×       165       6,50       -       -       38         2       4 × UNC 5/8"×       190,5       7,50       -       -       50         3       8 × UNC 5/8"×       235       9,25       -       -       76         4       8 × UNC 5/8"×       264       10,4       147       5,79       97 |

1) Eine Zentrierhülse wird nicht benötigt. Das Messgerät wird direkt über das Messaufnehmergehäuse zentriert.

### Druckstufe JIS

| Druckstufe 10K |      |               |      |       |                |                  |          |      |
|----------------|------|---------------|------|-------|----------------|------------------|----------|------|
| DN             | I    | Gewindebolzen |      | Länge |                | Innendurchmesser |          |      |
|                |      |               |      |       | Zentrierhülsen |                  | Messrohr |      |
| [mm]           | [in] |               | [mm] | [in]  | [mm]           | [in]             | [mm]     | [in] |
| 25             | 1    | 4 × M16 ×     | 170  | 6,69  | 54             | 2,13             | 24       | 0,94 |
| 40             | 1 ½  | 4 × M16 ×     | 170  | 6,69  | 68             | 2,68             | 38       | 1,50 |
| 50             | 2    | 4 × M16 ×     | 185  | 7,28  | _ 1)           | -                | 50       | 1,97 |
| 65             | -    | 4 × M16 ×     | 200  | 7,87  | -              | -                | 60       | 2,36 |
| 80             | 3    | 8 × M16 ×     | 225  | 8,86  | -              | -                | 76       | 2,99 |
| 100            | 4    | 8 × M16 ×     | 260  | 10,24 | -              | -                | 97       | 3,82 |

1) Eine Zentrierhülse wird nicht benötigt. Das Messgerät wird direkt über das Messaufnehmergehäuse zentriert.

## Werkstoffe

## Gehäuse Messumformer

- Bestellmerkmal "Gehäuse"
- Kompaktausführung, Standard:
  - Option A: Aluminium, AlSi10Mg, beschichtet
  - Option M: Kunststoff Polycarbonat
- Kompaktausführung, geneigt:

  - Option Q: Kunststoff Polycarbonat
    Option R: Aluminium, AlSi10Mg, beschichtet
- Getrenntausführung (Wandaufbaugehäuse):
  - Option **N**: Kunststoff Polycarbonat
  - Option **P**: Aluminium, AlSi10Mg, beschichtet

### Fensterwerkstoff

| Werkstoff Messumformergehäuse    | Fensterwerkstoff |
|----------------------------------|------------------|
| Kunststoff Polycarbonat          | Kunststoff       |
| Aluminium, AlSi10Mg, beschichtet | Glas             |

### Kabeleinführungen/-verschraubungen

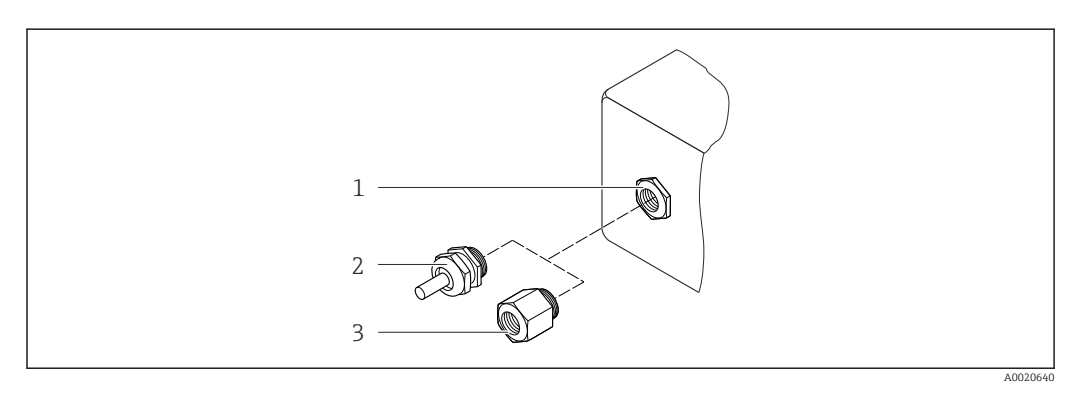

🛃 31 Mögliche Kabeleinführungen/-verschraubungen

- Kabeleinführung im Messumformer-, Wandaufbau- oder Anschlussgehäuse mit Innengewinde M20 x 1,5 1
- 2 Kabelverschraubung M20 x 1,5
- 3 Adapter für Kabeleinführung mit Innengewinde G ½" oder NPT ½"

### Kompakt-, Getrenntausführungen und Anschlussgehäuse Messaufnehmer

| Kabeleinführung/-verschraubung                                                          | Werkstoff                                                                                                    |
|-----------------------------------------------------------------------------------------|----------------------------------------------------------------------------------------------------|
| Kabelverschraubung M20 × 1,5                                                            | Kunststoff                                                                                                    |
| Getrenntausführung: Kabelverschraubung M20 × 1,5<br>Option verstärktes Verbindungskabel | <ul> <li>Anschlussgehäuse Messaufnehmer:<br/>Messing vernickelt</li> <li>Wandaufbaugehäuse Messumformer:<br/>Kunststoff</li> </ul> |
| Adapter für Kabeleinführung mit Innengewinde G ½" oder NPT ½"                           | Messing vernickelt                                                                                                    |

## Verbindungskabel Getrenntausführung

Elektroden- und Spulenstromkabel:

- Standardkabel: PVC-Kabel mit Kupferschirm
- Verstärktes Kabel: PVC-Kabel mit Kupferschirm und zusätzlichem Stahldraht-Geflechtmantel

### Gehäuse Messaufnehmer

Aluminium, AlSi10Mg, beschichtet

#### Anschlussgehäuse Messaufnehmer

Aluminium, AlSi10Mg, beschichtet

### Kabeleinführungen Messaufnehmer

Bestellmerkmal "Gehäuse", Option N "Getrennt, Polycarbonat" oder Option P "Getrennt, beschichtet Alu"

Die verschiedenen Kabeleinführungen sind für den explosionsgefährdeten und nicht explosionsgefährdeten Bereich geeignet.

| Elektrischer Anschluss         | Werkstoff          |
|--------------------------------|--------------------|
| Kabelverschraubung M20 × 1,5   | Messing vernickelt |
| Gewinde G ½"<br>über Adapter   | Messing vernickelt |
| Gewinde NPT ½"<br>über Adapter | Messing vernickelt |

### Messrohrauskleidung

Polyamid

Elektroden

Rostfreier Stahl, 1.4435/F316L

### Prozessanschlüsse

- EN 1092-1 (DIN 2501)
- ASME B16.5
- JIS B2220

Auflistung aller erhältlichen Prozessanschlüsse

## Dichtungen

O-Ringe aus EPDM

### Zubehör

Displayschutz Rostfreier Stahl, 1.4301 (304L)

Erdungsscheiben Rostfreier Stahl, 1.4301/304

| Gewindebolzen        | <b>Zugfestigkeit</b>                |
|----------------------|-------------------------------------|
| Elektrodenbestückung | 2 Messselektroden aus 1.4435 (316L) |

Prozessanschlüsse

EN 1092-1 (DIN 2501)
ASME B16.5
JIS B2220
Zu den verschiedenen Werkstoffen der Prozessanschlüsse (→ 
117)

## 16.11 Bedienbarkeit

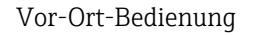

Via Anzeigemodul

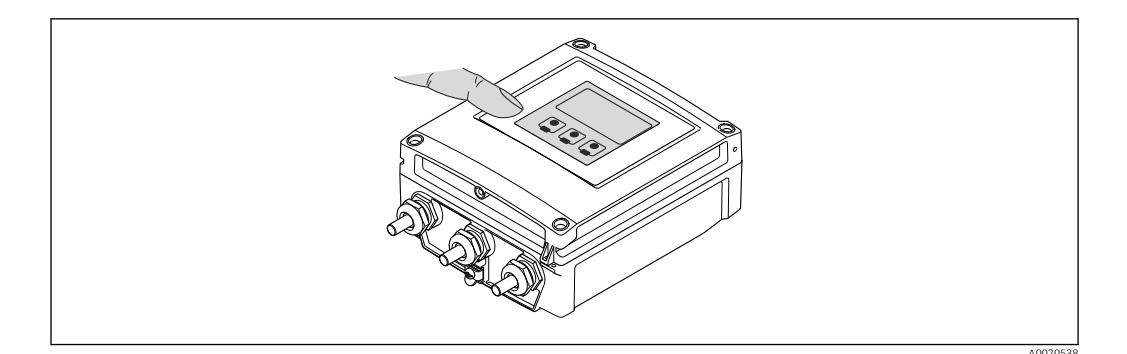

## Anzeigeelemente

- 4-zeilige Anzeige
- Hintergrundbeleuchtung: weiß, bei Gerätefehler: rot
- Anzeige für die Darstellung von Messgrößen und Statusgrößen individuell konfigurierbar
- Zulässige Umgebungstemperatur für die Anzeige: -20...+50 °C (-4...+122 °F) Außerhalb des Temperaturbereichs kann die Ablesbarkeit der Anzeige beinträchtigt sein.

### Bedienelemente

Bedienung von außen via Touch Control; 3 optische Tasten: ⊙, ⊙, ⓒ

### Zusatzfunktionalität

- Datensicherungsfunktion
  - Die Gerätekonfiguration kann im Anzeigemodul gesichert werden.
- Datenvergleichsfunktion
   Die im Anzeigemodul gespeicherte Gerätekonfiguration kann mit der aktuellen Gerätekonfiguration verglichen werden.
- Datenübertragungsfunktion
   Die Messumformerkonfiguration kann mithilfe des Anzeigemoduls auf ein anderes Gerät übetragen werden.

## Fernbedienung

Service-Schnittstelle

Service-Schnittstelle (CDI-RJ45)

## Modbus RS485

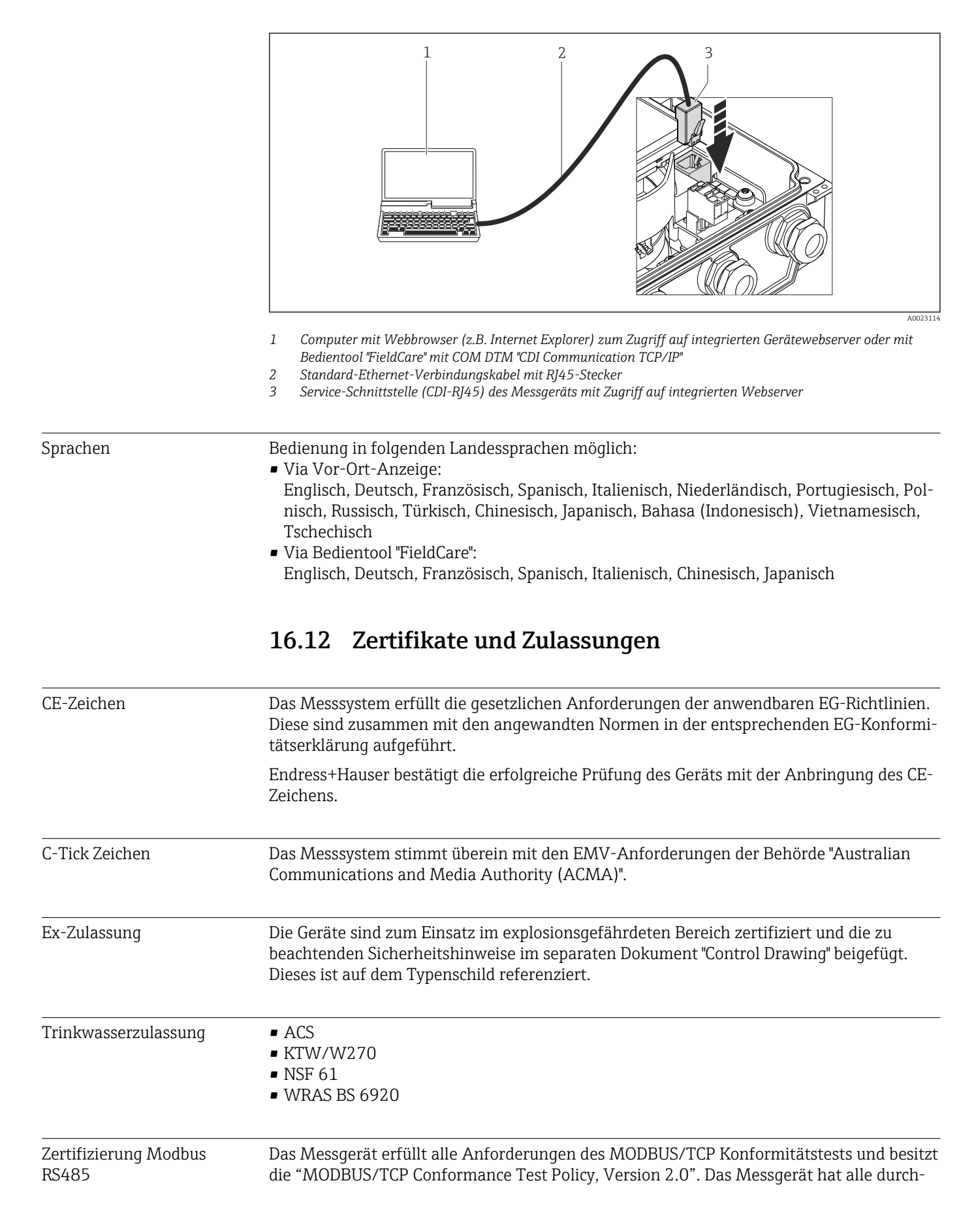

|                                     | geführten Testprozeduren erfolgreich bestanden und ist durch das "MODBUS/TCP Confor-<br>mance Test Laboratory" der Universität von Michigan zertifiziert worden.                                                                                                    |
|-------------------------------------|----------------------------------------------------------------------------------------------------|
| Externe Normen und Richt-<br>linien | <ul> <li>EN 60529<br/>Schutzarten durch Gehäuse (IP-Code)</li> <li>EN 61010-1<br/>Sicherheitsbestimmungen für elektrische Mess-, Steuer-, Regel- und Laborgeräte</li> <li>IEC/EN 61326<br/>Emission gemäß Anforderungen für Klasse A. Elektromagnetische Verträglichkeit<br/>(EMV-Anforderungen).</li> <li>ANSI/ISA-61010-1 (82.02.01): 2004<br/>Safety Requirements for Electrical Equipment for Measurement, Control and Laboratory<br/>Use - Part 1 General Requirements</li> <li>CAN/CSA-C22.2 No. 61010-1-04<br/>Safety Requirements for Electrical Equipment for Measurement, Control and Laboratory<br/>Use - Part 1 General Requirements</li> </ul> |
|                                     | <ul> <li>NAMUR NE 21         Elektromagnetische Verträglichkeit von Betriebsmitteln der Prozess- und Labortechnik     </li> <li>NAMUR NE 32         Sicherung der Informationsspeicherung bei Spannungsausfall bei Feld- und Leitgeräten mit Mikroprozessoren     </li> <li>NAMUR NE 43</li> </ul>                                                                                                    |
|                                     | <ul> <li>NAMORINE 45</li> <li>Vereinheitlichung des Signalpegels für die Ausfallinformation von digitalen Messumformern mit analogem Ausgangssignal.</li> <li>NAMUR NE 53</li> <li>Software von Feldgeräten und signalverarbeitenden Geräten mit Digitalelektronik</li> <li>NAMUR NE 105</li> <li>Anforderungen an die Integration von Feldbus-Geräten in Engineering-Tools für Feldgeräte</li> <li>NAMUR NE 107</li> <li>Selbstüberwachung und Diagnose von Feldgeräten</li> <li>NAMUR NE 131</li> <li>Anforderungen an Feldgeräte für Standardanwendungen</li> </ul>                                                                                      |
|                                     | 16.13 Anwendungspakete                                                                                                    |

Um die Funktionalität des Geräts je nach Bedarf zu erweitern, sind für das Gerät verschiedene Anwendungspakete lieferbar: z.B. aufgrund von Sicherheitsaspekten oder spezifischer Anforderungen von Applikationen.

Die Anwendungspakete können bei Endress+Hauser mit dem Gerät bestellt oder nachbestellt werden. Ausführliche Angaben zum betreffenden Bestellcode sind bei Ihrer Endress +Hauser Vertriebszentrale erhältlich oder auf der Produktseite der Endress+Hauser Website: www.endress.com.

| Diagnosefunktionalitäten | Paket                           | Beschreibung                                                                                                    |
|--------------------------|---------------------------------|----------------------------------------------------------------------------------------------------|
|                          | HistoROM erweiterte<br>Funktion | Umfasst Erweiterungen bezüglich Ereignislogbuch und Freischaltung des Mess-<br>wertspeichers.                                                                                                    |
|                          |                                 | Ereignislogbuch:<br>Speichervolumen wird von 20 Meldungseinträgen (Basisausstattung) auf bis zu<br>100 erweitert.                                                                                                    |
|                          |                                 | <ul> <li>Messwertspeicher (Linienschreiber):</li> <li>Speichervolumen wird für bis zu 1000 Messwerte aktiviert.</li> <li>250 Messwerte können über jeden der 4 Speicherkanäle ausgegeben werden.<br/>Aufzeichnungsintervall ist frei konfigurierbar.</li> <li>Messwertaufzeichnungen werden via Vor-Ort-Anzeige oder FieldCare visualisiert.</li> </ul> |

| Heartbeat | Technol | logy |
|-----------|---------|------|
|-----------|---------|------|

| Paket                                 | Beschreibung                                                                                                    |
|---------------------------------------|----------------------------------------------------------------------------------------------------|
| Heartbeat Verification<br>+Monitoring | <ul> <li>Heartbeat Monitoring:</li> <li>Liefert kontinuierlich für das Messprinzip charakteristische Monitoring-Daten für<br/>ein extern vorhandenes Condition Monitoring System. Diese ermöglichen:</li> <li>Im Kontext mit weiteren Informationen Rückschlüsse auf die zeitliche Beein-<br/>trächtigung der Messleistung durch die Messapplikation zu nehmen.</li> <li>Die rechtzeitige Planung von Serviceeinsätzen.</li> <li>Überwachung der Produktqualität, z.B. Gaseinschlüsse.</li> </ul> |
|                                       | <ul> <li>Heartbeat Verification:</li> <li>Ermöglicht die Überprüfung der Gerätefunktionalität auf Anforderung im eingebauten Zustand und ohne Prozessunterbrechung.</li> <li>Zugriff über Vorortbedienung oder weitere Bedienschnittstellen wie z.B. Field-Care.</li> <li>Lückenlose und rückverfolgbare Dokumentation der Verifikationsergebnisse, inkl. Bericht.</li> <li>Ermöglicht die Verlängerung von Kalibrationsintervallen, gemäss Risikobewertung durch Betreiber.</li> </ul>           |

## 16.14 Zubehör

 $\widehat{\mathbf{1}}$  Überblick zum bestellbaren Zubehör ( $\rightarrow \square 104$ )

## 16.15 Ergänzende Dokumentation

Eine Übersicht zum Umfang der zugehörigen Technischen Dokumentation bieten:

- Die mitgelieferte CD-ROM zum Gerät (je nach Geräteausführung ist die CD-ROM nicht Teil des Lieferumfangs!)
- Der W@M Device Viewer: Seriennummer vom Typenschild eingeben (www.endress.com/deviceviewer)
- Die *Endress+Hauser Operations App*: Seriennummer vom Typenschild eingeben oder den 2-D-Matrixcode (QR-Code) auf dem Typenschild scannen.

Standarddokumentation Kurzanleitung

| Messgerät    | Dokumentationscode |
|--------------|--------------------|
| Promag D 400 | KA01112D           |

### **Technische Information**

| Messgerät    | Dokumentationscode |
|--------------|--------------------|
| Promag D 400 | TI01044D           |

Geräteabhängige Zusatzdokumentation

#### Sonderdokumentation

| Inhalt                              | Dokumentationscode |  |
|-------------------------------------|--------------------|--|
| Modbus RS485-Register-Informationen | SD01379D           |  |
| Heartbeat Technology                | SD01183D           |  |

## Einbauanleitung

| Inhalt                             | Dokumentationscode                           |  |
|------------------------------------|----------------------------------------------|--|
| Einbauanleitung für Ersatzteilsets | Überblick zum bestellbaren Zubehör (→ 🗎 104) |  |

# 17 Anhang

# 17.1 Übersicht zum Bedienmenü

Die folgenden Tabellen geben eine Übersicht zur gesamten Bedienmenüstruktur mit ihren Menüs und Parametern. Die Seitenzahlangabe verweist auf die zugehörige Beschreibung des Parameters.

| Display language             |   | (→ 🖺 76)  |
|------------------------------|---|-----------|
| (§) Betrieb                  |   | (→ 🗎 123) |
| 🖌 Setup                      | ] | (→ 🖺 124) |
| ද් Diagnose                  |   | (→ 🖺 127) |
| <b>⋽<sup>€</sup> Experte</b> | ] | (→ 🖺 131) |

## 17.1.1 Menü "Betrieb"

Betrieb

Navigation 😡

| () Betrieb                    | (→ 🗎 80)   |
|-------------------------------|------------|
| Display language              | (→ 🗎 76)   |
| Web server language           |            |
| Zugriffsrechte Anzeige        |            |
| Zugriffsrechte Bediensoftware |            |
| Status Verriegelung           |            |
| ► Anzeige                     | (→ 🗎 66)   |
| Format Anzeige                | ] (→ 🗎 67) |
| Kontrast Anzeige              | ]          |
| Hintergrundbeleuchtung        | ] (→ 🗎 76) |
| Intervall Anzeige             | ] (→ 🗎 76) |
| ► Summenzähler-Bedienung      |            |
| Steuerung Summenzähler 13     | (→ 🗎 82)   |

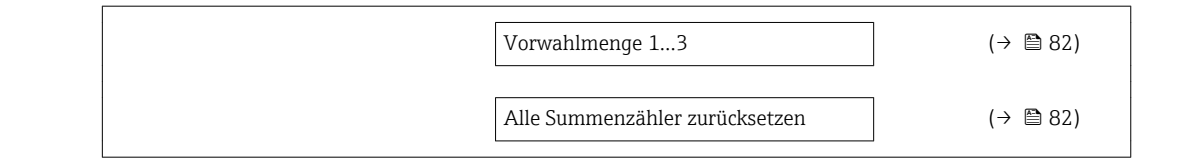

17.1.2 Menü "Setup"

Navigation

🗟 🖴 Setup

| 🖌 Setup |                    |                        | (→ 🖺 64) |
|---------|--------------------|------------------------|----------|
|         | Messstellenbezeich | nung                   | (→ 🗎 65) |
|         | ► Systemeinheiter  | n                      | (→ 🗎 65) |
|         |                    | Volumenflusseinheit    | (→ 🖺 65) |
|         |                    | Volumeneinheit         | (→ 🗎 65) |
|         |                    | Leitfähigkeitseinheit  |          |
|         |                    | Temperatureinheit      | (→ 🗎 66) |
|         |                    | Masseflusseinheit      | (→ 🗎 66) |
|         |                    | Masseeinheit           | (→ 🗎 66) |
|         |                    | Dichteeinheit          | (→ 🗎 66) |
|         | ► Kommunikation    | 1                      | (→ 🗎 68) |
|         |                    | Busadresse             | (→ 🗎 68) |
|         |                    | Baudrate               | (→ 🗎 68) |
|         |                    | Modus Datenübertragung | (→ 🖺 69) |
|         |                    | Parität                | (→ 🖺 69) |
|         |                    | Bytereihenfolge        | (→ 🗎 69) |
|         |                    | Fehlerverhalten        | (→ 🗎 69) |
|         | ► Anzeige          |                        | (→ 🖺 66) |
|         |                    | Format Anzeige         | (→ 🗎 67) |
|         |                    | 1. Anzeigewert         | (→ 🗎 67) |

| 1. Wert 0%-Bargra             | ph                     | (→ 🗎 67) |
|-------------------------------|------------------------|----------|
| 1. Wert 100%-Barg             | graph                  | (→ 🖺 67) |
| 2. Anzeigewert                |                        | (→ 🖺 68) |
| 3. Anzeigewert                |                        | (→ 🗎 68) |
| 3. Wert 0%-Bargra             | ph                     | (→ 🗎 68) |
| 3. Wert 100%-Bar              | graph                  | (→ 🗎 68) |
| 4. Anzeigewert                |                        | (→ 🗎 68) |
| ► Schleichmengenunterdrückung | ]                      | (→ 🗎 69) |
| Zuordnung Prozess             | größe                  | (→ 🗎 70) |
| Einschaltpunkt Sch<br>drück.  | leichmengenunter-      | (→ 曽 70) |
| Ausschaltpunkt Sch<br>drück.  | nleichmengenunter-     | (→ 🗎 70) |
| Druckstoßunterdrü             | ckung                  | (→ 曽 70) |
| ► Leerrohrüberwachung         | ]                      | (→ 🗎 71) |
| Leerrohrüberwacht             | ing                    | (→ 曽 71) |
| Neuer Abgleich                |                        | (→ 🗎 71) |
| Schaltpunkt Leerro            | hrüberwachung          | (→ 🗎 71) |
| Ansprechzeit Leerr            | ohrüberwachung         | (→ 🗎 71) |
| ► Erweitertes Setup           | ]                      |          |
| Freigabecode einge            | ben                    |          |
| ► Sensorabgleich              |                        | (→ 🗎 72) |
|                               | Einbaurichtung         | (→ 🗎 72) |
| ► Summenzähler                | 13                     | (→ 閆 73) |
| · Summenzamen                 | 7uordnung Drozossgröße | (、       |
|                               |                        | (7 目 /3) |
|                               | Einheit Summenzähler   |          |

|                   | Betriebsart Summenzähler | (→ 🗎 73) |
|-------------------|--------------------------|----------|
|                   | Fehlerverhalten          | (→ 🖺 73) |
| ► Anzeige         |                          | (→ 🖺 66) |
|                   | Format Anzeige           | (→ 🖺 67) |
|                   | 1. Anzeigewert           | (→ 🖺 67) |
|                   | 1. Wert 0%-Bargraph      | (→ 🖺 67) |
|                   | 1. Wert 100%-Bargraph    | (→ 🖺 67) |
|                   | 1. Nachkommastellen      | (→ 🖺 75) |
|                   | 2. Anzeigewert           | (→ 🖺 68) |
|                   | 2. Nachkommastellen      | (→ 🖺 75) |
|                   | 3. Anzeigewert           | (→ 🖺 68) |
|                   | 3. Wert 0%-Bargraph      | (→ 🖺 68) |
|                   | 3. Wert 100%-Bargraph    | (→ 🖺 68) |
|                   | 3. Nachkommastellen      | (→ 🖺 75) |
|                   | 4. Anzeigewert           | (→ 🖺 68) |
|                   | 4. Nachkommastellen      | (→ 🖺 75) |
|                   | Display language         | (→ 🖺 76) |
|                   | Intervall Anzeige        | (→ 🖺 76) |
|                   | Dämpfung Anzeige         | (→ 🖺 76) |
|                   | Kopfzeile                | (→ 🖺 76) |
|                   | Kopfzeilentext           | (→ 🖺 76) |
|                   | Trennzeichen             | (→ 🖺 76) |
|                   | Hintergrundbeleuchtung   | (→ 🖺 76) |
| ► Elektrodenreini | gung                     |          |
|                   | Elektrodenreinigung      |          |

|                  | ECC-Reinigungsdauer       |           |
|------------------|---------------------------|-----------|
|                  | ECC-Erholzeit             |           |
|                  | ECC-Reinigungszyklus      |           |
|                  | ECC Polarität             |           |
| ► Administration |                           | (→ 🗎 99)  |
|                  | ► Freigabecode definieren | (→ 🖺 77)  |
|                  | Freigabecode definieren   |           |
|                  | Freigabecode bestätigen   |           |
|                  | Garät zurücksatzan        | (→ 🖺 99)  |
|                  |                           | ( / 🗎 99) |

## 17.1.3 Menü "Diagnose"

Navigation 🛛 🗐 🖾 Diagnose

♡ Diagnose (→ 🗎 96) Aktuelle Diagnose (→ 🗎 97) (→ 🖺 97) Letzte Diagnose Betriebszeit ab Neustart Betriebszeit ► Diagnoseliste Diagnose 1 Zeitstempel Diagnose 2 Zeitstempel Diagnose 3 Zeitstempel Diagnose 4

|                  | Zeitstempel               |           |   |          |
|------------------|---------------------------|-----------|---|----------|
|                  | Diagnose 5                |           |   |          |
|                  | Zeitstempel               |           |   |          |
| ► Ereignis-Logbu | ch                        |           |   |          |
|                  |                           | ]         |   |          |
|                  | Filteroptionen            |           |   |          |
|                  | ► Ereignisliste           |           |   |          |
| ► Geräteinformat | ion                       |           |   | (→ 🖺 99) |
|                  | Messstellenbezeichnung    | J         |   |          |
|                  | Seriennummer              |           |   |          |
|                  | Firmware-Version          |           |   |          |
|                  | Gerätename                |           |   |          |
|                  | Bestellcode               |           |   |          |
|                  | Erweiterter Bestellcode   | 1         |   |          |
|                  | Erweiterter Bestellcode 2 | 2         |   |          |
|                  | Erweiterter Bestellcode   | 3         |   |          |
|                  | ENP-Version               |           |   |          |
|                  | IP-Adresse                |           |   |          |
|                  | Subnet mask               |           |   |          |
|                  | Default gateway           |           |   |          |
| ► Messwerte      |                           |           |   |          |
|                  | ► Prozessgrößen           |           |   | (→ 🖺 80) |
|                  | Vol                       | umenfluss | ] | (→ 🖺 81) |

|                     | Massefluss                                                                                                    | (→ 🖺 81)                                                                                                    |
|---------------------|----------------------------------------------------------------------------------------------------|----------------------------------------------------------------------------------------------------|
|                     | Leitfähigkeit                                                                                                    |                                                                                                    |
| ► Summenzähler      |                                                                                                    | (→ 🗎 73)                                                                                                    |
|                     | Summenzählerwert 1 3                                                                                                    | (→ 🖹 81)                                                                                                    |
|                     |                                                                                                    | () = 01)                                                                                                    |
|                     | Summenzählerüberlauf 13                                                                                                    | (→ 🗎 81)                                                                                                    |
| her                 |                                                                                                    | (→ 🗎 82)                                                                                                    |
| Zuordnung 1. Kana   | ıl                                                                                                    | (→ 🖺 84)                                                                                                    |
| Zuordnung 2. Kana   | ıl                                                                                                    |                                                                                                    |
| Zuordnung 3. Kana   | 1                                                                                                    |                                                                                                    |
| Zuordnung 4. Kana   | 1                                                                                                    |                                                                                                    |
| Speicherintervall   |                                                                                                    | (→ 🗎 84)                                                                                                    |
| Datananaishar lägd  | hon                                                                                                    | (                                                                                                    |
| Datenspeicher lösch |                                                                                                    | ( / 🖻 04)                                                                                                    |
| Anzeige 1. Kana     | al                                                                                                    |                                                                                                    |
| ► Anzeige 2. Kana   | al                                                                                                    |                                                                                                    |
| ► Anzeige 3. Kana   | al                                                                                                    |                                                                                                    |
| ► Anzeige 4. Kana   | al                                                                                                    |                                                                                                    |
|                     |                                                                                                    |                                                                                                    |
| ► Verifikationsau   | sführung                                                                                                    |                                                                                                    |
|                     | Jahr                                                                                                    |                                                                                                    |
|                     | Monat                                                                                                    |                                                                                                    |
|                     |                                                                                                    |                                                                                                    |
|                     | Tag                                                                                                    |                                                                                                    |
|                     | Stunde                                                                                                    |                                                                                                    |
|                     | AM/PM                                                                                                    |                                                                                                    |
|                     | Minute                                                                                                    |                                                                                                    |
|                     | Verifikationsmodus                                                                                                    |                                                                                                    |
|                     | <ul> <li>▶ Summenzähler</li> <li>her</li> <li>Zuordnung 1. Kana</li> <li>Zuordnung 2. Kana</li> <li>Zuordnung 3. Kana</li> <li>Zuordnung 4. Kana</li> <li>Speicherintervall</li> <li>Datenspeicher lösc</li> <li>▶ Anzeige 1. Kana</li> <li>▶ Anzeige 2. Kana</li> <li>▶ Anzeige 3. Kana</li> <li>▶ Anzeige 4. Kana</li> </ul> | Masserluss         Leiträhigkeit         Summenzählerwert 13         Summenzählerwert 13         Summenzählerwert 13         Summenzählerwert 13         Auserdung 1. Kanal         Zuordnung 2. Kanal         Zuordnung 3. Kanal         Zuordnung 4. Kanal         Speicherintervall         Datenspeicher löschen         • Anzeige 1. Kanal         • Anzeige 3. Kanal         • Anzeige 3. Kanal         • Anzeige 4. Kanal         Immenziahlerup         Jahr         Monat         Tag         Stunde         AM/PM         Minute         Vertifikationsmodus |

|              | Informationen externes Gerät         |          |
|--------------|--------------------------------------|----------|
|              | Externe Referenzspannung 1           |          |
|              | Externe Referenzspannung 2           |          |
|              | Verifikation starten                 |          |
|              | Fortschritt                          |          |
|              | Status                               |          |
|              | Gesamtergebnis                       |          |
| ► Ver        | ifikationsergebnisse                 |          |
|              | Datum/Zeit                           |          |
|              | Verifikations-ID                     |          |
|              | Betriebszeit                         |          |
|              | Gesamtergebnis                       |          |
|              | Sensor                               |          |
|              | Sensor-Elektronikmodul               |          |
|              | I/O-Modul                            |          |
| ► Moi        | nitoring-Ergebnisse                  |          |
|              | Rauschen                             |          |
|              | Spulenstrom-Anstiegszeit             |          |
|              | Potenzial Referenzelektrode gegen PE |          |
| ► Simulation |                                      | (→ 🗎 76) |
| Zuordi       | nung Simulation Prozessgröße         | (→ 🖺 77) |
| Wert F       | Prozessgröße                         | (→ 🗎 77) |
| Simula       | ition Gerätealarm                    | (→ 🗎 77) |
| Katego       | orie Diagnoseereignis                | (→ 🗎 77) |
| Simula       | ition Diagnoseereignis               | (→ 🗎 77) |
| Simula       | ition Diagnoseereignis               | (→ 🗎 77) |

## 17.1.4 Menü "Experte"

Die folgenden Tabellen geben eine Übersicht zum Menü **Experte** mit seinen Untermenüs und Parametern. In Klammern ist der Direktzugriffscode zum Parameter angegeben. Die Seitenzahlangabe verweist auf die zugehörige Beschreibung des Parameters.

| Navigation 🗟 Experte                 |           |
|--------------------------------------|-----------|
| <b>∓</b> € Experte                   |           |
| Direktzugriff (0106)                 |           |
| Status Verriegelung (0004)           |           |
| Zugriffsrechte Anzeige (0091)        |           |
| Zugriffsrechte Bediensoftware (0005) |           |
| Freigabecode eingeben (0003)         |           |
| ► System                             | (→ 🗎 131) |
| ► Sensor                             | (→ 🗎 133) |
| ► Kommunikation                      | (→ 🗎 138) |
| ► Applikation                        | (→ 🗎 139) |
| ► Diagnose                           | (→ 🗎 139) |

## Untermenü "System"

Navigation

 $\blacksquare \blacksquare \quad Experte \rightarrow System$ 

| ► System  | ]                            |          |
|-----------|------------------------------|----------|
| ► Anzeige |                              | (→ 🖺 66) |
|           | Display language (0104)      | (→ 🖺 76) |
|           | Format Anzeige (0098)        | (→ 🗎 67) |
|           | 1. Anzeigewert (0107)        | (→ 🗎 67) |
|           | 1. Wert 0%-Bargraph (0123)   | (→ 🗎 67) |
|           | 1. Wert 100%-Bargraph (0125) | (→ 🗎 67) |
|           | 1. Nachkommastellen (0095)   | (→ 🗎 75) |

|                   | 2. Anzeigewert (010   | 08)                              |                    | (→ 🖺 68) |
|-------------------|-----------------------|----------------------------------|--------------------|----------|
|                   | 2. Nachkommastelle    | en (0117)                        |                    | (→ 🗎 75) |
|                   | 3. Anzeigewert (01    | 10)                              |                    | (→ 🖺 68) |
|                   | 3. Wert 0%-Bargrap    | bh (0124)                        |                    | (→ 🖺 68) |
|                   | 3. Wert 100%-Barg     | raph (0126)                      |                    | (→ 🖺 68) |
|                   | 3. Nachkommastelle    | en (0118)                        |                    | (→ 🖺 75) |
|                   | 4. Anzeigewert (010   | )9)                              |                    | (→ 🗎 68) |
|                   | 4. Nachkommastelle    | en (0119)                        |                    | (→ 🗎 75) |
|                   | Intervall Anzeige (0  | 096)                             |                    | (→ 🖺 76) |
|                   | Dämpfung Anzeige      | (0094)                           |                    | (→ 🗎 76) |
|                   | Kopfzeile (0097)      |                                  |                    | (→ 🗎 76) |
|                   | Kopfzeilentext (0112) |                                  |                    | (→ 🗎 76) |
|                   | Trennzeichen (0101    | L)                               |                    | (→ 🗎 76) |
|                   | Kontrast Anzeige (0   | 105)                             |                    |          |
|                   | Hintergrundbeleuch    | tung (0111)                      |                    | (→ 🗎 76) |
|                   | Zugriffsrechte Anze   | ige (0091)                       |                    |          |
| ► Diagnoseeinstel | lungen                |                                  |                    |          |
|                   | Alarmverzögerung (    | 0651)                            |                    |          |
|                   | ► Diagnoseverhalt     | en                               |                    |          |
|                   |                       | Zuordnung Verhalte<br>531 (0741) | n von Diagnosenr.  |          |
|                   |                       | Zuordnung Verhalte<br>832 (0681) | n von Diagnosenr.  |          |
|                   |                       | Zuordnung Verhalte<br>833 (0682) | en von Diagnosenr. |          |
|                   |                       | Zuordnung Verhalte<br>862 (0745) | n von Diagnosenr.  |          |

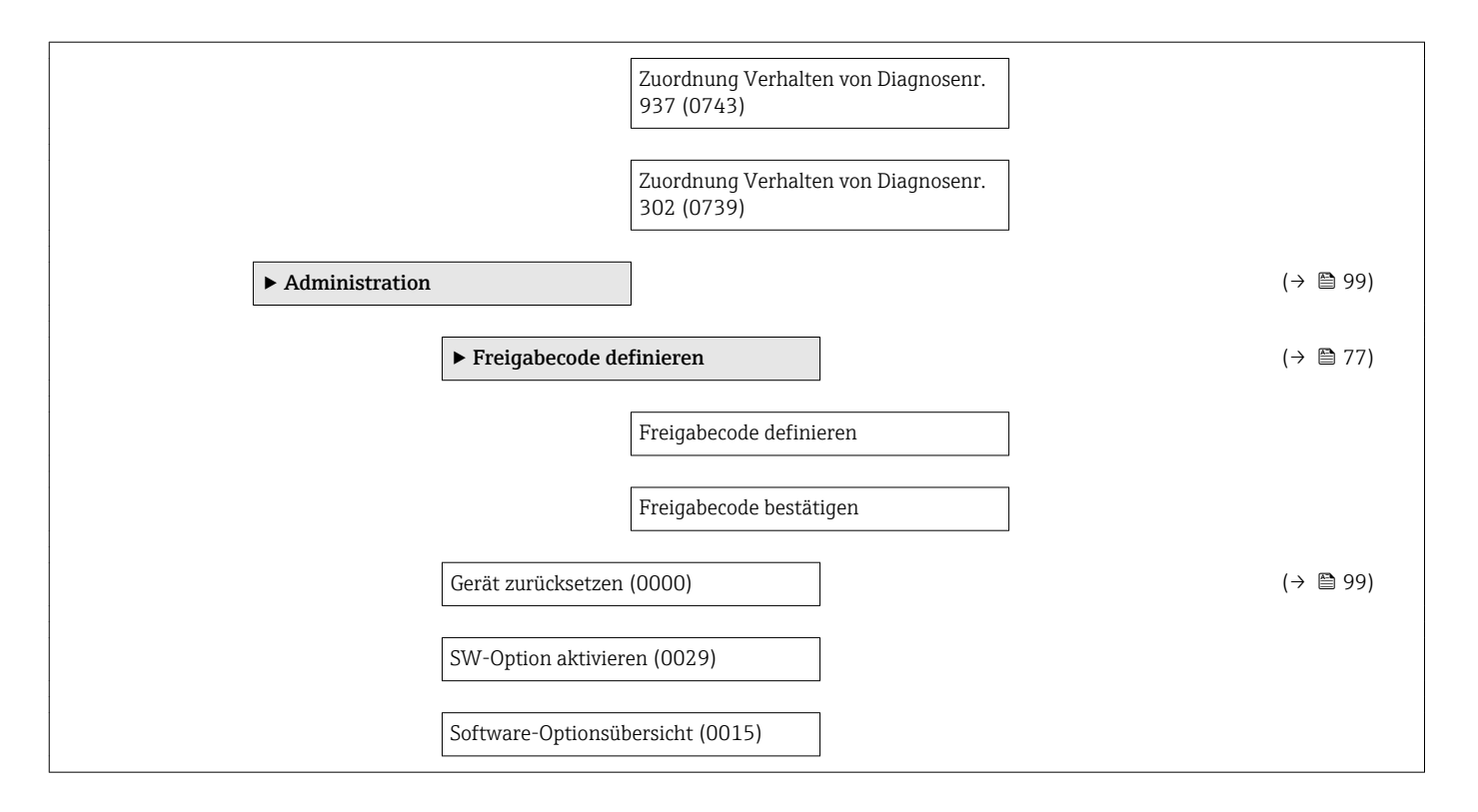

#### Untermenü "Sensor"

Navigation

| ► Sensor |                   |                                      |          |
|----------|-------------------|--------------------------------------|----------|
|          | ► Messwerte       |                                      |          |
|          | ► Prozessgröße    | n                                    | (→ 🖺 80) |
|          |                   | Volumenfluss (1838)                  | (→ 🖺 81) |
|          |                   | Massefluss (1847)                    | (→ 🗎 81) |
|          |                   | Leitfähigkeit (1850)                 |          |
|          | ► Summenzähle     | er                                   | (→ 🗎 73) |
|          |                   | Summenzählerwert 13 (0911-13)        | (→ 🗎 81) |
|          |                   | Summenzählerüberlauf 13<br>(0910–13) | (→ 🗎 81) |
|          | ► Systemeinheiten |                                      | (→ 🗎 65) |
|          | Volumenflussein   | nheit (0553)                         | (→ 🗎 65) |
|          | Volumeneinheit    | (0563)                               | (→ 🗎 65) |

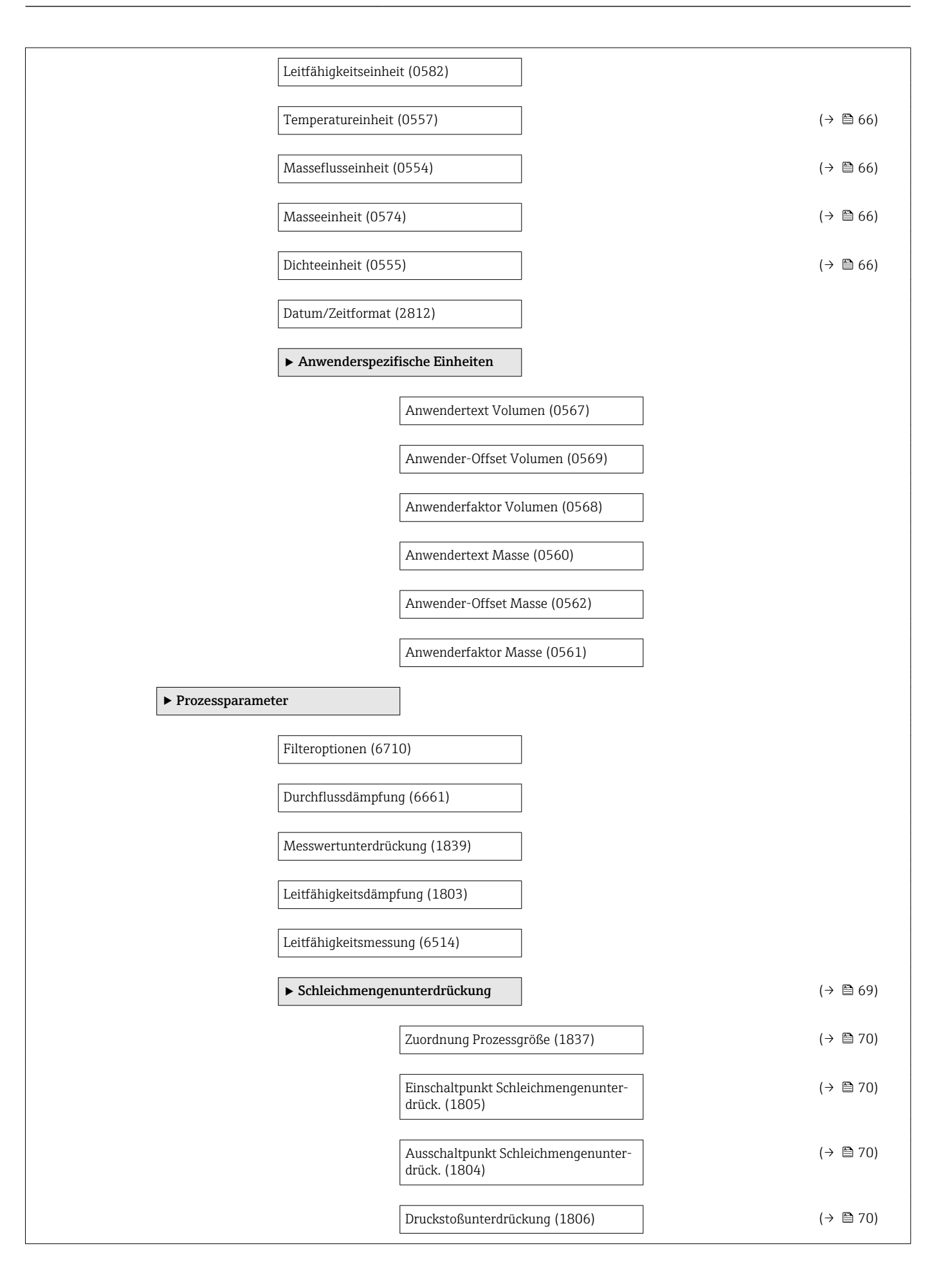

|                  | ► Leerrohrüberwa     | chung                         | ]                   |     | (→ 🗎 71) |
|------------------|----------------------|-------------------------------|---------------------|-----|----------|
|                  |                      | Leerrohrüberwachu             | ng (1860)           |     | (→ 🗎 71) |
|                  |                      | Schaltpunkt Leerroh<br>(6562) | nrüberwachung       |     | (→ 🗎 71) |
|                  |                      | Ansprechzeit Leerro<br>(1859) | bhrüberwachung      |     | (→ 🗎 71) |
|                  |                      | Wert Leerrohrabgle            | ich (6527)          |     |          |
|                  |                      | Wert Vollrohr (654            | 8)                  |     |          |
|                  |                      | Aktueller Messwert            | (6559)              |     |          |
|                  |                      | ► Leerrohrabgleich            | h                   |     |          |
|                  |                      |                               | Neuer Abgleich (656 | 50) | (→ 🗎 71) |
|                  | ► Elektrodenreini    | gung                          | ]                   |     |          |
|                  |                      | Elektrodenreinigun            | g (6528)            |     |          |
|                  |                      | ECC-Reinigungsdau             | er (6555)           |     |          |
|                  |                      | ECC-Erholzeit (655)           | 6)                  |     |          |
|                  |                      | ECC-Reinigungszyk             | lus (6557)          |     |          |
|                  |                      | ECC Polarität (6631           | .)                  |     |          |
| ► Externe Kompe  | nsation              | ]                             |                     |     |          |
|                  | Dichtequelle (6615   | )                             | ]                   |     |          |
|                  | Eingelesene Dichte   | (6630)                        | ]                   |     |          |
|                  | Feste Dichte (6623)  | )                             | ]                   |     |          |
| ► Sensorabgleich |                      | ]                             |                     |     | (→ 🗎 72) |
|                  | Einbaurichtung (18   | 09)                           | ]                   |     | (→ 🗎 72) |
|                  | Integrationszeit (65 | 533)                          | ]                   |     |          |

|                | Messperiode (6536     | )                           |
|----------------|-----------------------|-----------------------------|
|                | ► Anpassung Proz      | essgrößen                   |
|                |                       | Volumenfluss-Offset (1831)  |
|                |                       | Volumenflussfaktor (1832)   |
|                |                       | Massefluss-Offset (1841)    |
|                |                       | Masseflussfaktor (1846)     |
|                |                       | Leitfähigkeitsoffset (1848) |
|                |                       | Leitfähigkeitsfaktor (1849) |
| ► Kalibrierung |                       | ]                           |
|                | Nennweite (2807)      |                             |
|                | Kalibrierfaktor (652  | 22)                         |
|                | Nullpunkt (6546)      |                             |
|                | Leitfähigkeit Kalibri | ierfaktor (6718)            |

## Untermenü "Stromeingang"

Navigation

 $\textcircled{B} \boxminus \text{ Experte} \rightarrow \texttt{Eingang} \rightarrow \texttt{Stromeingang}$ 

| ► Eingang |              |                        |  |
|-----------|--------------|------------------------|--|
|           | Stromeingang |                        |  |
|           | [            | Strombereich (1605)    |  |
|           | [            | 4 mA-Wert (1606)       |  |
|           |              | 20 mA-Wert (1607)      |  |
|           |              | Fehlerverhalten (1601) |  |
|           | [            | Fehlerwert (1602)      |  |

| ► Ausgang        | ]                                                    |
|------------------|------------------------------------------------------|
| Linnula (Encara  |                                                      |
| ► Impuis-/Freque | nz-/Schaltausgang                                    |
|                  | Betriebsart (0469)                                   |
|                  | Zuordnung Impulsausgang (0460)                       |
|                  | Impulswertigkeit (0455)                              |
|                  | Impulsbreite (0452)                                  |
|                  | Fehlerverhalten (0480)                               |
|                  | Impulsausgang (0456)                                 |
|                  | Zuordnung Frequenzausgang (0478)                     |
|                  | Anfangsfrequenz (0453)                               |
|                  | Endfrequenz (0454)                                   |
|                  | Messwert für Anfangsfrequenz (0476)                  |
|                  | Messwert für Endfrequenz (0475)                      |
|                  | Dämpfung Ausgang (0477)                              |
|                  | Sprungantwortzeit (0491)                             |
|                  | Fehlerverhalten (0451)                               |
|                  | Fehlerfrequenz (0474)                                |
|                  | Ausgangsfrequenz (0471)                              |
|                  | Funktion Schaltausgang (0481)                        |
|                  | Zuordnung Diagnoseverhalten (0482)                   |
|                  | Zuordnung Grenzwert (0483)                           |
|                  | Einschaltpunkt (0466)                                |
|                  | Ausschaltpunkt (0464)                                |
|                  | Zuordnung Überwachung Durchfluss-<br>richtung (0484) |

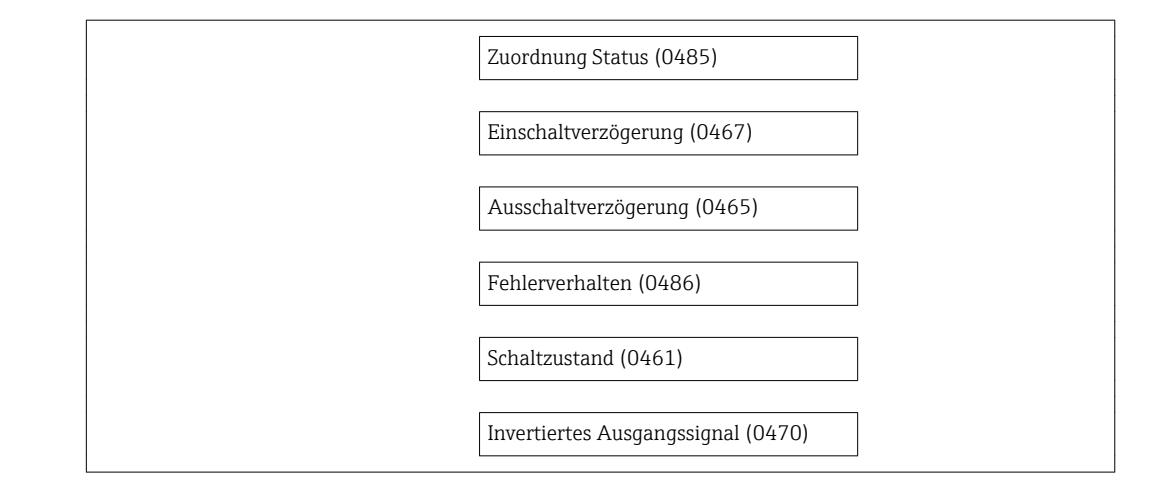

| ► Kommunikation |                                        | (→ 🗎 68) |
|-----------------|----------------------------------------|----------|
| ► Modbus-Konfig | uration                                |          |
|                 | Busadresse (7112)                      | (→ 🗎 68) |
|                 | Baudrate (7111)                        | (→ 🗎 68) |
|                 | Modus Datenübertragung (7115)          | (→ 🖺 69) |
|                 | Parität (7122)                         | (→ 🗎 69) |
|                 | Bytereihenfolge (7113)                 | (→ 🗎 69) |
|                 | Verzögerung Antworttelegramm<br>(7146) |          |
|                 | Fehlerverhalten (7116)                 | (→ 🗎 69) |
| ► Modbus-Inform | ation                                  |          |
|                 | Geräte-ID (7153)                       |          |
|                 | Geräterevision (7154)                  |          |
| ► Modbus-Data-M | Лар                                    |          |
|                 | Scan-List-Register 015 (7114)          |          |
| ► Webserver     |                                        |          |
|                 | Web server language (7221)             |          |
|                 | MAC-Adresse (7214)                     |          |

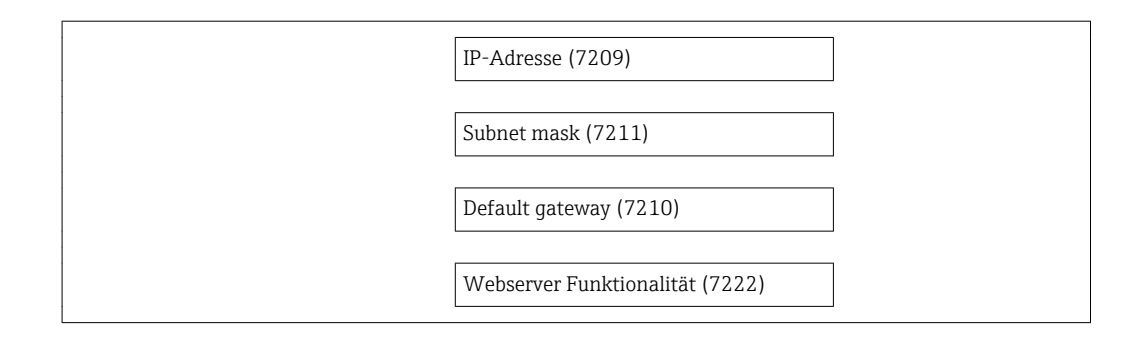

| ► Applikation                          |          |
|----------------------------------------|----------|
| Alle Summenzähler zurücksetzen (2806)  | (→ 🗎 82) |
| ► Summenzähler 13                      | (→ 🖺 73) |
| Zuordnung Prozessgröße (0914–13)       | (→ 🗎 73) |
| Einheit Summenzähler (0915–13)         |          |
| Betriebsart Summenzähler<br>(0908–13)  | (→ 🗎 73) |
| Steuerung Summenzähler 13<br>(0912–13) | (→ 🗎 82) |
| Vorwahlmenge 13 (0913–13)              | (→ 🖺 82) |
| Fehlerverhalten (0901–13)              | (→ 🗎 73) |

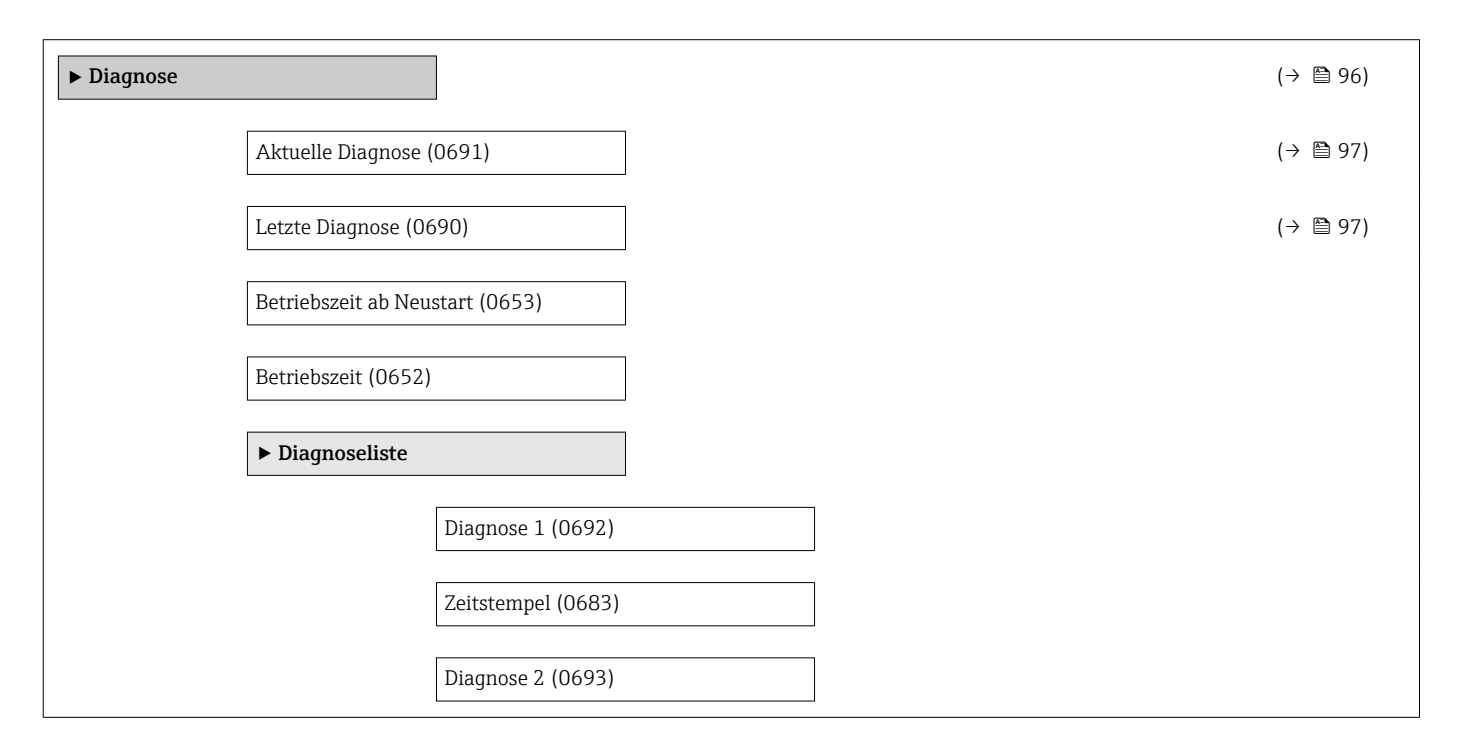

|                         | Zeitstempel (0684)               |   |                                              |
|-------------------------|----------------------------------|---|----------------------------------------------|
|                         | Diagnose 3 (0694)                | ] |                                              |
|                         | Zeitstempel (0685)               | ] |                                              |
|                         | Diagnose 4 (0695)                | 7 |                                              |
|                         | Zeitstempel (0686)               | _ |                                              |
|                         | Diagnose 5 (0696)                | 7 |                                              |
|                         | Zeitstempel (0687)               | 7 |                                              |
| ► Ereignis-Logbu        | ch                               |   |                                              |
|                         | Filteroptionen (0705)            | 7 |                                              |
|                         | ► Freignisliste                  |   |                                              |
| <b>N</b> Constainformat | · _ cry.nonocc                   |   | ()<br>()<br>()<br>()<br>()<br>()<br>()<br>() |
| ► Gerateinformat        | 101                              | _ | (→ 目 99)                                     |
|                         | Messstellenbezeichnung (0011)    |   |                                              |
|                         | Seriennummer (0009)              |   |                                              |
|                         | Firmware-Version (0010)          | ] |                                              |
|                         | Gerätename (0013)                | ] |                                              |
|                         | Bestellcode (0008)               | ] |                                              |
|                         | Erweiterter Bestellcode 1 (0023) | ] |                                              |
|                         | Erweiterter Bestellcode 2 (0021) | ] |                                              |
|                         | Erweiterter Bestellcode 3 (0022) | ] |                                              |
|                         | Konfigurationszähler (2751)      | ] |                                              |
|                         | ENP-Version (0012)               |   |                                              |
| ► Messwertspeic         | ner                              |   | (→ 🗎 82)                                     |
|                         | Zuordnung 1. Kanal (0851)        | ] | (→ 🗎 84)                                     |
|                         | Zuordnung 2. Kanal (0852)        |   |                                              |
|                         | Zuordnung 3. Kanal (0853)        | ] |                                              |

|                 | Zuordnung 4. Kanal   | l (0854)            |                    |   |          |
|-----------------|----------------------|---------------------|--------------------|---|----------|
|                 | Speicherintervall (0 | 856)                | ]                  |   | (→ 🖺 84) |
|                 | Datenspeicher lösch  | nen (0855)          | ]                  |   | (→ 🖺 84) |
|                 | ► Anzeige 1. Kana    | 1                   | ]                  |   |          |
|                 | ► Anzeige 2. Kana    | 1                   | ]                  |   |          |
|                 | ► Anzeige 3. Kana    | 1                   |                    |   |          |
|                 | ► Anzeige 4. Kana    | 1                   |                    |   |          |
| ► Min/Max-Werte | 2                    | ]                   |                    |   |          |
|                 | Min/Max-Werte zu     | rücksetzen (6541)   | ]                  |   |          |
|                 | ► Hauptelektronik    | -Temperatur         |                    |   |          |
|                 |                      | Minimaler Wert (65  | 547)               | ] |          |
|                 |                      | Maximaler Wert (6   | 545)               | ] |          |
| ► Heartbeat     |                      | ]                   |                    |   |          |
|                 | ► Heartbeat Grund    | leinstellungen      |                    |   |          |
|                 |                      | Anlagenbetreiber (2 | 2754)              | ] |          |
|                 |                      | Ort (2755)          |                    | ] |          |
|                 | ► Verifikationsaus   | sführung            | ]                  |   |          |
|                 |                      | Jahr (2846)         |                    | ] |          |
|                 |                      | Monat (2845)        |                    | ] |          |
|                 |                      | Tag (2842)          |                    | ] |          |
|                 |                      | Stunde (2843)       |                    | ] |          |
|                 |                      | AM/PM (2813)        |                    | ] |          |
|                 |                      | Minute (2844)       |                    | ] |          |
|                 |                      | Verifikationsmodus  | (12105)            | ] |          |
|                 |                      | Informationen exter | rnes Gerät (12101) | ] |          |

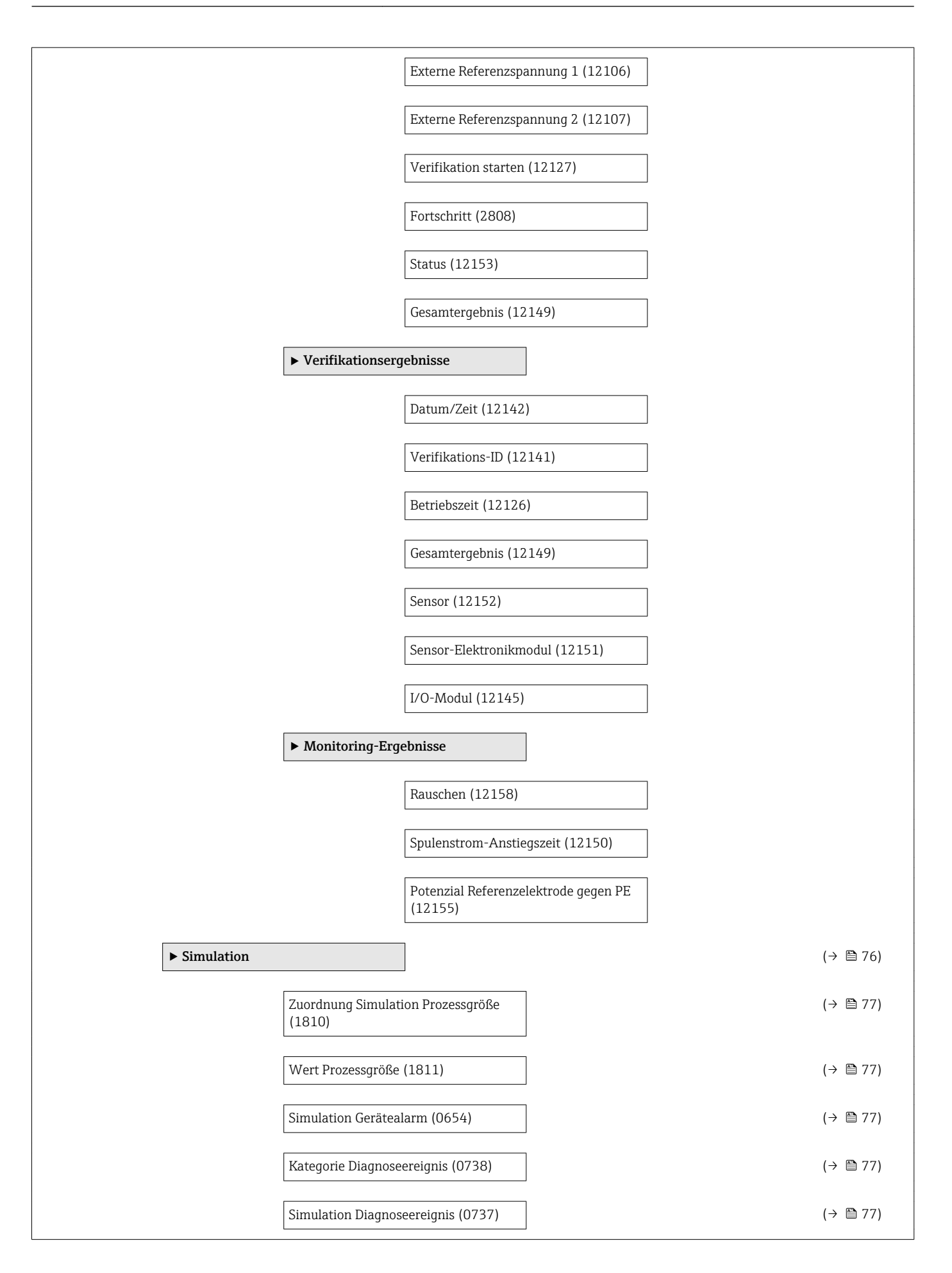

# Stichwortverzeichnis

## Α

| Anforderungen an Personal 9           |
|---------------------------------------|
| Anpassungsstücke                      |
| Anschluss                             |
| siehe Elektrischer Anschluss          |
| Anschlussbeispiele Potenzialausgleich |
| Anschlusskabel                        |
| Anschlusskontrolle (Checkliste)       |
| Anschlussvorbereitungen 34            |
| Anschlusswerkzeug                     |
| Anwenderrrollen                       |
| Anwendungsbereich                     |
| Anzeige                               |
| Aktuelles Diagnoseereignis 96         |
| Letztes Diagnoseereignis              |
| siehe Vor-Ort-Anzeige                 |
| Anzeigebereich                        |
| Bei Betriebsanzeige                   |
| In Navigieransicht                    |
| Anzeigemodul drehen                   |
| Anzeigewerte                          |
| Zum Status Verriegelung 80            |
| Applicator                            |
| Arbeitssicherheit                     |
| Aufbau                                |
| Bedienmenü                            |
| Messgerät                             |
| Ausfallsignal                         |
| Ausgangskenngrößen 107                |
| Ausgangssignal                        |
| Auslaufstrecken                       |
| Außenreinigung 101                    |
| Austausch                             |
| Gerätekomponenten                     |
| Austausch von Dichtungen 101          |
| Auto-Scan-Puffer                      |
| siehe Modbus RS485 Modbus-Data-Map    |

## В

| Bedienelemente                 | 51, 89 |
|--------------------------------|--------|
| Bedienmenü                     |        |
| Aufbau                         | 44     |
| Menüs, Untermenüs              | 44     |
| Übersicht Menüs mit Parameter  | . 123  |
| Untermenüs und Anwenderrrollen | 45     |
| Bedienphilosophie              | 45     |
| Bediensprache einstellen       | 63     |
| Bedientasten                   |        |
| siehe Bedienelemente           |        |
| Bedienungsmöglichkeiten        | 43     |
| Behebungsmaßnahmen             |        |
| Aufrufen                       | 90     |
| Schließen                      | 90     |
| Bestellcode (Order code)       | 14, 15 |
| Bestimmungsgemäße Verwendung   | 9      |
| Betrieb                        | 80     |
|                                |        |

| Betrieb (Menü)             | 123  |
|----------------------------|------|
| Betriebsanzeige            | . 46 |
| Betriebssicherheit         | . 10 |
| <b>C</b><br>C-Tick Zeichen | 119  |

Montagekontrolle ..... 30

| C-Tick Zeichen     | 119  |
|--------------------|------|
| CE-Zeichen         | 119  |
| Checkliste         |      |
| Anschlusskontrolle | . 42 |

## р

| D                                             |
|-----------------------------------------------|
| Diagnose                                      |
| Symbole                                       |
| Diagnose (Menü) 127                           |
| Diagnoseinformation                           |
| Aufbau, Erläuterung                           |
| FieldCare                                     |
| Kommunikationsschnittstelle                   |
| Leuchtdioden                                  |
| Vor-Ort-Anzeige                               |
| Webbrowser                                    |
| Diagnoseinformation auslesen, Modbus RS485 93 |
| Diagnoseinformationen                         |
| Behebungsmaßnahmen                            |
| Übersicht                                     |
| Diagnoseliste                                 |
| Diagnosemeldung                               |
| Diagnoseverhalten                             |
| Erläuterung                                   |
| Symbole                                       |
| Diagnoseverhalten anpassen                    |
| DIP-Schalter                                  |
| siehe Verriegelungsschalter                   |
| Direktzugriff                                 |
| Direktzugriffscode                            |
| Dokument                                      |
| Funktion                                      |
| Verwendete Symbole 6                          |
| Dokumentfunktion 6                            |
| Druck-Temperatur-Kurven                       |
| Druckverlust                                  |
| Durchflussgrenze                              |
| Durchflussrichtung                            |
|                                               |

## Ε

| Einbaulage (vertikal, horizontal)  |
|------------------------------------|
| Einbaumaße                         |
| Eingabemaske                       |
| Eingang                            |
| Eingetragene Marken                |
| Einlaufstrecken                    |
| Einsatz Messgerät                  |
| Fehlgebrauch                       |
| Grenzfälle                         |
| siehe Bestimmungsgemäße Verwendung |
| Einsatzgebiet                      |

| Restrisiken                                 |
|---------------------------------------------|
| Bediensprache                               |
| Erweiterte Anzeigenkonfigurationen          |
| Gerät zurücksetzen                          |
| Kommunikationsschnittstelle 68              |
| Leerrohrüberwachung (MSÜ)                   |
| Messgerät an Prozessbedingungen anpassen 81 |
| Messstellenbezeichnung                      |
| Schleichmengenunterdrückung 69              |
| Sensorabgleich                              |
| Simulation                                  |
| Summenzähler                                |
| Summenzähler zurücksetzen 81                |
| Summenzähler-Reset                          |
| Systemeinheiten                             |
| Vor-Ort-Anzeige                             |
| Elektrischer Anschluss                      |
| Bedientools                                 |
| Via Service-Schnittstelle (CDI-RJ45) 57     |
| Messgerät                                   |
| Schutzart                                   |
| Webserver                                   |
| Elektrodenbestückung 117                    |
| Elektromagnetische Verträglichkeit          |
| Elektronikgehäuse drehen                    |
| siehe Messumformergehäuse drehen            |
| Endress+Hauser Dienstleistungen             |
| Reparatur                                   |
| Wartung                                     |
| Entsorgung                                  |
| Ereignis-Logbuch filtern                    |
| Ereignishistorie                            |
| Ereignisliste                               |
| Ergänzende Dokumentation                    |
| Ersatzteil                                  |
| Ersatzteile                                 |
| Erweiterter Bestellcode                     |
| Messaufnehmer                               |
| Messumformer                                |
| Ex-Zulassung 119                            |
| Experte (Menü) 131                          |
| E.                                          |
|                                             |
| Falleitung 18                               |
| Fenlermeldungen                             |
| siene Diagnosemeldungen                     |
| Fernbealenung 118                           |
| PielaCare                                   |
| Bealenoberfläche                            |
| FUIIKUIOII                                  |
| Verbindungsouthou                           |
|                                             |
| Freigebedetum 50                            |
| Version EQ                                  |
| Firmwara-Historia 100                       |
| Freigaberode 56                             |
| Falsche Fingabe 56                          |
|                                             |

| Freigabecode definieren Funktionen<br>siehe Parameter<br>Funktionscodes | 78<br>59 |
|-------------------------------------------------------------------------|----------|
| Funktionskontrolle                                                      | 63       |
| G                                                                       |          |
| Galvanische Trennung 1                                                  | 08       |
| Gerätebeschreibungsdateien                                              | 59       |
| Gerätedokumentation                                                     | _        |
| Zusatzdokumentation                                                     | . 8      |
| Gerätekomponenten                                                       | 12       |
| Gerätename                                                              | 1 -      |
| Messaufnehmer                                                           | 15       |
| Messumorner                                                             | 14       |
|                                                                         | 50       |
| Gerätetenkonnung                                                        | 50       |
| Geräteverriegelung Status                                               | 80       |
| Getrenntausführung                                                      | 00       |
| Signalkahel anschließen                                                 | 36       |
| Gewicht                                                                 | 20       |
| Getrenntausführung Messaufnehmer 1                                      | 14       |
| Kompaktausführung                                                       | 13       |
| Transport (Hinweise)                                                    | 16       |
| Gewindebolzen                                                           | 17       |
| U                                                                       |          |
| 11<br>Hardwaracchroibechutz                                             | 70       |
| Hauptalaktronikmodul                                                    | 10       |
| Harstallar-ID                                                           | 12<br>50 |
| Herstellungsdatum 14                                                    | 15       |
| 1101310111130000000111                                                  | エノ       |

| Herstellungsdatum |
|-------------------|
| Hilfetext         |
| Aufrufen          |
| Erläuterung       |
| Schließen         |
|                   |

## I

| -                            |
|------------------------------|
| I/O-Elektronikmodul          |
| Inbetriebnahme               |
| Erweiterte Einstellungen     |
| Messgerät konfigurieren      |
| Informationen zum Dokument 6 |
| Innenreinigung               |
| Installationskontrolle 63    |
|                              |

## К

| Kabeleinführung       |    |
|-----------------------|----|
| Schutzart             | 41 |
| Kabeleinführungen     |    |
| Technische Daten      | 10 |
| Klemmen               | 10 |
| Klemmenbelegung       | 38 |
| Konformitätserklärung | 10 |
| Kontextmenü           |    |
| Aufrufen              | 51 |
| Erläuterung           | 51 |
| Schließen             | 51 |
### L

| Lagerbedingungen           |
|----------------------------|
| Lagerungstemperatur        |
| Lagerungstemperaturbereich |
| Leistungsaufnahme          |
| Leistungsmerkmale 110      |
| Lesezugriff                |
| Linienschreiber            |

### М

| 111                                         |      |
|---------------------------------------------|------|
| Maximale Messabweichung                     | 110  |
| Mechanische Belastung                       | 112  |
| Menü                                        |      |
| Betrieb                                     | 123  |
| Diagnose                                    | 127  |
| Experte                                     | 131  |
| Setup                                       | 124  |
| Menüs                                       |      |
| Zu spezifischen Einstellungen               | . 72 |
| Zur Messgerätkonfiguration                  | . 64 |
| Mess- und Prüfmittel                        | 101  |
| Messaufnehmer                               |      |
| Montieren                                   | . 22 |
| Messbereich                                 | 106  |
| Messdynamik                                 | 107  |
| Messeinrichtung                             | 106  |
| Messgerät                                   |      |
| Aufbau                                      | 12   |
| Demontieren                                 | 102  |
| Einschalten                                 | 63   |
| Entsorgen                                   | 103  |
| Konfigurieren                               | . 64 |
| Messaufnehmer montieren                     | . 22 |
| Dichtungen montieren                        | .24  |
| Erdungskabel/Erdungsscheiben montieren      | 24   |
| Gewindebolzen und Zentrierhülsen anordnen . | . 23 |
| Schrauben-Anziehdrehmomente                 | . 24 |
| Reparatur                                   | 102  |
| Umbau                                       | 102  |
| Via HART-Protokoll einbinden                | . 59 |
| Vorbereiten für elektrischen Anschluss      | . 34 |
| Vorbereiten für Montage                     | 22   |
| Messgerät anschließen                       | 36   |
| Messgerät identifizieren                    | 13   |
| Messgrößen                                  |      |
| Berechnete                                  | 106  |
| Gemessene                                   | 106  |
| siehe Prozessgrößen                         |      |
| Messprinzip                                 | 106  |
| Messrohrspezifikation                       | 115  |
| Messstoffe                                  | . 9  |
| Messstofftemperaturbereich                  | 112  |
| Messumformer                                |      |
| Anzeigemodul drehen                         | 29   |
| Gehäuse drehen                              | . 27 |
| Signalkabel anschließen                     | . 38 |
| Messumformergehäuse drehen                  | . 27 |
| Messwerte ablesen                           | 80   |
| Messwerthistorie anzeigen                   | 82   |

| Modbus RS485                                                                                                    |
|----------------------------------------------------------------------------------------------------|
| Antwortzeit60Daten auslesen61Diagnoseinformation93Funktionscodes59Lesezugriff59Modbus-Data-Map60Registeradressen60Registerinformationen60Scan-Liste61Schreibzugriff59Störungsverhalten konfigurieren93                                                         |
| Montage                                                                                                    |
| Anpassungsstücke 21   Ein- und Auslaufstrecken 19   Einbaulage 19   Einbaumaße 20   Fallleitung 18   Montageort 18   Montageset 22   Systemdruck 20   Teilgefülltes Rohr 18   Vibrationen 21   Montagekontrolle (Checkliste) 30   Montagemaße siehe Finhaumaße |
| Montageort18Montageset22Montagevorbereitungen22Montagewerkzeug22                                                                                                    |
| N<br>Navigationspfad (Navigieransicht)                                                                                                    |
| P                                                                                                    |

#### Parameter Parametereinstellungen Administration (Untermenü) ..... 99 Betrieb (Untermenü) ..... 81 Diagnose (Menü) ..... 96 Leerrohrüberwachung (Wizard) ..... 71 Prozessgrößen (Untermenü) ..... 80 Schleichmengenunterdrückung (Wizard) ..... 69 Sensorabgleich (Untermenü) ..... 72 Setup (Menü) ..... 64 Summenzähler (Untermenü) ..... 81

| Systemeinheiten (Untermenü)65Parametereinstellungen schützen77Potenzialausgleich38Produktsicherheit10Prozessanschlüsse118 |
|----------------------------------------------------------------------------------------------------|
| Prozessbedingungen                                                                                                    |
| Druckverlust                                                                                                    |
| Durchflussgrenze                                                                                                    |
| Messstofftemperatur                                                                                                    |
| Unterdruckfestigkeit                                                                                                    |
| Prüfkontrolle                                                                                                    |
| Anschluss                                                                                                    |
| Erhaltene Ware                                                                                                    |
| Montage                                                                                                    |
| R                                                                                                    |

| Re-Kalibrierung        | 101 |
|------------------------|-----|
| Referenzbedingungen    | 110 |
| Reinigung              |     |
| Außenreinigung         | 101 |
| Innenreinigung         | 101 |
| Reparatur              | 102 |
| Hinweise               | 102 |
| Reparatur eines Geräts | 102 |
| Rücksendung            | 102 |

# **S**

| Für Menüs                             | 8        |
|---------------------------------------|----------|
| Für Deremeter                         | :0       |
| Ful Parameter                         | :0<br>.6 |
| Fui Statussigilai                     | :U<br>Q  |
| Für Vorriogolung                      | :0       |
| Für Wizerd                            | :0<br>.Q |
| I'm Statushereich der Vor-Ort-Anzeige | :0       |
| Im Text- und 7ahleneditor 4           | .9       |
| System (IIntermenii)                  | 1        |
| System (onterment)                    | -        |
| Messeinrichtung 10                    | )6       |
| siehe Messgerät Aufbau                | Ū        |
| Systemdruck                           | 0        |
| Systemintegration                     | 9        |
|                                       |          |
| Т                                     |          |
| Tastenverriegelung                    |          |
| Ausschalten                           | 6        |
| Einschalten                           | 6        |
| Technische Daten, Übersicht 10        | 16       |
| Teilgefülltes Rohr                    | 8        |
| Temperaturbereich                     |          |
| Lagerungstemperatur                   | 6        |
| Umgebungstemperatur Anzeige 11        | .8       |
| Texteditor                            | .9       |
| Tooltipp                              |          |
| siehe Hilfetext                       | ~        |
| Transport Messgerat                   | .6       |
| Irinkwasserzulassung II               | .9       |
| Typerischild<br>Maagaufrachman        | F        |
| Messaumenmer                          | . フ<br>ル |
|                                       | .4       |
| U                                     |          |
| Übersicht                             |          |
| Bedienmenü                            | 3        |
| Umgebungsbedingungen                  | -        |
| Lagerungstemperatur                   | 1        |
| Mechanische Belastung                 | 2        |
| Schwingungsfestigkeit                 | 2        |
| Stoßfestigkeit                        | 2        |
| Umgebungstemperatur                   | 0        |
| Umgebungstemperaturbereich            | 0        |
| Unterdruckfestigkeit                  | 2        |
| Untermenü                             |          |
| Administration                        | 9        |
| Anzeige                               | 4        |
| Betrieb                               | 51       |
| Ereignisliste                         | 7        |
| Freigabecode definieren 7             | 7        |
| Geräteinformation                     | 19       |
| Kommunikation                         | 8        |
| Messwertspeicher                      | 52       |

Prozessgrößen80Sensor133Sensorabgleich72Simulation76

| Stromeingang 136 |
|------------------|
| Summenzähler     |
| Summenzähler 13  |
| System           |
| Systemeinheiten  |
| Übersicht        |

## V

| Verpackungsentsorgung 17   |
|----------------------------|
| Verriegelungsschalter      |
| Versionsdaten zum Gerät 59 |
| Versorgungsausfall 109     |
| Versorgungsspannung 109    |
| Vibrationen                |
| Vor-Ort-Anzeige 118        |
| Editieransicht             |
| Navigieransicht            |
| siehe Betriebsanzeige      |
| siehe Diagnosemeldung      |
| siehe Im Störungsfall      |

## W

| W@M 101, 102                   |
|--------------------------------|
| W@M Device Viewer 13, 102      |
| Warenannahme                   |
| Wartungsarbeiten               |
| Austausch von Dichtungen 101   |
| Werkstoffe 116                 |
| Werkzeug                       |
| Elektrischen Anschluss         |
| Für Montage                    |
| Transport                      |
| Wiederholbarkeit 111           |
| Wizard                         |
| Anzeige                        |
| Freigabecode definieren        |
| Leerrohrüberwachung 71         |
| Schleichmengenunterdrückung 69 |
|                                |

## Z

| Zahleneditor                   | i9 |
|--------------------------------|----|
| Zertifikate                    | 19 |
| Zertifizierung Modbus RS485 11 | 19 |
| Zugriffsrechte auf Parameter   |    |
| Lesezugriff                    | 56 |
| Schreibzugriff                 | 56 |
| Zulassungen                    | 19 |

www.addresses.endress.com

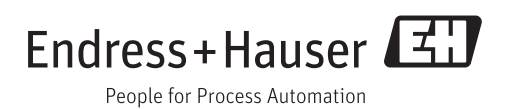